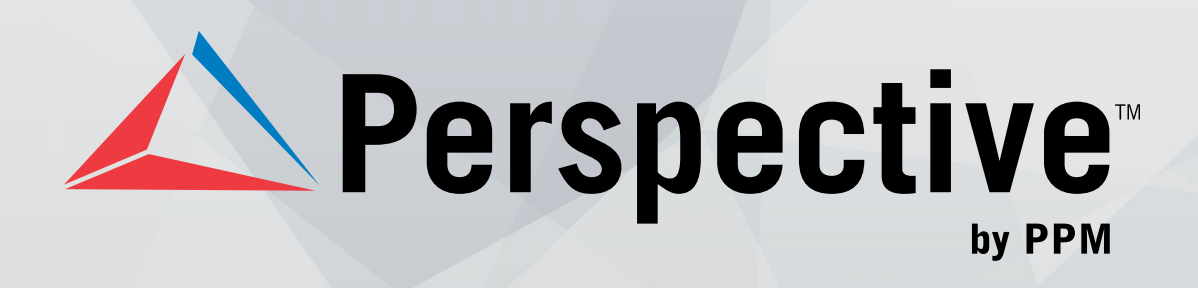

# **USER'S GUIDE**

Perspective by PPM<sup>™</sup>

Version 4.0

Printed September 2013

Copyright © 2013 PPM 2000 Inc. and its licensors. All rights reserved.

PPM 2000, the PPM 2000 logo, Perspective by PPM 2000, the Perspective by PPM 2000 logo, Perspective by PPM, the Perspective by PPM logo, Perspective Focal Point, and the Incident management from every angle logo are trademarks or registered trademarks of PPM 2000 Inc.

Information in this document is subject to change without notice.

Companies, names, and data used in the examples herein are fictitious unless otherwise noted.

Although every precaution has been taken in preparation of this document, PPM 2000 Inc. assumes no responsibility for errors or omissions. Neither is any liability assumed for damages resulting from the use of the information contained herein.

Permission to modify and distribute this document strictly for the purpose of internal user training is hereby granted, provided that it is made evident the document has been modified, and that all copies contain all proprietary notices set forth in or on the original version. PPM 2000 Inc. assumes no responsibility for errors or omissions resulting from the modification of this document. PPM 2000 Inc. expressly waives all liability assumed for damages resulting from the modification of the information contained herein. Notwithstanding the permission granted herein, no part of this document may otherwise be reproduced, transmitted, disseminated or distributed, in any form or by any means, electronic or mechanical, for any other purpose, without the express written permission of PPM 2000 Inc.

Adobe, the Adobe logo, Acrobat, and Reader are trademarks or registered trademarks of Adobe Systems Incorporated in the United States and other countries.

Apple, the Apple logo, iPad, iPhone, iPod, iPod touch, and iTunes are trademarks of Apple Inc., registered in the U.S. and other countries. App Store is a service mark of Apple Inc.

BlackBerry, SureType, SurePress, and related trademarks, names, and logos are the property of Blackberry Limited and are registered and/or used in the U.S. and countries around the world.

Brivo ACS WebService is a registered trademark of Brivo Systems LLC.

dtSearch is a registered trademark of dtSearch Corp.

Google, Google Chrome, and Android are trademarks or registered trademarks of Google Inc.

i2, the i2 logo, and i2 Analyst's Notebook are registered trademarks of IBM Corporation.

Identity Resolution Engine (IRE) is a trademark of Infoglide Software Corporation.

IDV Solutions and Visual Command Center are trademarks or registered trademarks of IDV Solutions, LLC.

Lenel, the Lenel logo, OnGuard, and the Lenel OpenAccess Alliance Program (OAAP) are trademarks or registered trademarks of Lenel Systems International Inc.

Microsoft, Windows, Windows Vista, Windows Server, SQL Server, Access, Internet Explorer, Excel, PowerPoint, Outlook, Active Directory, Visual Studio, Visual Basic, the Office logo, .NET logo, and Microsoft Gold Independent Software Vendor (ISV) Partner logo are trademarks or registered trademarks of Microsoft Corporation in the U.S. and other countries.

MIR3 is a service mark of MIR3, Inc. inAccountPortal, inTechCenter, inAlertCenter, inEnterprise, and Intelligent Notification are trademarks or registered trademarks of MIR3, Inc.

Mozilla, the Mozilla logo, Firefox, and the Firefox logo are trademarks or registered trademarks of the Mozilla Foundation.

QlikTech, the QlikTech logo, and QlikView are trademarks of QlikTech International AB.

Samsung, Galaxy S, and Galaxy Note are trademarks of Samsung Electronics Co., Ltd.

Wi-Fi is a registered trademark of the Wi-Fi Alliance.

All other products, brands, names, or trademarks mentioned in this document may be trademarks or registered trademarks of their respective owners.

## Contents

| Welcome to Perspective by PPM 2000                                                                                     | 8                                                                                                    |
|----------------------------------------------------------------------------------------------------|----------------------------------------------------------------------------------------------------|
| Accessing Perspective                                                                                                  | 9                                                                                                    |
| User Interface                                                                                                    | 11                                                                                                    |
| Main System Components                                                                                                 | 13                                                                                                    |
| User Privileges and Access Rights                                                                                      | 15                                                                                                    |
| Account Settings                                                                                                    | 15                                                                                                    |
| Changing Your Password                                                                                                 | 15                                                                                                    |
| Dashboard Settings                                                                                                    | 16                                                                                                    |
| Email Settings                                                                                                    | 16                                                                                                    |
| Shortcut Keys                                                                                                    | 17                                                                                                    |
| Help Options                                                                                                    | 22                                                                                                    |
| Contents Tab: Browse Help by topic                                                                                     | 22                                                                                                    |
| Index Tab: Browse Help by Index                                                                                        | 23                                                                                                    |
| Search Tab: Search Help                                                                                                | 23                                                                                                    |
| Quick Find Tool                                                                                                    | 24                                                                                                    |
| Custom Search Feature                                                                                                  | 26                                                                                                    |
| Exiting Perspective                                                                                                    | 26                                                                                                    |
|                                                                                                    |                                                                                                    |
| Dashboard                                                                                                    | 28                                                                                                    |
| Dashboard<br>User Interface                                                                                            | <b>28</b><br>28                                                                                           |
| Dashboard<br>User Interface<br>Charts                                                                                  | <b>28</b><br>28<br>29                                                                                     |
| Dashboard<br>User Interface<br>Charts<br>Assignments                                                                   | <b>28</b><br>28<br>29<br>31                                                                               |
| Dashboard<br>User Interface<br>Charts<br>Assignments<br>Data Forms                                                     |                                                                                                    |
| Dashboard<br>User Interface<br>Charts<br>Assignments<br>Data Forms<br>User Interface                                   |                                                                                                    |
| Dashboard<br>User Interface<br>Charts<br>Assignments<br>Data Forms<br>User Interface<br>Navigating Data Forms Overview |                                                                                                    |
| Dashboard                                                                                                    |                                                                                                    |
| Dashboard                                                                                                    |                                                                                                    |
| Dashboard                                                                                                    |                                                                                                    |
| Dashboard                                                                                                    |                                                                                                    |
| Dashboard                                                                                                    |                                                                                                    |
| Dashboard                                                                                                    |                                                                                                    |
| Dashboard                                                                                                    |                                                                                                    |
| Dashboard                                                                                                    | <b>28</b><br>28<br>29<br>31<br>34<br>34<br>36<br>37<br>47<br>54<br>55<br>59<br>59<br>59<br>59<br>62<br>67 |

|    | Identify All Involved Items                                  | 73  |
|----|--------------------------------------------------------------|-----|
|    | Summarize an Incident or a Case                              | 74  |
|    | Attach a File to a Record                                    | 75  |
|    | Link the Incident to an Activity                             | 77  |
|    | Link an Incident to Another Incident                         | 78  |
|    | Link an Incident to a Case                                   | 79  |
|    | Record Losses Involved in an Incident and View Their Summary | 80  |
|    | Record Incident Investigation Data                           | 83  |
|    | Control a Record's Processing Options                        | 92  |
|    | Track Changes Made to a Record                               | 98  |
| Са | ases                                                         | 100 |
|    | Create a new Case record                                     | 101 |
|    | Assign an Investigator to a Case's Investigation             | 102 |
|    | View All Case's Involvements                                 | 104 |
|    | Summarize a Case or an Incident Linked to a Case             | 105 |
|    | Attach a File to a Case Record                               | 105 |
|    | Link an Incident to a Case                                   | 105 |
|    | Link a Case to Another Case                                  | 106 |
|    | View a Summary of Losses Involved in a Case                  | 107 |
|    | View and Record Case Investigation Data                      | 109 |
|    | Control a Case Record's Processing Options                   | 110 |
|    | View a Quick Summary of a Case's Key Data                    | 110 |
|    | Track Changes Made to a Case Record                          | 112 |
| Ac | ctivities                                                    | 113 |
|    | Create a New Activity Record                                 | 113 |
|    | Record an Officer's Response to an Activity                  | 115 |
|    | Record an Organization's Response to an Activity             | 116 |
|    | Note an Action Request for an Activity                       | 118 |
|    | Identify All Persons Involved in an Activity                 | 120 |
|    | Identify All Organizations Involved in an Activity           | 120 |
|    | Document All Vehicles Involved in an Activity                | 120 |
|    | Identify All Items Involved in an Activity                   | 120 |
|    | Attach a File to an Activity Record                          | 121 |
|    | Link an Activity to Another Activity                         | 121 |
|    | Link an Activity to an Incident                              | 122 |
|    | Control an Activity Record's Processing Options              | 123 |
|    | Track Changes Made to an Activity Record                     | 125 |

| Escalate an Activity Record to an Incident          | 125 |
|-----------------------------------------------------|-----|
| Items                                               |     |
| Create a New Item Record                            |     |
| Import Record's Settings from the Gateway           | 127 |
| View Record's Incident Involvements                 | 129 |
| Attach a File to an Item Record                     | 130 |
| Control Record's Processing Options                 | 130 |
| Track Changes Made to an Item Record                | 132 |
| Persons                                             | 132 |
| Create a New Person Record                          | 132 |
| Record Contact Information                          | 137 |
| Link a Record to a Person                           | 139 |
| Link a Record to an Organization                    | 140 |
| Link a Record to a Vehicle                          | 141 |
| View Person's Incident Involvements                 | 142 |
| Attach a File to a Person Record                    | 142 |
| Control a Person Record's Processing Options        | 142 |
| Track Changes Made to a Person Record               | 143 |
| Organizations                                       | 143 |
| Create a New Organization Record                    | 143 |
| Record an Organization's Contact Information        | 144 |
| Link an Organization to a Person                    | 144 |
| Link an Organization to Another Organization        | 144 |
| Link an Organization to a Vehicle                   | 144 |
| View Organization's Incident Involvements           | 144 |
| Attach a File to an Organization Record             | 145 |
| Control an Organization Record's Processing Options | 145 |
| Track Changes Made to an Organization Record        | 145 |
| Vehicles                                            | 145 |
| Create a New Vehicle Record                         | 145 |
| Link a Vehicle to a Person                          | 146 |
| Link a Vehicle to an Organization                   | 146 |
| Link a Vehicle to Another Vehicle                   | 146 |
| View Vehicle's Incident Involvements                | 146 |
| Attach a File to a Vehicle Record                   | 146 |
| Control a Vehicle Record's Processing Options       | 147 |
| Track Changes Made to a Vehicle Record              | 147 |

| Merge Records                                     | 147 |
|---------------------------------------------------|-----|
| Construct a Visual Link Chart for a Record        |     |
| Reports                                           | 152 |
| User Interface                                    | 152 |
| Types of Reports                                  | 153 |
| Administrator Only                                |     |
| Detail Reports                                    |     |
| List                                              |     |
| Lookups                                           |     |
| Summary Reports                                   |     |
| Creating a Report                                 |     |
| Analysis Expert                                   |     |
| User Interface                                    |     |
| Navigating Data Forms Overview                    |     |
| About Operators                                   |     |
| Query Design Process                              |     |
| Create a Query                                    |     |
| Specify Query Criteria                            |     |
| Save a query                                      |     |
| Edit a query                                      | 170 |
| Clone a query                                     | 170 |
| Share a query                                     | 171 |
| Delete a query                                    | 171 |
| Execute a query                                   | 171 |
| Working with Query Results                        | 172 |
| View Query Results                                | 172 |
| Search for Specific Data in Query Results         | 173 |
| Group Query Results by a Field                    | 173 |
| Perform Calculations on Query Results             | 174 |
| Export Query Results                              | 175 |
| Print Query Results                               | 175 |
| Access Records in Query Results and Print Reports | 176 |
| Construct a Visual Link Chart From Query Results  |     |
| Chart query results                               | 178 |
| Gateway                                           |     |
| User Interface                                    |     |

|      | Incidents                                           | .185 |
|------|-----------------------------------------------------|------|
|      | Items, Persons, Organizations and Vehicles          | .188 |
| Pers | spective DispatchLog                                | .190 |
|      | Access Perspective DispatchLog                      | .191 |
|      | User Interface                                      | .191 |
|      | Navigating the program commands                     | .194 |
| Crea | ate and Manage an Activity                          | .197 |
|      | Start a New Basic Activity Record                   | .197 |
|      | Record an Officer's Response to an Activity         | .199 |
|      | Record an Organization's Response to an Activity    | .201 |
|      | Note an Action Request for an Activity              | .203 |
|      | Add Persons Involved in an Activity                 | .205 |
|      | Note General Details of an Involved Person          | .205 |
|      | Add the Involved Person's Clothing Details          | .207 |
|      | Record the Involved Person's Sustained Injuries     | .207 |
|      | Flag the Involved Person                            | .208 |
|      | Add Organizations Involved in an Activity           | .209 |
|      | Add Vehicles Involved in an Activity                | .211 |
|      | Add Items Involved in an Activity                   | .213 |
|      | Add an Attachment to an Activity Record             | .215 |
|      | Give an Activity-Related Assignment                 | .216 |
|      | Add Activity Notes                                  | .218 |
|      | Email a Basic Activity Record                       | .219 |
|      | Delete an Activity Record                           | .220 |
|      | Schedule an Activity                                | .220 |
|      | Close an Activity                                   | .221 |
| Disp | patch Activities                                    | .222 |
|      | Bring an Officer On Duty                            | .222 |
|      | Dispatch an Officer for an Activity                 | .224 |
|      | Dispatch an Officer for Multiple Activities         | .224 |
|      | Dispatch an Organization for an Activity            | .226 |
|      | Dispatch an Organization for Multiple Activities    | .226 |
|      | Update an Officer's/Organization's Status           | .227 |
|      | View or Update an Officer's/Organization's Location | .228 |
|      | Update an Officer's Call Sign                       | .228 |
|      | Clear an Officer/Organization from an Activity      | .229 |
|      |                                                     |      |

| Bring an Officer Off Duty                                                 | 229 |
|---------------------------------------------------------------------------|-----|
| System values                                                             | 229 |
| Additional Organizational Functions                                       | 231 |
| Review Activity's Standard Operating Procedures                           | 231 |
| Display Activities Filtered by a Workgroup                                | 232 |
| Highlight Dispatched Officers/Organizations for Activities and Vice Versa | 233 |
| Filter all Dispatched Officers/Organizations for One Activity             | 234 |
| View a Complete Officer Log                                               | 234 |
| Clone Activities and Resources                                            | 235 |
| Perspective Visual Analysis                                               | 237 |
| Use Visual Analysis to Build a Link Chart                                 | 238 |
| Access Perspective Visual Analysis                                        | 238 |
| Create a Link Chart                                                       | 239 |
| Use IBM i2 ChartReader to Manipulate Your Link Chart                      | 243 |
| Transfer Your Link Chart into IBM i2 ChartReader                          | 243 |
| Additional IBM i2 ChartReader Resources                                   | 245 |
| Contact Information                                                       | 246 |
| Technical Support                                                         | 246 |
| PPM 2000                                                                  | 246 |
| Appendix A: Dashboard Chart Types                                         | 247 |
| Appendix B: Text Editor Navigation                                        | 252 |
| Appendix C: Data Field Types                                              | 255 |
| Appendix D: Chart Wizard                                                  | 260 |
| Glossary                                                                  | 268 |
| Index                                                                     | 282 |
| Contact Information                                                       | 290 |
| Technical Support                                                         | 290 |
| PPM 2000                                                                  | 290 |

## Welcome to Perspective by PPM 2000

Welcome to Perspective by PPM 2000<sup>™</sup>, the industry leader in Incident Reporting and Investigation Management software. Perspective by PPM is an end-to-end Incident Management solution that covers everything from response and documentation, through to investigation, and analysis. You can intelligently action and query your data for trending, risk mitigation, and planning. Then, with the ability to assess what's happening and its potential impact, you can make informed decisions that optimize performance, and illustrate the effectiveness of your security operation.

Perspective is available in the following four editions:

- AIR: Activity & Incident Reporting Software
- SOC: Security Operations Center Software
- ICM: Investigation & Case Management Software
- EIM: Enterprise Incident Management Software

These four Perspective editions offer just the right level of functionality for your specific incident management needs. Throughout this guide, variances in feature and functionality between the four editions are specifically identified. All screenshots reflect the EIM version of Perspective. Note that your Perspective system may not look identical to the sample system described in this guide; your system may be customized with field labels, lookup list options, and user defined fields that are unique to your organization.

Note: Investigation Management is only available in the ICM and EIM Editions of Perspective.

## Accessing Perspective

 In order to access Perspective, navigate to your Perspective Services URL: http://<IISServer>/PerspectiveServices. <IISServer> refers to the Perspective Web server installed during the installation of Perspective.

| Perspective                                                                                |                   |
|--------------------------------------------------------------------------------------------|-------------------|
| Perspective Version 4.0                                                                    |                   |
| Launch Perspective                                                                         |                   |
|                                                                                            |                   |
| .Net Framework 4.0 needs to be installed to launcr                                         | this application. |
| If you do not have the .NET Framework:<br>Click here to download .NET Framework 4.0 from N | licrosoft         |

- 2. Click the Launch Perspective button.
- 3. If launching for the first time, do the following steps (otherwise, skip to step 4):
  - a. In the Security Warning window, click **Run**. Perspective will download and install.

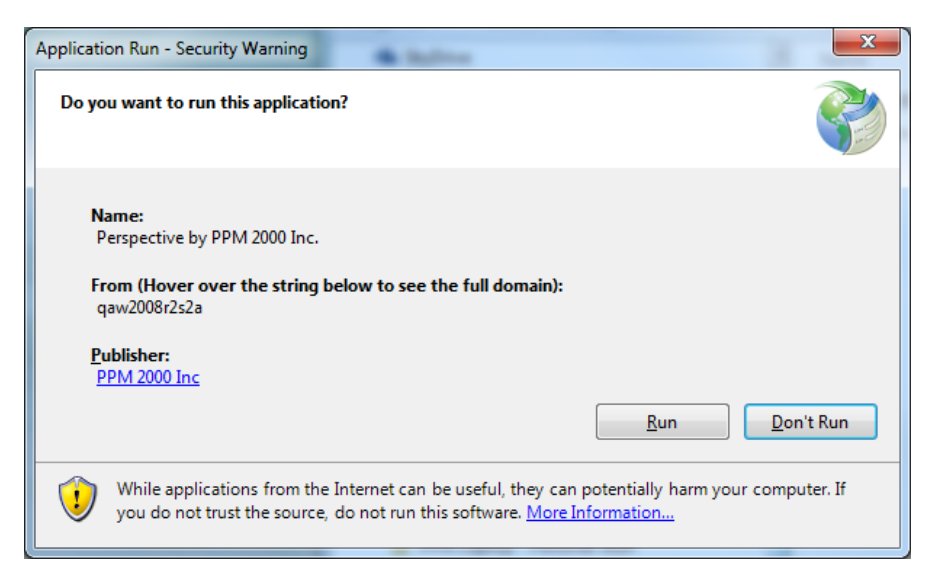

| (12%) Downloading Perspective by PPM 2000 Inc.                                                                                                    |        |
|----------------------------------------------------------------------------------------------------|--------|
| Downloading Perspective by PPM 2000 Inc.<br>This may take several minutes. You can use your computer to do other tasks<br>during the installation. |        |
| Name: Perspective by PPM 2000 Inc.                                                                                                    |        |
| From: <b>qa2012s0a</b>                                                                                                    |        |
|                                                                                                    |        |
| Downloading: 10.1 MB of 79.1 MB                                                                                                    |        |
|                                                                                                    | Cancel |

b. After Perspective downloads and installs, you're prompted to enter a URL. The URL should be automatically populated; if so, move to the next step. If not, enter your Perspective Services URL as before: http://<IISServer>/PerspectiveServices.
 <IISServer> refers to the Perspective web server installed during the installation of Perspective.

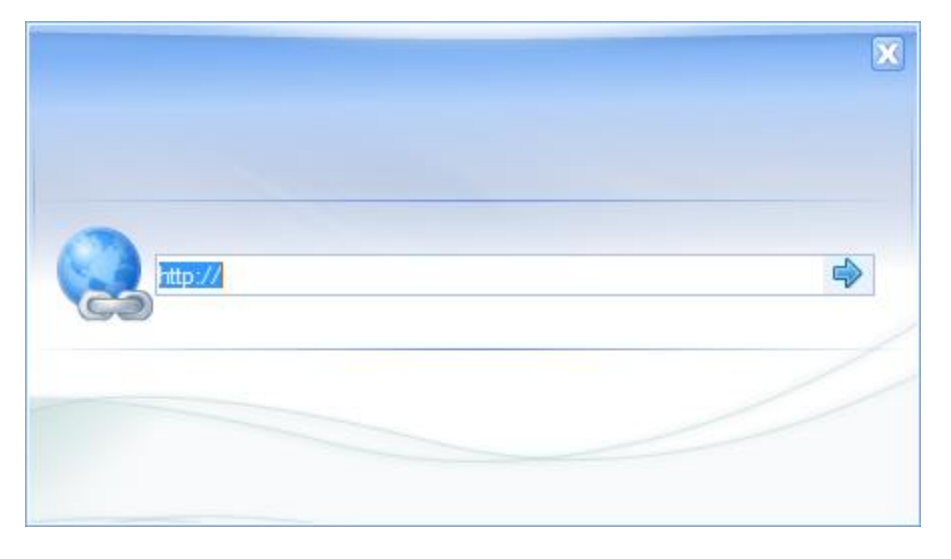

- c. Click the  $\Rightarrow$  icon to the right of the URL field.
- 4. Once connected, a Logon window will appear. Enter the **User Name** and **Password** assigned to you by your Administrator.

Note: If your system uses Windows<sup>®</sup> authentication, the login will be performed automatically. To switch back to the standard Perspective login, press the <F5> key on your keyboard.

5. Click the **Logon** button.

| Contraction of the format of the format |
|----------------------------------------------------------------------------------------------------|
| Authentication Mode: Perspective<br>Please provide logon info.                                                                                                    |

To create a shortcut to the application on the client machine's desktop, proceed as follows:

- 1. Navigate to the Perspective Services URL.
- 2. Right-click the Launch Perspective button.
- 3. Select Copy Shortcut.
- 4. Right-click the client desktop.
- 5. Select Paste Shortcut.

### **User Interface**

Perspective's user interface is interactive, which means that it is constructed to match the current working process (e.g., creating a record, analyzing data, filing a report). While the standard icons of the Ribbon and the components of the Navigation pane remain constant, the rest of the screen content changes depending on the currently active Perspective component selected from the Navigation pane.

Perspective's user interface consists of the following broad parts:

1. **The Ribbon**: Locates the most frequently used general administration, navigation, help, and search tools.

In the Data Forms component, the Visual Analysis icon is added. Visual Analysis assists by visually representing relationships between the records stored in Perspective's database.

In the Analysis Expert component, the Ribbon is populated with an additional set of icons that perform saving, adding, cloning, deletion, sharing, and execution of queries.

Hide the Ribbon by clicking the  $\triangle$  icon on the top right corner (next to the Privacy link). Click the icon again to show the Ribbon.

To read Perspective's Privacy Statement, click the **Privacy** link. To read Perspective's Legal Notice, click the **Legal** link.

- 2. Navigation pane: Consists of the two major parts: the bottom part allows you to select different Perspective components (Dashboard, DispatchLog, Analysis Expert, Reports, etc.), while the top part displays the component-specific navigation options. Using the top part of the Navigation pane, you will be able to control the workflow within the individual Perspective components (e.g., open the DispatchLog console, modify the view of your Perspective records, customize reports, and specify query settings). To hide the Navigation pane, click the Toggle Navigation Window icon on the Ribbon. Click the icon again to make the pane reappear.
- Main screen: Consists of one or more sections and displays the core record data stored in Perspective (depending on the currently active component). For instance, the main screen in the Data Forms, and the Gateway components, consists of a Listing pane with a list of records and a Viewing pane, where data of the record selected in the Listing pane is displayed.
- 4. Status bar: Contains your system and login information, including your username, role, and your current Perspective's system and connection status (e.g., Connected/Disconnected). After performing an action on a record, check the status bar at the bottom of the screen for a confirmation message. The status bar will indicate when Perspective is in the process of completing an action (e.g., Loading, Saving, Deleting) and also specify if an action is complete and successful (e.g., "Record is successfully saved"), or unsuccessful (e.g., "Please provide required fields before saving").

| ▲                                                                                                    | Perspective EIM                                                                                                    |                    |
|----------------------------------------------------------------------------------------------------|----------------------------------------------------------------------------------------------------|--------------------|
| Main                                                                                                    |                                                                                                    | © Privacy Legal    |
| File Toggle Logoff Setting                                                                                                    | Res Quick Custom Hep<br>Rind Search<br>Rind Search<br>Rind Rind Rind<br>Rind Rind Rind<br>Rind Rind Rind<br>Rind Rind Rind Rind<br>Rind Rind Rind<br>Rind Rind Rind Rind<br>Rind Rind Rind Rind<br>Rind Rind Rind Rind<br>Rind Rind Rind Rind<br>Rind Rind Rind Rind<br>Rind Rind Rind Rind Rind<br>Rind Rind Rind Rind Rind<br>Rind Rind Rind Rind Rind<br>Rind Rind Rind Rind Rind<br>Rind Rind Rind Rind Rind Rind<br>Rind Rind Rind Rind Rind<br>Rind Rind Rind Rind Rind Rind Rind Rind |                    |
| ⊕·                                                                                                    | Form(s) Field(s)                                                                                                    | Selection(s) 🛛 🖂 🕸 |
| Photo Curres     Photo Curres     P | 3                                                                                                    | Samay<br>Samay     |
|                                                                                                    |                                                                                                    |                    |
|                                                                                                    | Criteria Properties Audit                                                                                                    | N A 8              |
| Dashboard                                                                                                    | Criteria Designer                                                                                                    | Overster Value     |
|                                                                                                    | agreen toolin (180                                                                                                    |                    |
| Data Forms                                                                                                    |                                                                                                    |                    |
| Reports                                                                                                    |                                                                                                    |                    |
| Analysis Expert                                                                                                    |                                                                                                    |                    |
| Gateway                                                                                                    |                                                                                                    |                    |
| Administration                                                                                                    | 4                                                                                                    | Saste & Converted  |

## Main System Components

You can access all of Perspective's features and functionality from the Navigation pane. Just click on the buttons to switch between components, and then further explore each component by clicking on the options displayed.

Note: The components any particular user sees is dependent on that user's privileges and access rights. Refer to User Privileges and Access Rights section for more information.

| Dashboard   | Dashboard is Perspective's opening screen. Use it to track ongoing projects in the Assignments section, and quickly review selected records' trends and statistics in the Charts area.                                             |
|-------------|----------------------------------------------------------------------------------------------------|
| DispatchLog | Opens a separate DispatchLog console window that assists in centralized dispatching of officers and organizations. Please consult the <i>Perspective DispatchLog</i> chapter for a complete description of dispatching procedures. |
| Data Forms  | Enter, update, and review your Activity, Incident, Case (Perspective ICM and EIM only), Item, Person, Organization, and Vehicle records in Data Forms.                                                                             |

#### **Main System Components**

| Reports         | Choose from a number of pre-set reports to generate statistics and analyze trends in your data.                                                                                                    |
|-----------------|----------------------------------------------------------------------------------------------------|
| Analysis Expert | Use Analysis Expert to query records for specific data, and then turn your results into a printed grid, spreadsheet, chart, or report.                                                                                                    |
| Gateway         | Gateway serves as an inbox for all electronically submitted reports. Selected users assess each report before accepting it into Perspective or deleting it from the system.                                                                                                    |
| Administration  | Designated Administrators use this component to manage system settings, workgroups, roles, users, officers, auditing, languages, some components of the system interface, and visual alerts. The functions of the Administration component are described in the <i>Perspective Administrator's Guide</i> . |

Customize visibility of the components by dragging the top border of the component section in the Navigation pane, or by clicking the configure arrow buttons. This will hide the bottom components one by one. Click on the **pin** icon  $\Im$  to return the hidden component back to the pane.

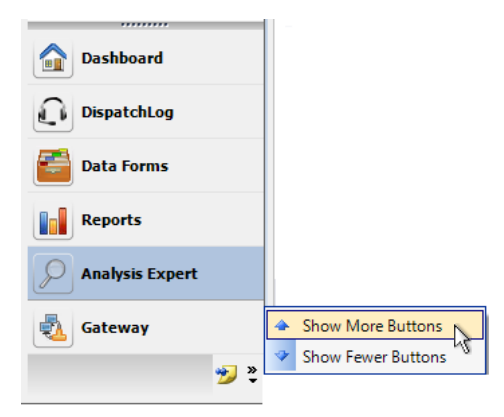

## User Privileges and Access Rights

Every Perspective user's visibility and access rights are customized by a user, or users, designated as the Administrator(s).

Some basic users may only be authorized to read and add new records, without any editing, locking, unlocking, or deleting privileges. The records they are permitted to read may also be restricted by various security controls, and some forms may not be visible (e.g., Investigations forms—which is limited to ICM and EIM—or the Controls tab). Furthermore, these basic users may be restricted from advanced components, such as Analysis Expert or Reports. On the other hand, highly advanced users may have full access to all system components, forms, fields, and functions.

If you are unable to view a particular component or form, or if you are not permitted to perform a certain function, it may be a result of your assigned user privileges. For more information on how data is segregated within Perspective and how user visibility and access rights are assigned, refer to the "Security Layer Overview" chapter in the *Perspective Administrator's Guide*, or, if you possess appropriate access rights, in the online *Admin Help*.

## Account Settings

#### **Changing Your Password**

- 1. To initiate the change of your current account password, click the **File** icon in the Ribbon.
- 2. Select Change Password.
- 3. In the dialog window, enter your Old Password and your New Password.
- 4. Re-enter your new password in the field below to confirm the password configuration.
- 5. Click **OK** to save the change and verify your new password.

| Change Password                                                                         | ×         |  |  |  |
|-----------------------------------------------------------------------------------------|-----------|--|--|--|
| "Please enter your old and new passwords, and re-enter the new<br>password to confirm." |           |  |  |  |
| Old Password                                                                            |           |  |  |  |
| New Password                                                                            |           |  |  |  |
| Re-enter New Password                                                                   | ••••••    |  |  |  |
|                                                                                         | OK Cancel |  |  |  |

#### **Dashboard Settings**

By default, your Dashboard is set to automatically refresh once every minute. You may set your Dashboard to automatically refresh less frequently or to require manual reloading.

- 1. Click the **Settings** icon > on the Ribbon. The Settings window will open with the General tab open by default.
- To modify how often your Dashboard refreshes, ensure the Automatically Refresh Dashboard Assignments box is checked, and in the field below, specify how frequently you would like the Dashboard to refresh (from once every minute to once every sixty minutes).

To set your Dashboard to require manual reloading, uncheck the Automatically Refresh Dashboard Assignments box.

- 3. Click Save.
  - At any time, you may click **Reset** to return your Dashboard to its default refresh settings.
- 4. Restart Perspective (log out, then log back in) to enforce any changes that you have made.

| Settings                                                                                                 | 8 |
|----------------------------------------------------------------------------------------------------|---|
| General Email Shortcut Keys                                                                              |   |
| <ul> <li>Automatically Refresh Dashboard Assignments</li> <li>Refresh Every</li> <li>minutes.</li> </ul> |   |
| Enable Grid Accessibility                                                                                |   |
|                                                                                                    |   |
|                                                                                                    |   |
|                                                                                                    |   |
|                                                                                                    |   |
| Changes require application restart. Reset Save Cancel                                                   |   |

#### **Email Settings**

During the Perspective installation process, your system was configured for either Outlook or SMTP email integration. Alternatively, your email options may have been disabled. Depending on the setup, you may be permitted to modify your default email settings.

1. Click the **Settings** icon  $\stackrel{>}{>}$  on the Ribbon. The Settings window will open.

| Settings                   | [                                              |
|----------------------------|------------------------------------------------|
| General Email              | Shortcut Keys                                  |
| Do not us                  | se mail options.                               |
| Outlook                    | 1 Notification works on 32-bit Outlook only.   |
| <ul> <li>◎ SMTP</li> </ul> |                                                |
| Host                       | mail.example.com                               |
| Port                       | 123456                                         |
| Usemame                    | psv                                            |
| Password                   |                                                |
|                            | Use Default Credentials 🛛 Use Anonymous Access |
|                            | Enable SSL                                     |
|                            |                                                |
| Changes require a          | pplication restart. Reset Save Cancel          |

- 2. Select the **Email** tab.
- 3. If you do not want the option of sending email messages in Perspective, select the **Do not use mail options** radio button.
  - Alternatively, select the **Outlook** radio button to configure Perspective to deliver email messages directly to your local Microsoft<sup>®</sup> Outlook<sup>®</sup> client.

Select the **SMTP** radio button to configure Perspective to deliver email messages using SMTP integration:

- a. Enter your Host and Port information.
- b. Specify your Username and Password, or check the Use Default Credentials box.
- c. Alternatively, check the **Use Anonymous Access** box to send email messages without any user credentials.
- d. To specify whether Secure Socket Layer (SSL) is used to encrypt the connection, click the **Enable SSL** box.
- 4. Click Save.
  - At any time, you may click **Reset** to return your email settings to their original system defaults.
- 5. Restart Perspective to enforce any changes that you have made.

#### Shortcut Keys

Shortcut keys enable you to map commonly used Perspective functions to shortcut key combinations for quick access.

1. Click the **Settings** icon  $\stackrel{>}{>}$  on the Ribbon. The Settings window will open.

- 2. Select the **Shortcut Keys** tab.
- 3. For every key you want to change, do the following:
  - a. Click the function's button.
  - b. Tap the new key combination you want to use. If the shortcut is being used elsewhere, you'll be prompted to confirm your selection.
- 4. Click Save.
  - At any time, you may click **Reset** to return your shortcut key settings to their original system defaults.

| Global                |           |
|-----------------------|-----------|
| Giobal                |           |
| Navigation Mode       | Ctrl + N  |
| Ribbon Menus *        | Alt / F10 |
| Navigation Keys       |           |
| Go to Data Forms      | D         |
| Go to Reports         | R         |
| Go to DispatchLog     | L         |
| Go to Dashboard       | Н         |
| Go to Analysis Expert | E         |
| Go to Gateway         | G         |

The default settings for shortcut keys are as follows:

#### **Shortcut Keys**

| Function Name    | Default Key Combination |
|------------------|-------------------------|
| Global           | ·                       |
| Navigation Mode  | Ctrl + N                |
| Navigation Keys  |                         |
| Go to Data Forms | D                       |
| Go to Reports    | R                       |

| L |
|---|
| Н |
| E |
| G |
| М |
| А |
| 1 |
| С |
| S |
| Ρ |
| 0 |
| V |
| w |
| Q |
| К |
| F |
| Y |
| 1 |
| 2 |
| 8 |
| 9 |
| 3 |
|   |

| Logoff                 | 4            |
|------------------------|--------------|
| Settings               | 5            |
| Quick Find             | 6            |
| Open Visual Analysis   | 7            |
| About Perspective      | 0            |
| Hide Ribbon Menu       | Minus        |
| View Legal Notice      | F3           |
| View Privacy Policy    | F2           |
| Record Details         |              |
| Save                   | Ctrl + S     |
| Edit                   | Ctrl + E     |
| Merge                  | Ctrl + U     |
| Add From Source        | Ctrl + G     |
| Delete                 | Ctrl + Minus |
| Add                    | Ctrl + Plus  |
| Cancel                 | Ctrl + K     |
| Create Incident        | Ctrl + I     |
| Lock/Unlock            | Ctrl + L     |
| Print                  | Ctrl + P     |
| Send                   | Ctrl + M     |
| View Record Audit Info | Ctrl + 0     |
| Focus on Details Tabs  | Ctrl + F     |
|                        |              |

| Back to List Pane             | Ctrl + B           |
|-------------------------------|--------------------|
| List Pane                     |                    |
| Select Top Record             | Ctrl + T           |
| Print List                    | Ctrl + P           |
| Sort List                     | Ctrl + O           |
| Next Page                     | Ctrl + Right Arrow |
| Last Page                     | Ctrl + Down Arrow  |
| Previous Page                 | Ctrl + Left Arrow  |
| First Page                    | Ctrl + Up Arrow    |
| Jump to Page                  | Ctrl + 1           |
| Focus on Selected Record      | Ctrl + L           |
| Add *                         | Ctrl + Plus        |
| Edit *                        | Ctrl + E           |
| Focus on Details Tabs *       | Ctrl + F           |
| Delete *                      | Ctrl + Minus       |
| Controls                      |                    |
| Link Record: Open List        | Ctrl + W           |
| Link Record: Quick View       | Ctrl + Q           |
| Large Text Field: Spell Check | Ctrl + Q           |
| URL Field: Open URL           | Ctrl + Q           |
| Interview: Toggle Fields      | Ctrl + F           |
| Ribbon Menus *                | Alt/F10            |

\* Not configurable or must be set in another section.

## Help Options

Whether you are learning how to use Perspective or looking for information on a specific topic, Perspective Help explains how to use program features, identify windows and fields, and answer common questions.

• To open one of the available Help files, click the **Help** icon **(2)** located on the Ribbon. Click on **User Help** to access general Help files. Select **Admin Help** to access Administrator-specific Help files (requires appropriate permissions).

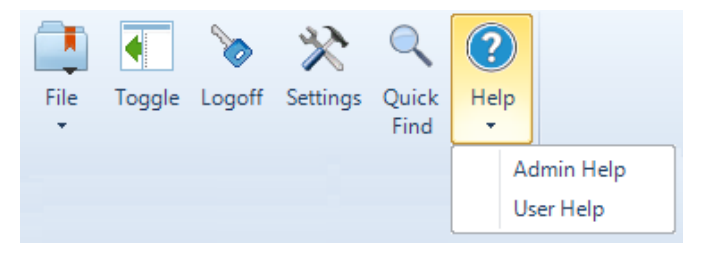

- To navigate through the Help file, click the Contents button on the upper left corner, or the links on the top right corner.
- In the Help screens, look for words that are hyperlink blue; these link to other topics with related information.

#### Contents Tab: Browse Help by topic

- 1. Click a **book** button 😒 to open it and view the chapters and pages contained within.
- 2. Then click a **page** icon 1 to fill the Viewing pane with information on the selected subject.

| 🚺 Contents 🗐 Index 😰 Search                                                                                                    |                                             |                                       |                                                                                                    | - Search -                                                                                                    | 60                 |
|----------------------------------------------------------------------------------------------------|---------------------------------------------|---------------------------------------|----------------------------------------------------------------------------------------------------|----------------------------------------------------------------------------------------------------|--------------------|
| ×                                                                                                    | Select                                      | ger                                   | neral role rights                                                                                                    |                                                                                                    | *                  |
| Welcome to Perspective by PPM 2000     Get Started     Navigation Options     Security Layer Overview     System Administration Components     General Settings     Workgroups     System Pullenes | All Role se<br>1. Select<br>chect<br>overri | ttings<br>t the R<br>kboxes<br>dden a | are located under the <b>Roles</b><br>ole <b>Rights</b> tab. The screen 1<br>s. By default, all Allow Overrid<br>t the User level. | tab of the <b>Administration</b> section in the Administration component.<br>will contain a list of general rights with two columns of <b>Enable</b> and <b>Allow O</b><br>de boxes will be checked allowing the corresponding role right or set of right | verride<br>stobe ≡ |
| 0 Roles                                                                                                    | Save W Ad                                   | d PEdit                               | 🔄 Delete 😧 Cancel                                                                                                    |                                                                                                    |                    |
| Add a new role                                                                                                    | General Role                                | Defaults                              | Role Rights Privileges Reports                                                                                                    | 22                                                                                                    |                    |
| <ul> <li>Establish default security controls, lang</li> <li>Select general role rights</li> </ul>                                                                                                  | 2                                           | ×                                     | View Audit History                                                                                                    |                                                                                                    |                    |
| Specify visibility and access privileges                                                                                                    | Enable                                      | Allow                                 | Override                                                                                                    |                                                                                                    |                    |
| View discrepancies between role right:                                                                                                    |                                             |                                       | GeoRollup City Edit                                                                                                    |                                                                                                    |                    |
| Set report visibility for a role                                                                                                    |                                             |                                       | Metric measurement unit                                                                                                    |                                                                                                    |                    |
| View discrepancies between role and                                                                                                    |                                             |                                       | Gateway Administrator                                                                                                    |                                                                                                    |                    |
| Users                                                                                                    |                                             |                                       | Gateway Approver                                                                                                    |                                                                                                    |                    |
|                                                                                                    |                                             |                                       | Edt Exchange Rates                                                                                                    |                                                                                                    |                    |
| Auditing                                                                                                    | 2                                           | 2                                     | Editing All Narratives/Summaries                                                                                                   |                                                                                                    |                    |
|                                                                                                    |                                             |                                       | Locking Records                                                                                                    | E                                                                                                    |                    |
| Fage                                                                                                    |                                             |                                       | Unlocking Records                                                                                                    |                                                                                                    |                    |
| Standard Operating Procedures                                                                                                    |                                             |                                       | Sealing                                                                                                    |                                                                                                    |                    |
| Visual Alerts                                                                                                    |                                             |                                       | Visual Analysis Access                                                                                                    |                                                                                                    |                    |
| Gateway Administration                                                                                                    |                                             | 1                                     | Quick Find Access                                                                                                    |                                                                                                    |                    |
| Administrative Reports                                                                                                    |                                             |                                       | Focal Point Access                                                                                                    |                                                                                                    |                    |
| Service Manager                                                                                                    |                                             |                                       | Allow Merge Entities                                                                                                    |                                                                                                    |                    |
| Additional Information                                                                                                    |                                             |                                       |                                                                                                    |                                                                                                    |                    |
| -                                                                                                    |                                             |                                       | Allow Dispatchlog Access                                                                                                    |                                                                                                    |                    |
|                                                                                                    | Allow elevate                               | on new re                             | cords for:                                                                                                    | +                                                                                                    |                    |
| < •                                                                                                    | 2. Check                                    | Enab                                  | le to apply the correspondin<br>corresponding right or set of                                                                      | g right or set of rights to the role's users, and uncheck the Allow Override<br>rights from being overridden at the User level.                                                                                                    | box to             |

#### Index Tab: Browse Help by Index

- 1. Scroll through the listed keywords or type a keyword to reference.
- 2. Click a keyword from the list to display the associated topic.

| 🕕 Contents 📃 Index 🖾 Search                                                                                                    | - Search                                                                                                    |                                                                                                    |
|----------------------------------------------------------------------------------------------------|----------------------------------------------------------------------------------------------------|----------------------------------------------------------------------------------------------------|
| x                                                                                                    | Establish default security controls, language and currency for a user                                                                                                    | *                                                                                                    |
| Type in the keyword to find:                                                                                                    |                                                                                                    |                                                                                                    |
| user rights                                                                                                    | All Users settings are located under the Users tab of the Administration section in the Administration component.                                                                                                    |                                                                                                    |
| About<br>Access for Roles<br>Access for Users<br>Access For Users<br>Access For CalPoint<br>Accessing Custom Search<br>Accessing Custom Search<br>Accessing Quick Find<br>Accessing Visual Analysis<br>Activity Prefixing<br>Add Officer Alent<br>Adding<br>Assigning to Roles<br>Assigning to Users<br>Audit Logs<br>Case Prefixing<br>Currency<br>Define Visual Representation of Certail<br>Discrepancies from Role Report Visibil<br>Discrepancies from Role Rights<br>Discrepancies from Role Rights<br>Discrepancies from Role Rights<br>Discrepancies from Role Rights<br>Discrepancies from Role Rights<br>Discrepancies from Role Rights<br>Discrepancies from Role Rights<br>Discrepancies from Role Rights<br>Discrepancies from Role Rights<br>Discrepancies from Role Rights<br>Discrepancies from Role Rights<br>Discrepancies from Solet<br>Rights<br>Importing Options<br>Incident Prefixing<br>Language<br>Lookup List Visibility | <ul> <li>Note that any default settings specified for the user's role will automatically be assigned to the user. Verify that these se appropriate for the user and, if necessary, complete the following steps to modify them.</li> <li>Open the General tab, the User Defaults sub-tab.</li> <li>Select the workgroups you would like the user to have access to from the Workgroups list.</li> <li>From the Default Workgroup lookup list, select the workgroup the user will be working in most often. When the use new record, it will be stored in the user's designated Default Workgroup, unless they assign it to one of their other</li> <li>Assign an organizational rollup to the user in the Org Rollups section. Organizational rollups are hierarchical, so th select in the Org Level 1 field will determine what options are available in the Org Level 2 field and so on. As you m hierarchy, organizational rollups become more specific, naming groups within your organization that are increasing by company division or region. The user will only have access to records with organizational rollups is North America/Canada/Alberta and the user'. For example, if a record's organizational rollup is North America/Canada, the user will have access to own.</li> <li>Assign an Default Language to the user. This determines the field labels that will appear on forms when the user is a state of the set of the user is a state of the set of the set of the set of the user is the field labels that will appear on forms when the user is a state of the set of the user is a state of the set of the set of the set of the user is a state of the set of the set of the set of the set of the set of the set of the set of the user is a state of the set of the set of</li></ul> | ttings are<br>er creates a<br>workgroups.<br>e option you<br>ove down the<br>y specialized<br>d to, or are<br>o the record.<br>rel as their<br>clogged on. |
| Report Cover Page<br>Security Controls<br>Setting Report Visibility                                                                                                    | Section Default currency for the user. An currency values entered in respective win now appear to the user in the     Section Default currency for the user. An currency values entered in respective win now appear to the user in the                                                                                                    | s currency.                                                                                                    |
| User User Visibility                                                                                                    | 9. To allow the user to assign an access level, organizational rollup and/or workgroup to a new record that is higher or their own, check the Allow elevate on new records for Access Level, Org Rollups and/or Workgroup checkboxes                                                                                                    | different from<br>For +                                                                                                    |

#### Search Tab: Search Help

- 1. Type a word or phrase and click the **Go** button.
  - Perspective Help will list topics containing the word or phrase below.

- 2. Click the topic you want to display.
  - The topic will appear in the Viewing pane.

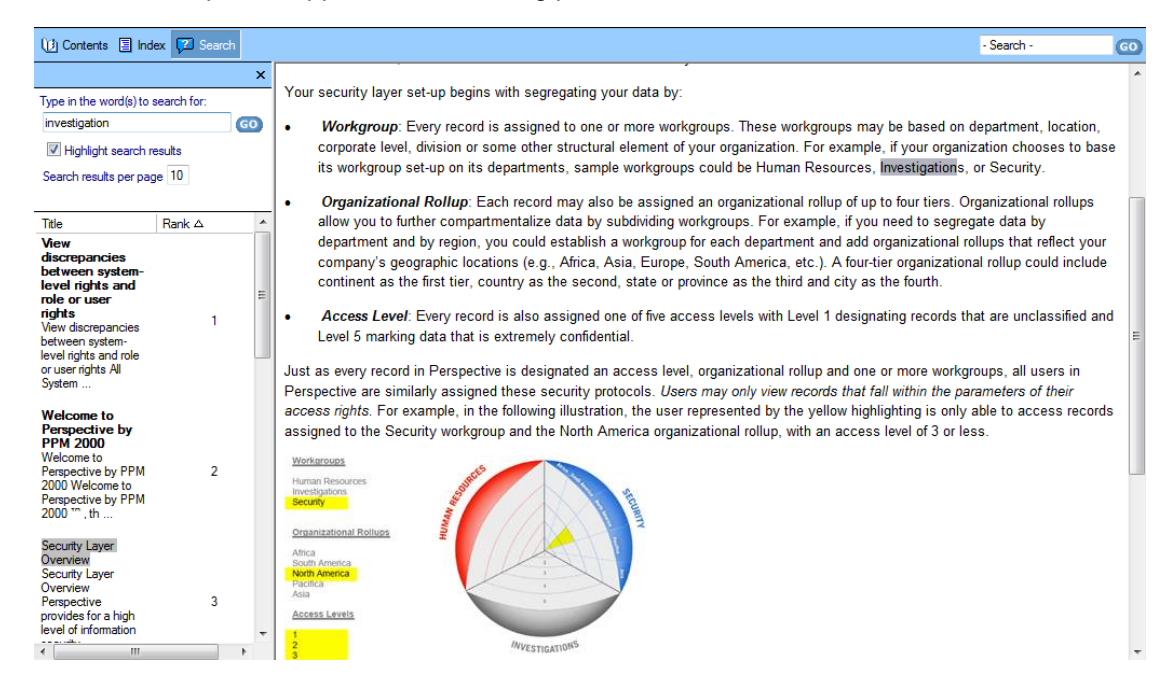

## Quick Find Tool

The Quick Find tool allows you to easily locate records containing the text that you specify. It will check text fields across your Perspective database (such as summaries, narratives, and text attachments) for the words or phrases that you type. The Quick Find attachment indexing supports the following file formats: .doc, .docx, .docm, .xls, .xlsx, .pdf, .txt, .text, .rtf, .sms, .log, .msg, .wpd, and .wps.

Note: The Quick Find tool requires an indexed database to function properly. Contact your Perspective Administrator for further information.

- 1. Click the Quick Find button <a><br/>
   </a> on the Ribbon.
- 2. In the Enter Search String field, type the text that you want to find.

To ensure that your search returns accurate results, please consider the following tips:

- To search for an exact matching phrase, enclose it in quotation marks.
- To search for records containing two or more words or phrases, join the words or phrases with an AND operator. For example, if you want to search for records containing both the words *black* and *coat*, use the following search string: *black* AND *coat*.

- To search for records containing either one word or phrase or another word or phrase, join the words or phrases with an *OR* operator. For example, if you want to search for records containing either the word *laptop* or the word *computer*, use the following search string, *laptop OR computer*.
- Use wildcards to search for words and phrases that start, end, or simply contain particular characters. Perspective's Quick Find supports the \* (asterisk) wildcard as a substitute for zero or more characters. For example, if you want to search for records containing words (numbers, names, cities, etc.) that start with *san*, use the following search string: '*san*\*'. If you want to search for records with words that contain the pattern *ger*, use the following search string: '*\*ger*\*'.

Note: Previews for matching records found with the help of the wildcards will not be displayed.

- 3. Click Search.
  - A list of records containing the specified word or phrase will appear in the grid below. The number of times the word or phrase appears in each record will be noted in the Hits column. As well, the specific form that the word or phrase was found in will be listed (e.g., Incident Narrative, Investigation Summary, Person Attachment).
- 4. To quickly scan the results, select a record in the list.
  - A preview of the record segment containing the word or phrase will appear in the pane below.
- 5. Double-click a record in the list to open it.
  - Perspective will advance to the selected record in Data Forms, with focus on the form containing the word or phrase. (The Quick Find window may still be open in the foreground; in this case, minimize the Quick Find window to view Perspective.)

| Quick                                                                                                    | Find      |                                                                        |                                                                                                    |                                                 | D |
|----------------------------------------------------------------------------------------------------|-----------|------------------------------------------------------------------------|----------------------------------------------------------------------------------------------------|-------------------------------------------------|---|
|                                                                                                    |           | Enter Search Stri                                                      | ng                                                                                                    |                                                 |   |
|                                                                                                    |           | "and"                                                                  | Search                                                                                                    |                                                 |   |
|                                                                                                    | Hits      | Record 5                                                               | Details                                                                                                    | Туре                                            | F |
| 2                                                                                                    | 5         | JLI-2013-03-00028                                                      | Occurred From Date/Time: 3/18/2013 3:16:10 PM                                                                              | Incident Narratives                             | 1 |
| 1                                                                                                    | 1         | IRC1-2013-03-00038                                                     | Occurred From Date/Time: 3/19/2013 9:53:47 AM                                                                              | Incident Narratives                             | 1 |
| 1                                                                                                    | 1         | IRC1-2013-03-00110                                                     | Occurred From Date/Time: 3/28/2013                                                                                         | Incident Narratives                             | ٦ |
| 1                                                                                                    | 5         | GK-2013-03-00103                                                       | Occurred From Date/Time: 3/27/2013 9:02:20 AM                                                                              | Item Involvement                                | ٦ |
| 1                                                                                                    | 4         | GK-2013-03-00056                                                       | Occurred From Date/Time: 1/1/2008 9:12:44 AM                                                                               | Vehicle Involvement                             |   |
| 1                                                                                                    | 4         | GK-2013-03-00059                                                       | Occurred From Date/Time: 1/1/2008 9:12:44 AM                                                                               | Vehicle Involvement                             |   |
| 1                                                                                                    | 4         | GK-2013-03-00059                                                       | Occurred From Date/Time: 1/1/2008 9:12:44 AM                                                                               | Organization Involvement                        | ٦ |
| and appeared 5 time(s) within 3 area(s) of text.<br>Text Area 1                                                                                              |           |                                                                        |                                                                                                    |                                                 |   |
| narea<br>otests.<br>xt Are                                                                                                    | The UN sa | adent rebei groups are ngnting a c<br>iys more than 70,000 people have | will war against Assad s forces across the country <b>and</b> in<br>e been killed since the first protests in March, 2011. | any activists no longer bother to stage unarmed |   |
| More recently, Asaad's group has been superseded by the Office of the Chiefs of Staff, which is associated with the opposition Syrian National Coalition and |           |                                                                        |                                                                                                    |                                                 |   |

## **Custom Search Feature**

The Custom Search feature allows you to launch the Infoglide Identity Resolution Engine<sup>™</sup> (IRE) from Perspective, to search within several data sources at once.

Note: Custom Search must first be configured in the Perspective Service Manager before it may be accessed in Perspective. For further details, please see the Perspective Installation Guide.

- 1. Click the **Custom Search** icon 🚻 on the Ribbon.
  - The Infoglide Identity Resolution Engine will open in a new window.
- 2. Following the basic search principles described in the "Quick Find Tool" section of this chapter, perform the custom search required.
- 3. When finished, close the window to return to Perspective.

### **Exiting Perspective**

There are two options to exit Perspective:

- Logoff option: Log off the current user while leaving the Perspective system running. To log off, click the Logoff key icon >> on the Ribbon, or use the keyboard shortcut Ctrl+Shift+L.
- Exit option: Completely exit Perspective, which requires a full system reload upon the next login. To exit Perspective, close the Perspective window, use the keyboard shortcut Alt+F4 (or click on the File icon ), and select Exit.

Note: While the Logoff option requires an additional confirmation of your choice to exit Perspective via a confirmation window, the Exit option will simply terminate the work of Perspective as soon as you choose to exit.

Before exiting Perspective (regardless of which exit option you choose), you have to press the **Save** button is to save any changes you have made to records while working in Perspective.

## Dashboard

The Dashboard is Perspective's default screen. Like the dashboard of an automobile with its various gauges and indicator lights, Perspective's Dashboard keeps users informed about what is happening in their organization and alerts them of important changes. It helps to track ongoing projects and tasks, and includes a statistics snapshot section for the incidents the user has access to.

## User Interface

The two elements of the Dashboard are Charts and Assignments.

- 1. **Charts**: Get a quick overview of incident trends and statistics with the help of up to four selected bar or pie charts.
- 2. **Assignments**: Track activities or projects assigned to you, as well as those you have assigned to others, from start to finish.

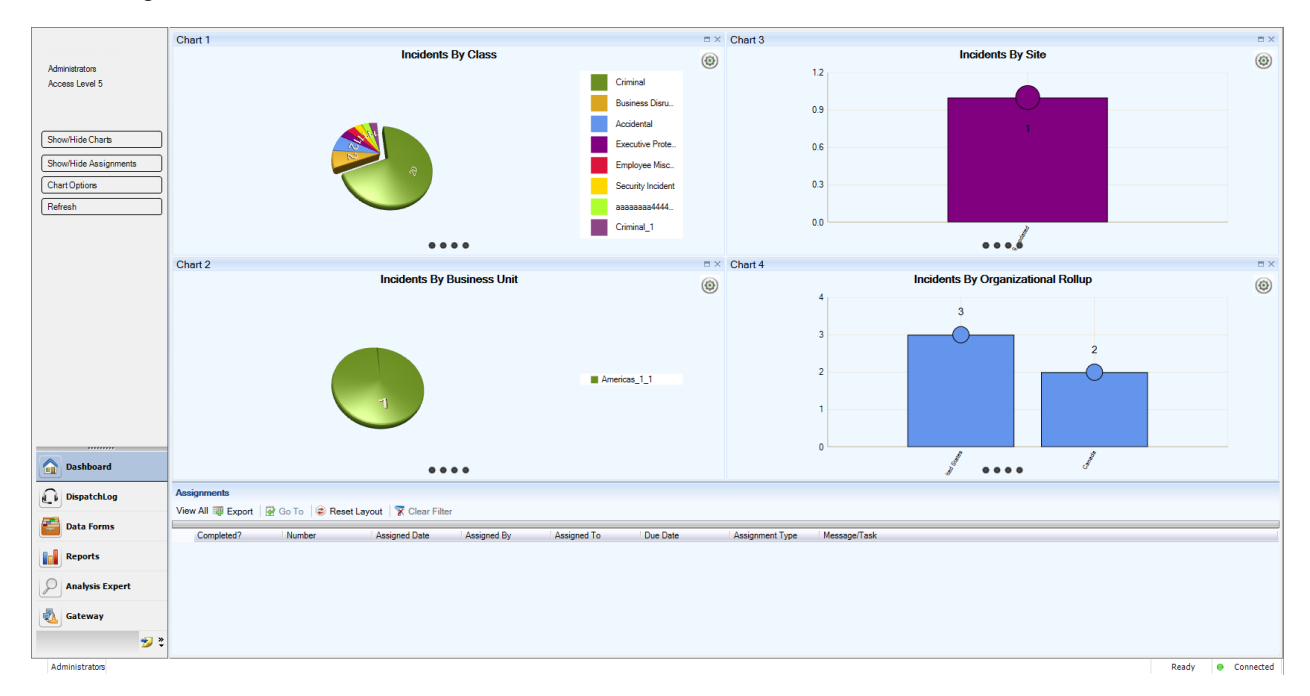

- Resize the individual elements by dragging the borders surrounding them.
- To display/hide one of the Dashboard elements, click **Show/Hide Charts**, or **Show/Hide Assignments** on the Navigation pane.
- To refresh the view of the Dashboard, click the **Refresh** button on the Navigation pane.

## Charts

The four pre-set charts on the Dashboard give you a quick overview of trends found in the Perspective database records you have access to. To select the combination of up to four charts for display on the Dashboard, follow the steps described below.

- 1. Click the **Chart Options** button on the Navigation pane.
- 2. In the Chart Settings window, click on the **ON/OFF** switch to display or hide one of the chart sections.
- 3. Within the relevant chart field (e.g., Chart 1), choose the chart you would like to appear in the selected chart section (e.g., Incident by Class).
  - For a complete list of available pre-configured charts and their descriptions, see "Appendix A: Dashboard Chart Types".
- 4. Depending on the chart specified, a number of further settings will be displayed, which may (or may not) include the following:
  - **From Last**: Select the time period for which you would like to see the statistics on the chart (e.g., 365 days).
  - **Top**: Specify the number of categories you would like to display on your chart (e.g., top 10 classes).
  - **Call Category:** Restrict your data to a specific Call Category, making it as narrow as necessary. Click the **plus** icon **•** next to the Call Category field, and select the required number of levels of category by which you would like to restrict the data in the chart.
  - Class ID: Restrict your data to a specific Class, making it as narrow as necessary. Click the **plus** icon **•** next to the Class ID field, and select the required number of class levels (i.e., Class/Category/Subcategory/Type) by which you would like to restrict the data in the chart.
  - Site: Restrict your data to a specific Site, making it as detailed as necessary. Click the plus icon 😳 next to the Site field, and select the required number of site levels (i.e., Site/Building/Location/Section) by which you would like to restrict the data in the chart.
  - **Category ID:** Restrict the Case data in your chart to either Internal or External cases.
  - Year: Select the specific year you want to display your data for (e.g., 2011)
  - Chart Type: Choose either the pie or bar chart type.

| Chart Options | -                                                                               |                           | <b>X</b> |
|---------------|---------------------------------------------------------------------------------|---------------------------|----------|
| Chart 1       | Select Chart<br>Perspective Gauge<br>Class ID<br>Site                           | Ũ                         | •        |
| Chart 2       | Select Chart<br>Incidents By Site<br>From Last<br>365 Days<br>Chart Type        | Тор<br>10 т               | •        |
| Chart 3       | Select Chart<br>Incidents By Site<br>From Last<br>365 Days<br>Chart Type        | Top<br>10 V               | •        |
| Chart 4       | Select Chart<br>Incidents By Organizatio<br>From Last<br>365 Days<br>Chart Type | nal Rollup<br>Top<br>10 👻 | •        |
|               |                                                                                 | ОК                        | Cancel   |

- 5. Click **OK** to see the results displayed on the Dashboard.
- 6. At any time, you may change the chart options for each individual chart displayed on the Dashboard by clicking the corresponding **Settings** icon <sup>(6)</sup>.
  - This will open the options window for the chart that you chose to modify.
- Examine one particular chart in detail by clicking the Maximize icon in the upper right corner of the relevant chart section. To dock it back together with the rest of the charts, click the equivalent Minimize icon a.
- 8. If the chart you selected is either a uni-coloured bar chart or a pie chart, you may be able to explore the information contained in the chart further. By clicking on a bar or a pie sector that corresponds to a specific category, class, organization, or site, you may expand the data that is hierarchically subordinate to the data currently displayed on the screen. For example, if you are viewing the Incident By Class chart, you may click on the green pie sector that corresponds to the Criminal class of incidents to open a pie chart for all incidents contained under the Criminal class (e.g., Assault, Theft, Fraud). To explore the data even further, you may click on the yellow pie sector that corresponds to the Assault category of incidents.

The number of subordinate charts corresponds to the number of tiers under the corresponding rollup (in our example, the Class Rollup). To navigate within the hierarchy, click on one of the dark gray circle icons displayed below the chart. Each circle represents one tier of the rollup, in ascending order.

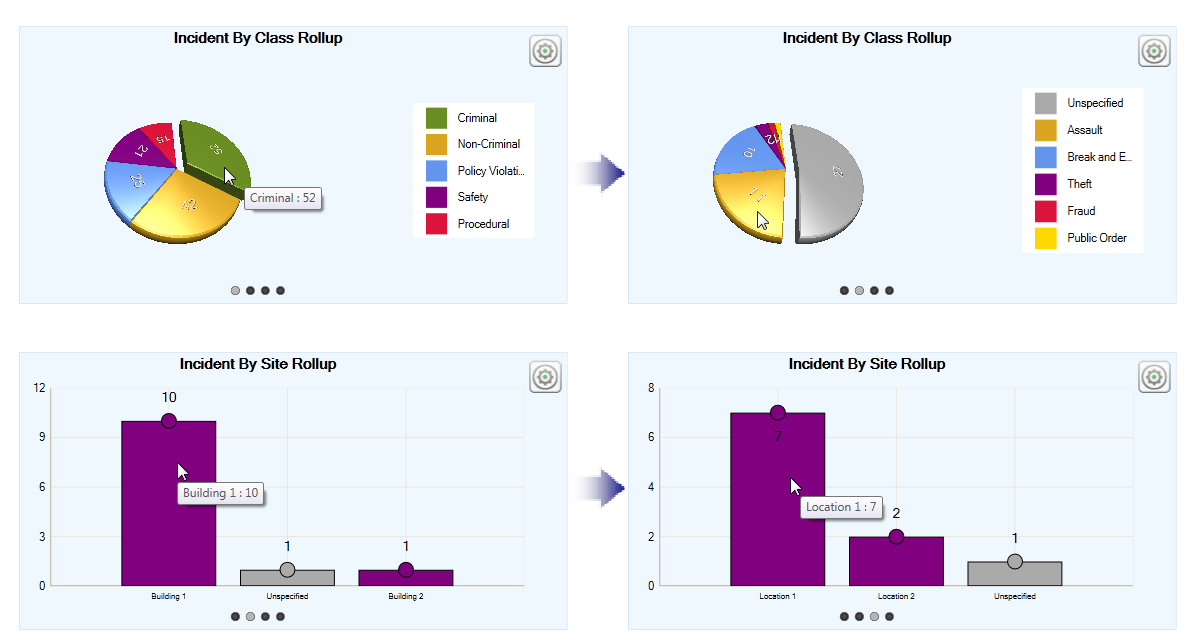

9. To copy a chart image, right-click the chart and select Copy to Clipboard.

### Assignments

When you receive or delegate an assignment to another user, the assignment is displayed on your Dashboard. You may also receive an email notification about the assignment, and if you are logged on to Perspective at the time, a pop-up will appear in the bottom right corner of your screen alerting you to the email. Incomplete assignments that are past their due date are listed in red font.

Along with your assignment's associated Activity, Incident, or Case Number, the Dashboard's Assignments section displays the following information:

- **Completed**: A checkbox indicating whether or not the assignment has been completed.
- Assigned Date: The date the assignment was delegated to the user.
- Assigned By: The user who created the assignment.
- Assigned To: The user who is responsible for completing the assignment.
- **Due Date**: The date the assignment must be completed.
- **Assignment Type**: The nature of the assignment, such as Correction Notice, Follow-up Activity, Information Request, Investigative Action, or Verification.

| Assignments                                                                    |              |                    |               |                 |                 |            |                    |                      |
|--------------------------------------------------------------------------------|--------------|--------------------|---------------|-----------------|-----------------|------------|--------------------|----------------------|
| View All 🐺 Export   🗑 Go To - PPMI-2009-000260   😂 Reset Layout   Clear Filter |              |                    |               |                 |                 |            |                    |                      |
|                                                                                | Completed?   | Number             | Assigned Date | Assigned By     | Assigned To     | Due Date   | Assignment Type    | Message / Task       |
|                                                                                | <b>V</b>     | CCWI-2011-02-00057 | 24/02/2011    | St. Jean, Clint | 111, Admin      |            | Follow-up Activity |                      |
|                                                                                | 1            | CCWI-2011-02-00057 | 24/02/2011    | St. Jean, Clint | 111, Admin      |            | Follow-up Activity |                      |
|                                                                                | $\checkmark$ | CCWI-2011-02-00057 | 22/02/2011    | St. Jean, Clint | 111, Admin      |            | Follow-up Activity |                      |
| •                                                                              |              | Mark Completed     | /2010         | St. Jean, Clint | 180, Deb F      |            | Follow-up Activity |                      |
|                                                                                | <b>V</b>     | Mark Completed     | /2010         | St. Jean, Clint | 180, Deb F      |            | Follow-up Activity |                      |
|                                                                                |              | Go to Record       | v2010         | Jabbar, Abdul   | St. Jean, Clint |            | Follow-up Activity |                      |
|                                                                                |              | INC.D000000172     | UZ/U8/2007    | Kemper, Dale    | St. Jean, Clint | 30/11/2007 | Follow-up Activity | Attend court for the |

#### • **Message**: The details of the assignment.

You may perform a number of assignment-related tasks directly from your Dashboard:

- To add an assignment to your email application's calendar, select the assignment and click **Export** . A window will open allowing you to schedule the assignment using external applications.
- To open an assignment's corresponding Activity, Incident, or Case record, double-click the assignment record, or highlight the assignment and click **Go To**. Perspective will leave Dashboard and advance to the applicable record in Data Forms.
- Once the assignment has been completed, highlight the assignment on the Dashboard, then right-click and select **Mark Completed**. A pop-up window will appear asking if you would like to send the Assigned By person an email notifying them of the assignment's completion. Click **Yes** or **No**.
- By default, only incomplete assignments will appear in the Assignments section of the Dashboard. To display all assignments, complete and incomplete, click View All. Click View All again to hide completed assignments.

Like the other grids, Perspective provides several sorting options for Assignments:

- To reorder the grid columns in the Assignments section, drag the column headings to the desired location. Drop them into place once the indicator arrows have appeared pointing to the correct spot. To reset the order of columns to their default position, click Reset Layout S.
- To sort assignments by a particular column (e.g., Incident Number, Assignment Type, Due Date), click the column heading once. Click the heading again to sort the data in reverse order. Click **Clear Filter** to return to the unsorted view.

• To group assignments by Assigned Date, Assigned By, Assigned To persons, Due Date, Assignment Type, or to group complete and incomplete assignments separately, click the thick vertical bar located at the top of the Assignments grid and drag the relevant column heading to the **Group By Area**. In our example, assignments have been grouped by their status as either "complete" (True) or "incomplete" (False). If necessary, you may build up on internal grouping, dragging additional headings to the blue field and arranging them in the required hierarchy. For instance, you may group the complete and the incomplete assignments by Assigned By persons, and so on. Click **Clear Filter** to return to the default view.

| As  | Assignments                                             |                            |               |                 |                 |            |                    |                      |  |
|-----|---------------------------------------------------------|----------------------------|---------------|-----------------|-----------------|------------|--------------------|----------------------|--|
| Vie | View All 🐺 Export 🛛 😨 Go To 😨 Reset Layout Clear Filter |                            |               |                 |                 |            |                    |                      |  |
|     |                                                         | *                          |               | -               |                 |            |                    |                      |  |
|     | Completed? Assigned By                                  |                            |               |                 |                 |            |                    |                      |  |
| a   |                                                         |                            |               |                 |                 |            |                    |                      |  |
|     | r diac (o tterna)                                       |                            |               |                 |                 |            |                    |                      |  |
|     | Completed?                                              | <ul> <li>Number</li> </ul> | Assigned Date | Assigned By     | Assigned To     | Due Date   | Assignment Type    | Message / Task       |  |
|     |                                                         | PPMI-2009-000260           | 01/10/2010    | St. Jean, Clint | 180, Deb F      |            | Follow-up Activity |                      |  |
|     |                                                         | LACP-2010-000012           | 27/09/2010    | Jabbar, Abdul   | St. Jean, Clint |            | Follow-up Activity |                      |  |
|     |                                                         | INCD000000172              | 02/08/2007    | Kemper, Dale    | St. Jean, Clint | 30/11/2007 | Follow-up Activity | Attend court for the |  |
| •   | True (4 items)                                          |                            |               |                 |                 |            |                    |                      |  |
|     | Completed?                                              | Number                     | Assigned Date | Assigned By     | Assigned To     | Due Date   | Assignment Type    | Message / Task       |  |
|     |                                                         | CCWI-2011-02-00057         | 24/02/2011    | St. Jean, Clint | 111, Admin      |            | Follow-up Activity |                      |  |
|     |                                                         | CCWI-2011-02-00057         | 24/02/2011    | St. Jean, Clint | 111, Admin      |            | Follow-up Activity |                      |  |
|     |                                                         | CCWI-2011-02-00057         | 22/02/2011    | St. Jean, Clint | 111, Admin      |            | Follow-up Activity |                      |  |
|     |                                                         | PPMI-2009-000260           | 01/10/2010    | St. Jean, Clint | 180, Deb F      |            | Follow-up Activity |                      |  |

## Data Forms

Data Forms is the data entry component of Perspective. These data are used for analysis and comparison to create reports and charts. Information in the Data Forms is organized into sections, so it is easy to find, review, and update records. The data forms include Activities, Incidents, Cases<sup>\*</sup>, Items, Persons, Organizations, and Vehicles. To access the Data Forms component, select it from the bottom part of the Navigation pane.

## **User Interface**

The Data Forms interface is divided into three sections: Navigation pane, Listing pane, and Viewing pane.

| Quinta from           | Incidents1                           |            | INC-2013-04-00026 (AutoIncident617525839)                                                          |              |  |  |  |
|-----------------------|--------------------------------------|------------|----------------------------------------------------------------------------------------------------|--------------|--|--|--|
| QUICK VIEW            | Enter filter text.                   | 🗙 🧹 👌 🖶    | Criminal/Assault/Injury/No Weapon                                                                  | U            |  |  |  |
| Saved Views           | ☐ INC-2013-05-00009 (DeleteInci      |            | Strue Mc Edit - Add X Dalata A Look - Drint M Sand A Cancel                                        |              |  |  |  |
| All Records           | (0) Criminal                         | Open       |                                                                                                    |              |  |  |  |
|                       | (initInciden<br>(i) (0) Criminal     | UD<br>Open | General Involvements Narratives Attachments Links Losses Investigation      Controls     A Details | ▼ 4 <b>}</b> |  |  |  |
|                       | (initInciden<br>(i) (i) Criminal     | Open       | Incident Number Reported Date/Time INC-2013-04-00026 04(04/2013 01:14 PM                           |              |  |  |  |
|                       | 🗇 INC-2013-04-00028                  | Ψ.         | File Number Occurred From Date/Time                                                                |              |  |  |  |
| Activities            | (0) Criminal                         | Open       | AutoIncident617525839 04/04/2013 01:14 PM                                                          | =            |  |  |  |
| Incidents             | 🗇 INC-2013-04-00027 (AutoIncide      | Ψ.         | e-Incident Number Occurred To Date/Time                                                            |              |  |  |  |
| Cases                 | (0) Criminal                         | Open       |                                                                                                    |              |  |  |  |
| Items                 | INC-2013-04-00026 (AutoIncide        | Ω.         |                                                                                                    |              |  |  |  |
| Persons               | 0) Criminal/Assault/Injury/No Weapon | Open       | Class Ste Level 1                                                                                  |              |  |  |  |
| Orenninatione         | ☐ INC-2013-04-00025 (AutoIncide      | 0          | Criminal                                                                                           |              |  |  |  |
| Vehicles              | U (0) Criminal                       | Open       | Category Building Level 2                                                                          |              |  |  |  |
| venicies              | INC-2013-04-00024 (AutoIncide        | Ш.         | Assault                                                                                            |              |  |  |  |
| Dashboard             | U (0) Criminal                       | Open       | Subcategory Location Level 3                                                                       |              |  |  |  |
|                       | INC-2013-04-00023 (AutoIncide        | Ψ.         |                                                                                                    |              |  |  |  |
| DispatchLog           | U (0) Criminal                       | Open       | Type Section Level 4                                                                               |              |  |  |  |
|                       | INC-2013-04-00022 (AutoIncide        | <u>m</u>   |                                                                                                    |              |  |  |  |
| 🚰 Data Forms          | (0) Criminal                         | Open       |                                                                                                    |              |  |  |  |
|                       | INC-2013-04-00021 (AutoIncide        | <u>m</u>   | Summary                                                                                            |              |  |  |  |
| Reports               | (0) Criminal                         | Open       |                                                                                                    |              |  |  |  |
|                       | 🗇 INC-2013-04-00019 (AutoIncide      | ίΨ.        |                                                                                                    |              |  |  |  |
| Analysis Expert       | (0) Criminal                         | Open       |                                                                                                    |              |  |  |  |
| -                     | 🗇 INC-2013-04-00018                  | ίΨ.        |                                                                                                    |              |  |  |  |
| successive statements | (0) Criminal                         | Open       |                                                                                                    | -            |  |  |  |
| 🎾 👻                   | l I                                  | 1/2 🕨 🔰    | M (                                                                                                | . F          |  |  |  |

- 1. **Navigation pane**: Allows you to move between the various data forms (e.g., Activities, Incidents, Items). To display a particular record subset in the middle Listing pane, choose a data form from the Navigation pane and select your record view (i.e., specify a Quick View, view All Records, or select a view from the Saved Views menu).
- 2. **Listing pane**: Provides a list of records that are available for viewing. Once you select a record in the Listing pane, the corresponding record information will be displayed in the Viewing pane on the right.

<sup>&</sup>lt;sup>\*</sup> The Case component is available in the ICM and EIM editions of Perspective.

#### **Listing Pane**

| Change the orientation of the current component's (e.g.,<br>Incidents) Listing pane by dragging it to a different part of<br>the screen. Display the pane in a separate dialog by<br>double-clicking it or dragging it outside of the screen. To<br>dock it back in, double-click the pane.                                                                                                    | Enter filter text                       |
|----------------------------------------------------------------------------------------------------|-----------------------------------------|
| To hide the Listing pane, click the Auto Hide pin icon.<br>Once the pane is hidden, access it by clicking the pane's<br>newly-created shortcut button on the left side of the<br>screen, and "unpin" it by clicking the pin icon again.                                                                                                    | Incidents                               |
| If Perspective displays a list of entities (e.g., incidents, persons) that consists of multiple pages, use the left/right navigation arrows at the bottom of the list, or type a page number in the <b>Page</b> field, to move through the pages. The total number of pages will be provided for your reference. To quickly move to the first or the last page, click the <b>first arrow</b> or the <b>last arrow</b> icons respectively. | I≪ 1/30 ►                               |
| To print the record list as it appears in the Listing pane, click the <b>Print</b> button located at the top of the Listing pane.                                                                                                    | Incidents 4<br>Enter filter text X ✓ 24 |

3. **Viewing pane**: Displays information of a record selected in the Listing pane and provides options for saving, editing, adding, deleting, (un)locking, printing, sending, and merging individual records.

#### Note: Merge is only available for the Item, Person, Organization, and Vehicle records.

Every record consists of a set of customized forms and subforms designed specifically for the data form type. For example, a Person record contains a separate Contact(s) tab, which is absent in such data forms as Vehicles or Items.
| Viewing | Pane |
|---------|------|
|---------|------|

| To view a particular segment of a selected record (e.g.,<br>Narratives), click the appropriate tab at the top of the<br>record. The diamond symbol appearing on a tab indicates<br>that the tab contains data. Tabs without the diamond<br>symbol contain no saved data. | ♦ Involvements ♦ Narratives ♦ Attac                                                       |
|----------------------------------------------------------------------------------------------------|-------------------------------------------------------------------------------------------|
| View more tabs. If these arrows appear next to a row of tabs in a form, there are more tabs available than are currently visible on-screen.                                                                                                    | <ul> <li>♦ Narratives</li> <li>♦ Attachments</li> <li>♦ ↓</li> </ul>                      |
| Expand or collapse a section to view or hide its contents.                                                                                                    | Supplemental Details                                                                      |
| To resize a grid column, place the cursor between column<br>headings. When an arrow appears, drag the column<br>border to the desired width. To resize a column to fit its<br>content, double-click the border of the column.                                            | Last Name                                                                                 |
| To reorder the grid columns, drag the column heading to a new position. Drop it into place once the thick arrows have appeared, pointing to the correct spot.                                                                                                    | Last Name Unitialirst Name Initia<br>Woodcott IJason                                      |
| To sort the grid data by a particular column, click the column heading once. Click it again to sort the data in reverse order.                                                                                                    | Last Name     First Name     Initia       Woodcock     Wendy     L       Parker     Peter |

# Navigating Data Forms Overview

Every data entry/editing action in Data Forms requires you to first choose one data form type in which you intend to work in: Activities, Incidents, Cases (ICM and EIM only), Items, Persons, Organizations, or Vehicles.

Navigating the Data Forms component is a logically flowing process:

- 1. Select the appropriate data form type by clicking the corresponding banner located in the bottom part of the Navigation pane.
- 2. Using the **Quick View**, **Saved Views**, and **All Records** buttons located at the top of the Navigation pane, manage the view of the records displayed in the Listing pane. Here you may choose from either displaying all records, or a subset of records, with an option to filter and save the view for future reference.
- 3. Select an existing record from the Listing pane, or create a new record for the chosen data form type (e.g., a new Incident record).

- 4. Enter and/or modify the data contained in your active record.
- 5. Print your record in the form of a report.

The following chapters will address the options available for each of these steps in greater detail.

# Select a Data Form

## Activities Form

Use this form to create records of dispatched activities, or to manage activities imported from DispatchLog (refer to the *Perspective DispatchLog* chapter for more information). Before creating a new record, do a record search to ensure that the information has not already been entered.

### **Activities Form**

### General

- Specify the category, priority, and location of the dispatched activity.
- Track the times of the dispatching progress.
- Identify the persons directly involved in the processing of the activity.
- Fill in the user-defined fields required by your organization.
- Post notes on the activity tracking progress.

### Responses

### Officer Responses

• View, create a new, or edit the details of an existing officer response to the selected activity.

### **Organization Responses**

• View, create a new, or edit the details of an existing organization response to the selected activity.

#### Requests

• Note an action request sent to an organization in response to the selected activity.

### Involvements

### Persons

- Identify all persons involved in the activity.
- Record injuries sustained during the activity.
- Flag the involved person.

### Organizations

• Identify all organizations involved in the activity.

### Vehicles

• Document all vehicles involved in the incident.

### ltems

• Identify all items involved in the incident.

### Attachments

• Attach a file to the Activity record.

Links

Activity Links

• Link the activity to another activity.

### Incident Links

• Link the activity to an incident.

### Controls

### Details

- Set security controls and status of the Activity record.
- Define which workgroups can access the Activity record.

#### Standard Operating Procedures

- Review the Standard Operating Procedures available for the activity's call category, site, and/or status.
- Check off complete procedures, view relevant attachments, and access related links.
- View mass notifications and/or email notifications sent in relation to the activity.

### Assignments

• Give an activity-related assignment to another user.

#### **Audit History**

• View the history of all changes made to the Activity record. Visibility of Audit History depends on user permissions.

# **Incidents Form**

Use this form to record the details of an incident and track the progress of its investigation. Every Incident record is given a unique number so it is easy to find, identify, and organize. Before creating a new record, do a record search to ensure that the information has not already been entered.

### **Incidents Form**

### General

- Create a new Incident record.
- Indicate which authorities have been notified of the incident.
- Flag the incident.

#### Involvements

### Persons

- Identify all persons involved in the incident.
- Record injuries sustained during the incident.
- Record an involved person's clothing details.
- Flag an involved person.
- Add losses, recoveries, or potential no impact losses associated with an involved person, and review their summary.

#### Organizations

- Identify all organizations involved in the incident.
- Note an action request sent to an organization.
- Log organization response details.
- Add losses, recoveries, or potential no impact losses associated with an involved organization, and review their summary.

#### Vehicles

- Document all vehicles involved in the incident.
- Add losses, recoveries, or potential no impact losses associated with an involved vehicle, and review their summary.

#### Items

- Identify all items involved in the incident.
- Add losses, recoveries, or potential no impact losses associated with an involved item, and review their summary.

#### **Narratives**

• Add procedure summaries (e.g., Executive Summary, Follow-up, or Interview) to the

Incident record.

### Attachments

• Attach a file to the Incident record.

### Links

- Link the incident to another incident.
- Link the incident to a case (Perspective ICM and EIM only).
- Link the incident to an activity.

### Losses

- Record losses (i.e., Losses, Recoveries, and No Impact losses) involved in an incident.
- View a summary of losses involved in the incident.

### Investigation (ICM and EIM only)

### Details

- Open a new incident investigation.
- View a summary of the incident's key investigative data.
- Assign an investigator to the incident's investigation.

#### Summaries

• Summarize the incident's investigation.

#### Logs

• Log investigative tasks and expenses for the incident.

#### Interviews

• Document investigation interviews for the incident.

#### Evidence/Property

• Track investigation evidence for the incident, including the evidence chain of custody.

#### Controls

#### Details

- Set security controls and status of the Incident record.
- Define which workgroups can access the Incident record.

### Outcome

• Describe the incident's causes and subsequent policy changes or corrective actions.

#### Reviews

• Document an incident-related review.

#### Assignments

• Give an incident-related assignment to another user.

### Audit History

• View the history of all changes made to the Incident record. Visibility of Audit History depends on user permissions.

# Cases Form (Perspective ICM and EIM Only)

Use this form to record the details of a case, track the progress of its investigation, and access information on its linked incidents. Every Case record is given a unique number so it is easy to find, identify, and organize. Before creating a new record, do a record search to ensure that the information has not already been entered.

### **Cases Form**

#### General

- Create a new Case record.
- Assign an investigator to the case's investigation.
- View a quick summary of the case's key data.

#### Involvements

Persons, Organizations, Vehicles, and Items

• View all persons, organizations, vehicles, or items involved in the case's linked incidents.

#### Narratives

• Summarize the case or an incident linked to the case.

#### Attachments

• Attach a file to the case or an incident linked to the case.

#### Links

- Link the case to an incident.
- Link the case to another case.

### Losses

• View a summary of losses, recoveries, and no impact losses involved in the case's linked incidents.

#### Investigation

#### Details

• View key investigative data from the case's linked incidents.

#### Summaries

• Summarize the case's investigation or the investigation of an incident linked to the case.

#### Logs

• Log investigative tasks and expenses for the case or an incident linked to the case.

#### Interviews

• Document investigation interviews for the case or an incident linked to the case.

#### Evidence/Property

• Track investigation evidence for the case or an incident linked to the case.

#### Controls

#### Details

- Set the security controls and status of the Case record.
- Define which workgroups can access the Case record.

#### Reviews

• Document a case-related review.

#### Assignments

• Give a case-related assignment to another user.

### Audit History

• View the history of all changes made to the Case record. Visibility of Audit History depends on user permissions.

# Items Form

Use this form to record the details of an item. Before creating a new record, do a record search to ensure that the information has not already been entered.

### **Items Form**

| General                                                                                                    |  |  |  |  |  |  |  |  |  |
|----------------------------------------------------------------------------------------------------|--|--|--|--|--|--|--|--|--|
| Create a new Item record.                                                                                                    |  |  |  |  |  |  |  |  |  |
| History                                                                                                    |  |  |  |  |  |  |  |  |  |
| <ul><li>View the incidents the item has been involved in.</li><li>Add an incident associated with the item into a case.</li></ul> |  |  |  |  |  |  |  |  |  |
| Attachments                                                                                                    |  |  |  |  |  |  |  |  |  |
| Attach a file to the Item record.                                                                                                 |  |  |  |  |  |  |  |  |  |
| Controls                                                                                                    |  |  |  |  |  |  |  |  |  |
| Details                                                                                                    |  |  |  |  |  |  |  |  |  |
| <ul> <li>Set security controls for the Item record.</li> <li>Define which workgroups can access the Item record.</li> </ul>       |  |  |  |  |  |  |  |  |  |
| Audit History                                                                                                    |  |  |  |  |  |  |  |  |  |
|                                                                                                    |  |  |  |  |  |  |  |  |  |

• View the history of all changes made to the Item record. Visibility of Audit History depends on user permissions.

# Persons Form

Use this form to record the details of a person. Every person, from general maintenance users to suspects and officers, must have their own record. Records can be created for persons who have the same name, as well as for persons who are unknown. Before creating a new record, do a record search to ensure that the information has not already been entered.

### **Persons Form**

### General

- Create a new Person record.
- Note the person's unique features or distinguishing marks.
- Record the person's identification details.
- Document the person's trespass details.
- Flag the person.

### Contact(s)

• List the person's known addresses, phone numbers, and email addresses.

### Links

- Link the person to another person.
- Link the person to an organization.
- Link the person to a vehicle.

#### History

- View the incidents the person has been involved in.
- Add an incident associated with the person into a case.

#### Attachments

• Attach a file to the Person record.

#### Controls

#### Details

- Set security controls for the Person record.
- Define which workgroups can access the Person record.

#### Audit History

• View the history of all changes made to the Person record. Visibility of Audit History depends on user permissions.

# **Organizations Form**

Use this form to record the details of an organization. Before creating a new record, do a record search to ensure that the information has not already been entered.

### **Organizations Form**

| Ger  | ieral                                                                                                    |
|------|----------------------------------------------------------------------------------------------------|
| •    | Create a new Organization record.                                                                                           |
| Con  | itact(s)                                                                                                    |
| •    | List the organization's known addresses, phone numbers, and email addresses.                                                |
| Linl | (S                                                                                                    |
| •    | Link the organization to a person.<br>Link the organization to another organization.<br>Link the organization to a vehicle. |
| Hist | ory                                                                                                    |
| •    | View the incidents the organization has been involved in.<br>Add an incident associated with the organization into a case.  |
| Atta | chments                                                                                                    |
| •    | Attach a file to the Organization record.                                                                                   |
| Con  | trols                                                                                                    |
| Det  | ails                                                                                                    |
| •    | Set security controls for the Organization record.<br>Define which workgroups can access the Organization record.           |
|      |                                                                                                    |

# Audit History

• View the history of all changes made to the Organization record. Visibility of Audit History depends on user permissions.

# Vehicles Form

Use this form to record the details of a vehicle. Before creating a new record, do a record search to ensure the information has not already been entered.

### **Vehicles Form**

| General                                                                                                    |
|----------------------------------------------------------------------------------------------------|
| Create a new Vehicle record.                                                                                                    |
| Links                                                                                                    |
| <ul> <li>Link the vehicle to a person.</li> <li>Link the vehicle to an organization.</li> <li>Link the vehicle to another vehicle.</li> </ul> |
| History                                                                                                    |
| <ul> <li>View the incidents the vehicle has been involved in.</li> <li>Add an incident associated with the vehicle into a case.</li> </ul>    |
| Attachments                                                                                                    |
| Attach a file to the Vehicle record.                                                                                                    |
| Controls                                                                                                    |
| Details                                                                                                    |
| <ul> <li>Set security controls for the Vehicle record.</li> <li>Define which workgroups can access the Vehicle record.</li> </ul>             |
| Audit History                                                                                                    |
| • View the history of all changes made to the Vehicle record. Visibility of Audit History                                                     |

### **Common Record Functions**

depends on user permissions.

Although most data entry operations are specific to the individual data forms and will be described under the corresponding sections (e.g., Incidents, Activities, Items), some functions are identical for a number of data forms, and these will be described only once and then cross-referenced throughout this guide. For instance, as you proceed through the Case data form, you will notice that procedures for some operations for cases are identical to the ones that are available for incidents. Whenever this is so, the "Cases" section will provide cross-references to

the relevant chapters in the "Incidents" section instead of the full descriptions of the corresponding operations.

The common record functions/forms include the following:

- Recording related contact information (the **Contact(s)** tab).
- Specifying all involvements of an occurrence (the Involvements tab).
- Reviewing related record's involvements (the **History** tab).
- Linking a record to another record (the Links tab).
- Attaching a file to a record (the **Attachments** tab).
- Setting major record's control options (the **Controls** tab).
- Auditing the changes made to a record (the Audit History tab).
- Merging records' duplicated data (the **Merge** button).

### Manage Record Views

### Display All Records in the Listing Pane

- 1. In the Navigation pane, choose the record entity you intend to work on (e.g., Incidents).
- 2. To display all of the entity's records in the Listing pane, with no filters applied, click **All Records**.

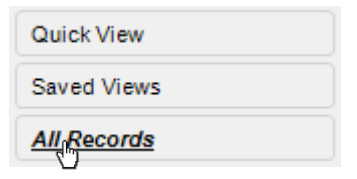

### Access a Saved Record View

- 1. In the Navigation pane, choose the record entity you intend to work on (e.g., Incidents).
- 2. Click **Saved Views** and select the particular record view that you want to access.
  - The record view will now appear in the Listing pane.

| Qui | ck View                             |
|-----|-------------------------------------|
| Sav | ed Views                            |
|     | Workgroup A - Open Records          |
| ~   | Workgroup B - Open Theft Last Month |
| 2   | Quick Edit                          |
| ٩   | Refresh                             |

## Create and Save a New Record View

- 1. In the Navigation pane, choose the record entity you intend to work with (e.g., Incidents).
- 2. In the view menu, click **Quick View**.
  - The Record Views window will open. This is where you specify the parameters of your record view.
- 3. Click the **Add** button in the Saved Views section.
- 4. Type a name for your customized view in the active **Enter View Name** field.
- 5. Customize your desired view starting with the **Workgroups** section.
  - By default, the All Workgroups box is checked to include records for all workgroups in your customized view. If you want to restrict your view to the records of a particular group, uncheck the All Workgroups box and proceed to select the desired workgroups.

| aved                                                   | Views                                                                                                    |                                                                                      |                                                                                                    |                                                                                                    |                                                                                                    |                              |                                                                                                    | Workgro                                                                                                   | ups        |               |                                                                    |                                                                                                    |                                                                                                    |                                                                                               |          |
|--------------------------------------------------------|----------------------------------------------------------------------------------------------------|--------------------------------------------------------------------------------------|----------------------------------------------------------------------------------------------------|----------------------------------------------------------------------------------------------------|----------------------------------------------------------------------------------------------------|------------------------------|----------------------------------------------------------------------------------------------------|----------------------------------------------------------------------------------------------------|------------|---------------|--------------------------------------------------------------------|----------------------------------------------------------------------------------------------------|----------------------------------------------------------------------------------------------------|-----------------------------------------------------------------------------------------------|----------|
| Enter                                                  | View Nar                                                                                                    | ne                                                                                   |                                                                                                    |                                                                                                    | Export                                                                                                    | Via Emai                     |                                                                                                    | V IA 💟                                                                                                    | /orkgroups |               |                                                                    |                                                                                                    |                                                                                                    |                                                                                               |          |
| Workgroups ABC Open Theft Last Month                   |                                                                                                    |                                                                                      |                                                                                                    |                                                                                                    | Save \                                                                                                    | View As                      |                                                                                                    |                                                                                                    |            |               |                                                                    | elete                                                                                                    |                                                                                                    |                                                                                               |          |
| _ <b>_</b>                                             | el as uela                                                                                                    |                                                                                      |                                                                                                    |                                                                                                    |                                                                                                    | //ow //a                     | _                                                                                                    |                                                                                                    |            |               |                                                                    |                                                                                                    |                                                                                                    |                                                                                               |          |
|                                                        | Add                                                                                                    |                                                                                      | ancel Save                                                                                                    |                                                                                                    | Impo                                                                                                    | rt View                      |                                                                                                    |                                                                                                    |            |               |                                                                    |                                                                                                    |                                                                                                    |                                                                                               |          |
| riteria<br>Fie                                         | ld Name                                                                                                    |                                                                                      |                                                                                                    |                                                                                                    | Oner                                                                                                    | ator                         |                                                                                                    | Value                                                                                                    |            |               |                                                                    |                                                                                                    |                                                                                                    |                                                                                               |          |
| Ca                                                     | ise Numbe                                                                                                    | er                                                                                   |                                                                                                    | •                                                                                                    | =                                                                                                    |                              | •                                                                                                    |                                                                                                    |            |               |                                                                    |                                                                                                    |                                                                                                    |                                                                                               |          |
| 0                                                      | None                                                                                                    | 0                                                                                    | And Or                                                                                                    |                                                                                                    |                                                                                                    |                              |                                                                                                    |                                                                                                    |            |               |                                                                    |                                                                                                    |                                                                                                    |                                                                                               |          |
|                                                        |                                                                                                    |                                                                                      |                                                                                                    | -                                                                                                    |                                                                                                    |                              | ~                                                                                                    |                                                                                                    |            |               |                                                                    |                                                                                                    |                                                                                                    |                                                                                               |          |
| 6                                                      | None                                                                                                    |                                                                                      | And Or                                                                                                    |                                                                                                    |                                                                                                    |                              |                                                                                                    |                                                                                                    |            |               |                                                                    |                                                                                                    |                                                                                                    |                                                                                               |          |
|                                                        | ) None                                                                                                    |                                                                                      |                                                                                                    |                                                                                                    |                                                                                                    |                              |                                                                                                    |                                                                                                    |            |               |                                                                    |                                                                                                    |                                                                                                    |                                                                                               |          |
|                                                        |                                                                                                    |                                                                                      |                                                                                                    | -                                                                                                    |                                                                                                    |                              | -                                                                                                    |                                                                                                    |            |               |                                                                    |                                                                                                    |                                                                                                    |                                                                                               |          |
|                                                        |                                                                                                    |                                                                                      |                                                                                                    |                                                                                                    |                                                                                                    |                              |                                                                                                    |                                                                                                    |            |               |                                                                    |                                                                                                    |                                                                                                    |                                                                                               |          |
| 0                                                      | None                                                                                                    | 01                                                                                   | And 🔘 Or                                                                                                    |                                                                                                    |                                                                                                    |                              |                                                                                                    |                                                                                                    |            |               |                                                                    |                                                                                                    |                                                                                                    |                                                                                               |          |
| 0                                                      | None                                                                                                    | 01                                                                                   | And 🔘 Or                                                                                                    | Ŧ                                                                                                    |                                                                                                    |                              | Ŧ                                                                                                    |                                                                                                    |            |               |                                                                    |                                                                                                    |                                                                                                    |                                                                                               |          |
| Orc                                                    | None<br>der By                                                                                                    | 0,1                                                                                  | And Or                                                                                                    | ~<br>~                                                                                                    | <ul><li>As</li><li>De</li></ul>                                                                                                    | cending                      | -<br>-                                                                                                    |                                                                                                    | Include    | Archived Reco | ords                                                               |                                                                                                    |                                                                                                    | Previe                                                                                        | ew       |
| Orc                                                    | der By<br>Case N                                                                                                    | Case N                                                                               | And Or                                                                                                    | ▼ Status                                                                                                  | <ul> <li>As</li> <li>De</li> <li>Case</li> </ul>                                                                                                    | cending<br>escending<br>Case | Acces                                                                                                    | Access                                                                                                    | Org Rollup | Archived Reco | ords                                                               | Case Ca                                                                                                    | ategory                                                                                                    | Previe<br>Case C                                                                              | ew Lo    |
|                                                        | der By<br>Case N<br>CASE-                                                                                                    | Case N<br>18031                                                                      | And Or<br>Status<br>7fb3d0c7-0929-4aec                                                                                                    | ▼<br>Status<br>Open                                                                                       | Case<br>2013                                                                                                    | cending<br>escending<br>Case | Acces                                                                                                    | Access<br>Level 5                                                                                         | Org Rollup | Archived Reco | ords<br>Attach                                                     | Case Case Case Case Case Case Case Case                                                                    | ategory<br>a-f21d-4e8c-                                                                                                    | Previe<br>Case C                                                                              | ew<br>Lc |
| Orc<br>V Nu                                            | der By<br>Case N<br>CASE-<br>CASE-                                                                                           | Case N<br>18031<br>Init621                                                           | And Or<br>Status<br>7fb3d0c7-0929-4aec<br>7fb3d0c7-0929-4aec                                                                                                    | Status     Open     Open                                                                                  | <ul> <li>As</li> <li>De</li> <li>Case</li> <li>2013</li> <li>2013</li> </ul>                                                                                     | cending<br>escending<br>Case | Acces<br>5<br>5                                                                                                    | Access<br>Level 5<br>Level 5                                                                              | Org Rollup | Archived Reco | ords<br>Attach<br>0                                                | Case Case Case Case Case Case Case Case                                                                    | ategory<br>a-f21d-4e8c-<br>a-f21d-4e8c-                                                                                                    | Previe<br>Case C<br>Interna                                                                   | ew<br>Lo |
| Ord<br>V Nu                                            | der By<br>Case N<br>CASE-<br>CASE-<br>CASE-<br>CASE-                                                                         | Case N<br>18031<br>Init621<br>18022                                                  | Status           7fb3d0c7-0929-4aec           7fb3d0c7-0929-4aec           7fb3d0c7-0929-4aec                                                                                                    | Status     Open     Open     Open                                                                         | <ul> <li>As</li> <li>De</li> <li>Case</li> <li>2013</li> <li>2013</li> <li>2013</li> </ul>                                                                       | cending<br>escending<br>Case | Acces<br>5<br>5<br>5<br>5                                                                                                    | Access<br>Level 5<br>Level 5<br>Level 5                                                                   | Org Rollup | Archived Reco | Attach<br>0<br>0<br>0                                              | Case Ca<br>b2bf4fc<br>b2bf4fc<br>b2bf4fc                                                                   | ategory<br>a-f21d-4e8c-<br>a-f21d-4e8c-<br>a-f21d-4e8c-<br>a-f21d-4e8c-                                                                                 | Previe<br>Case C<br>Interna<br>Interna                                                        | w<br>Lo  |
| Orc     V Nu                                           | der By<br>Case N<br>CASE-<br>CASE-<br>CASE-<br>CASE-<br>CASE-                                                                | Case N<br>18031<br>Init621<br>18022<br>18032                                         | Status           7fb3d0c7-0929-4aec           7fb3d0c7-0929-4aec           7fb3d0c7-0929-4aec           7fb3d0c7-0929-4aec           7fb3d0c7-0929-4aec                                                                                                    | Status     Open     Open     Open     Open                                                                | <ul> <li>As</li> <li>De</li> <li>Case</li> <li>2013</li> <li>2013</li> <li>2013</li> <li>2013</li> </ul>                                                         | cending<br>escending<br>Case | Acces 5 5 5 5 5 5 5                                                                                                    | Access<br>Level 5<br>Level 5<br>Level 5<br>Level 5                                                        | Org Rollup | Archived Reco | Attach<br>0<br>0<br>0<br>0                                         | Case Ca<br>b2bf4fc<br>b2bf4fc<br>b2bf4fc<br>b2bf4fc                                                        | ategory<br>a-f21d-4e8c-<br>a-f21d-4e8c-<br>a-f21d-4e8c-<br>a-f21d-4e8c-<br>a-f21d-4e8c-                                                                 | Previe<br>Case C<br>Interna<br>Interna<br>Interna                                             |          |
| Orc<br>V Nu                                            | der By<br>Case N<br>CASE-<br>CASE-<br>CASE-<br>CASE-<br>CASE-<br>CASE-                                                       | Case N<br>18031<br>18022<br>18022<br>18032<br>Init220                                | Status           7fb3d0c7-0929-4aec           7fb3d0c7-0929-4aec           7fb3d0c7-0929-4aec           7fb3d0c7-0929-4aec           7fb3d0c7-0929-4aec           7fb3d0c7-0929-4aec           7fb3d0c7-0929-4aec           7fb3d0c7-0929-4aec                                                                                                    | Status     Open     Open     Open     Open     Open     Open                                              | <ul> <li>As</li> <li>De</li> <li>Case</li> <li>2013</li> <li>2013</li> <li>2013</li> <li>2013</li> <li>2013</li> </ul>                                           | cending<br>escending<br>Case | Acces 5 5 5 5 5 5 5 5 5 5                                                                                                    | Access<br>Level 5<br>Level 5<br>Level 5<br>Level 5<br>Level 5                                             | Org Rollup | Archived Reco | Attach<br>0<br>0<br>0<br>0<br>0                                    | Case Ci<br>b2bf4fc<br>b2bf4fc<br>b2bf4fc<br>b2bf4fc<br>b2bf4fc                                             | ategory<br>a-f21d-4e8c-<br>a-f21d-4e8c-<br>a-f21d-4e8c-<br>a-f21d-4e8c-<br>a-f21d-4e8c-<br>a-f21d-4e8c-                                                 | Previe<br>Case C<br>Interna<br>Interna<br>Interna<br>Interna                                  |          |
| Ore<br>V Nu                                            | der By<br>Case N<br>CASE-<br>CASE-<br>CASE-<br>CASE-<br>CASE-<br>CASE-<br>CASE-<br>CASE-                                     | Case N<br>18031<br>Init621<br>18022<br>Init220<br>18025                              | Status           7fb3d0c7-0929-4aec           7fb3d0c7-0929-4aec           7fb3d0c7-0929-4aec           7fb3d0c7-0929-4aec           7fb3d0c7-0929-4aec           7fb3d0c7-0929-4aec           7fb3d0c7-0929-4aec           7fb3d0c7-0929-4aec           7fb3d0c7-0929-4aec                                                                                                    | Status     Open     Open     Open     Open     Open     Open     Open     Open                            | <ul> <li>As</li> <li>De</li> <li>Case</li> <li>2013</li> <li>2013</li> <li>2013</li> <li>2013</li> <li>2013</li> <li>2013</li> <li>2013</li> </ul>               | cending<br>escending<br>Case | Acces           5           5           5           5           5           5           5           5           5           5           5           5           5           5 | Access<br>Level 5<br>Level 5<br>Level 5<br>Level 5<br>Level 5<br>Level 5                                  | Org Rollup | Archived Reco | Attach<br>0<br>0<br>0<br>0<br>0<br>0<br>0                          | Case Ci<br>b2bf4fc:<br>b2bf4fc:<br>b2bf4fc:<br>b2bf4fc:<br>b2bf4fc:<br>b2bf4fc:<br>b2bf4fc:                | alegory<br>a-f21d-4e8c-<br>a-f21d-4e8c-<br>a-f21d-4e8c-<br>a-f21d-4e8c-<br>a-f21d-4e8c-<br>a-f21d-4e8c-                                                 | Previe<br>Case C<br>Interna<br>Interna<br>Interna<br>Interna<br>Interna                       |          |
| Orc     V Nu     1     2     3     4     5     3     7 | der By<br>Case N<br>CASE-<br>CASE-<br>CASE-<br>CASE-<br>CASE-<br>CASE-<br>CASE-<br>CASE-<br>CASE-<br>CASE-                   | Case N<br>18031<br>Init621<br>18022<br>18032<br>Init220<br>18025<br>18031            | Status           7fb3d0c7-0929-4aec           7fb3d0c7-0929-4aec           7fb3d0c7-0929-4aec           7fb3d0c7-0929-4aec           7fb3d0c7-0929-4aec           7fb3d0c7-0929-4aec           7fb3d0c7-0929-4aec           7fb3d0c7-0929-4aec           7fb3d0c7-0929-4aec           7fb3d0c7-0929-4aec           7fb3d0c7-0929-4aec           7fb3d0c7-0929-4aec                                                           | Status     Open     Open     Open     Open     Open     Open     Open     Open                            | <ul> <li>As</li> <li>De</li> <li>2013</li> <li>2013</li> <li>2013</li> <li>2013</li> <li>2013</li> <li>2013</li> <li>2013</li> <li>2013</li> </ul>               | cending<br>escending<br>Case | Acces 5 5 5 5 5 5 5 5 5 5 5 5 5 5 5 5 5 5 5                                                                                                    | Access<br>Level 5<br>Level 5<br>Level 5<br>Level 5<br>Level 5<br>Level 5<br>Level 5                       | Org Rollup | Archived Reco | Attach<br>0<br>0<br>0<br>0<br>0<br>0<br>0<br>0<br>0<br>0           | Case Ca<br>b2bf4fc<br>b2bf4fc<br>b2bf4fc<br>b2bf4fc<br>b2bf4fc<br>b2bf4fc<br>b2bf4fc                       | ategory<br>a-f21d-4e8c-<br>a-f21d-4e8c-<br>a-f21d-4e8c-<br>a-f21d-4e8c-<br>a-f21d-4e8c-<br>a-f21d-4e8c-<br>a-f21d-4e8c-                                 | Previe<br>Case C<br>Interna<br>Interna<br>Interna<br>Interna<br>Interna<br>Interna            |          |
|                                                        | Case N<br>Case N<br>CASE-<br>CASE-<br>CASE-<br>CASE-<br>CASE-<br>CASE-<br>CASE-<br>CASE-<br>CASE-<br>CASE-<br>CASE-<br>CASE- | Case N<br>18031<br>Init621<br>18022<br>18032<br>Init220<br>18025<br>18031<br>Init199 | Status           7fb3d0c7-0929-4aec           7fb3d0c7-0929-4aec           7fb3d0c7-0929-4aec           7fb3d0c7-0929-4aec           7fb3d0c7-0929-4aec           7fb3d0c7-0929-4aec           7fb3d0c7-0929-4aec           7fb3d0c7-0929-4aec           7fb3d0c7-0929-4aec           7fb3d0c7-0929-4aec           7fb3d0c7-0929-4aec           7fb3d0c7-0929-4aec           7fb3d0c7-0929-4aec           7fb3d0c7-0929-4aec | Status     Open     Open     Open     Open     Open     Open     Open     Open     Open     Open     Open | <ul> <li>As</li> <li>De</li> <li>Case</li> <li>2013</li> <li>2013</li> <li>2013</li> <li>2013</li> <li>2013</li> <li>2013</li> <li>2013</li> <li>2013</li> </ul> | cending<br>escending<br>Case | <ul> <li>×</li> <li>Acces</li> <li>5</li> <li>5</li> <li>5</li> <li>5</li> <li>5</li> <li>5</li> <li>5</li> <li>5</li> </ul>                                                  | Access<br>Level 5<br>Level 5<br>Level 5<br>Level 5<br>Level 5<br>Level 5<br>Level 5<br>Level 5<br>Level 5 | Org Rollup | Archived Reco | Attach<br>0<br>0<br>0<br>0<br>0<br>0<br>0<br>0<br>0<br>0<br>0<br>0 | Case Ci<br>b2bf4fc<br>b2bf4fc<br>b2bf4fc<br>b2bf4fc<br>b2bf4fc<br>b2bf4fc<br>b2bf4fc<br>b2bf4fc<br>b2bf4fc | ategory<br>a-f21d-4e8c-<br>a-f21d-4e8c-<br>a-f21d-4e8c-<br>a-f21d-4e8c-<br>a-f21d-4e8c-<br>a-f21d-4e8c-<br>a-f21d-4e8c-<br>a-f21d-4e8c-<br>a-f21d-4e8c- | Previe<br>Case C<br>Interna<br>Interna<br>Interna<br>Interna<br>Interna<br>Interna<br>Interna |          |

- 6. Specify the Criteria for your view:
  - a. In the top **Field Name** lookup list, select the field that you want to set as the main criterion for narrowing your record view.
  - b. Choose an **Operator** for the field (e.g., "equal" (=), "greater than" (>), "less than or equal to" (<=), "starts with", "like").</li>
  - c. Enter the compared criterion Value. If the **Selector** button is available, click it to display a tree of Value options in a separate window. For example, if you are creating a Saved View of Incident records and your chosen Field Name is Access Level, you may select an Operator of "*equal*" (=) and a Value of Level 2, in order to restrict your view to only those records with an Access Level 2.

Note: You may choose any node of the tree as the defining criterion, making your comparison value as narrow hierarchically as you want. For example, when specifying a Value for the Class Rollup, you may select any node in the Class Rollup hierarchy, ranging from the broadest category values, like "Criminal", to the narrowest sub-class type values, like "Company Property/Over \$1000".

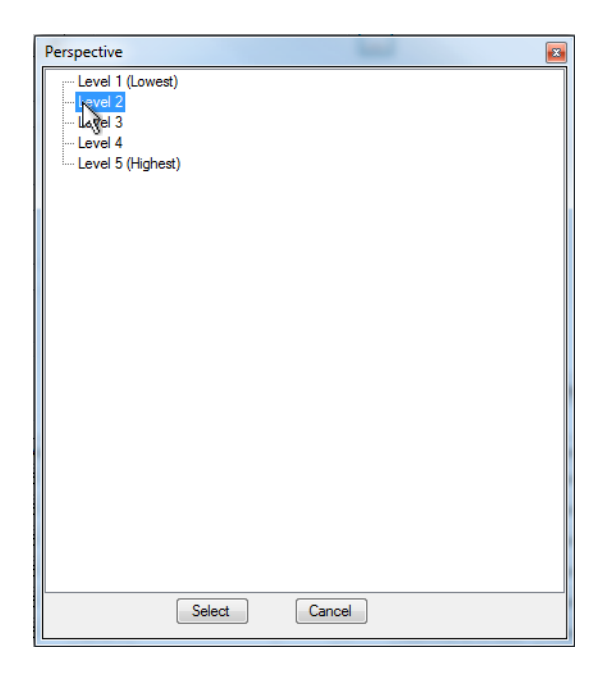

If you choose to select a date field in the Field Name lookup list, you have the option of using a floating date (e.g., Yesterday), rather than a fixed date to narrow your record view by. The **Floating Date** checkbox is only visible once a date field has been selected. For example, if you want your view to display incident activity that occurred during a floating period of a previous month, choose "Occurred From Date/Time" as Field Name, "*equal*" (=) as the Operator, and then check the Floating Date box and select "Previous 30 Days" as your Value.

d. If you want to include an additional field in your record view criteria, select the And or Or radio buttons and complete the Field Name, Operator, and Value fields below. You may include up to four fields in your record view criteria.

To specify a static date range, specify two temporal criteria (e.g., one for the "*greater than*" (>), and one for the "*less than or equal to*" (<=) Operator), using the **And** logic between them to combine the criteria into a set date range.

- 7. Choose a display order for your record view by selecting a field from the **Order By** lookup list (e.g., order records by Incident Number, Access Level, Status).
- 8. Select either the **Ascending** or **Descending** radio button to further define the record order.
  - The ascending radio button lists the records according to the chosen Order By field in alphabetical order, or from lowest number to highest. The descending radio button lists the records according to the selected Order By field in reverse alphabetical order, or from highest number to lowest.
- 9. Include archived records in your record view by checking **Include Archived Records**.
- 10. Click the **Preview** button to generate a list of records meeting your set criteria in the order specified.

- The number of records found will be provided under Page Results.
- 11. To quickly view a particular record in read-only mode, select the record in the Preview list and click **View**.
  - A separate window will open with the record details displayed.
- 12. If you want to save the record view for future use, complete the **Saved Views** section. Otherwise, proceed to the next step. Perspective provides three saving options for your newly created view:
  - To save your record view for future use in Perspective, click **Save**. Your newly-created record view will now be available under the Saved Views menu.
  - If you want to set this customized view as your default view (the record view that will automatically load each time you enter this data form), click the Set as default view box, and click Save again.
  - To save your record view as an XML or TXT file, click **Save View As** and select the location for the export. The record will be assigned an automatically generated number.
- 13. To return to the Data Forms window and transfer your record view to the Listing pane, click the **Select** button.
- 14. Click on a record in the Listing pane to display it in the Viewing pane.
  - If you clicked on a particular record in the Record Views window prior to clicking Select, the record will be highlighted in the Listing pane and will already be opened in the Viewing pane.

# Edit an Existing Record View

- 1. In the Navigation pane, choose the record entity you intend to work on (e.g., Incidents).
- 2. Expand the **Saved Views** menu.
- 3. Select **Quick Edit**. The Record Views window will open.
- 4. If you have not yet opened a saved record view and your Listing pane is blank, select an existing view you want to edit under the **Saved Views** menu.
  - Its settings will be displayed. However, if your Listing pane displays a selected record view, the Record Views window will open with the active record view's parameters displayed.

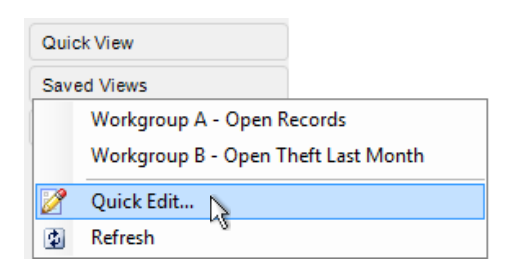

- 5. Modify the parameters as required. For options, see the "Create and Save a New Record View" section in the current chapter.
- 6. To save the view replacing the parameters previously set, click Save.

To save the modified record view as a new view, complete the Saved Views section, as follows:

- a. Click Add. A pop-up will appear asking you if you want to clear the current view criteria.
- b. Click **No** to save the criteria specified. If you click Yes, the view will be reset to its original settings.
- c. Type a name for your edited view in the active **Enter View Name** field. This way, when you save your new view, it will not overwrite the original view.
- d. Click **Save**. Your newly-created record view will now be available in the Saved Views menu.

If you do not want to save the modified view, proceed to the next step.

- 6. To return to the Data Forms window and transfer your record view to the Listing pane, click the **Select** button.
- 7. Click on a record in the Listing pane to display it in the Viewing pane.
  - If you clicked on a particular record in the Record Views window prior to clicking Select, this record will be highlighted in the Listing pane and will already be opened in the Viewing pane.
  - If you opened an existing view in the Listing pane, made changes to it, saved it, and then re-opened the modified view, you may need to click the **Refresh** button in the **Saved Views** menu to refresh the view of your Listing pane with the new settings.

### Import a View

- 1. In the Navigation pane, choose the record entity you intend to work on (e.g., Incidents).
- 2. Click **Quick View** in the Navigation pane.

- 3. In the Record Views window, click the **Import View** button and browse for the file that contains the view in XML or TXT format that you want to import.
  - Once you import the view, its settings will be displayed.
- 4. Optionally, modify the parameters of the newly imported view and/or save them under a new view name. For editing and saving options, please see the "Create and Save a New Record View" section in the current chapter.
- 5. Click the **Select** button to transfer your record view to the Listing pane.
- 6. Click on a record in the Listing pane to display it in the Viewing pane.
  - If you clicked on a particular record in the Record Views window prior to clicking Select, this record will be highlighted in the Listing pane and will already be opened in the Viewing pane.

### Email a Record View

- 1. In the Navigation pane, choose the record entity you intend to work on (e.g., Incidents).
- 2. Click **Quick View** in the Navigation pane.
- 3. In the Record Views window, specify the settings of a new record view and save them, as described above, or select an existing view you want to email in the **Saved Views** menu.
- 4. Click the **Export Via Email** button.
  - A Send Message window will open with your view specifications formatted as an XML attachment.
- 5. Edit the text of the original message, review attachments, and set the message priority, as needed.
- 6. Specify the recipient's email address.
- 7. You may type in a recipient's email address directly into the To and/or CC fields, or import a contact from Perspective's database by clicking To and/or CC and selecting a person from the displayed Entity List.
  - The Entity List will be populated with user records that contain an email address with the **Primary Email** box checked.
- 8. Click Send.
- 9. Close the Record Views window to return to the Data Forms window.

| 🖂 Send | Message      |          |      |       |         |            |                                                                                                |   |
|--------|--------------|----------|------|-------|---------|------------|------------------------------------------------------------------------------------------------|---|
| Send I | Vail         |          |      |       |         |            |                                                                                                |   |
| Send   | Attachments  | Priority | Cut  | Сору  | Paste   | Spellcheck | To perspective@gmail.com     CC     Subject Emailing: Workgroups ABC Open Theft Last Month.xml |   |
|        | Mail Documen | t        |      |       | Edit    | 1.1.1.5    | Mail Properties                                                                                |   |
| uns e  | Hall Wab geg | ren Thef | Last | Monti | h. xmll | on the fi  | Showing The of Tink allaciments:                                                               | E |

### Delete a Record View

- 1. In the Navigation pane, choose the record entity you intend to work on (e.g., Incidents).
- 2. Expand the Saved Views menu
- 3. Click Quick Edit. The Record Views window will open.
- 4. If you have not yet opened a saved record view and your Listing pane is blank, select an existing view you want to edit under the **Saved Views** menu.
  - Its settings will be displayed. However, if your Listing pane displays a selected record view, the Record Views window will open with the active record view's parameters displayed.
- 5. Click the **Delete** button.
- 6. In the Delete confirmation box, click **Yes**.
- 7. Close the Record Views window to return to the Data Forms window.

# Select a Record From the List

If the record database displayed in the Listing pane exceeds three pages, you may consider further filtering the record list using the following sorting options:

• Use the **A to Z** sorting icon located at the top of the Listing pane to switch the record list view in the Listing pane between the ascending and the descending alphanumeric order.

Note: If you are using a Quick View or a Saved View and want to re-sort your records list, you must use the Order By and Ascending/Descending options available in the Record Views window.

- If you know a part of the name or number of the required record(s), enter a string of alphanumeric characters in the filter field at the top of the Listing pane. Since this function only filters text in the record name (e.g., the incident number, person name, vehicle license plate number), the filter string must correspond to a supposed part of the record number that you require (e.g., INCD00 or 18 for the record numbers INCD00000187, INCD00100185). To apply the filter, click the **checkmark** icon 
   To remove the filter, click the checkmark icon, to view the original list.
- Use the visual cues provided for each record entry to select the record that best suits your needs. In the Listing pane, records are displayed as either **locked from editing**, **unlocked from previous locking**, or as **unaltered**, the latter meaning that the record has never been locked before. The number of files attached to a record is displayed in parentheses. The status of the record may be displayed as either "Closed" or "Open". Drawn from the Controls tab, a record's "Closed" status generally means that the record has been processed up to a point where no further action is required. By default, records are created as "Open".

| Incidents                                | <del>р</del>    |
|------------------------------------------|-----------------|
| INCD                                     | × <u>≺</u> 2+ 🖶 |
| 🕆 INCD-2011-02-00021                     | 12 E            |
| (0) Non-Criminal                         | Open            |
| 🔒 INCD000000187                          |                 |
| (1) Policy Violation                     | Closed          |
| G INCD000000186                          |                 |
| (3) Non-Criminal/Security & Safety Syste | Closed          |

Once you have found the record you would like to work with, click on the record entry in the Listing pane to display it in the Viewing pane.

Note: If you clicked on a particular record in the Record Views window prior to clicking Select, this record will be highlighted in the Listing pane and will already be opened in the Viewing pane.

# Enter and/or Edit Record Data

Depending on the data form that is currently open and on your user privileges, a variety of buttons are available on the Viewing pane toolbar, allowing you to perform a number of record functions.

| 🛃 Save | Saves changes made to a record.                                                                                               |
|--------|----------------------------------------------------------------------------------------------------|
| 📝 Edit | Switches a record into the "edit" mode. After clicking Edit, select the field you want to edit and make the necessary change. |
| 🛉 Add  | Creates a new record from scratch.                                                                                            |

#### Viewing Pane Toolbar

| ×                 | Delete                                                                     | Removes an entire record from the database.                                                                                                    |
|-------------------|----------------------------------------------------------------------------|----------------------------------------------------------------------------------------------------|
| F                 | Lock                                                                       | Bars a record from editing.                                                                                                    |
| £                 | Unlock                                                                     | Makes a record available for editing. (This button will only appear if the record is currently locked.)                                                                                                    |
|                   | Print                                                                      | Prints, displays, or saves the PDF copy of a record in the report form.<br>After clicking Print, specify which part of the report you would like to<br>print. On the Report Visibility form, specify which record sections you<br>would like included in the report and whether you want to download<br>attachments, and then click OK. Finally, choose to either view a<br>printable copy of the report (Open) or save a copy of the report to the<br>location of your choice (Save).                                                             |
|                   | Send<br>(Activity,<br>Incident, and<br>Case forms<br>only)                 | Emails record details. After clicking Send, a new email window will<br>open with general record details included in the body of the message.<br>To format the message details in plain text rather than the default<br>HTML table, click the <b>Format</b> icon. Specify the user or email address<br>you would like the message to be delivered to, review the message<br>details, and click <b>Send</b> . For further details on operating the Send<br>Message editor, consult "Appendix B: Text Editor Navigation" at the<br>end of this guide. |
| *<br>*<br>11<br># | Merge<br>(Items, Persons,<br>Organizations,<br>and Vehicles<br>forms only) | Merges partially duplicate records that correspond to a single physical referent that is an item, a person, an organization, or a vehicle. The function is represented by the Merge Items, Merge Persons, Merge Organizations, and Merge Vehicles buttons on the respective Viewing pane toolbars. For details on merging of records, see the "Merge Records" section.                                                                                                    |
| 8                 | Cancel                                                                     | Switches the record from "edit" to "read-only" mode without saving changes.                                                                                                    |
| Û                 | Audit                                                                      | To find out who created the record (Created By) and who last<br>modified it (Last Modified), click the record's top shield icon. To<br>access similar information for one of the record's entities (e.g., a<br>specific Narrative or an Involved Person entry), select the appropriate<br>entity in the grid and hover your mouse over the bottom shield icon.<br>You may also click the icon to view the information in a pop-up<br>window with added detail.                                                                                     |

Some tabs consist of sub-tabs for further grouping of the data contained within. Whenever data in tabs is further subdivided into sub-tabs, Perspective enables editing of the sub-tabbed data (e.g., Involved Persons) with an additional sub-tab-specific toolbar. The quantity and the names of the

functions included in this toolbar vary depending on the type of information contained in the subtab, although they may be similar to the ones performed by the buttons included in the Viewing pane toolbar.

| 🚽 Save 🛛     | 📝 Edit  🖶 Add     | 📉 Delete   🔒 La | ock 븜 Print 🖂 Ser | nd 🛛 😧 Cancel |                  |                |   |
|--------------|-------------------|-----------------|-------------------|---------------|------------------|----------------|---|
| ♦ Gener      | al 🔶 Involvem     | ents 🔷 Narrativ | es 🔶 Attachmen    | nts 🔶 Links   | Loss Summary     | 🔶 Investigat ୶ | Þ |
| Persons      | Organizations     | Vehicles Items  |                   |               |                  |                |   |
| = <u>Add</u> | New = <u>Edit</u> | Remove Go       | <u>to</u>         |               |                  |                |   |
| Involved     | Person: 4         |                 |                   |               |                  |                |   |
| ٣            | Linked Person     | Last Name       | First Name        | Initial       | Involvement Type | Date of Birth  |   |
|              | Rebarski, Dana    | Rebarski        | Dana              |               | Reported By      | Fe             | e |

To start editing details inside the record, you have to first put the record into the "edit" mode by clicking **Edit** on the Viewing pane toolbar. Then, to apply changes to a record's entity (e.g., an Involved Person), select the entity in the grid and use the functions displayed in the sub-tabbed toolbar. The following table presents the common functions that are available in all data form types (the rest of the buttons that you may encounter in a sub-tabbed toolbar will be discussed in sections that describe the specific entities in detail).

### **Common Data Form Functions**

| Edit    | Opens a pop-up form that contains the data of the entity. Make necessary changes to the fields (or plain text) in the form and click OK (or Accept & Return) to return to the main record.                                                                                                    |
|---------|----------------------------------------------------------------------------------------------------|
| Add New | Creates a new entity within a record (e.g., a new Involved Person entity).                                                                                                    |
| Remove  | Removes an entity within a record (e.g., an invalid Involved Person entity).                                                                                                    |
| Go To   | Opens an entity's corresponding record, typically, in a different data form<br>component. For example, "going to" the Involved Person entity involves<br>opening the associated editable Person record in the Persons component<br>of Perspective. In order to return the original data form (i.e., Incidents),<br>select the required component from the Navigation pane. The views of<br>both forms will be preserved. |

| Read/View   | The Read and View options function similarly to Go To, with the only difference being that they open the entity in a read-only mode, where you may be able to zoom its contents, and/or print it, but not edit it. View allows an attachment to be saved to your computer, or opened and viewed in an appropriate application (i.e., an attached .doc file would open in Microsoft Word). You may scroll through the other entities of the same type (e.g., narratives, investigation summaries), without leaving the pop-up window, using the Previous and Next buttons. |
|-------------|----------------------------------------------------------------------------------------------------|
| Seal/Unseal | Removes/restores editing rights from/for an entity.<br>Note: Once you seal the entity, and then save and leave the corresponding<br>record, it can never be unsealed. A new entity must be created in order to<br>record amendments to the original one. Even if an entity is left unsealed,<br>the Author is the only user authorized to edit the entity, unless special<br>privileges have been granted to another user to do so. (If this button is not<br>visible to you, your Administrator has not granted you the right to seal<br>entities.)                      |
| History     | To see the history of incidents in which a particular case-involved person, organization, vehicle, or item has been involved, select the entity of interest in the grid and click History. A new window will appear that displays a table of the entity's involvement in the incidents stored in your organization's Perspective database. For further details, see the "View All Case's Involvements" section.<br>Note: The Case component is available in Perspective ICM and EIM only.                                                                                 |

In a new data form, field with red titles are required to be completed (Figure 3.2.9). If you save the record before completing all required fields, the system will display a system message requesting completion of these fields. To see the classification and navigation of the available field types, see "Appendix C: Data Field Types" at the end of the guide.

| Incident Number   | Reported Date/Time           08/14/2013 10:50 AM  |
|-------------------|---------------------------------------------------|
| File Number       | Occurred From Date/Time 08/14/2013 10:50 AM 🛟 🏢 🗙 |
| e-Incident Number | Occurred To Date/Time                             |

Note: Your organization's data forms may contain additional fields, the so-called "User Defined Fields". Usually, they appear under a separate like-named section. These fields will require entering additional pieces of information that may not be covered in this guide.

# Incidents

# **Create a New Incident Record**

# Note General Details of the Incident

- 1. Click the **Add** button 🖶 in the Viewing pane toolbar.
  - Perspective will automatically assign an Incident Number when the record is saved. The e-Incident Number field is reserved for electronic reports that have been accepted from the Gateway into Perspective. Once the report is accepted as a valid Incident record, it is automatically assigned a new Perspective Incident Number, while its original e-Incident Number is preserved for cross-referencing purposes.
- 2. If applicable, input a file or reference number under **File Number**.
- 3. Indicate when the incident was reported to supervisors under Reported Date/Time.
- 4. Note when the incident began under **Occurred From Date/Time** and when the incident ended under **Occurred To Date/Time**.
  - The Incident Duration will automatically be calculated when the record is saved.
- 5. Identify the incident's classification using the **Class**, **Category**, **Subcategory**, and **Type** lookup lists.
  - These fields are hierarchical, meaning that the option selected in the first field (i.e., Class) determines the options that are available in the second field (i.e., Category) and so on. The options that appear in these lists have been customized by your organization.
- 6. Specify where the incident occurred by making selections from the **Site**, **Building**, **Location**, and **Section** lookup lists.
  - Like the fields in the incident's classification section, these fields are hierarchical.
- Identify which business unit the incident affected by selecting options from the Level 1 to Level 4 lookup lists, if applicable.
- 8. Type a brief overview of the incident in the **Summary** box.
  - To enter a more detailed description of the incident, outline the sequence of events under the Narratives tab.

| General Involve                                                                                                    | ements N                                          | arratives Attachmen                                                                                 | ts Links                       | s Losses                                              | Investigation                        | <b></b> | Controls | <b>-</b> | 4 |
|----------------------------------------------------------------------------------------------------|---------------------------------------------------|----------------------------------------------------------------------------------------------------|--------------------------------|-------------------------------------------------------|--------------------------------------|---------|----------|----------|---|
| Details                                                                                                    |                                                   |                                                                                                    |                                |                                                       |                                      |         |          |          | _ |
| <pre>{ New Incidents9 }  we @ Edit @ Add &gt; Delete @ Lock @ Print @ Send @ Cancel  emeral Involvements Narratives Attachments Links Losses Investigation ◆ Controls ♥ ◆ stals  notdern Number</pre> |                                                   |                                                                                                    |                                |                                                       |                                      |         |          |          |   |
| ADMI-2013-00017                                                                                                    | 4                                                 | 08/14/2013 11:53 AM                                                                                 | : 💷 🗙                          |                                                       |                                      |         |          |          |   |
| File Number                                                                                                    |                                                   | Occurred From Date/Tim                                                                              | e                              |                                                       |                                      |         |          |          |   |
| TH-3012-B                                                                                                    |                                                   | 08/13/2013 11:25 AM                                                                                 | • 🔳 🗙                          |                                                       |                                      |         |          |          |   |
|                                                                                                    |                                                   | Orenand To Data C                                                                                   |                                |                                                       |                                      |         |          |          |   |
| e-Incident Number                                                                                                    |                                                   | Occurred To Date/Time                                                                               | • 📷 💊                          | Incident Duration                                     | 1                                    |         |          |          |   |
|                                                                                                    |                                                   | 06/13/2013 12:02 PM                                                                                 |                                |                                                       |                                      |         |          |          |   |
| Class                                                                                                    |                                                   | Sto                                                                                                 |                                | Lovel 1                                               |                                      |         |          |          |   |
| Criminal                                                                                                    | -                                                 | Engineering                                                                                         |                                | APAC                                                  |                                      | -       |          |          |   |
| Category                                                                                                    |                                                   | Building                                                                                            |                                | Level 2                                               |                                      |         |          |          |   |
| Assault                                                                                                    | -                                                 | Production                                                                                          |                                | Corporate Offic                                       | ;e •                                 | -       |          |          |   |
| Subcategory                                                                                                    |                                                   | Location                                                                                            |                                | Level 3                                               |                                      |         |          |          |   |
| Injury                                                                                                    | •                                                 | Internal Components                                                                                 | •                              | Amazon                                                |                                      | -       |          |          |   |
| Туре                                                                                                    |                                                   | Section                                                                                             |                                | Level 4                                               |                                      | _       |          |          |   |
| No Weapon                                                                                                    | -                                                 | Circuit Boards                                                                                      | •                              |                                                       |                                      | -       |          |          |   |
| Type<br>No Weapon<br>Summary<br>On the above mentior<br>lunch break, she was<br>She was grabbed rou                                                                                                   | the date and time assaulted while ghly by her arm | Internal Components<br>Section<br>Circuit Boards<br>me, the complainant, Kathy<br>e in her cubicle. | • Howard, rep                  | Amazon<br>Level 4<br>xorted to security the building. | that during her                      |         |          |          |   |
| Currently, there are n<br>the cubicle section th<br>Follow-up to be comp                                                                                                    | o suspects in t<br>ree rows over,<br>leted.       | his incident. The only avai<br>and could only say that the                                          | lable witness<br>e assailant w | is Sandy Smith,<br>as male. Investig                  | who is seated in<br>ation continues. |         |          |          |   |

### Indicate Which Authorities Have Been Notified of the Incident

- 1. In the Supplemental Details section, check the **Reported to Police** box if the police have been notified of the incident, and then input the **Police File Number**.
- 2. If another division in your organization has been notified of the incident, check the **Reported to Division** box and specify the **Division Reported To**.
- If you reported the incident to your supervisor, check the Reported to Supervisor box. Then, select the name of your supervisor from the Supervisor Reported To pick list. If no relevant Person record is found in the database, use the Quick Add function to create one.
- 4. If the incident requires follow-up, check the **Follow-up Required** box and enter the **Follow-up Date**.

| General Involvements     | Narratives Attachments                                   | Links Losses | Investigation | <ul> <li>Controls</li> </ul> | ≂ ∢ ► |
|--------------------------|----------------------------------------------------------|--------------|---------------|------------------------------|-------|
| ✤ Details                |                                                          |              |               |                              |       |
| Supplemental Details     |                                                          |              |               |                              |       |
| ☑ Reported to Police     | Police File Number<br>OCC-131-94<br>Division Reported To |              |               |                              |       |
| Reported to Division     | Security                                                 | <b>•</b>     |               |                              |       |
| ☑ Reported to Supervisor | Supervisor Reported To                                   | <b>₽</b> ×   |               |                              |       |
| Follow-up Required       | 08/29/2013                                               | X 💷 🗙        |               |                              |       |
| ¥ Flags                  |                                                          |              |               |                              |       |

# Flag the Incident

- 1. In the Flags section, select each flag's **Status** (i.e., Yes, No, or Unknown), depending on whether or not the flag applies to the incident.
  - Examples of flags include Hate Crime, Drugs/Alcohol Involved, and Weapon Involved.
- 2. Add any applicable notes under **Flag Notes**.

| <ul> <li>General</li> </ul> | <ul> <li>Involvements</li> </ul> | <ul> <li>Narratives</li> </ul> | <ul> <li>Attachments</li> </ul> | Links | ♦ Losses 🔷 ♦ | Investigation | •• |
|-----------------------------|----------------------------------|--------------------------------|---------------------------------|-------|--------------|---------------|----|
| Setails                     |                                  |                                |                                 |       |              |               |    |
| * Suppleme                  | ntal Details                     |                                |                                 |       |              |               |    |
| ☆ Flags                     |                                  |                                |                                 |       |              |               |    |
|                             | Description                      |                                |                                 | St    | atus         |               |    |
| 💓 V                         | Workplace Violence               |                                |                                 | No    | •            |               |    |
| 🎽 к                         | Suspect Known to Victin          | m                              |                                 | Unkr  | nown 🔻       |               |    |
| 🧡 н                         | Hate Crime                       |                                |                                 | No    | -            |               |    |
| 🧡 D                         | Drugs/Alcohol Involved           | l                              |                                 | No    | -            |               |    |
| 👗 N                         | DHS                              |                                |                                 | No    | -            |               |    |
| Flag Note                   | s                                |                                |                                 |       |              |               |    |
| The incide                  | ent did not involve violen       | ce.                            |                                 |       |              | *             |    |

# **Identify All Involved Persons**

### Note General Details of an Involved Person

- 1. Select the **Involvements** tab.
- 2. Select the **Persons** sub-tab.
- 3. Click Add New. A pop-up window will open.
- 4. Select the involved person's record from the **Linked Person** pick list. If a Person record does not already exist for this individual, use the Quick Add function to create one.
  - The First Name and Last Name fields will now automatically populate with the linked person's name. Depending on the data available, some additional fields may also populate with information drawn from the linked person's record.
- 5. From the **Involvement Type** lookup list, choose the appropriate description.
- 6. Enter the person's Initial, Title (e.g., Mr.) and Designation (e.g., Chartered Accountant).
- 7. Specify the involved person's **Date of Birth**, **Gender**, and **Marital Status**.

| ancel                   |              |                       |                |                            |                       |                     |            |   |
|-------------------------|--------------|-----------------------|----------------|----------------------------|-----------------------|---------------------|------------|---|
| Linked Person           |              | Involvement Type      |                |                            | Associated Losse      | 5                   |            |   |
| R No Value              | <b>₽</b> ×   | Witness               |                | -                          | Exposure              |                     |            |   |
| Interviewed?            |              | Injured               |                |                            | Averted Loss          |                     |            |   |
| First Aid Administered? |              | Person Hospitalia     | zed?           |                            | Total Loss            |                     |            |   |
|                         |              |                       |                |                            | Total Recovered       |                     |            |   |
|                         |              |                       |                |                            | Net Loss              |                     |            |   |
|                         |              |                       |                |                            |                       | View Losses and     | Recoveries |   |
| letails                 |              |                       |                |                            |                       |                     |            |   |
|                         | First Name   |                       |                | Last Name<br>Brown         |                       | Initial             | Title      |   |
|                         |              |                       |                | biowin                     |                       | 2                   |            |   |
|                         | Date of Birt | 1                     | •              | Designation(s)             |                       | Gender              |            | - |
|                         | 03/07/19/4   |                       | • ··· •        |                            |                       | mare                |            |   |
| 1. 2. 1                 | Hair Color   |                       |                | Eye Color                  |                       | Marital Status      |            |   |
|                         | Brown        |                       | <b>•</b>       | Brown                      | •                     |                     |            | • |
|                         | Height       | Weight                |                | Employee Number            |                       |                     |            |   |
| 📇 🔉 📄 🖪                 | 5            | 11"                   | 200 lbs        | 38671                      |                       | Employee?           |            |   |
|                         | Notes        |                       |                |                            |                       |                     |            |   |
|                         | The only a   | vailable witness is J | eff Brown, who | sits in the cubicle sectio | n (ADMIN-77) three ro | ws over from Kathy. |            |   |
|                         |              |                       |                |                            |                       |                     |            |   |
|                         |              |                       |                |                            |                       |                     |            |   |
|                         |              |                       |                |                            |                       |                     |            |   |

- 8. Identify the person's physical characteristics, including **Hair Color**, **Eye Color**, **Height**, and **Weight**.
- 9. If the person is an employee of your organization, check the **Employee?** box and enter the **Employee Number**.

- 10. If the person was interviewed regarding the occurrence, check the Interviewed? box.
- 11. If the person received first aid, or was injured or hospitalized as a result of the occurrence, check the **First Aid Administered**?, **Injured**, and/or **Person Hospitalized**? boxes.
- 12. Enter notes about the person's involvement in the occurrence in the **Notes** text box.
- 13. To add a photo of the involved person to the record, click the Add icon 😳 in the image box.
- 14. Locate the image file in the browser window and click **Open**.

#### Add the Involved Person's Clothing Details

- 1. Open the **Click to Add Clothing Details** link.
- 2. Choose the **Clothing Type** and **Color** from the lookup lists.
- 3. Enter a detailed description of the item in the **Description** box.
- 4. Repeat for as many articles of clothing as necessary.

| 6 | Click to Add Clothing Details |   |
|---|-------------------------------|---|
|   |                               | × |
|   | Clothing Type Color           |   |
|   | Description                   |   |
|   |                               |   |

### **Record the Involved Person's Sustained Injuries**

- 1. Open the Click to Add Injury Details link.
- 2. Specify the Injury Cause and Severity.
- 3. Include a detailed description of the injury in the **Description** text box.

| Elick to Add Injury Details |          |   |
|-----------------------------|----------|---|
|                             |          | × |
| Injury Cause                | Severity |   |
| Description                 |          |   |
|                             |          |   |
|                             |          |   |

4. Repeat for as many injury entities as necessary.

### Flag the Involved Person

- 1. In the Flags section, specify the **Status** (i.e., Yes, No, or Unknown) as well as the **Severity** of each flag (e.g., Critical, High, Low).
  - Flags may include such descriptions, as Trespasser, Violent, Infectious, Escapee, Wanted, etc.
- 2. Enter comments in the Flag Notes section.
- 3. Click OK.

| 🕂 🕂  | d Ne | w Record            |         |   |          |   |                                                               | ×      |
|------|------|---------------------|---------|---|----------|---|---------------------------------------------------------------|--------|
| 0    | κI   | 😮 Cancel            |         |   |          |   |                                                               |        |
| ☆ FI | ags  |                     |         |   |          |   |                                                               | 1      |
|      |      | Description         | Status  |   | Severity |   | Flag Notes<br>Jeff Brown is the only witness of the incident. |        |
| ٣    | W    | Wanted              | Yes     | • | Critical | Ŧ |                                                               |        |
| >    | ۷    | Violent             | Unknown | - |          | - |                                                               |        |
| 1    | т    | Trespasser          | Yes     | • | Low      | Ŧ |                                                               |        |
| 1    | I.   | Infectious          | No      | • |          | - |                                                               |        |
| 1    | R    | Escapee             | No      | - |          | Ŧ |                                                               |        |
|      | A    | Armed and Dangerous | No      | • |          | Ŧ |                                                               | Ξ      |
|      |      |                     |         |   |          |   |                                                               | <br>ļĻ |

- 4. As you click OK, the newly created entity will be displayed in the Involved Persons list, each entity occupying a single row in the list.
  - To display the entity's general information in the bottom Viewing pane, select the corresponding row in the list.

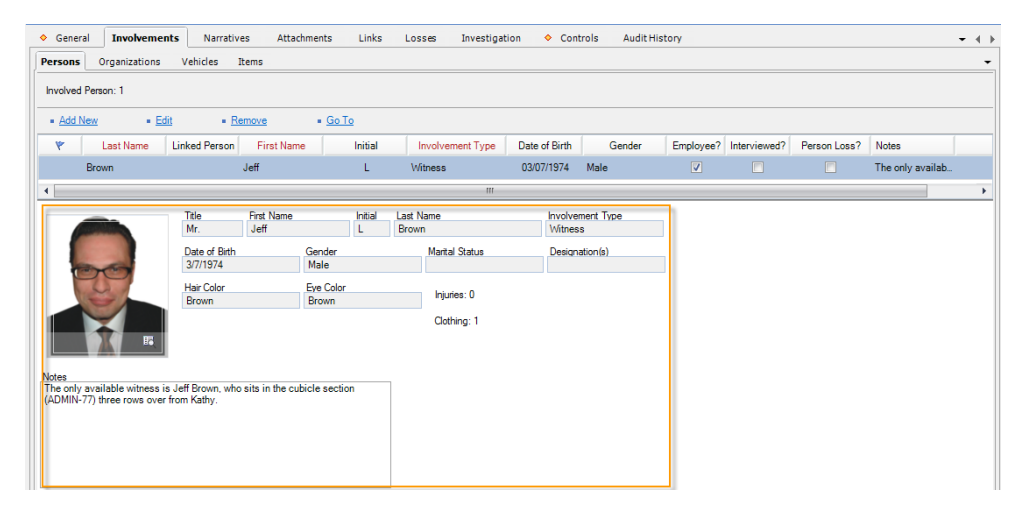

# Add Losses and Recoveries Associated with an Involved Entity

 Before you continue with entering losses or reviewing their summary, make sure that you saved the involved entity's sub-record by clicking **OK** and that you saved the Incident record by clicking **Save**. This will update the calculations the system stores on the previously recorded losses.

- 2. Double-click the involved entity in the list that you want to associate a loss with (e.g., the Jeff Brown's Person record).
  - In the Associated Losses section in the top right corner you will see the summary
    of the losses previously associated with the open entity, including a summary of the
    entity's recovery (Exposure and Averted Loss), Total Loss, Total Recovered
    loss, and Net Loss.

| <b>1</b> | dit Record              |               |                                     |                             |                      |                     |          | X    |
|----------|-------------------------|---------------|-------------------------------------|-----------------------------|----------------------|---------------------|----------|------|
| ОК       | Cancel                  |               |                                     |                             |                      |                     |          |      |
|          |                         |               |                                     |                             |                      |                     |          |      |
|          | Linked Person           | - V           | Involvement Type                    |                             | Associated Losse     | 5                   |          | _ 11 |
|          |                         |               | Witness                             |                             | Exposure             |                     | \$ 0     | .00  |
|          | Interviewed?            |               | injured                             |                             | Averted Loss         |                     | \$ 0     | .00  |
|          | First Aid Administered? |               | Person Hospitalized?                |                             | Total Loss           |                     | \$ 300   | .00  |
|          |                         |               |                                     |                             | Total Recovered      |                     | \$ 50    | .00  |
|          |                         |               |                                     |                             | Net Loss             |                     | \$ 250   | .00  |
|          |                         |               |                                     |                             |                      | View Losses and Rec | coveries | - 11 |
|          | Details                 |               |                                     |                             |                      |                     |          | =    |
|          |                         | First Name    |                                     | Last Name                   |                      | Initial             | Title    |      |
|          |                         | Jeff          |                                     | Brown                       |                      | L                   | Mr. 💌    |      |
|          |                         | Date of Birth | ı                                   | Designation(s)              |                      | Gender              |          |      |
|          |                         | 03/07/1974    | ÷ 🎟 🗙                               |                             |                      | Male                | •        |      |
|          | TO T                    | Hair Color    |                                     | Eye Color                   |                      | Marital Status      |          |      |
|          |                         | Brown         | -                                   | Brown                       | •                    |                     | •        |      |
|          |                         | Height        | Weight                              | Employee Number             |                      |                     |          |      |
|          |                         | 5             | 11" 200 lbs                         | 38671                       |                      | Employee?           |          |      |
|          |                         | Notes         |                                     |                             |                      |                     |          |      |
|          |                         | The only a    | vailable witness is Jeff Brown, who | sits in the cubicle section | (ADMIN-77) three row | vs over from Kathy. |          |      |
|          |                         |               |                                     |                             |                      |                     |          |      |
|          |                         |               |                                     |                             |                      |                     |          |      |
|          |                         |               |                                     |                             |                      |                     |          |      |
|          |                         |               |                                     |                             |                      |                     |          |      |
|          |                         |               |                                     |                             |                      |                     |          |      |

- 3. To review the details of the losses associated with the entity, click on the **View Losses and Recoveries** button under the **Losses Associated To** summary grid.
  - A new window will open where you will be able to see the **Date** a loss was recorded, the **Type** of the loss, the **Method/Status/Cause** the loss was or could have incurred, and the relevant value of the loss.

| Losse | es Associated | d To: Brown, Jeff | -            |               |      | Test into     |              | ×         |
|-------|---------------|-------------------|--------------|---------------|------|---------------|--------------|-----------|
| 0     | K Clos        | se Add Loss       | Add Recovery | Add No Impact | Edit | Remove        |              |           |
|       | Date          | Туре              | Method/Sta   | tus/Cause     |      | Loss          | Recovery     | No Impact |
| 08    | 8/14/2013     | Direct            |              |               |      | \$ 300.00 USD |              |           |
| 08    | 8/14/2013     | Recovered         |              |               |      |               | \$ 50.00 USD |           |
|       |               |                   |              |               |      |               |              |           |
|       |               |                   |              |               |      |               |              |           |
|       |               |                   |              |               |      |               |              |           |

- 4. To add a loss, select one of the following three options:
  - To add a loss that has occurred, click Add Loss.
  - To add a loss that has occurred and has been recovered, click Add Recovery.

- To add a potential exposure loss or an averted loss that is associated with the involved entity, click **Add No Impact**.
- 5. Depending on the option you choose, a new screen will display a subform designed for the type of loss you selected. Fill out the form's fields following the guidelines in the "Record Losses Involved in an Incident and View Their Summary" section.
- 6. Click OK.
  - Once the changes are saved, the recorded loss data will populate the relevant columns of the Losses Associated To grid.
- Add as many loss entries as necessary, repeating steps 4 6. Then, click OK to save the associated losses on the involved entity's record and see updated summary calculations in the Associated Losses section of the subform:
  - Exposure: The total value of the Exposure No Impact loss associated with the involved entity.
  - Averted Loss: The total value of the Averted No Impact loss associated with the involved entity.
  - Total Loss: The total value of the Loss amounts associated with the involved entity.
  - Total Recovered: The total value of the Recovery loss associated with the involved entity.
  - **Net Loss**: The value determined by subtracting the Total Recovery amount from the Total Loss.

|                         | Losses Associated To: Brown, Jeff         |                                        | Internet                                |                  | <u> </u>  |
|-------------------------|-------------------------------------------|----------------------------------------|-----------------------------------------|------------------|-----------|
|                         | OK Close Add Loss                         | Add Recovery Add N                     | o Impact Edit Remove                    |                  |           |
|                         | Date Type                                 | Method/Status/Cause                    | e Loss                                  | Recovery         | No Impact |
|                         | 08/14/2013 Recovered                      |                                        | 3 300.00 030                            | \$ 50.00 USD     |           |
| Edit Record             |                                           |                                        |                                         |                  |           |
| K Cancel                |                                           |                                        |                                         |                  | _         |
| Linked Person           | Involvement Type                          |                                        | Associated Losses                       |                  |           |
| Ko Value                | Witness                                   | <b></b>                                | Exposure                                |                  | \$ 0.00   |
| Interviewed?            | 🕅 Injured                                 |                                        | Averted Loss                            |                  | \$ 0.00   |
| First Aid Administered? | Person Hospitalize                        | ed?                                    | Total Loss                              |                  | \$ 300.00 |
|                         |                                           |                                        | Total Recovered                         | *                | \$ 50.00  |
|                         |                                           |                                        | Net Loss                                |                  | \$ 250.00 |
| Detain                  |                                           |                                        | View Losse                              | s and Recoveries |           |
|                         | First Name                                | Last Name                              | Initial                                 | Title            |           |
|                         | Jeff                                      | Brown                                  | L                                       | Mr.              | •         |
| 1000                    | Date of Bith<br>03/07/1974                | Designation(s)                         | Gender<br>Male                          |                  | •         |
|                         | Hair Color                                | Eye Color                              | Marital Status                          |                  |           |
|                         | Brown                                     | ▼ Brown                                |                                         |                  | •         |
| 🖷 🗴 📭                   | Height Weight                             | Employee Number<br>200 lbs 38671       | Employee                                | ?                |           |
|                         | Notes<br>The only available witness is Jo | off Brown, who sits in the cubicle sec | tion (ADMIN-77) three rows over from Kz | thy.             |           |
|                         |                                           |                                        |                                         |                  |           |

- 8. Click **OK** on the main involved entity's subform.
  - The entity's entry in the list will be updated with a checkmark under the **Person/Organization/Vehicle/Item Loss?** Column. The loss will also be recorded as a separate entry under the **Losses** tab.
- 9. Click **Save** to synchronize the recorded data across the Perspective's components.

| <b></b> | Gener                                | al 🔷 Involven   | nents Narra      | atives Atta | chments Lin    | ks 🔶 Losses     | Investigation 🔹 | Controls | Audit History |              |              |                  |   |
|---------|--------------------------------------|-----------------|------------------|-------------|----------------|-----------------|-----------------|----------|---------------|--------------|--------------|------------------|---|
| P       | Persons Organizations Vehicles Items |                 |                  |             |                |                 |                 |          |               | -            |              |                  |   |
|         | nvolved                              | Person: 1       |                  |             |                |                 |                 |          |               |              |              |                  |   |
|         | <ul> <li><u>Add N</u></li> </ul>     | lew = <u>Ed</u> | lit • <u>R</u> e | emove       | • <u>Go To</u> |                 |                 |          |               |              |              |                  |   |
|         | ٣                                    | Last Name       | Linked Person    | First Name  | Initial        | Involvement Typ | e Date of Birth | Gender   | Employee?     | Interviewed? | Person Loss? | Notes            |   |
|         |                                      | Brown           |                  | Jeff        | L              | Witness         | 03/07/1974      | Male     |               |              | <b>V</b>     | The only availab |   |
|         |                                      |                 |                  |             |                |                 |                 |          |               |              |              |                  |   |
|         |                                      |                 |                  |             |                |                 |                 |          |               |              |              |                  |   |
|         |                                      | _               | _                | _           | _              | n               | 11              | _        | _             | _            | _            |                  | • |

# **Identify All Involved Organizations**

### Note General Details of an Involved Organization

- 1. Select the **Involvements** tab.
- 2. Select the **Organizations** sub-tab.
- 3. Click Add New. A pop-up window will open.

- 4. Select the involved organization's record from the **Linked Organization** pick list. If an Organization record does not already exist, use the Quick Add function to create one.
  - The Organization Name field will now automatically populate with the linked organization's name. Depending on the data available, some additional fields may also populate with information drawn from the linked Organization record.
- 5. Specify how the organization became involved in the occurrence by selecting a description from the **Involvement Type** lookup list.
- 6. If applicable, input the organization's file, ID, or other tracking number in the **Organization Number** field.
- 7. Select an **Organization Type** from the lookup list.
- 8. Specify the means by which the organization has been notified of the occurrence in the **Notified By** lookup list.
- 9. If there is any documentation associated with the organization's involvement in the occurrence (e.g., a work order), note the associated tracking number in the **Reference Number** field.

| 🖶 Add New Record                                 |                                                                                                    |                                                                                                    |                                                                                            | x |
|--------------------------------------------------|----------------------------------------------------------------------------------------------------|----------------------------------------------------------------------------------------------------|--------------------------------------------------------------------------------------------|---|
| OK Cancel                                        |                                                                                                    |                                                                                                    |                                                                                            |   |
| Linked Organization                              | Organization Name       Metropolitan Police Service       Organization Number       C-9870-D       Notified By       Control Center       ✓       Contact Person       Ind       Interpret Leise | Involvement Type<br>Responding Service/Agency<br>Organization Type<br>Municipal Agency<br>Reference Number<br>H-9870<br>Contact Phone<br>790 555 0123 | Associated Losses<br>Exposure<br>Averted Loss<br>Total Loss<br>Total Recovered<br>Net Loss | • |
| Comments<br>Responding Officer: James T. Dole, B | adge #445.                                                                                                    | · · · · · · · · · · · · · · · · · · ·                                                                                                    | view Lusses Aird Necuveries                                                                | - |

- 10. Select the name of the organization's primary contact from the **Contact Person** pick list. If a Person record does not already exist for the individual, use the Quick Add function to create one.
- 11. Enter the contact person's phone number under **Contact Phone**. Ensure that you use a consistent format when entering phone numbers.
- 12. Enter notes in the **Comments** box.
- 13. To add the organization's logo to the record, click the **Add** icon 😳 in the image box.
- 14. Locate the image file in the browser window and click **Open**.

# Note an Action Request Sent to the Involved Organization

- 1. Open the **Click to Add Request Details** link.
- Choose the appropriate description for the requested action from the Request Type lookup list.
- 3. If there is a tracking or other ID number, enter it in the **Reference Number** field.
- 4. Enter the date the request was made in the **Assigned Date** field.
- Select the record of the person who has been administered the request from the Request Assigned To Person pick list. If a Person record does not already exist for the individual, use the Quick Add function to create one.
- 6. When the action is complete, input the **Completed Date**.
- 7. Add any necessary **Notes**.

|                            |                 | Û |
|----------------------------|-----------------|---|
| Request Type               | Tracking Number |   |
| Request Assigned To Person |                 |   |
| Notes                      |                 |   |
|                            |                 |   |

### Log the Involved Organization's Response to the Incident

- 1. Open the Click to Add Response Details link.
- 2. Select the record of the person in the organization who responded to the incident from the **Responding Person** pick list. If a Person record does not already exist for the individual, use the Quick Add function to create one.
- 3. Select the record of the person who called the organization from **Notified By Person**.
- 4. Enter the date and time the organization was contacted in the Called Date/Time field.
- 5. Enter the date and time the organization arrived on site in the **Arrived Date/Time** field.
- 6. When the organization's response is complete and they have vacated the site, enter the completion date and time in the **Cleared Date/Time** field.
- 7. Click the **Calculate Time** link to determine how long it took the organization to respond (Response Time) and how long they remained on site (Time On Site).

- 8. Add any useful **Response Notes**.
- 9. Click OK.

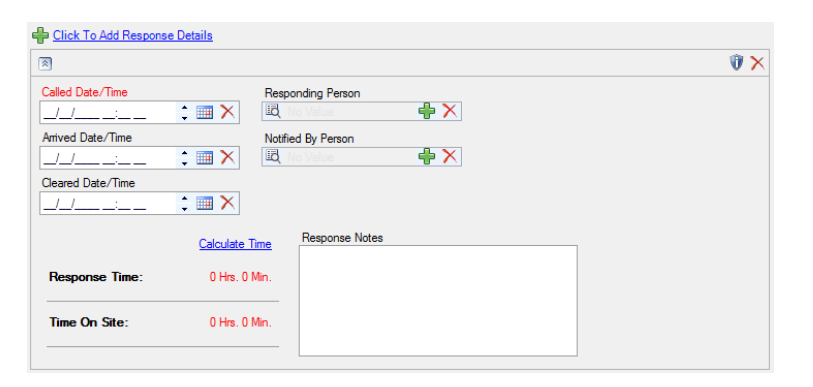

10. As you click OK, the newly created entity will be displayed in the Involved Organizations list, each entity occupying a single row in the list. To display the entity's general information in the bottom Viewing pane, select the corresponding row in the list.

| ♦ General ♦ Involvements            | larratives Attachments 🔶                                                                                                    | Links 🔶 Losses Inve                                                                                                    | stigation                | s Audit History |                 |                    | • • |
|-------------------------------------|----------------------------------------------------------------------------------------------------|----------------------------------------------------------------------------------------------------|--------------------------|-----------------|-----------------|--------------------|-----|
| Persons Organizations Vehicles      | Items                                                                                                    |                                                                                                    |                          |                 |                 |                    |     |
| Involved Organizations: 2           |                                                                                                    |                                                                                                    |                          |                 |                 |                    |     |
| Add New     Edit     Remove         | Go to                                                                                                    |                                                                                                    |                          |                 |                 |                    |     |
| Linked Organization Organ           | nization Name Involvement Typ                                                                                                    | oe Organization Number                                                                                                    | Organization Type        | Notified By     | Comments        | Organization Loss? |     |
| Cape Breton Regional Police Cape B  | areton Regiona Responding Serv                                                                                                    | ic                                                                                                    | Municipal Agency         | Investigator    |                 | <b>v</b>           |     |
| Metropolitan Police Service Metropo | olitan Police S Responding Serv                                                                                                    | ic C-9870-D                                                                                                    | Municipal Agency         | Control Center  | Responding Offi |                    |     |
| Metropolitan<br>Police<br>Services  | Organization Name<br>Metropolitan Police Service<br>Reference Number<br>H-9870<br>Organization Type<br>Municipal Agency<br>Notified By<br>Control Center | Contact Phone<br>780 555 0123<br>Organization Number<br>C-9870-D<br>Involvement Type<br>Responding Service/Agency<br>Contact Person<br>Armando, Luis | Responses:<br>Request: 0 | 0               |                 |                    |     |

### Add Losses and Recoveries Associated with the Involved Organization

Complete the operation, as described in the "Add Losses and Recoveries Associated with an Involved Entity" sub-section in the "Identify All Involved Persons" section.

### **Document All Involved Vehicles**

### Note General Details of an Involved Vehicle

- 1. Select the **Involvements** tab.
- 2. Select the Vehicles sub-tab.
- 3. Click Add New. A pop-up window will open.
- 4. Select the involved vehicle from the **Linked Vehicle** pick list. If a Vehicle record does not already exist, use the Quick Add function to create one.

- The License Plate field will now automatically populate with the linked vehicle's license plate number. Depending on the data available, some additional fields may also populate with information drawn from the linked vehicle's record.
- 5. Indicate how the vehicle became involved in the occurrence by selecting a description from the **Involvement Type** lookup list.
- 6. Select the most appropriate description of the vehicle's current status from the **Disposition** lookup list (e.g., Seized, Stolen, Released to Owner).
- 7. Specify the vehicle's **Year**, **Make**, **Model**, **Style**, and **Color**. Your selection in the Model field will depend on the value recorded in the Make field.
- 8. If known, enter the vehicle's VIN and approximate Vehicle Value.
- 9. If the vehicle belongs to your organization, check the **Company Vehicle?** box.
- 10. If known, indicate where the vehicle's license plate is registered in the **Country** and **State/Province** fields.
- 11. If the vehicle's driver was identified, check the **Driver Identified** box. Then, select the driver's name from the **Vehicle Driver** pick list. If a Person record does not already exist for the individual, use the Quick Add function to create one.
- 12. Enter any applicable notes under **Comments**.
- 13. To add a photo of the vehicle to the record, click the **Add** icon 😳 in the image box.
- 14. Locate the image file in the browser window and click **Open**.
- 15. Click **OK**.

| OK Cancel                        |                   |                  |                            |
|----------------------------------|-------------------|------------------|----------------------------|
| Linked Vehicle                   | License Plate     | Involvement Type | Associated Losses          |
| 🗟 UDK665 🛛 🖶 🕻                   | VDK665            | Suspect -        | Exposure                   |
|                                  | Disposition       | Year             |                            |
| and the second                   | Towed/Impounded - | 2008 🗘           | Averted Loss               |
|                                  | Make              | Style            | Total Loss                 |
|                                  | Honda 💌           | 4 Door Sedan 💌   | Total Recovered            |
|                                  | Model             | Color            | Net Loss                   |
| 💁 💫 🧐 👝 💼 🖬                      | Ridgeline 👻       | Red 💌            |                            |
|                                  | VIN               | Vehicle Value    | View Losses And Recoveries |
| Company Vehicle?                 | 4LUKPI22222M33333 | \$40,000.00 USD  |                            |
| Country<br>Canada                | Driver Identified |                  |                            |
| State\Province                   | Vehicle Driver    |                  |                            |
| Alberta                          | Brown, Rosie      | 🖶 🗙              |                            |
| Comments                         |                   |                  |                            |
| Abandoned on premises. Stolen it | ems found inside. | *                |                            |
16. As you click OK, the newly created entity will be displayed in the Involved Vehicles list, each entity occupying a single row in the list. To display the entity's general information in the bottom Viewing pane, select the corresponding row in the list.

| ♦ General ♦ Involvements N                   | larratives Attachments                                                             | ◆ Links ◆ Losses Investigation ◆ Controls Audit History           | ${}^{\bullet}{}^{\bullet}$ |
|----------------------------------------------|------------------------------------------------------------------------------------|-------------------------------------------------------------------|----------------------------|
| Persons Organizations Vehicles               | Items                                                                              |                                                                   |                            |
| Involved Vehicles: 1                         |                                                                                    |                                                                   |                            |
| <u>Add New</u> = <u>Edit</u> = <u>Remove</u> | <u>Go to</u>                                                                       |                                                                   |                            |
| Linked Vehicle License I                     | Plate Involvement Type                                                             | Year Make / Model Vehicle Loss? Comments                          |                            |
| UDK665 - Honda/Ridgeline UDK665              | Indirectly Involved                                                                | 2007 Honda/Ridgeline 🔽 Abandoned on premises. Stolen items        |                            |
|                                              | License Plate<br>UDK665<br>Year<br>2007<br>Involvement Type<br>Indirectly Involved | Style 4 Door Wagon Disposition Towed/Impounded Color Red Velocity |                            |
|                                              | 4LUKPI222222M333333                                                                | \$ 40,000.00 USD                                                  |                            |
| () CB: keith - 2/24/2012 1:33:46 PM          | - LM: keith - 2/24/2012 1:33:                                                      | 46 PM                                                             |                            |

## Add Losses and Recoveries Associated with the Involved Vehicle

Complete the operation, as described in the "Add Losses and Recoveries Associated with an Involved Entity" sub-section in the "Identify All Involved Persons" section.

# Identify All Involved Items

### Note General Details of an Involved Item

- 1. Select the **Involvements** tab.
- 2. Select the **Items** sub-tab.
- 3. Click Add New. A pop-up window will open.
- 4. Select the involved item's name from the **Linked Item** pick list. If an Item record does not already exist, use the Quick Add function to create one.
  - The Item Name field will now automatically populate with the linked item's name. Depending on the data available, some additional fields may also populate with information drawn from the linked item's record.
- 5. If known, enter the serial or ID number of the item in the Serial Number field.
- 6. Select the most appropriate description of the item's current status from the **Disposition** lookup list (e.g., Seized as Evidence, Destroyed, Returned to Owner).

| Add New Record                                                                                                    |                                                                                                    |                                                                                                    | × |
|----------------------------------------------------------------------------------------------------|----------------------------------------------------------------------------------------------------|----------------------------------------------------------------------------------------------------|---|
| OK Cancel                                                                                                    |                                                                                                    |                                                                                                    |   |
| Linked kem                                                                                                    | tem Name<br>Laptop Computer<br>Serial Number<br>XTP-4005<br>Disposition<br>Seized As Evidence *<br>tem Value<br>\$2.135.00 USD | Associated Losses<br>Exposure<br>Averted Loss<br>Total Loss<br>Total Recovered<br>Net Loss<br>View Losses And Recoveries |   |
| ✓ Item is Evidence?       Item Category       Corporate Property       Item Type       Laptop                                                                                                    | tem Make<br>Dell ▼<br>tem Model<br>Inspiron E1705 ▼                                                                            |                                                                                                    | _ |
| Owner Identified/Known? Organization Owned By     Organization Owned By     Organization Ow | Person Owned By                                                                                                    |                                                                                                    |   |
|                                                                                                    | ÷                                                                                                    |                                                                                                    | Ŧ |

- 7. Enter the item's exact or estimated value in the **Item Value** field.
- 8. If applicable, check the **Item is Evidence?** box.
- 9. Identify the general classification of the item by making selections from the **Item Category** and **Item Type** lookup lists. These fields are hierarchical.
- 10. Specify the Item Make and Item Model. These fields are hierarchical.
- 11. If the item's owner is known, check the **Owner Identified/Known?** box. Then, select the name of the organization or person that owns the item from either the **Organization Owned**

**By** or **Person Owned By** pick lists. If an Organization or a Person record does not already exist, use the Quick Add function to create one.

- 12. Add comments about the item in the **Notes** field.
- 13. To add a photo of the item to the record, click the Add icon 😳 in the image box.
- 14. Locate the image file in the browser window and click **Open**.
- 15. Click **OK**.
- 16. As you click **OK**, the newly created entity will be displayed in the Involved Items list, each entity occupying a single row in the list. To display the entity's general information in the bottom Viewing pane, select the corresponding row in the list.

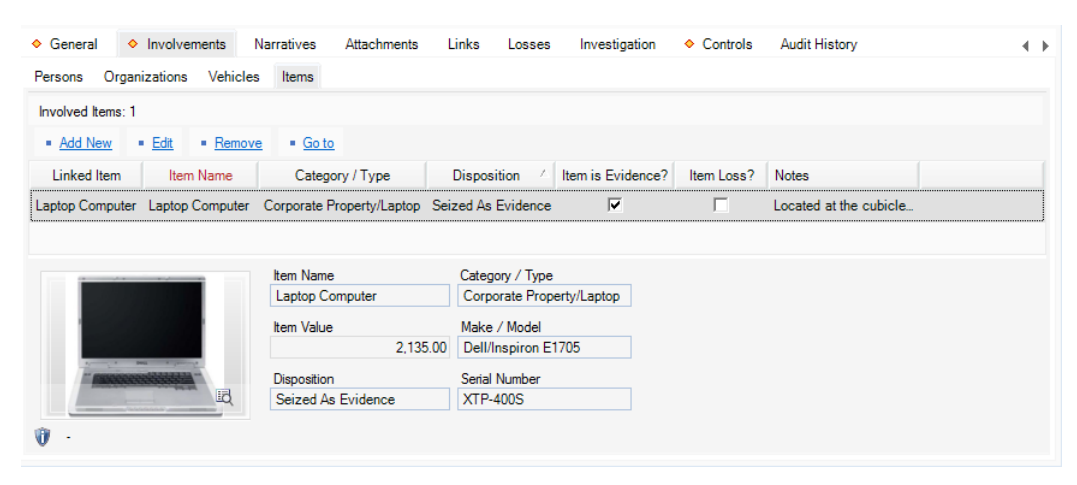

#### Add Losses and Recoveries Associated with the Involved Item

Complete the operation, as described in the "Add Losses and Recoveries Associated with an Involved Entity" sub-section in the "Identify All Involved Persons" section.

#### Summarize an Incident or a Case

- 1. Select the Narratives tab.
- 2. Click the appropriate Add link. The Narrative Editor window will open.
- 3. Choose the applicable description from **Narrative Type** (e.g., Executive Summary, Original Narrative, Follow-up). By default, your name will appear in the Author field.
- 4. Type your narrative in the text box.
  - For details on operating the Narrative Editor, consult "Appendix B: Text Editor Navigation" at the end of this guide.
- 5. When finished composing your narrative, click **Accept & Return**. The Narrative Editor window will close, and the new narrative record will populate the Narratives grid.

| Total Narratives: 2         • Add New       • Edit       • Remove       • Seal       • Read         Sealed       Created By Date/Time       Narrative Type       Author         25/11/2010 5:25:07 PM       Original Narrative Davis, Ian         25/11/2010 5:30:34 PM       Follow-up       Remnyakova, Svetlana A                                                                                                    |                          | Involvements valiatives Attaciments v Enixs v Eoses investigation v Controls Autor Instory                                                                                                    | - |
|----------------------------------------------------------------------------------------------------|--------------------------|----------------------------------------------------------------------------------------------------|---|
| Add New Edit Remove Seal Read  Sealed Created By Date/Time Narrative Type Author      25/11/2010 5:25:07 PM Original Narrative Davis, Ian      25/11/2010 5:30:34 PM Follow-up Remnyakova, Svetlana A  November 25, 2010  On the 23rd of November, 2010, security received a call from the complainant Kathy Howard. Howard stated that her corporate laptop had been stolen during a break the previous day, 22nd of November, 2010, while she was away from her desk.  November 25, 2010  November 25, 2010  November 25, 2010  November 2010, security received a call from the complainant Kathy Howard. Howard stated that her corporate laptop had been stolen during a break the previous day, 22nd of November, 2010, while she was away from her desk.                                                                                                    | Total Nam                | tives: 2                                                                                                    |   |
| Sealed       Created By Date/Time       Narrative Type       Author         25/11/2010 5:25:07 PM       Original Narrative Davis, Ian         25/11/2010 5:30:34 PM       Follow-up       Remnyakova, Svetlana A         25/11/2010 5:30:34 PM       Follow-up       Remnyakova, Svetlana A         November 25, 2010       November, 2010, security received a call from the complainant Kathy Howard. Howard stated that her corporate laptop had been stolen during a break the previous day, 22rd of November, 2010, while she was away from her desk.         Officer Davis responded and spoke with Kathy Howard who advised that she left her cubicle which is located in section 4Bof the administration office at approximately 04:20PM and went to the cafeteria. When she left her cubicle her corporat]                                                                                                    | = Add N                  | zw = Edit = Remove = Seal = Read                                                                                                    |   |
| 25/11/2010 5:25:07 PM       Original Narrative Davis, Ian         25/11/2010 5:30:34 PM       Follow-up       Remnyakova, Svetlana A         November 25, 2010       Remove a call from the complainant Kathy Howard. Howard stated that her corporate laptop had been stolen during a break the previous day, 22nd of November, 2010, while she was away from her desk.         November 425, 2010       Remove a call from the complainant Kathy Howard. Howard stated that her corporate laptop had been stolen during a break the previous day, 22nd of November, 2010, while she was away from her desk.         November 425, 2010       Remove a call from the complainant Kathy Howard. Howard stated that her corporate laptop had been stolen during a break the previous day. 22nd of November, 2010, while she was away from her desk.         November 425, 2010       Remove a call from the complainant Kathy Howard. Howard Howard Stated that her corporate laptop had been stolen during a break the previous day. 22nd of November, 2010, while she was a way from her desk.         November 425, 2010       Remove a call from the complainant Kathy Howard. Howard Howard Howar | Sealed                   | Created By Date/Time Narrative Type Author                                                                                                    |   |
| 25/11/2010 5:30:34 PM       Follow-up       Remnyakova, Svetlana A         November 25, 2010       Image: Comparison of November, 2010, security received a call from the complainant Kathy Howard. Howard stated that her corporate laptop had been stolen during a break the revious day, 22nd of November, 2010, while she was away from her desk.         Difficer Davis responded and spoke with Kathy Howard who advised that she left her cubicle which is located in section 4Bof the administration office at approximately 04:20PM and went to the cafeteria. When she left her cubicle her corporat]                                                                                                    |                          | 25/11/2010 5:25:07 PM Original Narrative Davis, Ian                                                                                                    |   |
| November 25, 2010<br>On the 23rd of November, 2010, security received a call from the complainant Kathy Howard. Howard stated that her corporate laptop had been stolen during a break the<br>previous day, 22rd of November, 2010, while she was away from her desk.<br>Thicer Davis responded and spoke with Kathy Howard who advised that she left her cubicle which is located in section 4Bof the administration office at approximately 04:20PM<br>and went to the cafeteria. When she left her cubicle her corporat]                                                                                                    |                          | 25/11/2010 5:30:34 PM Follow-up Remnyakova, Svetlana A                                                                                                    |   |
|                                                                                                    | lovember 2<br>In the 23m | 15, 2010<br>of November, 2010, security received a call from the complainant Kathy Howard. Howard stated that her corporate laptop had been stolen during a break the<br>in 2nd of Missinghes, 2010, while the unservice bradeline in the stated stated that her corporate laptop had been stolen during a break the |   |

# Attach a File to a Record

- 1. Select the **Attachments** tab.
- 2. Select the **Files** sub-tab.
- 3. Click the applicable Add link. A pop-up window will open.
- 4. Add attachments by either dragging and dropping or clicking **Browse**.
- 5. For each attachment, do the following:
  - a. The **Attachment Title** field will automatically populate with the name of the attached file. If necessary, modify the name.
  - b. From the **Attachment Type** lookup list, select the appropriate designator for the attachment (e.g., Document, Picture, Video, Voice Recording).
  - c. Give an overview of the attachment in the **Description** text box.
  - d. For image files (e.g., .bmp, .gif, .jpg, .png), check the **Include when Printing?** box to have a copy of the image included with every print-out of the record.
  - e. Click **Remove** to remove any unwanted attachments.
- 6. Once you are finished working with attachments, click **OK**.

| Drag and drop fi                                                          | es below        |   |                          |                           | - or - | Browse      |  |
|---------------------------------------------------------------------------|-----------------|---|--------------------------|---------------------------|--------|-------------|--|
| Remove                                                                    | Attachment Titl | e | Attachment Type          | Include when<br>printing? |        | Description |  |
|                                                                           |                 |   |                          |                           |        |             |  |
| Remove                                                                    |                 |   |                          |                           |        |             |  |
| Attachment Title                                                          | •               |   |                          |                           |        |             |  |
|                                                                           |                 |   |                          |                           |        |             |  |
| Attachment To                                                             | _               |   |                          |                           |        |             |  |
| Attachment Typ                                                            | e<br>•          |   | ] Include when printing? |                           |        |             |  |
| Attachment Typ<br>Description                                             | e<br>v          |   | ] Include when printing? |                           |        |             |  |
| Attachment Typ<br>Description                                             | e<br>v          |   | ] Include when printing? |                           |        |             |  |
| Attachment Typ<br>Description                                             | e               |   | ] Include when printing? | 1                         |        |             |  |
| Attachment Typ Description File Name                                      | e               |   | ] Include when printing? |                           |        |             |  |
| Attachment Typ<br>Description<br>File Name<br>File Extension<br>File Size | e<br>*          |   | ] Include when printing? | ,                         |        |             |  |

- 7. To preview an attachment, ensure the attachment is highlighted in the grid and click View.
- 8. Once the attachment is loaded, click **Open**. The attachment file will open in a separate window.
- 9. Close the window to return to the record.

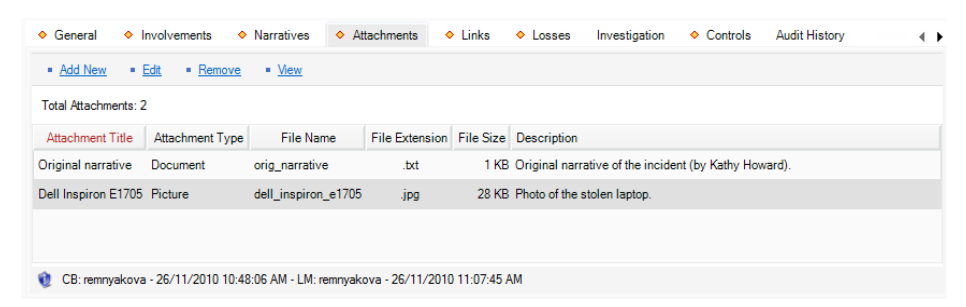

### **View Attachments**

There are two ways to view attachments in Perspective.

The first way to view an attachment is the following:

- 1. Select the **Attachments** tab.
- 2. Select the **Files** sub-tab.
- 3. Click the file name you want to view from the list of attached files.
- 4. Click the **View** link.
- 5. Click Open.

The second way to view an attachment is the following:

- 1. Select the **Attachments** tab.
- 2. Select the **Pictures** sub-tab. Thumbnails of attached files will be visible.

- 3. Left-click the thumbnail for a full screen view of the attachment.
- 4. To close the full screen view of the attachment, click the X icon in the top right corner.
  - a. Right-click the thumbnail to view the title and description of the attachment. Right-click to go back to the thumbnail.

### Link the Incident to an Activity

- 1. Select the **Links** tab.
- 2. In the Activity Links section, click **Add New**. A pop-up window will open.
- 3. Specify how the incident and activity are related in the **Link Type** field (e.g., Common Call Source, Common Location).
- 4. Select the appropriate activity from the Linked From Activity pick list.
- 5. Indicate the date that the incident became associated with the activity in the **Link Effective Date** field.
- 6. Type any additional information about the link in the **Notes** field.
- 7. Click OK.

| 🖶 Add New Record                     |                       |   |
|--------------------------------------|-----------------------|---|
| OK Cancel                            |                       |   |
| Link Type<br>Common Call Source      | Linked From Activity  | ÷ |
| Common Call Source: Phone 780 555 66 | 77 (Officer D. Clark) | 4 |

8. Click **Save**, after which this link will be automatically cross-referenced in the linked activity's record under the Links tab.

| ♦ General ♦ Invo         | Ivements Narratives        | Attachments 🔷       | Links 🔷 Loss  | es Investigation | Audit History |
|--------------------------|----------------------------|---------------------|---------------|------------------|---------------|
| ¥ Case Links             |                            |                     |               |                  |               |
| Incident Links           |                            |                     |               |                  |               |
| ☆ Activity Links         |                            |                     |               |                  |               |
| Add New Edit             | Remove Go to               |                     |               |                  |               |
| Number of Linked Activit | ies: 2                     |                     |               |                  |               |
| Linked From Activity     | Link Type                  | Link Effective Date | Notes         |                  |               |
| ACT-2011-000015          | Escalated to Investigation | 18/05/2011          |               |                  |               |
| ACT-2011-000129          | Common Call Source         | 24/08/2011          | Common Call S |                  |               |
|                          |                            |                     |               |                  |               |
| 😟 ·                      |                            |                     |               |                  |               |

# Link an Incident to Another Incident

- 1. Select the **Links** tab.
- 2. In the Incident Links section, click Add New. A pop-up window will open.
- 3. Select the appropriate incident from the Linked To Incident pick list.
- 4. Specify how the two incidents are related in the **Link Type** field (e.g., Common Suspect, Similar Description).
- 5. Indicate the date that the two incidents became associated with each other in the Link Effective Date field.
- 6. Type any additional information about the link in the **Notes** field.
- 7. Click OK.

| 🕂 Add New Record                                                                                                    |       |
|----------------------------------------------------------------------------------------------------|-------|
| V OK 🛛 🔞 Cancel                                                                                                    |       |
| Link Type Linked To Incident Same Class and Location Link Effective Date 26/11/2010                                   | •     |
| Notes<br>The linked incident is also a Company Property Theft and occurred at the Site A,<br>Building 1, Location 1.] | A<br> |

8. Click **Save**, after which this link will be automatically cross-referenced in both Incident records under the Links tab.

| ♦ General ♦ Inv                    | volvements Narratives           | Attachments            | ◆ Links ◆ Losses Investigation ◆ Controls Audit History ◀ ►          |
|------------------------------------|---------------------------------|------------------------|----------------------------------------------------------------------|
| ¥ Case Links                       |                                 |                        |                                                                      |
| ☆ Incident Links                   |                                 |                        |                                                                      |
| • Add New • Ed                     | it = <u>Remove</u> = <u>Add</u> | to Case                |                                                                      |
| Number of Linked Incid             | dents: 2                        |                        |                                                                      |
| Linked To Incident                 | Link Type                       | Link Effective Date    | e Notes                                                              |
| INCD000000148                      | Same Class and Location         | 26/11/2010             | The linked incident is also a Company Property Theft and occurred at |
| INCD000000057                      | Common Suspect                  | 27/11/2010             | Common Suspect and M.O.                                              |
|                                    |                                 |                        |                                                                      |
| CB: removakova -                   | 26/11/2010 11:07:45 AM . I      | M: removakova - 26/1   | /11/2010 11-07-45 AM                                                 |
|                                    | 20/11/2010 11:07:45 AM - L      | .m. reminyakova - 20/1 | / 1/2010 11.07.45 AM                                                 |
| <ul> <li>Activity Links</li> </ul> |                                 |                        |                                                                      |

To link all incidents in the grid and then open Incident record to a case, follow the procedures described below:

Note: The Case component is only available in the ICM and EIM Editions of Perspective.

- 1. Click Add to Case. A pop-up window will open.
- 2. Specify how the incidents are related to the case in the **Link Type** field (e.g., Common Person, Related Incidents).
- 3. Select the appropriate case from the **Linked To Case** pick list.
- 4. Indicate the date that the incidents became associated with the case in the Link Effective Date field.
- 5. Type any additional information about the link in the **Notes** field.
- 6. Click **OK**.
- 7. A confirmation message will notify that links were created successfully. Click **OK**. These links will be automatically cross-referenced in the linked Case record under the Links tab.

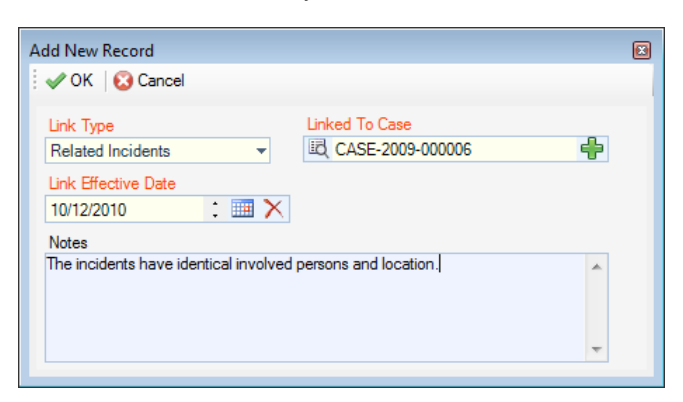

### Link an Incident to a Case

Note: The Case component is only available in the ICM and EIM Editions of Perspective.

- 1. Select the Links tab.
- 2. In the Case Links section, click Add New. A pop-up window will open.
- 3. Specify how the incident and case are related in the **Link Type** field (e.g., Common Person, Related Incidents).
- 4. Select the appropriate case from the **Linked From Case** pick list.
- 5. Indicate the date that the incident became associated with the case in the Link Effective **Date** field.
- 6. Type any additional information about the link in the **Notes** field.

7. Click OK.

| 🕂 Add New Record        |               |                     |   | × |
|-------------------------|---------------|---------------------|---|---|
| 🖌 🗸 OK 🛛 🙆 Cancel       |               |                     |   |   |
| Link Type               |               | Linked From Case    |   |   |
| Common Person           | -             | LC CASE-2009-000058 |   |   |
| Link Effective Date     |               |                     |   |   |
| 22/12/2010              | : 💷 🗙         |                     |   |   |
| Notes                   |               |                     |   |   |
| The case is built aroun | d a common pe | rson.               | * |   |
|                         |               |                     | - |   |

8. Click **Save**, after which this link will be automatically cross-referenced in the linked case's record under the Links tab.

| ♦ General ♦ Involvements                    | Narratives Attachments           | ♦ Links ♦ Losses             | Investigation       | <ul> <li>Controls</li> </ul> | Audit History    | •• |
|---------------------------------------------|----------------------------------|------------------------------|---------------------|------------------------------|------------------|----|
| ☆ Case Links                                |                                  |                              |                     |                              |                  |    |
| = <u>Add New</u> = <u>Edit</u> = <u>Rem</u> | nove = <u>Goto</u>               |                              |                     |                              |                  |    |
| Number of Linked Cases: 3                   |                                  |                              |                     |                              |                  |    |
| Case Number Link T                          | Type Link Effective Date         | Notes                        |                     |                              |                  |    |
| CASE-2010-000027 Common Or                  | rganization 01/12/2010           | Similar theft pattern.       |                     |                              |                  |    |
| ADMC-2009-000124 Common Or                  | rganization 07/01/2011           | The case contains related in | cidents that occurr | ed in the commo              | on organization. |    |
| CASE-2009-000058 Common Pe                  | erson 22/12/2010                 | The case is built around a c | ommon person.       |                              |                  |    |
|                                             |                                  |                              |                     |                              |                  |    |
|                                             |                                  |                              |                     |                              |                  |    |
| 🔨 CB: remnyakova - 26/11/2010               | ) 12:31:22 PM - LM: remnyakova - | 26/11/2010 12:31:22 PM       |                     |                              |                  |    |
| ✤ Incident Links                            |                                  |                              |                     |                              |                  |    |
| <ul> <li>Activity Links</li> </ul>          |                                  |                              |                     |                              |                  |    |

## **Record Losses Involved in an Incident and View Their Summary**

The **Losses** tab within an Incident record can be used to add the following types of incident losses:

- Loss: A monetary loss that occurred in the course of the incident.
- **Recovery**: A loss amount associated with an incident that has been restored or regained as a result of an action that had been implemented after the incident took place.
- **No Impact Loss**: A loss that has been associated with an incident that has either been prevented or remains a potential loss and, hence, does not impact the Net Loss amount.
- To add a loss, open the Losses tab and click on the Add Loss, Add Recovery, or Add No Impact hyperlink, depending on the type of loss that you want to record. Depending on the option you choose, a new screen will display a subform designed for the type of loss you selected.

Note: Some of the following fields may not be available on the form that you see on the screen; those fields will be supplied with additional directions.

2. In the process of adding a loss, you may choose to either associate the loss with the broader Incident record or with one of the incident's existing involvements (i.e., an involved person, organization, vehicle, or item). To specify the type of data you want to associate your loss entry with, select one of the options from the **Associated Type** lookup.

Note: If you want to add a loss associated with an incident's involvement that has not been recorded yet, you must first create an involved record under the Involvements tab before creating the loss record. For a detailed description of the procedure of adding involved persons, organizations, vehicles, or items to an Incident record, see the "Identify All Involved Persons", "Identify All Involved Organizations", "Document All Involved Vehicles", and "Identify All Involved Items" sections.

3. If you chose to associate the loss with any of the incident's involvements (e.g., Person Involvement), select the specific unit of involvement that has been previously recorded under the Incident form from the **Associated To** lookup (e.g., Brown, Jeff).

Note: The options available on the lookup have been cross-populated from each of the involvement's sub-tabs and can only contain involvement records that had been created and saved prior to adding the loss.

The same function is available under each of the involvements' sub-tabs. For details, please see the "Add Losses and Recoveries Associated with an Involved Entity" section.

- 4. Enter the **Date** that is associated with the loss (e.g., a date when the loss or the recovery occurred, or a date when the no impact loss is most probable).
- 5. Enter the number of loss units, as well as the approximate value of each unit in the Unit(s) and Value Per Unit fields. The Total field below will automatically calculate the total value of loss multiplying the Unit(s) by the Value Per Unit values.
- 6. Identify the nature of the loss under **Loss Type** (e.g., Direct or Indirect, Averted, or Exposure).
- 7. If applicable, specify the reason for the actual or the potential loss you are recording under **Loss Cause** (e.g., Accident, Deliberate, or Unintentional Act).
- 8. If you are recording a loss that has actually occurred, determine the current state of the lost unit(s) under **Loss Status** (e.g., Compromised, Lost, Stolen, or Damaged).
- 9. Under **Method**, select a descriptor that best defines the way in which the loss occurred or can potentially occur (e.g., Wired Transfer or Cash).
- 10. For actual and no impact losses, select the name of the person who recovered the loss or defined the incident as incurring potential loss from the **Recovered/Determined By Person** pick list. By default, the field will contain the name of the person recording the loss.
- 11. If you are recording a recovery, also complete the **Recovered From Person** and the **Recovered From Organization** fields, as applicable.
- 12. Enter any additional comments under **Notes**.

- 13. Click **OK**. Once the changes are saved, the recorded loss data will populate the relevant columns of the Losses grid. For optimal analysis, you may arrange the loss entries by a column header (e.g., Associated To, Date, or Type) and change the position of the columns in the grid.
- 14. Click **Save** to synchronize the recorded data within the relevant involvement records and update the summary calculations displayed to the right of the grid.
  - Total:

**Total Exposure**: The total value of the *Exposure No Impact* loss associated with the incident and the involved entities.

**Total Averted**: The total value of the *Averted No Impact* loss associated with the incident and the involved entities.

**Total Loss**: The total value of the *Loss* amounts associated with the incident and the involved entities.

**Total Recoveries**: The total value of the *Recovery* loss associated with the incident and the involved entities.

**Net Loss**: The value determined by subtracting the *Total Recoveries* amount from the *Total Loss*.

- Losses: The total values of Loss amounts arranged by Loss Type (e.g., Direct or Indirect).
- Recoveries: The total values of *Recovery* amounts arranged by *Recovery Type* (e.g., Physical or On-line Purchase).
- No Impact: The total values of *Recovery* amounts arranged by *No Impact Type* (i.e., Averted or Exposure).

| <ul> <li>General</li> </ul>                              | <ul> <li>Involvement</li> </ul> | ts Narratives                                | Attachments                                  | Links                                                   | ♦ Losses     | Investigation  | <ul> <li>Controls</li> </ul> | Audit History   |                                                                   | ★ ►                                                                  |
|----------------------------------------------------------|---------------------------------|----------------------------------------------|----------------------------------------------|---------------------------------------------------------|--------------|----------------|------------------------------|-----------------|-------------------------------------------------------------------|----------------------------------------------------------------------|
| * Loss And F                                             | Recovery Details                |                                              |                                              |                                                         |              |                |                              |                 | Total                                                             |                                                                      |
| Incident Loss <ul> <li>Add Loss</li> <li>Date</li> </ul> | s Summary: 7 Los                | ses: 3 Recoveries:<br>ery = <u>Add No In</u> | 2 No Impact: 2<br><u>npact</u> = <u>Edit</u> | <ul> <li><u>Remove</u></li> <li>Method/State</li> </ul> | atus/Cause   | loss           | Becovery                     | No Impact       | Total Exposure<br>Total Averted<br>Total Loss<br>Total Recoveries | \$ 2,125.00 USD<br>\$ 790.00 USD<br>\$ 8,442.00 USD<br>\$ 680.00 USD |
| 01/19/2012                                               | Incidents                       | Associated To                                | Direct                                       | ACH/Stoler                                              | n/Deliberat  | \$ 2.492.00 US | Recovery                     | No impact       | Net Loss                                                          | \$ 7,762.00 USD                                                      |
| 02/15/2012                                               | Item Involvem                   | Wallet                                       | Direct                                       | Wired Tran                                              | isfer/Lost/A | \$ 3,225.00 US |                              |                 | Losses<br>Direct                                                  | \$ 5,717.00 USD                                                      |
| 01/25/2012                                               | Organization I                  | Cape Breton Re                               | On-line Purcha                               | Merchant C                                              | Credit       |                | \$ 80.00 USD                 |                 | Indirect                                                          | \$ 2,725.00 USD                                                      |
| 01/30/2012                                               | Organization I                  | Sydney Police S                              | Exposure                                     | Cheque/Sto                                              | olen/Intenti |                |                              | \$ 2,125.00 USD | Recoveries<br>Physical                                            | \$ 600.00 USD                                                        |
| 01/25/2012                                               | Person Involve                  | Brown, Jeff                                  | Indirect                                     | ACH/Lost/I                                              | ntentional   | \$ 2,725.00 US |                              |                 | On-line Purchase                                                  | \$ 80.00 USD                                                         |
| 02/23/2012                                               | Person Involve                  | Hatfield, Carme                              | Averted                                      | Cash/Unint                                              | tentional -  |                |                              | \$ 790.00 USD   | No Impact                                                         |                                                                      |
| 02/24/2012                                               | Vehicle Involve                 | UDK665                                       | Physical                                     | Wright-off                                              |              |                | \$ 600.00 US                 |                 | Exposure<br>Averted                                               | \$ 2,125.00 USD<br>\$ 790.00 USD                                     |
|                                                          |                                 |                                              |                                              |                                                         |              |                |                              |                 |                                                                   |                                                                      |

# **Record Incident Investigation Data**

Note: The Investigation component is only available in the ICM and EIM Editions of Perspective.

### Note General Details of an Investigation

- 1. Select on the **Investigation** tab.
- 2. Select on the **Details** sub-tab.
- 3. In the General section, select the name of the person who ordered the investigation from the **Investigation Initiated By Person** pick list. If a Person record does not already exist for the individual, use the Quick Add function to create one.
- 4. Enter the date the investigation was initiated under **Investigation Start Date**.
- 5. If the investigation has undergone a review, enter the applicable date in the **Investigation** Last Review Date field.
- 6. When the investigation is complete, enter this date in the **Investigation Closed Date** field.
- 7. Input general notes in the **Investigation Comments** box.

| etails Summaries Logs In                          | terviews Evidence/Property                   |                         |  |  |
|---------------------------------------------------|----------------------------------------------|-------------------------|--|--|
| General                                           |                                              |                         |  |  |
| Investigation Initiated By Person                 | Total Time Spent:                            | 0 Hrs.                  |  |  |
| Investigation Start Date                          | Total Expenses:                              | \$ 0.00 USD             |  |  |
| 23/11/2010 : 🛄 🕽                                  | Total Evidence:                              | 0                       |  |  |
| Investigation Last Review Date                    | Number of Interviews:                        | 0                       |  |  |
| Investigation Closed Date                         | Number of Investigators:                     | 0                       |  |  |
| 15/12/2010 : 💷 🕽                                  | Investigation Duration:                      | 3 day(s)                |  |  |
|                                                   |                                              | Update                  |  |  |
| Investigation Comments                            |                                              |                         |  |  |
| The investigation was initially assigne<br>Davis. | d to Officer Mairon Alvarez. Then, it was pa | issed on to Officer Ian |  |  |
|                                                   |                                              | <b>.</b>                |  |  |
|                                                   |                                              |                         |  |  |

## Assign an Investigator to an Incident's Investigation

- 1. In the Investigators section, click Add New. A pop-up window will open.
- 2. Specify the applicable role of the investigator in the **Investigator Type** field (e.g., Lead Investigator, Assisting Investigator, Forensic Specialist).
- 3. Select the record of the investigator from the Investigator pick list.

- 4. In the **Assigned Date** field, enter the date and time the person was assigned to the investigation team.
- 5. If the investigator is removed from the investigation team at some point, you may enter the applicable date and time in the **Completed Date** field.
- 6. Enter any relevant notes in the **Comments** box.
- 7. Click OK.

| 🕂 Add New Record                                                                     |                                                                                                    |
|--------------------------------------------------------------------------------------|----------------------------------------------------------------------------------------------------|
| 🖌 🛷 OK 🛛 🔞 Cancel                                                                    |                                                                                                    |
| Investigator Type<br>Lead Investigator<br>Assigned Date<br>23/11/2010 12:00 PM : I X | Investigator    Impediator    Implementation    Implementation |
| Comments<br>The investigation was passed on to D<br>incident was reported.           | avis on the same date as the                                                                                                    |
|                                                                                      |                                                                                                    |

8. Add as many investigators to the Investigators list as necessary.

| ♦ General         | Involvements <         | Narratives 🔷       | Attachments         | ♦ Links         | ♦ Losses             | Investigation        | <ul> <li>Controls</li> </ul> | Audit History | e |
|-------------------|------------------------|--------------------|---------------------|-----------------|----------------------|----------------------|------------------------------|---------------|---|
| Details Summ      | aries Logs Inter       | views Evidence     | e/Property          |                 |                      |                      |                              |               |   |
| ¥ General         |                        |                    |                     |                 |                      |                      |                              |               |   |
| Investigators     |                        |                    |                     |                 |                      |                      |                              |               |   |
| Add New           | Edit Remove            |                    |                     |                 |                      |                      |                              |               |   |
| Total Investigato | ors: 3                 |                    |                     |                 |                      |                      |                              |               |   |
| Assigned Date     | Investigator Type      | Investigator       | Completed Date      | Comments        |                      |                      |                              |               |   |
| 23/11/2010        | Lead Investigator      | Davis, lan         |                     | The investigati | on was passed on t   | o Davis on the same  | e dat                        |               |   |
| 16/08/2011        | Assisting Investigator | Adams, Abbott      |                     |                 |                      |                      |                              |               |   |
| 24/11/2010        | Assisting Investigator | Campbell, Keith    | 26/11/2010          | Officer Campbe  | ell's involvement in | the investigation wa | is ter                       |               |   |
|                   |                        |                    |                     |                 |                      |                      |                              |               |   |
| 👔 CB: remnyal     | kova - 26/11/2010 3:16 | :58 PM - LM: davis | s - 26/11/2010 3:43 | 3:24 PM         |                      |                      |                              |               |   |

- 9. Click **Save**. An Auto Notification pop-up window will appear.
  - To send an email notification of the assigned investigation to the investigator, ensure the appropriate checkbox is selected and click **Send**. Notifications are automatically sent in HTML. Deselecting the **Send Formatted** box, prior to clicking Send, will format the notification details in plain text rather than the default HTML table.
  - If the investigator does not have a primary email address entered in the system, an error message appearing beside the investigator's name will indicate that an email cannot be sent. In this case, click **Close** to exit the window.

|   | Otherwise, click Close to | exit this window without sending any information. |
|---|---------------------------|---------------------------------------------------|
|   | Туре                      | Send Notification To                              |
| 7 | Assigned Investigation    | Davis, lan (idavis@ppm2000.com)                   |
|   | Assigned Investigation    | Campbell, Keith (Email cannot be sent.)           |
|   |                           |                                                   |
|   |                           |                                                   |
|   |                           |                                                   |

#### Summarize an Incident's or a Case's Investigation

- 1. Select the Investigation tab
- 2. Select the **Summaries** sub-tab.
- 3. Click the appropriate Add link. The Summary Editor window will open.
- 4. In the window, choose the applicable description from the **Summary Type** lookup list (e.g., Investigation Summary, Follow-up). By default, your name will appear in the Author field.
- 4. Type your summary in the text box. For details on operating the Summary Editor, consult "Appendix B: Text Editor Navigation" at the end of this guide.
- 5. When finished with your summary, click **Accept & Return**. The Summary Editor window will close, and the Summary's grid will populate with the new investigation summary.

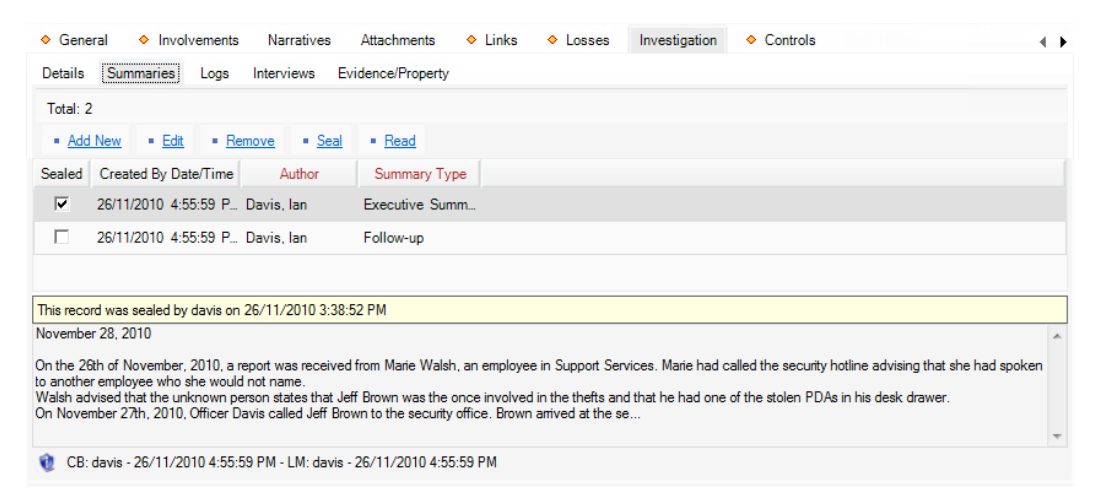

#### Log Investigative Tasks and Expenses

- 1. Select the **Investigation** tab.
- 2. Select the Logs sub-tab.
- 3. Click the appropriate **Add** link. A pop-up window will open.

- 4. Specify the nature of the task in the **Task Type** field.
- Select the name of the person who completed or must complete the task from the Task Done By Person pick list. If a Person record does not already exist for the individual, use the Quick Add function to create one.
- 6. If applicable, specify the date the task was finished under **Task Date**, and the time it took to complete under **Time Spent**.
- 7. If there is an expense associated with the task, enter the **Expense Type** and the total **Expense Amount**.
- 8. Check the Follow-up Required? checkbox, if applicable.
- 9. Enter any additional information about the task under **Log Notes**.

| 🖶 Ac | dd New Record                                                                                                    |                     | - • • |
|------|----------------------------------------------------------------------------------------------------|---------------------|-------|
| 1    | DK 🔯 Cancel                                                                                                    |                     |       |
|      | A Cancel     Task Type     General Investigation     Expense Type     Administrative     Sepense Amount     S120.50 CDN     Follow-up Required?     Log Notes     Background checks. | Task Done By Person | *     |
|      |                                                                                                    |                     | Ŧ     |

10. Click **OK**. The investigative task and/or expense will be added to the Logs grid.

| ♦ General ♦ Involv             | rements 🔷 N       | arratives 🔸 Att     | achments 🔶 Links    | ♦ Losses   | <ul> <li>Investigation</li> </ul> | <ul> <li>Controls</li> </ul> | Audit History |   |
|--------------------------------|-------------------|---------------------|---------------------|------------|-----------------------------------|------------------------------|---------------|---|
| Details Summaries              | Logs Intervie     | ews Evidence/Pro    | perty               |            |                                   |                              |               |   |
| = <u>Add New</u> = <u>Edit</u> | Remove            |                     |                     |            |                                   |                              |               |   |
| Total: 3                       |                   |                     |                     |            |                                   |                              |               |   |
| Follow-up Required?            | Task Date         | Task Type           | Task Done By Person | Time Spent | Expense Type                      | Expense Amount               |               |   |
| $\overline{\mathbf{v}}$        | 25/11/2010        | General Investig    | Campbell, Keith     | 8.0 hrs    |                                   | \$ 0.0 USE                   | )             |   |
| <b>v</b>                       | 26/11/2010        | Interview           | Davis, Ian          | 2.0 hrs    | Administrative                    | \$ 5.5 USE                   | )             |   |
|                                | 26/11/2010        | General Investig    | Davis, Ian          | 10.5 hrs   | Administrative                    | \$ 120.5 USE                 | )             |   |
|                                |                   |                     |                     |            |                                   |                              |               |   |
| Background checks              |                   |                     |                     |            |                                   |                              |               |   |
| background checks.             |                   |                     |                     |            |                                   |                              |               | Â |
|                                |                   |                     |                     |            |                                   |                              |               | - |
| 1/20 CB: davis - 26/11/20      | 10 4:55:59 PM - L | M: davis - 26/11/20 | 10 4:55:59 PM       |            |                                   |                              |               |   |

#### **Document Investigation Interviews**

- 1. Select the **Investigation** tab.
- 2. Select the Interviews sub-tab.

- 3. Click the appropriate Add link. The Interview Editor window will open.
- 4. In the window that appears, choose the applicable description from the **Interview Type** lookup list (e.g., Interview or Interrogation).
- 5. Select the name of the person who was interviewed from the **Subject of Interview** pick list. If a Person record does not already exist for the individual, use the Quick Add function to create one.
- 6. From the **Subject's Involvement Type** lookup list, specify the nature of the interviewee's involvement in the occurrence.
- Select the name of the person who conducted the interview from the Interview Conducted By pick list. If a Person record does not already exist for the individual, use the Quick Add function to create one.
- 8. Specify the Start Date/Time and the End Date/Time of the interview.
- 9. State where the interview was conducted in the Location of Interview field.
- 10. Identify the person who formally witnessed the interview in the Witness field.
- 11. Check the "Interview Recorded?" box, if applicable.
- 12. Type the interview transcript in the text box. For details on operating the Interview Editor, consult "Appendix B: Text Editor Navigation" at the end of this guide.

| -                                              |                                                                                    |                                  | Interview Editor                                                                     |                                |                                              | - = X              |
|------------------------------------------------|------------------------------------------------------------------------------------|----------------------------------|--------------------------------------------------------------------------------------|--------------------------------|----------------------------------------------|--------------------|
| Interview Imp                                  | port/Export Tools Spel                                                             | ling                             |                                                                                      |                                |                                              |                    |
| Accept & Cancel &<br>Return Return<br>Document | Cut Copy Paste<br>Edit                                                             | B Z U ↔                          | Normal Page Style<br>Text Style                                                      | Float Inte                     | Sealed Show\Hide<br>Fields<br>Enview Details |                    |
| Interview Type<br>Interview                    | Subject of Interview                                                               | Subje                            | ct's Involvement Type<br>ect of Interest                                             | Interview Conducted            | iby 🐈 🗙                                      |                    |
| Start Date / Time<br>27/11/2010 10:30 AM C     | End Date / Time 27/11/2010 12:30 PM                                                | Cocat                            | ion of Interview<br>ty office, Interview room #1                                     | Witness<br>White, Pamela - Bad | ge 335 🛛 🗹 I                                 | nterview Recorded? |
| Arial Narrow 💌                                 | · 11 · • ∰   ☷ ⊑ ¶ 1                                                               | 00% <b>v</b> [Nomal]             | •                                                                                    |                                |                                              |                    |
| ▶sgansan Parang                                | · · · · I <sup>2</sup> · · · · · · I <sup>3</sup> · · · ·                          | · · · . [ <sup>4</sup> · · · · · | l <sup>6</sup> l <sup>6</sup> <mark>.</mark>                                         | <b>⊀</b> 17                    | I <sup>8</sup>                               | . I <sup>9</sup>   |
|                                                |                                                                                    | Interv                           | iew Report                                                                           |                                |                                              | <u>^</u>           |
|                                                | Date of Interv<br>Time of Interv<br>Location of In<br>Interviewer:<br>Interviewee: | iew:<br>view:<br>nterview:       | November 27, 2010<br>10:30 AM<br>Security office, room #1<br>Ian Davis<br>Jeff Brown |                                |                                              | =                  |
| Interview Narrative:                           | ation from another employee that                                                   | at sav vou were invo             | lved in the thefts from Section                                                      | on 1 in Building Ath           | his month Isthistrue                         | a -                |
|                                                |                                                                                    |                                  |                                                                                      | an i m sainting A ti           |                                              |                    |

13. When finished composing the transcript, click **Accept & Return**. The Interview Editor window will close, and the new interview record will be entered in the Interviews grid.

| ♦ Gene                                                                                               | ral 🔷 Involven                                                                             | nents 🔶 Narratives        | s 🔶 Attachments 🔶          | Links 🔶 Losses         | <ul> <li>Investigation</li> </ul> | ♦ Controls Audit His | story 🔹 🕨 |
|----------------------------------------------------------------------------------------------------|--------------------------------------------------------------------------------------------|---------------------------|----------------------------|------------------------|-----------------------------------|----------------------|-----------|
| Details                                                                                              | Summaries Lo                                                                               | ogs Interviews E          | vidence/Property           |                        |                                   |                      |           |
| • <u>Add</u>                                                                                         | New Edit                                                                                   | <u>Remove</u> <u>Seal</u> | <u>Read</u>                |                        |                                   |                      |           |
| Total: 1                                                                                             |                                                                                            |                           |                            |                        |                                   |                      |           |
| Sealed                                                                                               | Interview Type                                                                             | Subject of Interview      | Subject's Involvement Type | Interview Conducted by | Start Date / Time                 | Interview Recorded?  |           |
|                                                                                                    | Interview                                                                                  | Brown, Jeff L             | Subject of Interest        | Davis, Ian             | 27/11/2010 10:30 AM               |                      |           |
| Date of Ir<br>Novembe<br>Time of Ir<br>10:30 AN<br>Location<br>Security of<br>Interview<br>Jeff Brow | nterview:<br>r 27, 2010<br>terview:<br>of Interview:<br>fifice, room #1<br>er:<br>ee:<br>n |                           | Interview Report           |                        |                                   |                      | E         |
| 🌒 CB:                                                                                                | davis - 26/11/2010                                                                         | 5:17:05 PM - LM: davis    | - 29/11/2010 2:56:45 PM    |                        |                                   |                      |           |

### Track Investigation Evidence

- 1. Select the **Investigation** tab.
- 2. Select the Evidence/Property sub-tab.
- 3. Click the appropriate **Add** link. A pop-up window will open.
- 4. Input the item name under **Evidence/Property Name**.
- 5. Choose the applicable description from the **Evidence/Property Type** lookup list (e.g., Found, Recovered, Seized).
- If known, select the name of the organization or person who owns the item from the Owner Name Organization or Owner Name Person pick lists. If an Organization or Person record does not already exist, use the Quick Add function to create one.
- 7. Specify the date and time the item was found/seized in the Found/Seized Date/Time field.
- 8. Describe where the item was found or seized in the Found/Seized Location field.
- 9. Select the person who seized the item from the **Seized By Person** pick list.
- 10. Indicate who the item was seized from by making a selection from the **Seized From Person** pick list.
- 11. Type any additional information about the item in the **Notes** textbox.
- 12. To add an image of the item to the record, click the **Add** icon 😳 in the image box.
- 13. Locate the image file in the browser window and click **Open**.
- 14. In the Current Status section, choose the appropriate descriptors from the **Evidence Status** and **Disposition** lookup lists.

- 15. If the item is secured, enter the current location of the item in the **Secured/Storage Location** field.
- 16. Select the person who is currently in possession of the item from the **Person In Possession** pick list.
- 17. Input the applicable number in the Evidence/Property Tag field.

| lecord<br>OK   🔀 Cancel                                                                                                    |                                                                                                    |                                                                                                    |     |
|----------------------------------------------------------------------------------------------------|----------------------------------------------------------------------------------------------------|----------------------------------------------------------------------------------------------------|-----|
| Details                                                                                                    |                                                                                                    |                                                                                                    |     |
|                                                                                                    | Evidence / Property Name<br>Recovered Missing PDA<br>Evidence / Property Type<br>Recovered<br>Owner Name Organization<br>IC, Advanced Security Inc.       | Found / Seized Date/Time         27/11/2010 12:00 PM         Found / Seized Location         Desk of Jeff Brown, ADMIN-77         Seized By Person         Image: Construction of the seized From Person         Seized From Person         Image: Brown, Jeff L |     |
|                                                                                                    | Notes<br>PDA seized from Jeff Brown's desk draw                                                                                                    | ver. Returned to owner.                                                                                                    |     |
| Current Status                                                                                                    | Notes<br>PDA seized from Jeff Brown's desk drav<br>Disposition                                                                                            | rer. Returned to owner.                                                                                                    |     |
| Current Status<br>Evidence Status<br>Unsecured                                                                                                    | Notes<br>PDA seized from Jeff Brown's desk drav<br>Disposition<br>Released to Owner                                                                       | rer. Returned to owner.                                                                                                    |     |
| Current Status<br>Evidence Status<br>Unsecured<br>Person In Possession<br>R Howard, Katheri 🖶 X<br>Chain of Custody                                                                                                    | Notes PDA seized from Jeff Brown's desk drav Disposition Released to Owner Evidence / Property Tag 06-T4563                                               | rer. Returned to owner.                                                                                                    |     |
| Current Status<br>Evidence Status<br>Unsecured<br>Person In Possession<br>Reson In Possession<br>Reson | Notes<br>PDA seized from Jeff Brown's desk drav<br>Disposition<br>Released to Owner<br>Evidence / Property Tag<br>06-T4563<br>Evidence Status Disposition | er. Returned to owner.                                                                                                    | ide |
| Current Status<br>Evidence Status<br>Unsecured<br>Person In Possession<br>Howard, Katheri + ><br>Chain of Custody<br>Status Changed Date/Time                                                                                                    | Notes PDA seized from Jeff Brown's desk drav Disposition Released to Owner Evidence / Property Tag 06-T4563 Evidence Status Disposition                   | er. Returned to owner.                                                                                                    | ide |

18. Click **OK** to save the entity in the Evidence/Property grid.

| ♦ General ♦ Involvem           | ents 🔶 Narratives                                                                  | ♦ Attachments ♦ Lin                    | nks 🔶 Losses             | <ul> <li>Investigation</li> </ul> | ♦ Controls      | Audit History ( |
|--------------------------------|------------------------------------------------------------------------------------|----------------------------------------|--------------------------|-----------------------------------|-----------------|-----------------|
| Details Summaries Lo           | ogs Interviews Evide                                                               | nce/Property                           |                          |                                   |                 |                 |
| = <u>Add New</u> = <u>Edit</u> | Remove                                                                             |                                        |                          |                                   |                 |                 |
| Total: 1                       |                                                                                    |                                        |                          |                                   |                 |                 |
| Evidence / Property Name       | Evidence / Property Tag                                                            | Evidence / Property Type               | Found / Seized Date/Time | Disposition                       | Evidence Status |                 |
| Recovered Missing PDA          | 06-T4563                                                                           | Found                                  | 27/11/2010 12:00 PM      | Released to Owner                 | Unsecured       |                 |
|                                | Evidence / Property Nan<br>Recovered Missing PD<br>Notes<br>PDA seized from Jeff B | ne<br>A<br>irown's desk drawer. Return | ed to owner.             |                                   |                 |                 |
| 😢 CB: davis - 29/11/2010       | 5:38:19 PM - LM: remnyako                                                          | wa - 25/08/2011 4:57:46 PM             | 1                        |                                   |                 |                 |

If you need to update the evidence's current standing, you have to open the relevant evidence entity in the "edit" mode, make the necessary changes to the fields listed under **Current Status**, and follow the procedures described below:

- 1. Click the **Update Chain of Custody** link. A pop-up window will open indicating that one or more of the status fields have been changed.
- 2. By default, the current date will appear in the Status Changed Date/Time field. Modify this if the item's status actually changed at an earlier date.
- 3. Explain the change to the item's status in the **Reason for Status Change** textbox.

| 🛆 CI | hain of Custody Details                                                                            | × |
|------|----------------------------------------------------------------------------------------------------|---|
| 1    | One or more of the status fields have changed.Enter the date of when the changed occurred and why. |   |
|      | Status Changed Date/Time                                                                           |   |
|      | 29/11/2010 12:00 PM 🛟 🎟 🗙                                                                          |   |
|      | Reason for Status Change                                                                           |   |
|      | PDA released to owner.                                                                             | * |
|      |                                                                                                    |   |
|      |                                                                                                    |   |
|      |                                                                                                    | * |
|      | V OK Cancel                                                                                        |   |

- 4. Click **OK**. A new entry will now appear in the evidence record's Chain of Custody section, detailing, among other things, when and why the change was made.
- 5. If you want to print the Chain of Custody grid, click the **Print** hyperlink.

Note: The Chain of Custody is not included in the Investigation Report. Therefore, this printing option is only available via the Evidence/Property sub-tab.

|                                                                                         |                                                           | Evidence / Prope<br>Recovered Missing<br>Evidence / Prope | rty Name<br>g PDA<br>ty Type |                              | Found / Seized<br>27/11/2010 12:0<br>Found / Seined | Date/Time<br>10 PM : IIII X                                                                                     |
|-----------------------------------------------------------------------------------------|-----------------------------------------------------------|-----------------------------------------------------------|------------------------------|------------------------------|-----------------------------------------------------|----------------------------------------------------------------------------------------------------|
| Current Status<br>Evidence Status<br>Secured                                            |                                                           | Disposition<br>Released to Own                            | ner                          | Secureo                      | d / Storage Locat                                   | ion                                                                                                    |
|                                                                                         |                                                           | Evidence / Prope                                          | ertv Tao                     |                              |                                                     |                                                                                                    |
| Person In Possessio                                                                     | n<br>ri 🖶 🗙 (                                             | D6-T4563                                                  | .,,                          |                              |                                                     |                                                                                                    |
| Person In Possessio                                                                     | n<br>ri 🖶 🗙 (                                             | D6-T4563                                                  |                              |                              | 🗏 <u>Print</u>   2                                  | Update Chain of Custody                                                                                         |
| Person In Possessic<br>EQ Howard, Kathe<br>Chain of Custody<br>Status Changed D         | n<br>ri 🖶 X (<br>Evidence Status                          | s Disposition                                             | Storage F                    | erson In Pos                 | Bint   2                                            | Update Chain of Custody<br>Reason for Status Change                                                             |
| Person In Possessic<br>Chain of Custody<br>Status Changed D<br>29/11/2010               | ri 🖶 🗙 0                                                  | s Disposition<br>Released t.                              | Storage F                    | erson In Pos<br>oward, Kath  | Print   2<br>Evidence / P<br>06-T4563               | Update Chain of Custody<br>Reason for Status Change<br>PDA released to owner.                                   |
| Person In Possessic<br>Chain of Custody<br>Status Changed D<br>29/11/2010<br>07/06/2011 | in<br>ri 🖶 🗙 0<br>Evidence Status<br>Unsecured<br>Secured | s Disposition<br>Released t                               | Storage P<br>H               | erson In Pos<br>oward, Kath. | Print 2<br>Evidence / P<br>06-T4563<br>06-T4563     | Update Chain of Custody<br>Reason for Status Change<br>PDA released to owner.<br>The evidence has been re-clai. |

#### View an Incident's Key Investigative Data Summary

- 1. Select the **Investigation** tab.
- 2. Select the **Details** sub-tab. The incident's key investigative data will be displayed in the form of a table next to the general details of the investigation:
  - Total Time Spent: The total number of hours spent on the investigation to date, drawn from the Logs sub-tab.
  - **Total Expenses**: The total cost of investigation to date, drawn from the Logs sub-tab.
  - Total Evidence: The total number of evidence pieces that investigators have collected to date, drawn from the Evidence/Property sub-tab.
  - **Number of Interviews**: The total number of interviews that investigators have conducted to date, drawn from the Interviews sub-tab.
  - **Number of Investigators**: The total number of investigators examining the incident, drawn from the Investigators section of the Details sub-tab.
  - Investigation Duration: The length of the investigation, based on the time elapsed from the Investigation Start Date to the Investigation Closed Date (or current date if the investigation is not yet closed).
- 3. To refresh the information in the summary table, click the **Update** link.

- 4. Every time a review of the investigation is conducted, make sure to change the **Investigation Last Review Date** field.
- 5. Once the investigation is completed, enter the relevant date in the **Investigation Closed Date** field.

| ♦ General ♦ Involvements ♦ N                                                                                                    | Varratives 🔶 Attachments <                                                                                   | ▶ Links ◆ Losses                          | <ul> <li>Investigation</li> </ul> | • |
|----------------------------------------------------------------------------------------------------|----------------------------------------------------------------------------------------------------|-------------------------------------------|-----------------------------------|---|
| Details Summaries Logs Intervi                                                                                                    | ews Evidence/Property                                                                                        |                                           |                                   |   |
| ☆ General                                                                                                    |                                                                                                    |                                           |                                   |   |
| Investigation Initiated By Person          Davis, Ian       Image: Comparison of the comparison of the comp | Total Time Spent:<br>Total Expenses:<br>Total Evidence:<br>Number of Interviews:<br>Number of Investigators: | 20.5 Hrs.<br>\$ 126.00 CDN<br>1<br>1<br>4 |                                   |   |
| 15/12/2010 : 🎟 🗙                                                                                                    | Investigation Duration:                                                                                      | 22 day(s)<br>Update                       |                                   |   |
| L                                                                                                    |                                                                                                    |                                           |                                   |   |
| Investigation Comments<br>The investigation was initially assigned to<br>Davis.                                                                                                    | Officer Mairon Alvarez. Then, it was pi                                                                      | assed on to Officer Ian                   |                                   |   |
| ✤ Investigators                                                                                                    |                                                                                                    |                                           |                                   |   |

# **Control a Record's Processing Options**

### Set the Security Controls and Status of a Record

- 1. Select the **Controls** tab; the Details sub-tab will open by default.
- 2. In the Controls section, fill out the **Org Level** fields to set the record visibility settings for the various groups within your organization. Organizational rollups are hierarchical, so the option you select in the Org Level 1 field will determine what options are available in the Org Level 2 field, and so on. As you move down the hierarchy, organizational rollups become more specific, naming groups within your organization that are increasingly specialized by company division or region.

Only users with organizational rollups *corresponding to or higher than* the organizational rollup you select for the record will have access to it. For example, if a record's rollup is North America/Canada/Alberta, the user whose organizational rollup is North America or North America/Canada/Alberta will have access to the record, while the user whose organizational rollup is North America/Canada/Alberta will have access to the record, while the user whose organizational rollup is North America/Canada/Alberta.

 In the Access Level field, set the security level from 1 to 5. Each security level corresponds to a specific security description, such as "Classified". Only users with the same security Access Level as the one you select (or higher) will be able to view the record.

- 4. If you want to archive the record making it unavailable for users to access, check the **Archive (Record is not visible)** box.
- 5. Set the Status of the record to Open or Closed. Meanings of "open" and "closed" are dependent on your organization's definition of these statuses. Generally, an *open* record means that it is actively being worked on or, possibly, is inactive for a finite amount of time. The *closed* status in this case would mean that the record is no longer being worked on due to completion or inactivity for an indefinite amount of time.
- 6. Select the most appropriate description of the record's current standing in the **Disposition** field (e.g., Inactive, Pending Court, Waiting for Approval).
- 7. If any policy, legislation, or business rule pertinent to your organization's procedures requires information about the record, or the persons involved in the record, to be kept for a certain length of time, enter the end date of that period in **Expiry Date**.

Note: No information will automatically be deleted on this date; it is for tracking purposes only.

8. From the **Record Owner** pick list, select the Person record that corresponds to the individual who is responsible for the closing the record. If a Person record does not already exist for this individual, use the Quick Add function to create one.

| ♦ Gene                                                         | eral 🔷 Invo                                                                     | olvements | ٠     | Narratives                                                                                            | ♦ Atta  | chments | •      | Links              | ♦ Lo                              | sses           | <b></b>              | Investigation | • |
|----------------------------------------------------------------|---------------------------------------------------------------------------------|-----------|-------|----------------------------------------------------------------------------------------------------|---------|---------|--------|--------------------|-----------------------------------|----------------|----------------------|---------------|---|
| Details                                                        | Outcome                                                                         | Reviews   | Assig | gnments                                                                                               |         |         |        |                    |                                   |                |                      |               |   |
| * Cont                                                         | rols                                                                            |           |       |                                                                                                    |         |         |        |                    |                                   |                |                      |               |   |
| Org I<br>Nort<br>Org I<br>Can<br>Org I<br>Albe<br>Org I<br>Edm | Level 1<br>In America<br>Level 2<br>ada<br>Level 3<br>arta<br>Level 4<br>conton | ·         | •     | Access Level<br>Level 3<br>Status<br>Open<br>Disposition<br>Under Invest<br>Expiry Date<br>24/11/2011 | igation | : 💷     | •<br>• | Archiv<br>Record C | re (Record i<br>Dwner<br>ms, Teny | is not visible | =)<br><mark>×</mark> |               |   |
| ¥ Work                                                         | group Visibiliti                                                                | es        |       |                                                                                                    |         |         |        |                    |                                   |                |                      |               |   |

Figure 3.3.46: Setting security controls and status of a record

## Define Which Workgroups Can Access a Record

- 1. In the Workgroup Visibilities section, give one workgroup the ability to read and modify the record by selecting them under Owner Workgroup (Full Rights). Initially, the field will contain the name of your default workgroup. Once you attempt to change it, the system will display a confirmation dialog asking you if the "Full Access" rights that belong to the original owner workgroup should be transferred to the workgroup you have chosen.
- 2. Click **OK** if the change was intentional.

- 3. Determine the access right for **All Other Workgroups**, selecting from the Read, Update, or None access right options.
- To set customized access for a workgroup that does not conform to the other control settings specified, click Add Exception(s). A pop-up window will open.
- 5. Select the workgroup and then select the workgroup's visibility for this record (Read, Update, or None). Continue to customize workgroup visibility for as many workgroups as you like.

Note: Workgroup visibility exceptions override the access settings assigned under All Other Workgroups.

| Add Workgroup Exceptions |          | ×         |
|--------------------------|----------|-----------|
| Workgroup                | Update   | None      |
| Workgroup A              | <b>V</b> |           |
| Workgroup B              | <b>V</b> |           |
| Workgroup C              |          | <b>V</b>  |
| ▶Ø Workgroup D           | V        |           |
| Workgroup E              |          | -         |
|                          |          | OK Cancel |

 Click OK. The selected workgroups and their corresponding modified access settings will be transferred to the Workgroup Visibilities grid.

| ♦ General ♦ Involvements Narratives                               | Attachments 🔷        | Links 🔷   | Losses | Investigation < | Controls Au 🔹 🕨 |
|-------------------------------------------------------------------|----------------------|-----------|--------|-----------------|-----------------|
| Details Outcome Reviews Assignments                               |                      |           |        |                 |                 |
| * Controls                                                        |                      |           |        |                 |                 |
| Workgroup Visibilities                                            |                      |           |        |                 |                 |
| Owner Workgroup (Full Rights)                                     | All Other Workgroups |           |        |                 |                 |
| Ontario 👻                                                         | Read                 | -         |        |                 |                 |
| Add Exception(s) X Remove                                         |                      |           |        |                 |                 |
|                                                                   |                      |           |        |                 |                 |
| Workgroup                                                         |                      | Read      |        | Update          |                 |
| Workgroup Administrator - PPM2000 Workgroup - Do m                | ot delete            | Read      |        | Update          |                 |
| Workgroup Administrator - PPM2000 Workgroup - Do n Advanced Users | ot delete            | Read      |        | Update          |                 |
| Workgroup Administrator - PPM2000 Workgroup - Do n Advanced Users | ot delete            | Read      |        | Update          |                 |
| Workgroup Administrator - PPM2000 Workgroup - Do n Advanced Users | ot delete            | Read<br>V |        | Update          |                 |
| Workgroup Administrator - PPM2000 Workgroup - Do n Advanced Users | ot delete            | Read      |        | Update          |                 |

### Describe the Incident's Causes and Consequences

- 1. Select the **Outcome** sub-tab.
- 2. If any polices or procedures were implemented, breached, or affected as a result of the incident, note this by checking the **Policy Affected** box and entering the **Policy Name**.
- 3. Once you have established why the incident occurred, select your conclusions from the **Primary Cause** lookup list and, if applicable, the **Secondary Cause** lookup list.
- 4. Add new policy information or action taken in the **Corrective Action Summary** text box.

| etails Outcome Review                                   | s Assignm                      | nents                                                                     |                    |   |  |
|---------------------------------------------------------|--------------------------------|---------------------------------------------------------------------------|--------------------|---|--|
| Policy Name:                                            |                                |                                                                           |                    |   |  |
| Corporate IT Security Po                                | су                             | Policy Affected                                                           |                    |   |  |
| Primary Cause                                           |                                | Secondary Cause                                                           |                    |   |  |
| Unintentional Act                                       | -                              | Careless Actions                                                          | -                  |   |  |
| Corrective Action Summ                                  | ary                            |                                                                           |                    |   |  |
| Complainant did not have<br>Notice sent out to all staf | the "desk loc<br>to ensure use | ck" on the laptop, as required by T<br>e of desk locks when not attending | SD-121.<br>g desk. | A |  |

### Document a Record-Related Review

- 1. Select the **Reviews** sub-tab.
- 2. Click Add New. A pop-up window will open.
- 3. Choose the applicable description from the **Review Type** lookup list.
- 4. By default, your name will appear in the Reviewed By Person field. If you are not the person who conducted the review, select the applicable person from the pick list.
- 5. Enter the date and time that the review was completed in the **Review Date** field.
- 6. Enter observations, results, notes, or other details pertaining to the review in the **Comments** box.

| 🕂 Add New Record                                                                           |                    | - • • |
|--------------------------------------------------------------------------------------------|--------------------|-------|
| 🖌 🛷 OK 🛛 🔞 Cancel                                                                          |                    |       |
| Review Type<br>Departmental Review<br>Review Date<br>10/12/2010 01:20 PM : I X<br>Comments | Reviewed By Person | ÷     |
| Final review. Investigation closed.                                                        |                    | 4     |
|                                                                                            |                    |       |

7. Click **OK**. The review entry will be added to the list of existing reviews in the main window.

| Details     Outcome     Reviews     Assignments       • Add New     • Edit     • Remove       Total Reviews: 2       Review Date     Review Type     Reviewed By Person |  |
|----------------------------------------------------------------------------------------------------|--|
| Add New Edit Remove Total Reviews: 2 Review Date Review Type Reviewed By Person                                                                                         |  |
| Total Reviews: 2           Review Date         Reviewed By Person                                                                                                    |  |
| Review Date Review Type Reviewed By Person                                                                                                    |  |
|                                                                                                    |  |
| 10/12/2010 Departmental Review Davis, Ian                                                                                                    |  |
| 26/11/2010 Departmental Review Davis, Ian                                                                                                    |  |

### Give a Record-Related Assignment to Another User

- 1. Select the **Assignments** sub-tab.
- 2. Click Add New. A pop-up window will open.
- 3. Choose the applicable option from the Assignment Type lookup list.
- 4. By default, your name will appear in the Assigned By Person field. If you are not the person who created the assignment, select the applicable person from the pick list.
- 5. Select the user who must complete the assignment from the Assigned To Person pick list.
- 6. Complete the **Assigned Date**, and enter the date the assignment must be completed under **Due Date**.
- 7. When the assignment is finished, check the **Completed?** box and enter the appropriate date in the **Completed Date** field.
- 8. Enter notes or instructions in the **Message/Task** text box.

| ■ Add New Record                |                    |   |
|---------------------------------|--------------------|---|
| 🖉 OK 🛛 🔀 Cancel                 |                    |   |
|                                 |                    |   |
| Assignment Type                 | Assigned By Person |   |
| Information Request             | 🖾 Davis, Ian       | + |
| Assigned Date                   | Assigned To Person |   |
| 24/11/2010 10:00 AM 📫 🛄 🗙       | 🖾 Campbell, Keith  | 4 |
| Due Date                        |                    |   |
| 25/11/2010 11:00 AM 📫 🛄 🗙       | Completed?         |   |
| Completed Date                  |                    |   |
| 25/11/2010 01:00 PM             |                    |   |
| Message / Task                  |                    |   |
| Background check on Jeff Brown. |                    | * |
|                                 |                    |   |
|                                 |                    |   |
|                                 |                    | T |
|                                 |                    |   |

9. Click **OK**. The new assignment will be added to the Assignments grid.

| ♦ General                                                                                | Involvements       | Narratives              | Attachments        | is 🔶 Losses        | <ul> <li>Investigation</li> </ul> | ♦ Controls      | Audit History ( ) |  |  |  |  |  |
|------------------------------------------------------------------------------------------|--------------------|-------------------------|--------------------|--------------------|-----------------------------------|-----------------|-------------------|--|--|--|--|--|
| Details Outco                                                                            | me Reviews         | Assignments             |                    |                    |                                   |                 |                   |  |  |  |  |  |
| Add New      Edit      Remove      Notify  Total Assignments: 3 Completed Assignments: 1 |                    |                         |                    |                    |                                   |                 |                   |  |  |  |  |  |
| Completed?                                                                               | Assigned Date      | Assignment Type         | Assigned By Person | Assigned To Person | Message / Task                    |                 |                   |  |  |  |  |  |
|                                                                                          | 13/12/2010         | Verification            | Davis, Ian         | Baker, Susan       | Please, verify the nec            | essary data has | b                 |  |  |  |  |  |
|                                                                                          | 23/11/2010         | Follow-up Activity      | Baker, Susan       | Davis, Ian         | Please, interview the             | complainant and | o                 |  |  |  |  |  |
|                                                                                          | 24/11/2010         | Information Request     | Davis, Ian         | Campbell, Keith    | Background check on               | Jeff Brown.     |                   |  |  |  |  |  |
|                                                                                          |                    |                         |                    |                    |                                   |                 |                   |  |  |  |  |  |
|                                                                                          |                    |                         |                    |                    |                                   |                 |                   |  |  |  |  |  |
| 🐧 CB: davis - (                                                                          | 01/12/2010 12:55:4 | 5 PM - LM: davis - 01/1 | 2/2010 12:55:45 PM |                    |                                   |                 |                   |  |  |  |  |  |

- 10. Click Save. An Auto Notification pop-up window will appear.
  - To send email notifications of the assignments to the Assigned To Persons and/or of the completed assignments to the Assigned By Persons, ensure the appropriate checkboxes are selected and click **Send**. Notifications are automatically sent in HTML. Deselecting the **Send Formatted** box prior to clicking Send will format the notification details in plain text rather than the default HTML table. Once the notifications are sent, the Dashboards of the persons involved in the assignment will be populated with relevant Assignment records.
  - If the person does not have a primary email address entered in the system, an error message appearing beside the person's name will indicate that an email cannot be sent. In this case, click **Close** to exit the window.

| ľ        | Record changes have be<br>the email addresses lister<br>Otherwise, click Close to | een saved. To send any of the following auto-notifications to<br>d, ensure the appropriate checkboxes are selected and click Send.<br>exit this window without sending any information. |  |  |  |  |  |
|----------|-----------------------------------------------------------------------------------|----------------------------------------------------------------------------------------------------|--|--|--|--|--|
|          | Туре                                                                              | Send Notification To                                                                                                    |  |  |  |  |  |
| <b>V</b> | Assigned Investigation                                                            | Davis, Ian (idavis@ppm2000.com)                                                                                                    |  |  |  |  |  |
|          | Assigned Investigation ? Campbell, Keith (Email cannot be sent.)                  |                                                                                                    |  |  |  |  |  |
|          |                                                                                   |                                                                                                    |  |  |  |  |  |
|          |                                                                                   |                                                                                                    |  |  |  |  |  |

- 11. Every time you add a new assignment to the Assignments list or edit the old one and click Save, the system will automatically prompt you to send an email notification about the changes made. However, if you want to send an email notification of any of the record's old unedited assignments, you will need to select the specific assignment in the list and click **Notify**. An email message will open that contains the assignment and the record details.
- 12. Check the message details, adding any other information that you think is necessary, and then click **Send**.

| 🖳 Send                  | Message                                  |                                               |              |                                                                                                    | ×     |  |  |  |  |
|-------------------------|------------------------------------------|-----------------------------------------------|--------------|----------------------------------------------------------------------------------------------------|-------|--|--|--|--|
| Mail                    |                                          |                                               |              |                                                                                                    |       |  |  |  |  |
|                         | Attachments Priority<br>Mail Document    | Cut Copy Paste                                | ABC<br>Check | To:       ian_davis@advancedsecurity.com;         CC:       Subject:         Assignment Reminder (Incident Number: ADMI-2010-00<br>Mail Properties         Options |       |  |  |  |  |
| 1                       | 1I <sup>1</sup>                          | I <sup>2</sup>                                |              | . I <sup>4</sup> I <sup>5</sup> I <sup>6</sup> I <sup>7</sup> I <sup>8</sup>                                                                                       | с н н |  |  |  |  |
| Assig                   | nment Details                            |                                               |              |                                                                                                    | *     |  |  |  |  |
| Assig                   | ned By                                   |                                               | Da           | vis, lan                                                                                                    |       |  |  |  |  |
| Assigned To             |                                          |                                               | Са           | mpbell, Keith                                                                                                    | E     |  |  |  |  |
| Assigned Date           |                                          |                                               | 24           | 24/11/2010 10:00:00 AM                                                                                                    |       |  |  |  |  |
| Due D                   | Date                                     |                                               | 25           | 11/2010 11:00:00 AM                                                                                                    |       |  |  |  |  |
| Comp                    | Completed?                               |                                               |              | Yes                                                                                                    |       |  |  |  |  |
| Comp                    | leted Date                               |                                               | 25           | 11/2010 1:00:00 PM                                                                                                    |       |  |  |  |  |
| Messa                   | age / Task                               |                                               | Ва           | ckground check on Jeff Brown.                                                                                                    |       |  |  |  |  |
|                         |                                          |                                               |              |                                                                                                    | _     |  |  |  |  |
| <b>Incide</b><br>Crimin | ent Details for ADN<br>nal/Theft/Company | <b>II-2010-000124</b><br>Property/Over \$1000 |              |                                                                                                    | Ŧ     |  |  |  |  |

# Track Changes Made to a Record

- 1. Select the Audit History tab.
- 2. Click **Get Audit History** to view all modifications made to the record since its creation. The Viewing pane will display entries for each change made to the record. Among the available data categories are the following:
  - DateTime indicates the time when the change was made in GMT.
  - **UserID** reveals who made the change.
  - **Record Action** describes what type of change was made.
  - Control Changes displays any modifications made under the Controls tab.
  - Machine Info specifies which computer was used to make the change.

| Get Audit History<br>UserID<br>Drag a Solumn header h | ere to group by tha | at column.    |                 |              | Before: (NULL)                                                                                                    |
|-------------------------------------------------------|---------------------|---------------|-----------------|--------------|----------------------------------------------------------------------------------------------------|
| DateTime (GMT)                                        | UserID              | Record Action | Control Changes | Machine Info | InvestigatorAssignedDate                                                                                                    |
| 2011/06/07 10:39:05                                   | remnyakova          | Update        |                 | 192.168.1.94 | After: 11/23/2010 12:00:00                                                                                                    |
| 2011/06/07 09:00:16                                   | remnyakova          | Update        |                 | 192.168.1.94 | ■·· Investigator I ypeLookupID ···· Before: (NULL)                                                                                                    |
| 2011/06/07 08:20:12                                   | remnyakova          | Update        |                 | 192.168.1.94 | After: 76d61bd8-3b70-4900<br>⊡ InvestigatorType                                                                                                    |
| 2011/06/07 08:20:00                                   | remnyakova          | Update        |                 | 192.168.1.94 | Before: (NULL)<br>After: Lead Investigator                                                                                                    |
| 2011/06/07 08:19:58                                   | remnyakova          | Update        |                 | 192.168.1.94 |                                                                                                    |
| 2011/06/07 08:19:37                                   | remnyakova          | Update        |                 | 192.168.1.94 | After: 85b0dd38-9cff-49d8-                                                                                                    |
| 2011/06/07 08:19:09                                   | remnyakova          | Update        |                 | 192.168.1.94 | Before: (NULL)                                                                                                    |
| 2011/06/07 08:19:01                                   | remnyakova          | Update        |                 | 192.168.1.94 |                                                                                                    |
| 2011/06/07 08:18:56                                   | remnyakova          | Update        |                 | 192.168.1.94 | After: The investigation was                                                                                                    |
|                                                       |                     |               |                 |              | •                                                                                                    |
|                                                       |                     |               |                 |              | Summary - ADMI-2010-000124                                                                                                    |
|                                                       |                     |               |                 |              | Record Count: 9<br>User: remnyakova<br>Record Action: Update<br>Date/Time<br>Yours: 07/06/2011 2:18:56 PM<br>Users: 07/06/2011 8:18:56 PM<br>GMT: 07/06/2011 8:18:56 PM |

- 3. Select an entry to view further details in the Audit tree displayed on the right.
- 4. Expand the nodes of the audit tree to see exactly what the data value was Before and After the change was made.
- 5. To group entries of the Audit History by one of the column headers, drag the header to the field at the top of the grid. The black arrows will indicate a legitimate place for dropping the header. The entries will be grouped under the criteria available in the column, each criterion corresponding to a single group of entries.
- 6. If you want to further subgroup the entries in the available groups, drag the next column header to the grouping field. In this case, the first column header will remain the main grouping option, while all the subsequently added headers will create an internal grouping hierarchy within the main grouping.
- 7. You may invert the hierarchy at any time by dragging the corresponding column header to the appropriate node in the grouping tree.

| <ul> <li>Involvements</li> <li>Get Audit His</li> <li>Control Chan</li> <li>CoserID /</li> </ul>                                                                                                    | Narratives  story ges  Control Changes                                                                                                    | <ul> <li>Attachmen</li> </ul>                            | ts 🔷 Links                                                                                                   | ◆ Losses | <ul> <li>Investigation</li> </ul> | Controls                                                                                    | Audit History                                                                                                    | <b>( ↓ )</b><br>186-4a9€              |
|----------------------------------------------------------------------------------------------------|----------------------------------------------------------------------------------------------------|----------------------------------------------------------|----------------------------------------------------------------------------------------------------|----------|-----------------------------------|---------------------------------------------------------------------------------------------|----------------------------------------------------------------------------------------------------|---------------------------------------|
| DateTim                                                                                                    | e (GMT)                                                                                                    | Record Action                                            | Machine Info                                                                                                 |          |                                   | Billion Billion                                                                             | igatorAssigned Da<br>sfore: (NULL)                                                                                                    | ste                                   |
| <ul> <li>UserID : remny</li> <li>Control Cha</li> <li>2011/0</li> <li>2011/0</li> <li>2011/0</li> <li>2011/0</li> <li>2011/0</li> <li>2011/0</li> <li>2011/0</li> <li>2011/0</li> <li>2011/0</li> </ul> | vakova (1 item)<br>anges : (9 items)<br>6/07 10:39:05<br>6/07 09:00:16<br>6/07 08:20:12<br>6/07 08:20:00<br>6/07 08:19:58<br>6/07 08:19:37 | Update<br>Update<br>Update<br>Update<br>Update<br>Update | 192.168.1.94<br>192.168.1.94<br>192.168.1.94<br>192.168.1.94<br>192.168.1.94<br>192.168.1.94<br>192.168.1.94 |          |                                   |                                                                                             | ter: 1723/2010<br>igatorTypeLooku<br>fore: (NULL)<br>ter: 76d61bd8-3b<br>igatorType<br>sfore: (NULL)<br>ter: Lead Investig<br>igatorPersonID<br>sfore: (NULL)<br>ter: 85b0dd38-9c<br>igator<br>fore: (NULL)<br>ter: Davis, Ian | pID<br>,70-490C<br>,ator<br>,ff-49d8- |
| 2011/0                                                                                                    | 6/07 08:19:09                                                                                                    | Update                                                   | 192.168.1.94                                                                                                 |          |                                   | ⊡ · Comm                                                                                    | ents<br>efore: (NULL)<br>ter: The investiga                                                                                                    | ition was                             |
| 2011/0                                                                                                    | 6/07 08:19:01                                                                                                    | Update                                                   | 192.168.1.94                                                                                                 |          |                                   |                                                                                             | III                                                                                                    |                                       |
| 2011/0                                                                                                    | 6/07 08:18:56                                                                                                    | Update                                                   | 192.168.1.94                                                                                                 |          |                                   | Summary - /                                                                                 | DMI-2010-00                                                                                                    | 0124                                  |
|                                                                                                    |                                                                                                    |                                                          |                                                                                                    |          |                                   | Record Count<br>User: remnyak<br>Record Action<br>Date/Time<br>Yours: 07/06/<br>GMT: 07/06/ | : 9<br>ova<br>:: Update<br>2011 2:18:56 PN<br>2011 2:18:56 PM<br>2011 8:18:56 PM                                                                                                    | 1                                     |

# Cases

Note: The Case component is only available in the ICM and EIM Editions of Perspective.

A "case" is a convenient tool that organizes multiple incidents that have a common reference subject or object (e.g., a common subject of interest, a similar organization where incidents took place) into a single entity that is designed for a more effective investigation process. Multiple incidents can make up one case. Therefore, many operations implied in completing a Case data form require you to choose if you would like to add data to the currently open Case record, or to an Incident that is linked to the currently open Case record.

This choice is controlled by the relevant functions on the Viewing pane:

- Click Add to Cases to connect a data entry operation to the currently open case.
- Click **Add to Incident** and select the appropriate incident from the pick list to connect the data entry operation to an incident linked to the currently open case.

# Create a new Case record

- 1. Click the **Add** button  $\stackrel{\bullet}{=}$  on the Viewing pane toolbar.
- 2. Give the case a descriptive **Case Name**.
- 3. Identify the general classification of the case under **Case Category**.
- 4. Indicate when the case was opened under **Case Start Date**.
- 5. If the case has undergone a review, enter the applicable date in the **Last Reviewed Date** field.
- 6. When the case has been closed, enter this date in the **Case Closed Date** field.
- 7. Select the name of the **Case Manager**, as well as the **Case Supervisor**, from the applicable pick list fields.
- 8. Type a very brief overview of the case in the **Case Description** box. To enter a more detailed description of the case, use the Narratives tab.
- 9. Perspective will automatically assign the case a Case Number when the record is saved.

| ave 🛛 📝 Edit 📲 Add 🗙 Dele        | te   🔒 Lock 🚔 Print 🖂 Ser                         | nd   🛞 Cancel     |                            |                                    |            |               |                                  |                          |
|----------------------------------|---------------------------------------------------|-------------------|----------------------------|------------------------------------|------------|---------------|----------------------------------|--------------------------|
| General                          | <ul> <li>Narratives</li> <li>Attachmen</li> </ul> | ts 🔷 Links        | <ul> <li>Losses</li> </ul> | <ul> <li>Investigations</li> </ul> | ◆ Controls | Audit History |                                  |                          |
| Details                          |                                                   |                   |                            |                                    |            |               | ☆ Case Summary                   |                          |
|                                  |                                                   |                   |                            |                                    |            |               | Status                           | Op                       |
| Case Number                      | Case Start Date                                   |                   |                            |                                    |            |               | Case Duration 1 ye               | ear(s) 6 month(s) 30 day |
| CASE-2009-000002                 | 04/01/2011 12:00 AM                               |                   |                            |                                    |            |               | Number of Case Investigators     |                          |
| Case Name                        | Last Reviewed Date                                |                   |                            |                                    |            |               | Number of Linked Incidents       |                          |
| Sen brown Nestraining Order      | 0.0.10.                                           |                   |                            |                                    |            |               | Initial Incident Occurred        | 8/11/2010 4:18:03        |
| Case Category<br>Criminal Events | Case Closed Date                                  |                   |                            |                                    |            |               | Disposition                      |                          |
|                                  |                                                   |                   |                            |                                    |            |               |                                  |                          |
| Lase Manager                     | Case Supervisor                                   |                   |                            |                                    |            |               | ☆ Investigation Summary          |                          |
| ino valac                        |                                                   |                   |                            |                                    |            |               | Total Time Spent                 | 39 hr(s) 30 m            |
| Link New Incident Link           | New Case                                          |                   |                            |                                    |            |               | Total Expense                    | \$ 436.000               |
|                                  |                                                   |                   |                            |                                    |            |               | Total Evidence                   |                          |
| Case Description<br>Test         |                                                   |                   |                            |                                    |            |               | Number of Interviews             |                          |
| reat                             |                                                   |                   |                            |                                    |            |               | Number of Incident Investigators |                          |
|                                  |                                                   |                   |                            |                                    |            |               | Total Investigation Duration     | 1324 09 D                |
|                                  |                                                   |                   |                            |                                    |            |               | Number of legidents lowertingted | 1024.00 D                |
|                                  |                                                   |                   |                            |                                    |            |               | Number of Incluents Investigated |                          |
|                                  |                                                   |                   |                            |                                    |            |               | Incidents Not Investigated       |                          |
| vestigators                      |                                                   |                   |                            |                                    |            |               | * Involvement Summary            |                          |
|                                  |                                                   |                   |                            |                                    |            | ^             | Number of Persons                |                          |
| al Investigators: I              |                                                   |                   |                            |                                    |            |               | Number of Organizations          |                          |
| Add New = Edit = Remov           | e                                                 |                   |                            |                                    |            | -             | Number of Items                  |                          |
| igned Date Investigator Inv      | estigator Type Completed Date                     | Comments          |                            |                                    |            | =             | Number of Vehicles               |                          |
| /3/2009 Glade. George Lea        | d Investigator                                    | Investigating a p |                            |                                    |            |               |                                  |                          |
|                                  |                                                   |                   |                            |                                    |            |               | ☆ Loss Summary                   |                          |
|                                  |                                                   |                   |                            |                                    |            |               | Total Exposure                   | \$ 0.000                 |
|                                  |                                                   |                   |                            |                                    |            |               | Total Averted                    | \$ 20.00                 |
|                                  |                                                   |                   |                            |                                    |            |               | Total Loss                       | \$ 109,589.00            |
|                                  |                                                   |                   |                            |                                    |            |               | Total Recoveries                 | \$ 1,545.000             |
|                                  |                                                   |                   |                            |                                    |            |               |                                  |                          |
|                                  |                                                   |                   |                            |                                    |            | -             | Net Less                         | e 100 044 00 0           |

# Assign an Investigator to a Case's Investigation

- 1. In the Investigators section of the General tab, click **Add New**. A pop-up window will open.
- 2. Specify the applicable role of the investigator in the **Investigator Type** field (e.g., Lead Investigator, Assisting Investigator, Forensic Specialist).
- 3. Select the name of the investigator from the **Investigator** pick list.
- 4. In the **Assigned Date** field, enter the date and time the person was assigned to the investigation team.
- 5. If the investigator is removed from the investigation team at some point, you may enter the applicable date and time in the **Completed Date** field.
- 6. Enter any relevant notes in the **Comments** field.

| 🖶 Add New Record                                                                                                    |                                                                                                    |
|----------------------------------------------------------------------------------------------------|----------------------------------------------------------------------------------------------------|
| 🛛 🛷 OK 🛛 🔞 Cancel                                                                                                    |                                                                                                    |
| Investigator Type<br>Assisting Investigator<br>Assigned Date<br>24/11/2010 12:00 PM : III X<br>Comments<br>Officer Campbell has been dismissed | Investigator<br>Completed Date<br>26/11/2010 12:00 PM : III X<br>due to the conflict of interests. |

7. Click **OK** and proceed to enter as many investigators as necessary.

| <ul> <li>♦ General</li> <li>♦ Involvements</li> <li>♦ Narratives</li> <li>♦ Attachments</li> <li>♦ Links</li> <li>♦ Losses</li> </ul> | <ul> <li>Investigation</li> <li>Controls</li> <li>Audit History</li> </ul> |
|----------------------------------------------------------------------------------------------------|----------------------------------------------------------------------------|
| ★ Details                                                                                                    | ☆ Case Summary                                                             |
| ✿ Investigators                                                                                                    | Status Open                                                                |
| = Add New = Edit = Remove                                                                                                    | Case Duration 9 month(s) 13 day(s)                                         |
| Total Investigators: 2                                                                                                    | Number of Case Investigators 2                                             |
|                                                                                                    | Number of Linked Incidents 3                                               |
| Assigned Date Investigator Type Completed Date Comments                                                                               | Initial Incident Occurred 13/10/2009 5:32:04 PM                            |
| 24/11/2010 Campbell, Keith Assisting Investigator 26/11/2010 Officer Campbell has been disr                                           | Disposition Active                                                         |
| 23/11/2010 Davis, Ian Lead Investigator                                                                                               |                                                                            |
|                                                                                                    | * Investigation Summary                                                    |
|                                                                                                    | Total Time Spent 65 hour(s) 50 minute(s)                                   |
|                                                                                                    | Total Expense \$ 426.00 USD                                                |
|                                                                                                    | Total Evidence 2                                                           |
| CB: davis - 01/12/2010 5:51:07 PM - LM: davis - 01/12/2010 5:51:07 PM                                                                 |                                                                            |

- 8. If you save the Case record changes at the time of entering a new Investigator, an Auto Notification pop-up window will appear.
  - To send an email notification of the assigned investigation to the investigators, ensure the appropriate checkboxes are selected and click Send. Notifications are automatically sent in HTML. Deselecting the Send Formatted box prior to clicking Send will format the notification details in plain text rather than the default HTML table.
  - If the investigator does not have a primary email address entered in the system, an error message appearing beside the investigator's name will indicate that an email cannot be sent. In this case, click **Close** to exit the window.

| 🖂 Aut       | o Notification                                                                                                    |                                         | × |  |  |  |  |  |  |  |
|-------------|----------------------------------------------------------------------------------------------------|-----------------------------------------|---|--|--|--|--|--|--|--|
| ="          | Record changes have been saved. To send any of the following auto-notifications to<br>the email addresses listed, ensure the appropriate checkboxes are selected and click Send.<br>Otherwise, click Close to exit this window without sending any information. |                                         |   |  |  |  |  |  |  |  |
|             | Туре                                                                                                    | Send Notification To                    |   |  |  |  |  |  |  |  |
|             | Assigned Investigation                                                                                                    | Campbell, Keith (Email cannot be sent.) |   |  |  |  |  |  |  |  |
|             | Image: Assigned Investigation         Davis, Ian (ian_davis@advancedsecurity.com)                                                                                                    |                                         |   |  |  |  |  |  |  |  |
|             |                                                                                                    | S                                       |   |  |  |  |  |  |  |  |
|             |                                                                                                    |                                         |   |  |  |  |  |  |  |  |
|             |                                                                                                    |                                         |   |  |  |  |  |  |  |  |
|             |                                                                                                    |                                         |   |  |  |  |  |  |  |  |
| <u>Sele</u> | e <u>ct All</u> <u>Deselect All</u> Ser                                                                                                    | nd Formatted 🗹 Close 🖂 Send             |   |  |  |  |  |  |  |  |

# **View All Case's Involvements**

- 1. Select the **Involvements** tab.
- Depending on the type of involvement data required, select the **Persons**, **Organizations**, Vehicles, or Items sub-tab. A list of all corresponding entities contained in the case's linked incidents, as well as their essential details, will appear in form of a grid.
- 3. Select an entity in the grid to display its details in the form at the bottom of the window.
- 4. To view the history of the entity's involvements, select the entity in the grid, and click **History**. All incidents the entity has been involved in will be displayed in a pop-up window.

| History         |            |               |          |          |                  |             |                |                 |                        |  |
|-----------------|------------|---------------|----------|----------|------------------|-------------|----------------|-----------------|------------------------|--|
| IncidentNumber  | FileNumber | ClassName     | Class    | Category | OccurredDateTime | SiteName    | IncidentStatus | InvolvementType | InvestigationStartDate |  |
| ADMI-2010-0001  | TH-3079-B  | Criminal/Th   | Criminal | Theft    | 22/11/2010       | Site A/Buil | Open           | Victim          | 23/11/2010             |  |
| ADMI-2011-01-00 |            | Criminal/Th   | Criminal | Theft    | 20/01/2011       | Acme Univ   | Open           | Witness         |                        |  |
| INCD000000183   | ABC        | Criminal/Fire | Criminal | Fire     | 09/03/2009       | Site A/Buil | Closed         | Complainant     | 28/04/2009             |  |
|                 |            |               |          |          |                  |             |                |                 |                        |  |
|                 |            |               |          |          |                  |             |                |                 |                        |  |
|                 |            |               |          |          |                  |             |                |                 |                        |  |

- To transfer to an entity's main record, select the entity in the grid and then click Go To Persons/Organizations/Vehicles/Items. To return to the Case record, select Cases in the Navigation pane.
- 6. To transfer to an entity's Involvement subform within its Incident record that is linked to the currently open Case record, select the entity in the grid and click **Go To Incidents**. To return to the Case record, select Cases in the Navigation pane.

| General      Involve Persons Organizations     History      Go to Per | ments <<br>Vehicles<br>sons =             | <ul> <li>Narratives</li> <li>Items</li> <li>Go to Incidents</li> </ul> | <ul> <li>Attachments</li> </ul> | ♦ Links ♦ Loss                                                                   | es ♦ In                   | vestigation | ♦ Controls  | Audit History |
|-----------------------------------------------------------------------|-------------------------------------------|------------------------------------------------------------------------|---------------------------------|----------------------------------------------------------------------------------|---------------------------|-------------|-------------|---------------|
| Involved Person(s): 3                                                 | Employee(s                                | ): 3 Inten                                                             | viewed: 3                       |                                                                                  |                           |             |             |               |
| Incident Number La                                                    | ast Name                                  | First Nan                                                              | ne Involvement                  | Type Birthdate                                                                   | Gender                    | Employee    | Interviewed |               |
| ADMI-2010-000124 Howa                                                 | ard                                       | Katherine                                                              | Victim                          | 03/06/1983                                                                       | Female                    | ~           | V           |               |
| INC-2009-000265 Ande                                                  | rson                                      | Peggy Sue                                                              | Reported By                     |                                                                                  | Female                    |             | ▼           |               |
| ADMI-2010-000124 Brow                                                 | n                                         | Jeff                                                                   | Witness                         | 26/03/1980                                                                       | Male                      |             |             |               |
| -                                                                     | Mr.<br>Birthdate<br>26/03/19<br>Hair Colo | Jeff<br>80                                                             | Gender<br>Male<br>Eye Color     | Brown<br>Marital Status<br>Divorced                                              | Witness<br>Designation(s) |             |             |               |
| Notes<br>The only available witnes<br>section (ADMIN-77) three        | Brown<br>ss is Jeff Br<br>e rows over     | own whois sea<br>Kathy Howard.                                         | Blue<br>ated in the cubicle     | <ul><li>✓ Interviewed?</li><li>✓ Employee?</li></ul>                             |                           |             |             |               |
|                                                                       |                                           |                                                                        |                                 | <ul> <li>First Aid Adminis</li> <li>Injured</li> <li>Person Hospitali</li> </ul> | stered?<br>zed?           |             |             |               |

# Summarize a Case or an Incident Linked to a Case

Open the **Narratives** tab and complete the operation, as described in the "Summarize an Incident or a Case" section in the "Incidents" chapter.

## Attach a File to a Case Record

Open the **Attachments** tab and complete the operation, as described in the "Attach a File to a Record" section in the "Incidents" chapter.

### Link an Incident to a Case

Note: This function is also accessible via **Link New Incident** with the **General** tab.

- 1. Select the Links tab.
- 2. In the Linked Incidents section, click **Add New**. A pop-up window will open.
- 3. Specify how the incident and the case are related in the **Link Type** field (e.g., Common Suspect, Similar M.O.).
- 4. Select the appropriate incident from the Link Incident To Case pick list.
- 5. Indicate the date that the incident became associated with the case in the **Link Effective Date** field.

- 6. Type any additional information about the link in the **Notes** field.
- 7. Click OK.

| 🖶 Add New Record    |                       | - • × |
|---------------------|-----------------------|-------|
| OK Cancel           |                       |       |
| Link Type           | Link Incident To Case | ÷     |
| Link Effective Date |                       |       |
| Notes               |                       |       |
|                     |                       |       |
|                     |                       |       |
|                     |                       |       |

8. After saving, the created link will be automatically cross-referenced in the linked Incident record under the Links tab.

Note The data contained in the linked Incident record (including Involvements, Narratives, Attachments, Investigation, and Loss Summary) will be automatically imported into your Case record. This will be reflected in the Summary section on the right side of the Viewing pane under the General tab.

| ♦ General ♦ Invo                                              | olvements 🔷 Narrati      | ves 🔶 Attachme         | nts 🔶 Links 🔶          | Losses            | <ul> <li>Investigation</li> </ul> | <ul> <li>Controls</li> </ul> | Audit History |  |  |
|---------------------------------------------------------------|--------------------------|------------------------|------------------------|-------------------|-----------------------------------|------------------------------|---------------|--|--|
| ✿ Linked Incidents                                            |                          |                        |                        |                   |                                   |                              |               |  |  |
| • <u>Add New</u> • <u>Edit</u> • <u>Remove</u> • <u>Go to</u> |                          |                        |                        |                   |                                   |                              |               |  |  |
| Number of Linked Incid                                        | ents: 3                  |                        |                        |                   |                                   |                              |               |  |  |
| Link Incident To Case                                         | Link Type                | Link Effective Date    | Notes                  |                   |                                   |                              |               |  |  |
| ADMI-2010-000124                                              | Common Organization      | 01/12/2010             | Similar theft pattern. |                   |                                   |                              |               |  |  |
| ADMI-2009-000294                                              | Related Incidents        | 02/12/2010             |                        |                   |                                   |                              |               |  |  |
| INC-2009-000265                                               | Common Organization      | 01/12/2010             | Advanced Security Ltd. | , Human Resources |                                   |                              |               |  |  |
|                                                               |                          |                        |                        |                   |                                   |                              |               |  |  |
| 🐧 CB: davis - 01/12/2                                         | 2010 5:19:25 PM - LM: da | avis - 01/12/2010 5:19 | ):25 PM                |                   |                                   |                              |               |  |  |
| ¥ Linked Cases                                                |                          |                        |                        |                   |                                   |                              |               |  |  |

# Link a Case to Another Case

Note: This function is also accessible via Link New Case 📴 under the General tab.

- 1. Select the Links tab.
- 2. In the Linked **Cases** section, click **Add New**. A pop-up window will open.
- 3. Specify how the two cases are related in the **Link Type** field (e.g., Common Suspect, Similar M.O.).
- 4. Select the case that you want to link to the open case from the Linked To Case pick list.

- 5. Indicate the date that the two cases became associated with each other in the Link Effective Date field.
- 6. Type any additional information about the link in the **Notes** field.
- 7. Click **OK**.

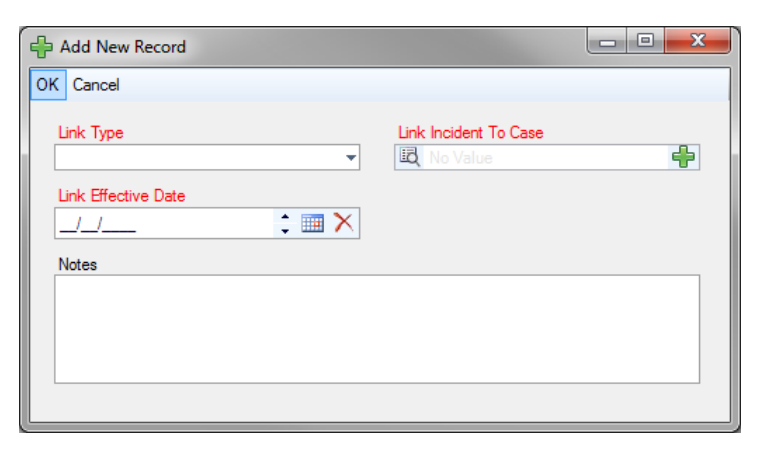

8. After saving, the created link will be automatically cross-referenced in both Case records under the Links tab.

| ♦ General ♦ In              | volvements 🔷 Na        | rratives 🔶 Atta      | achments 🔷 Links        | ♦ Losses            | Investigation         | ♦ Controls    | Audit History |  |  |  |
|-----------------------------|------------------------|----------------------|-------------------------|---------------------|-----------------------|---------------|---------------|--|--|--|
| Linked Incidents            |                        |                      |                         |                     |                       |               |               |  |  |  |
| Linked Cases                | ☆ Linked Cases         |                      |                         |                     |                       |               |               |  |  |  |
| • <u>Add New</u> • <u>E</u> | dit • <u>Remove</u>    | Go to                |                         |                     |                       |               |               |  |  |  |
| Number of Linked Ca         | ses: 2                 |                      |                         |                     |                       |               |               |  |  |  |
| Linked From Case            | Linked To Case         | Link Case Name       | Link Type               | Link Effective Date | Notes                 |               |               |  |  |  |
| CASE-2010-000028            | CASE-2010-000027       | Internal Thefts      | Common Suspect          | 02/12/2010          |                       |               |               |  |  |  |
| CASE-2010-000027            | ADMC-2010-000016       | 4534534              | Same Class and Location | 01/12/2010          | Both cases involve th | neft at the s |               |  |  |  |
|                             |                        |                      |                         |                     |                       |               |               |  |  |  |
| 🍿 CB: davis - 01/12         | 2/2010 5:19:25 PM - LM | 1: davis - 01/12/201 | IO 5:19:25 PM           |                     |                       |               |               |  |  |  |

# View a Summary of Losses Involved in a Case

- 1. Select the **Losses** tab.
- 2. If involvement losses have been recorded for any of the case's linked incidents, the Loss and Recovery Details grid will display each recorded loss entry arranged by Incident ID and supplied with such information as the Date the loss was recorded, the record or sub-record type the loss has been Associated To, the Type of loss, and the relevant value of the loss by loss category (i.e., Loss, Recovery or No Impact). For optimal analysis, you may arrange the loss entries by a column header (e.g., Associated To, Date, or Type) and change the position of the columns in the grid.
- 3. Click **Save** to update the summary calculations displayed to the right of the grid:
  - Totals:
**Total Exposure**: The total value of the *Exposure No Impact* loss associated with Incident records linked to the case.

**Total Averted**: The total value of the *Averted No Impact* loss associated with Incident records linked to the case.

**Total Loss**: Total value of *Loss* amounts associated with Incident records linked to case.

**Total Recoveries**: The total value of the *Recovery* loss associated with Incident records linked to the case.

**Net Loss**: The value determined by subtracting the *Total Recoveries* amount from the *Total Loss*.

Averages:

**Average Exposure**: The average value of the *Exposure No Impact* loss across the Incident records linked to the case (i.e., *Total Exposure* divided by *Total Incidents*).

**Average Averted**: The average value of the *Averted No Impact* loss across the Incident records linked to the case (i.e., *Total Averted* divided by *Total Incidents*).

**Average Loss**: The average value of the *Loss* amount across the Incident records linked to the case (i.e., *Total Loss* divided by *Total Incidents*).

**Average Recoveries**: The total value of the *Recovery* loss across the Incident records linked to the case (i.e., *Total Recoveries* divided by *Total Incidents*).

**Average Net Loss**: The value determined by subtracting the *Average Recoveries* amount from the *Average Loss*.

| ♦ General ♦                                     | Involvements   | <ul> <li>Narratives</li> </ul> | <ul> <li>Attachments</li> </ul> | Links        | Losses      | ♦ Inve | estigation 🔶 | Controls Audit Hist | ory                                           |                                                     |
|-------------------------------------------------|----------------|--------------------------------|---------------------------------|--------------|-------------|--------|--------------|---------------------|-----------------------------------------------|-----------------------------------------------------|
| * Loss And Recover                              | ry Details     |                                |                                 |              |             |        |              |                     | Totals                                        |                                                     |
| Total Incidents:4 In<br>= <u>Go To Incident</u> | icident With L | osses:2 Losses:4 R             | ecoveries:2 No Imp              | act:2        |             |        |              |                     | Total Exposure<br>Total Averted<br>Total Loss | \$ 2,125.00 USD<br>\$ 790.00 USD<br>\$ 9,753.78 USD |
| IncidentID                                      | Date           | ~ <b>v</b>                     | Associated To                   | Туре         | Loss        |        | Recovery     | No Impact           | Total Recoveries<br>Net Loss                  | \$ 680.00 USD<br>\$ 9.073 78 USD                    |
| INCD000000167                                   | 01/19/20       | Incidents                      |                                 | Direct       | \$ 2,492.00 | 0 USD  |              |                     | Averages                                      | • 0,070.70 000                                      |
| SHI-2011-000018                                 | 01/27/2011     | Item Involvement               | Car Stereo                      | Direct       | \$ 1,311.78 | 8 USD  |              |                     | Average Exposure                              | \$ 531.25 USD                                       |
| INCD000000167                                   | 02/15/2012     | Item Involvement               | Wallet                          | Direct       | \$ 3,225.00 | 0 USD  |              |                     | Average Averted<br>Average Loss               | \$ 197.50 USD<br>\$ 2 438 45 USD                    |
| INCD000000167                                   | 01/25/2012     | Organization Inv               | Cape Breton Re                  | On-line Purc |             | ş      | \$ 80.00 USD |                     | Average Recoveries                            | \$ 170.00 USD                                       |
| INCD000000167                                   | 01/30/2012     | Organization Inv               | Sydney Police S                 | Exposure     |             |        |              | \$ 2,125.00 USD     | Average Net Loss                              | \$ 2,268.45 USD                                     |
| INCD000000167                                   | 01/25/2012     | Person Involve                 | Brown, Jeff                     | Indirect     | \$ 2,725.00 | 0 USD  |              |                     |                                               |                                                     |
| INCD000000167                                   | 02/23/2012     | Person Involve                 | Hatfield, Carmen                | Averted      |             |        |              | \$ 790.00 USD       |                                               |                                                     |
| INCD000000167                                   | 02/24/2012     | Vehicle Involve                | UDK665                          | Physical     |             | s      | 600.00 USD   |                     |                                               |                                                     |
|                                                 |                |                                |                                 |              |             |        |              |                     |                                               |                                                     |
|                                                 |                |                                |                                 |              |             |        |              |                     | •                                             | •                                                   |

## View and Record Case Investigation Data

## View Key Investigative Data From a Case's Linked Incidents

Select the Investigation tab, and then select the Details sub-tab.

The General section lists all incident investigations that have been linked to the case, including such details as Incident Number, name of the person who initiated the investigation (Initiated By), and Investigation Start Date, Review Date, Close Date, and Duration.

In the Linked Incident Investigators section, you will find a list of all the investigators of incidents linked to the case. The grid lists such details as Incident ID, Investigator Type, date, and time the investigator was assigned to the incident (Assigned Date), date the investigator was removed from the incident's investigation (Completed Date), and Comments.

Note: Do not confuse the Linked Incident Investigators with the Investigators that are assigned to the currently open case added under the case's General tab.

| ♦ General ♦ Involv                                                                            | vements 🔷 🔶 Narr                                                                              | ratives 🔷 Attachr    | ments 🔷 Links   | ♦ Losses       | ♦ Investigation             | Controls Audit History |  |  |  |  |
|-----------------------------------------------------------------------------------------------|-----------------------------------------------------------------------------------------------|----------------------|-----------------|----------------|-----------------------------|------------------------|--|--|--|--|
| Details Summaries                                                                             | Logs Interviews                                                                               | Evidence/Propert     | y               |                |                             |                        |  |  |  |  |
| ☆ General                                                                                     | ✿ General                                                                                     |                      |                 |                |                             |                        |  |  |  |  |
| Go to Incidents                                                                               |                                                                                               |                      |                 |                |                             |                        |  |  |  |  |
| Total Number of Investigations: 2 Total Duration: 98 57 day(s) Average Duration: 49 28 day(s) |                                                                                               |                      |                 |                |                             |                        |  |  |  |  |
| Total Hamber of Investig                                                                      | Total Number of Investigations, 2 Total Duration, 30,37 day(s) Average Duration; 43,28 day(s) |                      |                 |                |                             |                        |  |  |  |  |
| Incident Number                                                                               | Start Date                                                                                    | e Initiated By       | Review Dat      | e Close Da     | te Investigation Duration   | Δ                      |  |  |  |  |
| ADMI-2010-0001                                                                                | 24 23/11/201                                                                                  | 0 Davis, lan         | 09/12/2010      | ) 15/12/201    | 0 22.0 day(s                | )                      |  |  |  |  |
| MPDI-000000008                                                                                | MPDI-000000085 24/03/2011                                                                     |                      |                 |                | 76.57 day(s)                | )                      |  |  |  |  |
|                                                                                               |                                                                                               |                      |                 |                |                             |                        |  |  |  |  |
|                                                                                               |                                                                                               |                      |                 |                |                             |                        |  |  |  |  |
| Linked Incident Invest                                                                        | igators                                                                                       |                      |                 |                |                             |                        |  |  |  |  |
| Total Number of Investig                                                                      | ators Assigned: 5                                                                             | Number Investigato   | ors Involved: 4 |                |                             |                        |  |  |  |  |
| IncidentID                                                                                    | Assigned Date                                                                                 | Investigator Type 🛆  | Investigator    | Completed Date | Comments                    |                        |  |  |  |  |
| ADMI-2010-0001                                                                                | 24/11/2010                                                                                    | Assisting Investigat | Campbell, Keith | 26/11/2010     | Officer Campbell's involvem |                        |  |  |  |  |
| ADMI-2010-0001                                                                                | 23/11/2010                                                                                    | Lead Investigator    | Davis, Ian      |                | The investigation was pass  |                        |  |  |  |  |
| AD MI-2010-0001                                                                               | 07/06/2011                                                                                    | Lead Investigator    | Remnyakova, Sv  |                |                             |                        |  |  |  |  |
| ADMI-2010-0001                                                                                | 23/11/2010                                                                                    | Lead Investigator    | Davis, lan      |                | The investigation was pass  |                        |  |  |  |  |
|                                                                                               |                                                                                               |                      |                 |                |                             |                        |  |  |  |  |

# Summarize a Case's Investigation or the Investigation of an Incident Linked to a Case

Select the **Investigation** tab, the **Summaries** sub-tab, and complete the operation, as described in the "Summarize an Incident's or a Case's Investigation" section in the "Incidents" chapter.

## Log Investigative Tasks and Expenses for a Case or an Incident Linked to a Case

Select the **Investigation** tab, the **Logs** sub-tab, and complete the operation, as described in the "Log Investigative Tasks and Expenses" section in the "Incidents" chapter. The summary of all tasks and expenses data associated with the related records will be calculated above the grid.

## Document Investigation Interviews for a Case or an Incident Linked to a Case

Select the **Investigation** tab, the **Interviews** sub-tab, and complete the operation, as described in the "Document Investigation Interviews" section in the "Incidents" chapter.

### Track Investigation Evidence for a Case or an Incident Linked to a Case

Select the **Investigation** tab, the **Evidence/Property** sub-tab, and complete the operation, as described in the "Track Investigation Evidence" section in the "Incidents" chapter.

## **Control a Case Record's Processing Options**

For control options available for Case records, refer to the "Control Record's Processing Options" section.

Note: The option to describe an occurrence's causes and consequences under the Outcome subtab is only available within the Incidents component, and is absent on a Case form.

## View a Quick Summary of a Case's Key Data

As you open your Case record, click the **General** tab. Key information, summarizing data from a number of forms within the Case record, will be collected along the right side of the Viewing pane.

## **Case Summary**

- Status: The status of the case (e.g., Open or Closed), drawn from the Controls tab.
- **Case Duration**: The length of the case, based on the time elapsed from the Case Start Date to the Case Closed Date (or current date if the case is not yet closed), drawn from the General tab > Details section.
- **Number of Case Investigators**: The total number of investigators assigned to the case, drawn from the General tab > Investigators section.
- **Number of Linked Incidents**: The total number of incidents linked to the case, drawn from the Links tab > Linked Incidents section.
- Initial Incident Occurred: The earliest date and time that any of the incidents linked to the case occurred (i.e., the earliest Occurred From Date/Time), drawn from the Links tab > Linked Incidents section.
- **Disposition**: The current standing of the case (e.g., Active, Pending Court, etc.), drawn from the Controls tab.

| ☆ Case Summary               |                       |
|------------------------------|-----------------------|
| Status                       | Open                  |
| Case Duration                | 6 month(s) 14 day(s)  |
| Number of Case Investigators | 2                     |
| Number of Linked Incidents   | 2                     |
| Initial Incident Occurred    | 22/11/2010 4:20:00 PM |
| Disposition                  | Active                |
|                              |                       |

## Investigation Summary

The data for the Investigation Summary section is drawn from the Investigation tab.

- **Total Time Spent**: The total number of hours spent on the case's investigation to date, plus the investigations of all incidents linked to the case, drawn from the Logs sub-tab.
- **Total Expense**: The total cost of the case's investigation to date, plus the investigations of all incidents linked to the case, drawn from the Logs sub-tab.
- **Total Evidence**: The total number of evidence pieces collected in the case's investigation to date, plus the investigations of all incidents linked to the case, drawn from the Evidence/Property sub-tab.
- **Number of Interviews**: The total number of interviews conducted in the case's investigation to date, plus the investigations of all incidents linked to the case, drawn from the Interviews sub-tab.
- **Number of Incident Investigators**: The total number of investigators assigned to the case's linked incidents, drawn from the Details sub-tab > Linked Incident Investigators section.
- **Total Investigation Duration**: The total length of the investigations of all incidents linked to the case, based on the time elapsed from each of their Investigation Start Dates to their Investigation Close Dates (or current date if an investigation is not yet closed), and drawn from the Details sub-tab > General section.
- **Number of Incidents Investigated**: The total number of incidents linked to the case that are undergoing (or have already undergone) investigation, drawn from the Details sub-tab > General section.
- Incidents Not Investigated: The total number of incidents linked to the case that are not undergoing (or have not undergone) investigation, determined by subtracting the Number of Incidents Investigated (stated above) from the Number of Linked Incidents (listed in the preceding Case Summary section).

| Investigation Summary            |                         |
|----------------------------------|-------------------------|
| Total Time Spent                 | 71 hour(s) 15 minute(s) |
| Total Expense                    | \$ 2,426.00 CDN         |
| Total Evidence                   | 3                       |
| Number of Interviews             | 3                       |
| Number of Incident Investigators | 5                       |
| Total Investigation Duration     | 98.57 days              |
| Number of Incidents Investigated | 2                       |
| Incidents Not Investigated       | 0                       |
|                                  |                         |

#### Involvement Summary

The data for the Involvement Summary section is drawn from the Involvements tab.

- **Number of Persons**: The total number of involved persons from all the incidents linked to the case, drawn from the Persons sub-tab.
- **Number of Organizations**: The total number of involved organizations from all the incidents linked to the case, drawn from the Organizations sub-tab.
- **Number of Items**: The total number of involved items from all the incidents linked to the case, drawn from the Items sub-tab.
- **Number of Vehicles**: The total number of involved vehicles from all the incidents linked to the case, drawn from the Vehicles sub-tab.

| * Involvement Summary   |   |
|-------------------------|---|
| Number of Persons       | 3 |
| Number of Organizations | 2 |
| Number of Items         | 3 |
| Number of Vehicles      | 2 |
|                         |   |

#### Loss Summary

The data for the Loss Summary section is drawn from the Losses tab > Totals section.

| * Loss Summary   |                 |  |  |  |  |  |  |
|------------------|-----------------|--|--|--|--|--|--|
| Total Exposure   | \$ 2,125.00 USD |  |  |  |  |  |  |
| Total Averted    | \$ 790.00 USD   |  |  |  |  |  |  |
| Total Loss       | \$ 9,753.78 USD |  |  |  |  |  |  |
| Total Recoveries | \$ 680.00 USD   |  |  |  |  |  |  |
| Net Loss         | \$ 9,073.78 USD |  |  |  |  |  |  |
|                  |                 |  |  |  |  |  |  |

## Track Changes Made to a Case Record

Open the **Audit History** tab and complete the operation, as described in the "Track Changes Made to a Record" section in the "Incidents" chapter.

## Activities

## **Create a New Activity Record**

Generally, activities are created and dispatched using the DispatchLog module embedded in Perspective (see *Perspective DispatchLog* for more information). Once an activity is closed in DispatchLog, it is transferred to the main Activities database in Perspective, maintaining any information that has been recorded in DispatchLog. The information that is imported from DispatchLog includes general activity details, location and responsible persons, officers' and organizations' responses, involvements, attachments, activity notes, and the basic Controls options (i.e., Activity Status, Owner Workgroup, Access Level, and Workgroup Visibilities). However, if required, an Activity record may be created from scratch within the centralized database in Perspective.

- 1. Click the **Add** button the Viewing pane toolbar.
- 2. Indicate when the activity was reported to supervisors under **Reported Date/Time**. By default, the field will populate with the current date and time.
- 3. Indicate when the activity call was assigned to an officer or organization under **Assigned Date/Time**.
- 4. Select the activity category under the **Level 1**, **Level 2**, and **Level 3** lookups. These fields are hierarchical, meaning that the option selected in the first field (i.e., Level 1) determines the options that are available in the second field (i.e., Level 2), and so on. The options that appear in these lists have been customized by your organization.
- 5. Depending on the category specifications selected for the activity, the system will build the appropriate activity Code. Alternatively, you may quickly enter the code to auto-populate the activity category Levels.
- 6. Specify the **Priority** for the activity, selecting from the lookup options. The default value in the Priority field is determined by the category specifications/code selected for the activity.
- If the activity has been closed, enter the date of its closure in the Closed Date/Time field. For the Activity records that have previously been closed within the DispatchLog, this field will already contain the date of closure.

| Activity Number           |      |         |   |              |  |
|---------------------------|------|---------|---|--------------|--|
| ACT-2011-000022           |      |         |   |              |  |
| Reported Date/Time        | Code | Level 1 |   | Priority     |  |
| 19/05/2011 12:01 PM 📫 🧰 🗙 | 900B | Alarm   | • | Intermediate |  |
| Assigned Date/Time        |      | Level 2 |   |              |  |
| 19/05/2011 10:00 AM 📫 🎹 🗙 |      | Fire    | - |              |  |
| Closed Date/Time          |      | Level 3 |   |              |  |
| 19/05/2011 11:30 AM 🚦 🎹 🗙 |      |         | - |              |  |

- 8. Specify the location of the activity by making selections from the **Site**, **Building**, **Location**, and **Section** lookup lists.
- 9. The address fields (i.e., Address, Address 2, Postal Code, Country, State/Province, and City) will automatically populate according to the site specifications entered. Alternatively, you may enter/edit the address manually. If the activity took place off site, mark the corresponding checkbox and enter the exact address of the off-site activity location.
- 10. In the **Description** text field, type in a detailed description of the activity.

| Site                    |   | Address       | Country        |  |
|-------------------------|---|---------------|----------------|--|
| Acme University         | - | 3 Main Street | Canada         |  |
| Building                |   | Address 2     | State\Province |  |
| Administration Building | - |               | Alberta        |  |
| Location                |   | Postal Code   | City           |  |
| East Wing               | - | T5H 1Y6       | Edmonton       |  |
| Section                 |   |               |                |  |
| Front Entrance          | - | Off Site      |                |  |
|                         |   |               |                |  |

- 11. In the Supplemental Details section, select the **Call Source** for the activity (e.g., Alarm, External Caller Cell).
- 12. Click the corresponding **Add** icons <sup>+</sup> and select the names of the following responsible persons:
  - **Call Taken By**—The user who is responsible for recording the call. Usually, the call taker is the person who creates the original Activity record.
  - **Initiated By**—The user who initiated the call and provided basic information for creation of the activity. Enter the initiator's **Contact Number** in the field on the left.
  - **Dispatched By**—The person who dispatches officers/organizations for the activity.

| Call Source            |   | Call Taken By   |       | Dispatched By |     |
|------------------------|---|-----------------|-------|---------------|-----|
| External Caller - Cell | - | 🖾 Baker, Gordon | - 🕂 🕂 | 🖾 Davis, lan  | 🕂 🕂 |
| Contact Number         |   | Initiated By    |       |               |     |
| 780 555 4444           |   | D Zeven, Jeff   | - 🖶 🗙 |               |     |

 To enter a brief update to the activity's disposition or status, type the notes in the Activity Notes text box and click Add Notes. Each note will be supplied with a date stamp and the user name of the reporting person. Note: Perspective will automatically supply the Activity record with an Activity Number when the record is saved.

## Record an Officer's Response to an Activity

- 1. Select the **Responses** tab.
- 2. Select the **Officer Responses** sub-tab.
- 3. Click Add New. A pop-up window will open.
- 4. Select the responding officer's record from the **Officer Name** pick list.
- 5. The **Call Sign** field will auto-populate with the selected officer's call sign abbreviation.
- 6. Track the temporal progress of the officer's response specifying the following time points:
  - Assigned Date/Time—The date and time the officer was dispatched for the activity.
  - Abandoned—Check the Abandoned box if the officer has been assigned to the activity, but did not manage to carry out the response tasks due to the reassignment for another activity, or if they did not arrive at the site of the activity.
  - Start Date/Time—The date and time the officer started to respond to the activity.
  - Arrived Date/Time—The date and time the officer arrived on the activity's site.
  - **Cleared Date/Time**—The date and time the officer completed the activity and vacated the site.
- 7. Once the appropriate dates and times have been entered, the system will calculate how long it took the officer to respond (Response Time) and how long they remained on site (Time On Site).
- 8. Enter any additional information about the officer's response in the **Officer Response Notes** text box.

| 🖶 Add New Record                       |               | - • •         |
|----------------------------------------|---------------|---------------|
| 🛛 🛷 OK 🛛 🔕 Cancel                      |               |               |
|                                        |               |               |
| Officer Name                           | Call Sign     |               |
| Norton, John 🛛 🖶 🗙                     | 130C          | <b>•</b>      |
| Assigned Date/Time                     |               |               |
| 19/05/2011 10:00 AM : 🎹 🗙              | Abandoned     |               |
| Start Date/Time                        |               |               |
| 19/05/2011 10:00 AM : 🏢 🗙              |               |               |
| Arrived Date/Time                      |               |               |
| 19/05/2011 10:05 AM : 🏢 🗙              | Response Time | 0 hrs 5 mins  |
| Cleared Date/Time                      |               |               |
| 19/05/2011 11:00 AM : 💷 🗙              | Time On Site  | 0 hrs 55 mins |
| Officer Response Notes                 |               |               |
| Conducted evacuation of staff from the | building.     | A             |
|                                        |               |               |
|                                        |               | -             |
|                                        |               |               |
|                                        |               |               |
|                                        |               |               |

 Click **OK**. The new officer's response entity will be saved as an entry in the Officer Responses grid.

| es Organization        | Responses                                 |                                                                                                    |                                                                                                    |                                                                                                    |                                                                                                    |                                                                                                    |                                                                                                    |                                                                                                    |                                                                                                    |                                                                                                    |
|------------------------|-------------------------------------------|----------------------------------------------------------------------------------------------------|----------------------------------------------------------------------------------------------------|----------------------------------------------------------------------------------------------------|----------------------------------------------------------------------------------------------------|----------------------------------------------------------------------------------------------------|----------------------------------------------------------------------------------------------------|----------------------------------------------------------------------------------------------------|----------------------------------------------------------------------------------------------------|----------------------------------------------------------------------------------------------------|
| Edit Rem               | ove                                       |                                                                                                    |                                                                                                    |                                                                                                    |                                                                                                    |                                                                                                    |                                                                                                    |                                                                                                    |                                                                                                    |                                                                                                    |
|                        |                                           |                                                                                                    |                                                                                                    |                                                                                                    |                                                                                                    |                                                                                                    |                                                                                                    |                                                                                                    |                                                                                                    |                                                                                                    |
| Call Sign              | Assigned                                  | Date/Time                                                                                                    | Start Date/                                                                                                    | Time                                                                                                    | Arrived Da                                                                                                    | te/Time                                                                                                    | Cleared Da                                                                                                    | ate/Time                                                                                                    | Response Time                                                                                                    | Time On Site                                                                                                    |
| 130C                   | 19/05/2011                                | 10:00 AM                                                                                                    | 19/05/2011                                                                                                    | 10:                                                                                                    | 19/05/2011                                                                                                    | 10:05                                                                                                    | 19/05/2011                                                                                                    | 11:00                                                                                                    | 0.08 hrs                                                                                                    | 0.92 hrs                                                                                                    |
| 135A                   | 19/05/2011                                | 11:30 AM                                                                                                    | 19/05/2011                                                                                                    | 12:                                                                                                    | 19/05/2011                                                                                                    | 12:20                                                                                                    | 19/05/2011                                                                                                    | 12:50                                                                                                    | 0.17 hrs                                                                                                    | 0.5 hrs                                                                                                    |
|                        |                                           |                                                                                                    |                                                                                                    |                                                                                                    |                                                                                                    |                                                                                                    |                                                                                                    |                                                                                                    |                                                                                                    |                                                                                                    |
| ation of staff from th | ne building.                              |                                                                                                    |                                                                                                    |                                                                                                    |                                                                                                    |                                                                                                    |                                                                                                    |                                                                                                    |                                                                                                    |                                                                                                    |
|                        |                                           |                                                                                                    |                                                                                                    |                                                                                                    |                                                                                                    |                                                                                                    |                                                                                                    |                                                                                                    |                                                                                                    |                                                                                                    |
|                        | Call Sign     Call Sign     130C     135A | Call Sign         Assigned I           130C         19/05/2011           135A         19/05/2011           ation of staff from the building. | Call Sign     Assigned Date/Time       130C     19/05/2011       135A     19/05/2011       135A     19/05/2011       11:30 AM | Corganization Responses           Edit         • Remove           Call Sign         Assigned Date/Time         Start Date/           130C         19/05/2011         10:00 AM         19/05/2011           135A         19/05/2011         11:30 AM         19/05/2011           ation of staff from the building.         • Call Sign         • Call Sign | Corganization Responses         Edit         Remove           Call Sign         Assigned Date/Time         Start Date/Time           130C         19/05/2011         10:00 AM         19/05/2011         10:           135A         19/05/2011         11:30 AM         19/05/2011         12:           ation of staff from the building.         Staff from the building.         Staff from the building.         Staff from the building. | Corganization Responses         Edit         Responses           Call Sign         Assigned Date/Time         Start Date/Time         Arrived Date/Time           130C         19/05/2011         10:00 AM         19/05/2011         10:         19/05/2011           135A         19/05/2011         11:30 AM         19/05/2011         12         19/05/2011           ation of staff from the building.         19/05/2011         13/05/2011         13/05/2011         19/05/2011 | Call Sign         Assigned Date/Time         Start Date/Time         Arrived Date/Time           130C         19/05/2011         10:00 AM         19/05/2011         10:05.2011         10:05.2011           135A         19/05/2011         11:30 AM         19/05/2011         12:20         19/05/2011         12:20           ation of staff from the building.         19/05/2011         10:00 AM         19/05/2011         12:20 | Corganization Responses         Edit         Remove           Call Sign         Assigned Date/Time         Start Date/Time         Arrived Date/Time         Cleared Date/Time           130C         19/05/2011         10:00 AM         19/05/2011         10:-05_2011         10:05_2011         10:-05_2011           135A         19/05/2011         11:30 AM         19/05/2011         12: | Corganization Responses         Edit         Edit         Classify         Classify | Corganization Responses         Edit         • Call Sign         Assigned Date/Time         Start Date/Time         Arrived Date/Time         Cleared Date/Time         Response Time           130C         19/05/2011         10:00 AM         19/05/2011         10:         19/05/2011         11:00         0.08 hrs           135A         19/05/2011         11:30 AM         19/05/2011         12:         19/05/2011         12:00         0.17 hrs |

## Record an Organization's Response to an Activity

- 1. Select the **Responses** tab.
- 2. Select the **Organization Responses** sub-tab.
- 3. Click Add New. A pop-up window will open.
- 4. Select the responding organization's record from the **Organization** pick list. If the corresponding Organization record does not already exist, use the Quick Add function to create one.
- 5. The Organization Name field will now automatically populate with the linked organization's name. Depending on the data available, some additional fields may also populate with information drawn from the linked Organization record.
- 6. To add the organization's logo to the record, click the **Add** icon 😳 in the image box.
- 7. Locate the image file in the browser window and click **Open**.
- Specify the category of the organization's response (e.g., Emergency Service, Responding Service/Agency, Indirectly Involved) by selecting a description from the **Involvement Type** lookup list.
- 9. If applicable, input the organization's file, ID, or other tracking number in the **Organization Number** field.
- 10. Select the applicable Organization Type from the lookup list.
- 11. Specify the mode by which the organization has been notified of the activity in the **Notified By** lookup list.
- 12. If there is any documentation associated with the organization's response to the activity (e.g., a work order), note the associated tracking number in the **Reference Number** field.

- 13. Select the name of the organization's primary contact from the **Contact Person** pick list. If a Person record does not already exist for the individual, use Quick Add to create one.
- 14. Enter the contact person's phone number under Contact Phone.
- 15. Select the record of the person in the organization who responded to the activity from the **Responding Person** pick list and the record of the person who called the organization from the **Notified By Person** pick list. If a Person record does not already exist for the individual, use the Quick Add function to create one.
- 15. Track the temporal progress of the organization's response by specifying the following time points:
  - **Called Date/Time**—The date and time the organization was contacted about the activity. Check the **No Responses** box if the organization did not respond.
  - Arrived Date/Time—The date and time the organization arrived on site.
  - Cleared Date/Time—The date and time the responding organization vacated the site after having had completed the response.

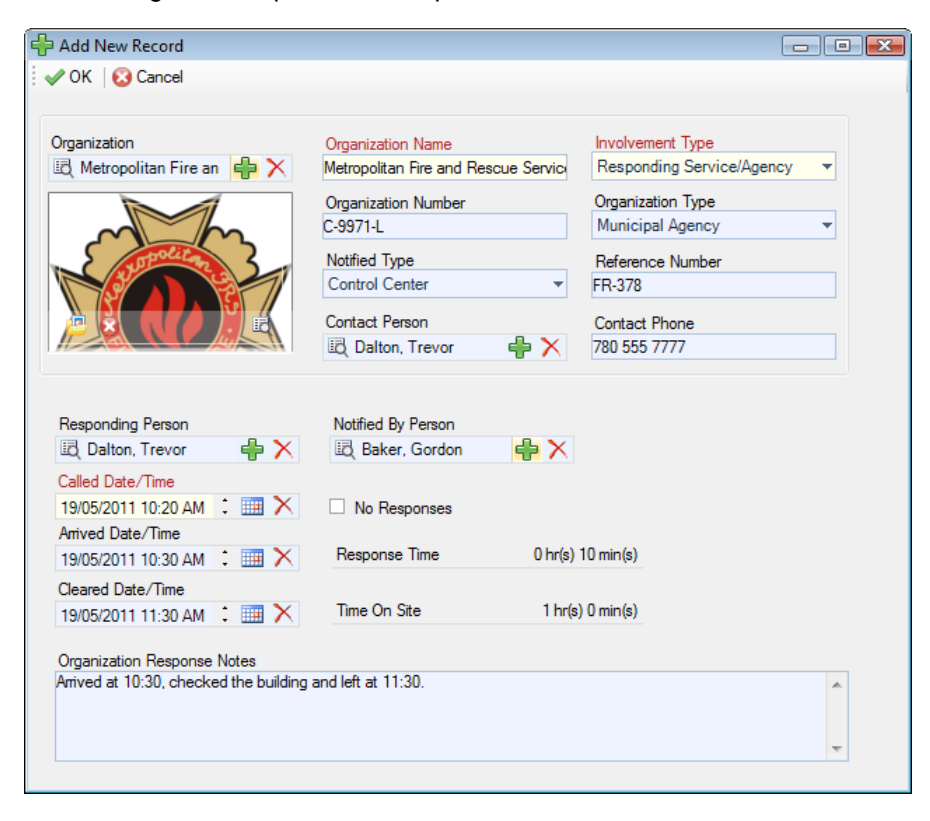

 Once the appropriate dates and times are entered, the system will calculate how long it took the organization to respond (Response Time) and how long they remained on site (Time On Site).

- 17. Enter any additional information about the organization's response in the **Response Notes** text box.
- 18. Click **OK**. The new organization's response entity will be saved as an entry in the Organization Responses grid.

| ♦ General ♦ F                                  | Responses                                                                          | Audit History        |              |  |  |  |  |  |  |
|------------------------------------------------|------------------------------------------------------------------------------------|----------------------|--------------|--|--|--|--|--|--|
| Officer Responses Organization Responses       |                                                                                    |                      |              |  |  |  |  |  |  |
| = <u>Add New</u> = <u>Edit</u> = <u>Remove</u> |                                                                                    |                      |              |  |  |  |  |  |  |
| Total: 2                                       |                                                                                    |                      |              |  |  |  |  |  |  |
| Organization Type                              | Organization Name Involvement Type Called Date/Time Arrived Date/Time Cleared Date | e/Time Response Time | Time On Site |  |  |  |  |  |  |
| Municipal Agency                               | Public Security Ser Responding Serv 19/05/2011 10:1                                | 0.0 hrs              | 0.0 hrs      |  |  |  |  |  |  |
| Municipal Agency                               | Metropolitan Fire a Responding Serv 19/05/2011 10:2 19/05/2011 10:30 19/05/2011    | 11:30 0.17 hrs       | 1.0 hrs      |  |  |  |  |  |  |
|                                                |                                                                                    |                      |              |  |  |  |  |  |  |
|                                                |                                                                                    |                      |              |  |  |  |  |  |  |
| Arrived at 10:30, chec                         | cked the building and left at 11:30.                                               |                      | ~            |  |  |  |  |  |  |
|                                                |                                                                                    |                      |              |  |  |  |  |  |  |
| CB: removakova                                 | a - 20/05/2011 11:39:58 AM - I M: removakova - 20/05/2011 11:39:58 AM              |                      | Ŧ            |  |  |  |  |  |  |
|                                                | a - 20/03/2011 11.33.30 AMI - EM. reinnyakova - 20/03/2011 11.33.30 AMI            |                      |              |  |  |  |  |  |  |

## Note an Action Request for an Activity

- 1. Select the **Requests** tab.
- 2. Select Add New. A pop-up window will open.
- Select the requested organization's record from the Organization pick list. If the corresponding Organization record does not already exist, use the Quick Add function to create one.
- 4. The **Organization Name** field will now automatically populate with the linked organization's name. Depending on the data available, some additional fields may also populate with information drawn from the linked Organization record.
- 5. To add the organization's logo to the record, click the **Add** icon 🕄 in the image box.
- 6. Locate the image file in the browser window and click **Open**.
- 7. Specify the type of services offered by the requested organization selecting a description from the **Involvement Type** lookup list.
- 8. If applicable, input the organization's file, ID, or other tracking number in the **Organization Number** field.
- 9. Select the applicable Organization Type from the lookup list.

- 10. Specify the mode by which the action has been requested in the **Notified Type** lookup list (e.g., via Perspective DispatchLog, Investigator, or Control Center).
- 11. Note the organization's associated Reference Number.
- 12. Select the name of the requested organization's primary contact from the **Contact Person** pick list. If a Person record does not already exist for the individual, use the Quick Add function to create one.
- 13. Enter the contact person's phone number under Contact Phone.
- 14. Choose the appropriate description for the requested action (e.g., Maintenance, Escort, Window Repair) from the **Request Type** lookup list.
- 15. Select the record of the person who has been administered the request from the **Request Assigned To Person** pick list. If a Person record does not already exist for the individual, use the Quick Add function to create one.
- 16. Enter the date and time the request was made in the Assigned Date/Time field.
- 17. When the action is complete, input the **Completed Date/Time**.
- If there is a tracking or other ID number assigned to the action request, enter it in the Tracking Number field.

|                           | Organization Name           | Involvement Type          |
|---------------------------|-----------------------------|---------------------------|
| 🕰 Campus Security 🖷 👗     | Window Glass Repair Service | Responding Service/Agency |
|                           | Organization Number         | Organization Type         |
| <b>A</b>                  | S-796-1                     | Corporation •             |
|                           | Notified Type               | Reference Number          |
|                           | Dispatch 👻                  | 4238-F                    |
|                           | Contact Person              | Contact Phone             |
| 🐸 😣 🔤 🔤                   | 🖾 O'Sullivan Flaine 🛛 🖨 🗙   | 780 555 7809              |
| Window Repair 💌           | 🖾 Thiessen, Ryan 🛛 🖶 🗙      |                           |
| Assigned Date/Time        | Tracking Number             |                           |
| 20/05/2011 09:08 AM 📫 🥅 🗙 | 780 555 7805                |                           |
| Completed Date/Time       | ,                           |                           |
| 20/05/2011 10:00 AM       |                             |                           |
| ·                         |                             |                           |
| ·                         |                             |                           |

- 19. Enter any additional **Request Notes**.
- 20. Click **OK**. The new action request entity will be saved as an entry in the Organization Responses grid.

| ♦ General ♦ Re            | <ul> <li>♦ General ◆ Responses</li> <li>♦ Involvements Attachments ◆ Links ◆ Controls Audit History</li> </ul> |                              |                      |                           |                     |                            |   |  |  |  |
|---------------------------|----------------------------------------------------------------------------------------------------|------------------------------|----------------------|---------------------------|---------------------|----------------------------|---|--|--|--|
| • Add New • Ed            | it • <u>Remove</u>                                                                                             |                              |                      |                           |                     |                            |   |  |  |  |
| Total: 1                  |                                                                                                    |                              |                      |                           |                     |                            |   |  |  |  |
| Organization Type         | Organization Name                                                                                              | Involvement Type             | Request Type         | Assigned Date/Time        | Completed Date/Time | Request Assigned To Person | n |  |  |  |
| Corporation               | Window Glass Repair.                                                                                           | . Responding Servic          | Window Repair        | 20/05/2011 9:08 AM        | 20/05/2011 10:00 AM | Thiessen, Ryan             |   |  |  |  |
|                           |                                                                                                    |                              |                      |                           |                     |                            |   |  |  |  |
| Design the first strength | 10/05/2011                                                                                                    | - la sur sur sur la la la la |                      |                           |                     |                            |   |  |  |  |
| During the fire alarm eva | acuation 19/05/2011, an                                                                                        | unknown person broke t       | ne secona lett windi | ow at the Front Entrance. |                     |                            | * |  |  |  |
|                           |                                                                                                    |                              |                      |                           |                     |                            | Ŧ |  |  |  |
| 🐧 CB: remnyakova -        | 20/05/2011 11:39:58 AN                                                                                         | 1 - LM: remnyakova - 20/     | /05/2011 11:39:58 /  | AM                        |                     |                            |   |  |  |  |

## Identify All Persons Involved in an Activity

The Persons sub-tab in the Involvements tab provides space to record persons that have been involved in the selected activity. The procedures of identifying persons involved in an activity are identical to the processes described for Incident records with one exception: in an Activity record, there is no option to add a loss or recovery associated with the involved person. For details, please refer to the "Identify All Involved Persons" section.

## Identify All Organizations Involved in an Activity

The Organizations sub-tab in the Involvements tab provides space to record organizations that have been involved in the selected activity. The procedures of identifying organizations involved in an activity are identical to the processes described for Incident records with one exception: in an Activity record, there is no option to add a loss or recovery associated with the involved organization. For details, please refer to the "Identify All Involved Organizations" section.

To note an action request sent to the organization, use the options under the Requests tab. For details, refer to the "Note an Action Request for an Activity" section.

To log the organization's response to the activity, use the options under the Responses tab. For details, refer to the "Record an Organization's Response to an Activity" section.

## **Document All Vehicles Involved in an Activity**

The Vehicles sub-tab in the Involvements tab provides space to record vehicles that are involved in the selected activity. The procedures of identifying these vehicles are identical to the processes described for Incident records with one exception: in an Activity record, there is no option to add a loss or recovery associated with the involved vehicle. For details, please refer to the "Document All Involved Vehicles" section.

## Identify All Items Involved in an Activity

The Items sub-tab in the Involvements tab provides space to record items that are involved in the selected activity. The procedures of identifying these items are identical to the processes described for Incident records with one exception: in an Activity record, there is no option to add a

loss or recovery associated with the involved item. For details, please refer to the "Identify All Involved Items" section.

## Attach a File to an Activity Record

Open the **Attachments** tab and complete the operation, as described in the "Attach a File to a Record" section in "Incidents" chapter.

### Link an Activity to Another Activity

- 1. Select the Links tab.
- 2. Select the Activity Links sub-tab.
- 3. Click Add New. A pop-up window will open.
- 4. Specify how the two activities are related in the **Link Type** field (e.g., Identical, Common Location).
- Select the activity that you want to link to the open activity from the Linked to Activity pick list.
- Indicate the date that the two activities became associated with each other in the Link Effective Date field.
- 7. Type any additional information about the link in the **Notes** field.
- 8. Click OK.

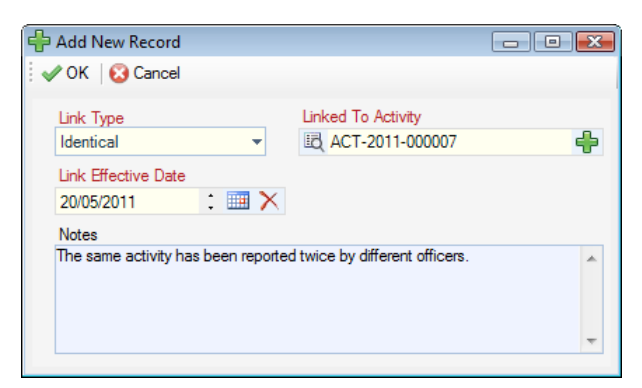

 After saving, the created link will be automatically cross-referenced in both Activity records under the Links tab. To review a complete record of an activity linked to the currently open activity, select the correct link from the list of Linked Activities and click Go To.

| ♦ General ♦ Resp             | oonses                     | s 🔶 Involveme      | ents Attachments     | ♦ Links        | ♦ Controls       | Audit History                       |
|------------------------------|----------------------------|--------------------|----------------------|----------------|------------------|-------------------------------------|
| Activity Links Inciden       | t Links                    |                    |                      |                |                  |                                     |
| <u>Add New</u> = <u>Edit</u> | • <u>Remove</u> • <u>G</u> | <u>o to</u>        |                      |                |                  |                                     |
| Number of Linked Activi      | ties: 2                    |                    |                      |                |                  |                                     |
| Linked From Activity         | Linked To Activity         | Link Type          | Link Effective Date  | Notes          |                  |                                     |
| ACT-2011-000015              | ACT-2011-000022            | Identical          | 19/05/2011           | Similar circum | istances. Requir | res investigation.                  |
| ACT-2011-000022              | ACT-2011-000007            | Identical          | 20/05/2011           | The same acti  | vity has been re | ported twice by different officers. |
|                              |                            |                    |                      |                |                  |                                     |
|                              |                            |                    |                      |                |                  |                                     |
| CB: remnvakova - 2           | 0/05/2011 4:05:32 PM       | LM: remnvakova - 2 | 20/05/2011 4:05:32 P | м              |                  |                                     |

## Link an Activity to an Incident

- 1. Select the Links tab.
- 2. Select the Incident Links sub-tab.
- 3. To create the link between an existing Incident record and your Activity record, click **Add New**. A pop-up window will open.
- 4. Specify how the activity and the incident are related in the **Link Type** field (e.g., Escalated to Investigation, Follow-up).
- 5. Select the appropriate incident from the Linked To Incident pick list.
- 6. Indicate the date that the activity became associated with the incident in the **Link Effective Date** field.
- 7. Type any additional information about the link in the **Notes** field.

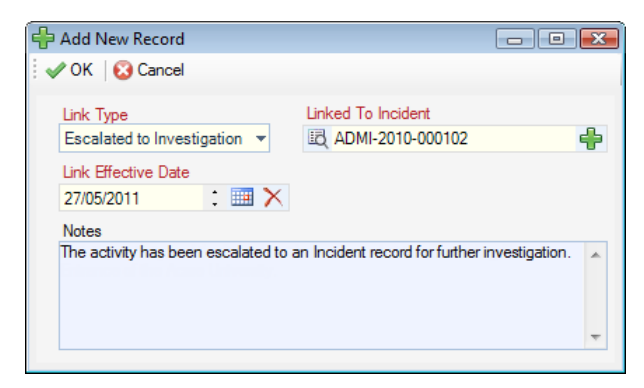

8. Click **OK**. After saving, the created link will be automatically cross-referenced in the linked Incident record under the Links tab.

| ♦ General ♦ F       | Responses 🔷 Requests                    | <ul> <li>Involvement</li> </ul> | s Attachments         | ♦ Links         | ♦ Controls        | Audit History                     |
|---------------------|-----------------------------------------|---------------------------------|-----------------------|-----------------|-------------------|-----------------------------------|
| Activity Links Inc. | ident Links                             |                                 |                       |                 |                   |                                   |
| <u>Add New</u>      | <u>Edit</u> • <u>Remove</u> • <u>Go</u> | <u>to</u>                       |                       |                 |                   |                                   |
| Number of Linked In | cidents: 2                              |                                 |                       |                 |                   |                                   |
| Linked To Incident  | Link Type                               | Link Effective Date             | Notes                 |                 |                   |                                   |
| ADMI-2010-000102    | Escalated to Investigation              | 27/05/2011                      | The activity has been | en escalated t  | o an Incident rec | ord for further investigation.    |
| ADMI-2010-000016    | Common Location                         | 21/05/2011                      | Both the activity and | d the linked in | ncident occurred  | at the East Wing Front Entrance o |
|                     |                                         |                                 |                       |                 |                   |                                   |
| 🌒 CB: remnyakova    | a - 20/05/2011 4:38:55 PM -             | LM: remnyakova - 20/            | /05/2011 4:38:55 PM   |                 |                   |                                   |

## **Control an Activity Record's Processing Options**

#### Set the Security Controls and Status of the Activity Record

- 1. Select the **Controls** tab; the Details sub-tab will open by default.
- 2. In the Controls section, fill out the **Org Level** fields to set the record visibility settings for the various hierarchically organized groups within your organization. Only users with organizational rollups corresponding to, or higher than, the organizational rollup you select for the record will have access to it.
- 3. In the **Access Level** field, set the security level from 1 to 5. Each security level corresponds to a specific security description, such as "Classified". Only users with the same security Access Level as the one you select (or higher) will be able to view the record.
- 4. Set the Activity Status to one of the following descriptors:
  - Open Report Required—The meaning of "open" is dependent on your organization's definition of this status. Generally, an open record means that it is actively being worked on or, possibly, is inactive for a finite amount of time. This status would normally be assigned to an open activity that requires additional information.
  - Closed Report Completed—The meaning of "closed" is dependent on your organization's definition of this status. Generally, a closed status means that the record is no longer being worked on due to completion or inactivity for an indefinite amount of time. This status would normally be assigned to a closed activity that is no longer being worked on and that contains a report.
  - Closed No Report—This status would normally be assigned to a closed activity that is no longer being worked on and that does not contain a report.
- 5. Select the most appropriate description of the activity's current standing in the **Disposition** field (e.g., Inactive, Under Investigation, Waiting for Approval).
- 6. From the Record Owner pick list, select the Person record that corresponds to the individual who is responsible for the closing the record. If a Person record does not already exist for this individual, use the Quick Add function to create one.

- 7. If you want to archive the Activity record making it unavailable for users to access, check the **Archive (Record is not visible)** box.
- 8. If any policy, legislation, or business rule pertinent to your organization's procedures requires information about the record, or the persons involved in the record, to be kept for a certain length of time, enter the end date of that period in **Expiry Date**.

Note: No information will automatically be deleted on this date; it is for tracking purposes only.

| ♦ General ♦ Respor     | nses 🔶 Rea                               | quests 🔶 Involve    | ements Attac | hments 🔶 Links        | ♦ Controls  | Audit History |
|------------------------|------------------------------------------|---------------------|--------------|-----------------------|-------------|---------------|
| Details Standard Opera | ating Procedures                         | Assignments         |              |                       |             |               |
| ☆ Controls             |                                          |                     |              |                       |             |               |
|                        |                                          |                     |              |                       |             |               |
| Org Level 1            | , All All All All All All All All All Al | AccessLevel         |              |                       |             |               |
|                        | •                                        | Level 4             | •            | Archive (Record is no | ot visible) |               |
| Ora Level 2            | 4                                        | Activity Status     |              | Record Owners         |             |               |
|                        | -                                        | Open - Report Requi | w her        | B Removakova Sve      | H 🖶 🗙       |               |
|                        | •                                        | open - Report Requi | icu ·        | Loc Menniyakova, ove  |             |               |
| Org Level 3            | [                                        | Disposition         |              |                       |             |               |
|                        | -                                        | Under Investigation | -            |                       |             |               |
|                        |                                          |                     |              |                       |             |               |
| Org Level 4            | t                                        | expiry Date         |              |                       |             |               |
|                        | - 2                                      | 20/05/2011          | : 🎟 🗙        |                       |             |               |
| -                      |                                          |                     |              |                       |             |               |
|                        |                                          |                     |              |                       |             |               |
|                        |                                          |                     |              |                       |             |               |
|                        |                                          |                     |              |                       |             |               |
| Workgroup Visibilities |                                          |                     |              |                       |             |               |

#### Define Which Workgroups Can Access the Activity Record

In the Workgroup Visibilities section of the Details sub-tab, define access options for the record, as described in the "Define Which Workgroups Can Access the Record" section in the "Incidents" chapter.

# Review the Standard Operating Procedures for the Activity Record's Specifications

Note: The function to review the Standard Operating Procedures (SOPs) for an Activity record is only available if the Activity's specifications correspond to a SOP that was previously recorded in the Administration component of Perspective. For further details, see the Perspective Administrator's Guide. If the Standard Operating Procedures sub-tab is absent, then there are no specific procedures to follow for this type of activity.

- 1. Select the the **Controls** tab.
- 2. Select the **Standard Operating Procedures** sub-tab.
- 3. Review the **Procedure Description** of the Standard Operating Procedures (SOP) available for the activity's Call Category, Site, and/or Status.
- 4. Check off the SOP procedures that have been completed under **SOP Checklist**.

- 5. Click Save.
- 6. View the relevant SOP Attachments by double-clicking on them.
- 7. Click on the individual SOP Links to open the related network locations, files, or Web links.
- 8. To view mass notifications and/or individual email notifications that have been sent in relation to the activity, click on the **View Details** and the **View Email** hyperlinks correspondingly. The record of the selected notification will appear in a separate window.

| tails Standard Operating Procedures Assignment                                                                                                    | nts                                                                           |                                                                                                    |
|----------------------------------------------------------------------------------------------------|-------------------------------------------------------------------------------|----------------------------------------------------------------------------------------------------|
| Security Activity: Facility Check                                                                                                    |                                                                               |                                                                                                    |
| Site:                                                                                                    |                                                                               |                                                                                                    |
| Acme University/Administration Building                                                                                                    |                                                                               |                                                                                                    |
| 2-1                                                                                                    | No mass notification has been sent                                            |                                                                                                    |
| Lategory:                                                                                                    | Notification sent on (08/12/2011 8:17)                                        | 32 PM) View Email                                                                                                    |
| Security Activity/Verification/Cneck/Facility Cneck                                                                                                    |                                                                               |                                                                                                    |
| rocedure Description:<br>The routine facility check is performed at the end of ev                                                                                                    | very working day, at 18:00, to confirm the integrity of the                   | system settings of computers on site.                                                                                                   |
| The routine facility check is performed at the end of ev                                                                                                    | ery working day, at 18:00, to confirm the integrity of the SOP Attachment(s): | system settings of computers on site. SOP Links(s):                                                                                     |
| SOP CheckList(s):  Examine possible modifications made to the sy Examine possible modifications to data Examine the facility for possible external tools a Look for possible external tool output Review log files Check for systems possibly involved in intrusion | SOP Attachment(s):                                                            | system settings of computers on site.<br>SOP Links(s):<br>MIR3 inEnterprise Login Page<br>SOP for Handling Security Incidents at Acme U |

Figure 3.5.15: Reviewing SOPs for an Activity record's specifications

#### Give an Activity-Related Assignment to Another User

In the Assignments sub-tab, give an activity-related assignment to another user, as described in the "Give a Record-Related Assignment to Another User" section in the "Incidents" chapter.

## Track Changes Made to an Activity Record

Open the Audit History tab and complete the operation, as described in the "Track Changes Made to a Record" section in the "Incidents" chapter.

## Escalate an Activity Record to an Incident

If an Activity record has exceeded the scope of the provided Activity data form functions and requires a more detailed analysis and investigation, you may escalate it to a full-fledged Incident record on the basis of the information stored in the original Activity record.

To perform this operation, click on the **Create Incident** button on the Viewing pane and complete the remaining Incident form data, as described in the "Incidents" chapter. All the data contained in the original Activity record that matches a regular Incident form will be copied to the new Incident record, while the Activity Notes will be saved as unsealed *Original Activity Notes* under the Narratives tab.

Click **Save** to assign the new Incident record an Incident Number and save it in the system. The new Incident record creation information will be documented under the Audit History tab as a *new* record action.

Note: The original Activity record will remain intact.

## Items

## **Create a New Item Record**

Perspective provides two ways to create a new Item record: with the help of the standard Add function, and by importing an Item record from the Gateway. To create an Item record using the standard Add function, follow the steps described below.

- 1. Click the **Add** button  $rac{+}{+}$  on the Viewing pane toolbar.
- 2. Give the item a descriptive Item Name.
- 3. If known, type in the item's **Serial Number**.
- 4. Enter the item's exact or estimated value in the **Original Value** field.
- 5. Identify the general classification of the item by making selections from the **Item Category** and **Item Type** lookup lists. These fields are hierarchical.
- 6. Specify the Item Make and Item Model. These fields are hierarchical.
- 7. If the item's owner is known, check the **Owner Identified** box.
- 8. Then, select the name of the organization or person that owns the item from either the **Owner Name Organization** or **Owner Name Person** pick lists. If an Organization or Person record does not already exist, use the Quick Add function to create one.
- 9. Add comments about the item in the **Notes** field.
- 10. To add an image of the item to the record, click the **Add** icon 😳 in the image box.
- 11. Locate the image file in the browser window and click **Open**.

| Laptop<br>Corporate Property/Lap     | op                                                                                                | 0 |
|--------------------------------------|---------------------------------------------------------------------------------------------------|---|
| ave   📝 Edit 🖶 Add 👻                 | Delete   🔓 Lock 🖶 Print 🐇 Merge Items   😧 Cancel                                                  |   |
| General 🔶 History 🔶                  | Attachments 🔷 Controls Audit History                                                              |   |
|                                      | kem Name       Laptop       Serial Number       XTP-400S       Original Value       \$2900.00 CDN |   |
| Item Category                        | Item Make                                                                                         |   |
| Corporate Property                   | ▼ Dell ▼                                                                                          |   |
| Item Type                            | Item Model                                                                                        |   |
| Laptop                               | ▼ Inspiron E1705                                                                                  |   |
| <ul> <li>Owner Identified</li> </ul> |                                                                                                   |   |
| Owner Name Organization              | Owner Name Person                                                                                 |   |
| Notes                                |                                                                                                   |   |
| Located at the cubicle ADMIN-        | G6.                                                                                               |   |
|                                      |                                                                                                   |   |

To import a record from the Gateway, consult the "Import Record's Settings From the Gateway" section.

## Import Record's Settings from the Gateway

The function to add a record by importing it from the Gateway is an additional method of creating a record that complements the standard method of the **Add** button **+**. Both can be accessed from the Viewing pane toolbar.

- 1. Open the appropriate data form.
- 2. Click the small arrow to the right of the Add icon, and select **From Source**. The Import popup window will appear.

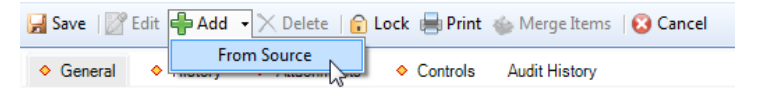

- 3. Select the Gateway sub-tab, if it is not displayed by default.
- 4. To display the top 1000 imported records that have been added to Perspective or are available to be added, click **Search**.

Note: Only items with the Available status in Gateway will be searched and displayed.

- 5. To search for a particular imported record, set specific search criteria:
  - a. In the **Field Name** lookup list, select the field that you want to set as the main criterion for narrowing your results.
  - b. Choose an **Operator** for the field (e.g., =, <>, Starts With, Ends With, Like).

c. Enter the compared criterion **Value**. If the Selector button is available, click it to display a tree of Value options in a separate window.

Note: You may choose any node of the tree as the defining criterion, making your comparison value as narrow hierarchically as you want.

| Rollup ITEMMAKEMODELROLLUP                                                                                      | S 🛛 🛛         |
|----------------------------------------------------------------------------------------------------|---------------|
| Item Make Model Rollup     Inspiron 710M     Inspiron E1505     Inspiron E1705     XPS M140     XPS M170     HP | s 💽           |
| ⊕ Motorola<br>⊕ Nokia<br>⊕ Palm<br>⊕ Sony                                                                       |               |
|                                                                                                    | Select Cancel |

- d. If you want to include a second field as an additional search criterion, select the And or Or radio buttons and complete the Field Name, Operator, and Value fields below. You may add as many search criteria as you want. To remove a field from your search criteria, click the Delete button .
- e. By default, your search will display the top 1000 imported records matching the criteria that you set. To display more or less than the top 1000 records, adjust the number in the **Select Top** field (from 1 to 2000).
- f. Click **Search** to generate a list of records matching your search criteria. A count of the number of records in the list, as well as the total number of imported records matching your search criteria, will be displayed at the bottom of the window.

To make changes to the ongoing search, click **Stop Search** first, and then make the necessary changes to the search criteria.

If you change your search criteria at some point, click **Refresh** <sup>(2)</sup> to update the record list according to the changes made.

6. Choose the correct record from the list and click **Import** <sup>▶</sup>. The pop-up window will close and the form fields of the new record will automatically populate with the selected record's information. To cancel the selection at any time, click **Close** <sup>𝔅</sup>.

| Import             |                  |            |                            |                     |                          |
|--------------------|------------------|------------|----------------------------|---------------------|--------------------------|
| 🛼 Import           | 🚯 Refresh        |            |                            |                     | 😣 Close                  |
| Gateway            |                  |            |                            |                     |                          |
| Field Name         |                  | Operator   | Value                      |                     |                          |
| Item Name          | •                | =          | <ul> <li>Laptop</li> </ul> |                     | And 💿 Or                 |
| Field Name         |                  | Operator   | Value                      |                     |                          |
| Item Make/M        | odel 👻           | =          | - Dell                     |                     | And 💿 Or 🛛 🔀             |
|                    |                  |            |                            |                     |                          |
| Select Top         |                  |            |                            |                     |                          |
| 1000               | A.               |            |                            |                     | Start Search Stop Search |
| State              | Submit ID        | Record ID  | Item Name                  | Item Make/Model     | Notes                    |
| Added              | Source System ID | 78755343   | Laptop Computer            | Dell/Inspiron E1705 | Item Notes               |
| Added              | Source System ID | 78755342   | Laptop                     | Dell/Inspiron 710M  |                          |
| Available          | Source System ID | 101010101  | Laptop                     | Dell/Inspiron E1505 |                          |
| Available          | Source System ID | 5251122448 | Laptop Computer            | Dell/Inspiron E1705 |                          |
| Available          | Source System ID | 5251122443 | Laptop Computer            | Dell/Inspiron E1705 |                          |
| Available          | Source System ID | 5251122442 | Laptop                     | Dell/Inspiron E1505 | Item Notes               |
|                    |                  |            |                            |                     |                          |
| (6 of 6 Records)   | 1                |            |                            |                     |                          |
| (* *** * /iecoros) |                  |            |                            |                     |                          |

## **View Record's Incident Involvements**

- Select the **History** tab. The Activity History sub-tab opens with a list of entities (i.e., Persons, Organizations, Vehicles, and Items) that have been involved in the record you are viewing.
  - a. The Incident History sub-tab displays a list of any modifications that have been made to the record since its creation.
- 2. To link all of an incident in the grid to a case (Perspective ICM and EIM only), select any incident in the grid and click **Add to Case**. A pop-up window will open.
- 3. Specify how the incidents are related to the case in the **Link Type** field (e.g., Similar M.O., Same Class, Location).
- 4. Select the appropriate case from the Linked to Case pick list.
- 5. Indicate the date that the incidents became associated with the case in the Link Effective Date field.
- 6. Type any additional information about the link in the **Notes** field.
- 7. Click OK.

| dd New Record<br>✔ OK   🚱 Cancel                                                                  |   | × |
|---------------------------------------------------------------------------------------------------|---|---|
| Link Type Linked To Case Common Organization Link Effective Date 01/12/2010 Link Effective Type X | ÷ |   |
| Notes<br>Advanced Security Ltd., Human Resources                                                  | * |   |
|                                                                                                   | Ŧ |   |

#### 8. Click Save.

Note: These links will automatically be cross-referenced in the linked case's record, as well as in each of the linked incidents' records, under the Links tab.

| ♦ General     | ♦ Histo             | ary 🔷    | Attachme | ents 🔶 Con    | trols Aud   | it History                      |                |            |                          |  |  |
|---------------|---------------------|----------|----------|---------------|-------------|---------------------------------|----------------|------------|--------------------------|--|--|
| Add to Case   | Add to Case = Go to |          |          |               |             |                                 |                |            |                          |  |  |
| Total: 8      |                     |          |          |               |             |                                 |                |            |                          |  |  |
| Incident Num  | nber                | Class    | Category | Occurred From | n Date/Time | Site                            | IncidentStatus | LossStatus | Investigation Start Date |  |  |
| ADMI-2010-00  | 00124 C             | Criminal | Theft    | 22/11/2010    | 4:20 PM     | Site A/Building 1/Location 1/Se | Open           | Stolen     | 23/11/2010               |  |  |
| ADMI-2010-00  | 00125 C             | Criminal | Break a  | 24/11/2010    | 10:12 AM    | British Columbia/Salmon Arm     | Open           |            |                          |  |  |
| ADMI-2011-01- | -00006 C            | Criminal | Theft    | 20/01/2011    | 12:00 PM    | Acme University/Administration  | Open           |            |                          |  |  |
| INC-2009-00   | 0262 N              | lon-C    |          | 13/10/2009    | 4:36 PM     |                                 | Open           | Damaged    |                          |  |  |
|               |                     |          |          |               |             |                                 |                |            |                          |  |  |

## Attach a File to an Item Record

Open the Attachments tab and complete the operation, as described in the "Attach a File to a Record" section in the "Incidents" chapter.

#### **Control Record's Processing Options**

#### Set the Security Controls and Status of the Record

- 1. Select the **Controls** tab; the Details sub-tab will open by default.
- In the Controls section, fill out the Org Level fields to set the record visibility settings for the various hierarchically organized groups within your organization. Only users with organizational rollups corresponding to or higher than the organizational rollup you select for the record will have access to it.
- In the Access Level field, set the security level from 1 to 5. Each security level corresponds to a specific security description, such as "Classified". Only users with the same security Access Level as the one you select (or higher) will be able to view the record.
- 4. If you want to archive the record making it unavailable for users to access, check the **Archive (Record is not visible)** box.

| General                | <ul> <li>Attachr</li> </ul> | ments          | Audit History                                       |  |
|------------------------|-----------------------------|----------------|-----------------------------------------------------|--|
| etails                 |                             |                |                                                     |  |
| Controls               |                             |                |                                                     |  |
|                        |                             |                |                                                     |  |
| Org Level 1            |                             | Access LevelID |                                                     |  |
| North America          | -                           | Level 3        | <ul> <li>Archive (Record is not visible)</li> </ul> |  |
| Org Level 2            |                             |                |                                                     |  |
| Canada                 | -                           |                |                                                     |  |
| Org Level 3            |                             |                |                                                     |  |
| Alberta                | -                           |                |                                                     |  |
| Org Level 4            |                             |                |                                                     |  |
| Edmonton               | -                           |                |                                                     |  |
|                        |                             |                |                                                     |  |
| Workgroup Visibilities |                             |                |                                                     |  |

#### Define which workgroups can access the record

- 1. In the Workgroup Visibilities section, give one workgroup the ability to read and modify the record by selecting them under Owner Workgroup (Full Rights). Initially, the field will contain the name of your default workgroup. Once you attempt to change it, the system will display a confirmation dialog asking you if the "Full Access" rights that belong to the original owner workgroup should be transferred to the workgroup you have chosen. Click OK if the change was intentional.
- Determine the access right for All Other Workgroups, selecting from the Read, Update, or None access right options.
- 3. To set customized access for a workgroup that does not conform to the other control settings specified, click **Add Exception(s)**. A pop-up window will open.
  - a. Select the workgroup and then select the workgroup's visibility for this record (Read, Update, or None). Continue to customize workgroup visibility for as many workgroups as you like.

Note: Workgroup visibility exceptions override the access settings assigned under All Other Workgroups.

| Workgroup     | Update None | ^        |
|---------------|-------------|----------|
| Workgroup A   |             |          |
| Workgroup B   | <b>V</b>    |          |
| Workgroup C   |             | <b>V</b> |
| 🗤 Workgroup D | V           |          |
| Workgroup E   |             |          |

b. Click **OK**. The selected workgroups and their corresponding modified access settings will be transferred to the grid in the Viewing pane of the main window.

| <u>ه</u> | General 🔶 History 🔶 Attachments                                      | Controls Audit Histo | ory    |      |  |  |  |  |  |
|----------|----------------------------------------------------------------------|----------------------|--------|------|--|--|--|--|--|
| Deta     | ails                                                                 |                      |        |      |  |  |  |  |  |
| * C      | Controls                                                             |                      |        |      |  |  |  |  |  |
| * V      | Vorkgroup Visibilities                                               |                      |        |      |  |  |  |  |  |
|          | Owner Workgroup (Full Rights) All Other Workgroups                   |                      |        |      |  |  |  |  |  |
|          | Advanced Users 👻                                                     | Read                 | -      |      |  |  |  |  |  |
| ÷        | Add Exception(s)      Remove      Morkaroun      Update None         |                      |        |      |  |  |  |  |  |
| We       | orkgroup                                                             |                      | Update | None |  |  |  |  |  |
| We       | orkgroup<br>Workgroup A                                              |                      | Update | None |  |  |  |  |  |
| We<br>•  | orkgroup<br>Workgroup A<br>Workgroup B                               |                      | Update | None |  |  |  |  |  |
| ₩e       | orkgroup<br>Workgroup A<br>Workgroup B<br>Workgroup C                |                      | Update | None |  |  |  |  |  |
| We       | orkgroup<br>Workgroup A<br>Workgroup B<br>Workgroup C<br>Workgroup D |                      | Update | None |  |  |  |  |  |

## Track Changes Made to an Item Record

Open the Audit History tab and complete the operation, as described in the "Track Changes Made to a Record" section in the "Incidents" chapter.

## Persons

## Create a New Person Record

## Note General Details of the Person

Perspective provides four ways to create a new Person record: with the help of the standard Add function, by importing a Person record through your Microsoft Outlook Contacts, Microsoft Active Directory<sup>®</sup>, or from the Gateway.

To create a Person record using the standard Add function, follow the steps described below:

- 1. Click the **Add** button on the Viewing pane toolbar.
- 2. Enter the person's **Title** (e.g., Mr. or Mrs.) and **Designation** (e.g., B.Sc. or Chartered Accountant).
- 3. Type their First Name, Last Name, and middle Initial.
- 4. Specify their **Date of Birth**, **Gender**, and **Marital Status**.
- 5. Identify the person's physical characteristics, including **Eye Color**, **Hair Color**, **Height**, and **Weight**.
- 6. Add any other relevant personal information or notes in the **Additional Information** box.
- 7. To add a photo of the person to the record, click the **Add** icon 😳 in the image box.
- 8. Locate the image file in the browser window and click **Open**.

| Howard, Katherine M<br>DOB: 04/06/1983       |                                                                        |                                                                |                                               |                                                                 |                  |                       | Ø |
|----------------------------------------------|------------------------------------------------------------------------|----------------------------------------------------------------|-----------------------------------------------|-----------------------------------------------------------------|------------------|-----------------------|---|
| 🛃 Save   📝 Edit 🔮 Add 🔹 🕽                    | < Delete   🔒 Lo                                                        | ck 🖶 Print 🍶                                                   | Merge Persons                                 | 😧 Cancel                                                        |                  |                       |   |
| General     Contact(s)                       | 🔶 Links 🔷 🔶                                                            | History Attach                                                 | ments 🔷 Co                                    | ntrols Audit H                                                  | istory           |                       |   |
| Additional Information<br>Dublic & ADMIN-66. | Title R<br>Miss V K<br>Date of Bith<br>04/06/1983<br>Eye Color<br>Grey | int Name<br>iatherine<br>: ::::::::::::::::::::::::::::::::::: | Initial<br>M<br>Gender<br>Female<br>or<br>e • | Last Name<br>Howard<br>Martal St<br>Single<br>Height W<br>5'05' | eight<br>135 lbs | Designation<br>Ph. D. |   |
|                                              |                                                                        |                                                                |                                               |                                                                 |                  |                       |   |

To add a person imported through your Microsoft Outlook Contacts or Microsoft Active Directory:

- 1. Click the down arrow to the right of the Add icon 🖶.
- 2. Click **From Source**.

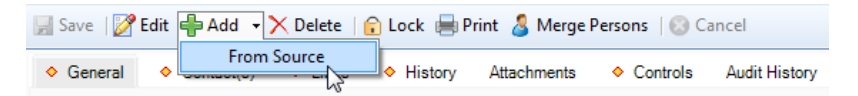

- 3. In the pop-up window, select the tab that corresponds to your source (i.e., Active Directory or Outlook Contacts).
- 4. Find and select the correct person from the source list.
- 5. Click **Import**. The pop-up window will close and some of the Person form's fields will automatically populate with the selected person's information.

| Import                                                       |                     | ×       |  |  |  |  |  |
|--------------------------------------------------------------|---------------------|---------|--|--|--|--|--|
| 🗄 Ķ Import 😰 Refres                                          | h                   | 😮 Close |  |  |  |  |  |
| Active Directory Gatew                                       | vay OutlookContacts |         |  |  |  |  |  |
| Objects to query                                             |                     |         |  |  |  |  |  |
| Object                                                       | Search              |         |  |  |  |  |  |
| Users 💌                                                      | Craig               | Ed Find |  |  |  |  |  |
|                                                              | Filter 💿 Any 🔘 Exa  | uct     |  |  |  |  |  |
| Search Result                                                |                     |         |  |  |  |  |  |
| Advanced Security Inc.     B Craig Fisher     Craig Freemark |                     |         |  |  |  |  |  |
| Craig Fisher<br>Technical Support Analy                      | rst                 |         |  |  |  |  |  |
|                                                              |                     |         |  |  |  |  |  |

To import person's settings from the Gateway, perform the steps described in the "Import Record's Settings From the Gateway" section in the "Items" chapter.

## Identify the Person's Unique Features

- 1. In the Unique Features section, click **Add New**. A pop-up window will open.
- 2. Select the appropriate descriptor of the person's unique feature from the **Feature Type** lookup list (e.g., Distinguishing Marks, Ethnic/Racial, Scars/Disfigurements, Tattoos).
- 3. Specify the **Location** of the unique feature on the person's body, and provide its **Description**.

| 4 | Add New Record       |   |                       |   | X |
|---|----------------------|---|-----------------------|---|---|
| 1 | 🖉 OK 🛛 🙆 Cancel      |   |                       |   |   |
|   |                      |   |                       |   |   |
|   | Festure Type         |   | Location              |   |   |
|   | Distinguishing Marks | - | Left side of forehead |   |   |
|   | Description          |   |                       |   |   |
|   | Birth mark           |   |                       | * |   |
|   |                      |   |                       | - |   |
|   |                      |   |                       |   |   |
|   |                      |   |                       |   |   |

#### 4. Click **OK**.

| ♦ General       | <ul> <li>Contact(s)</li> </ul> | Links       | <ul> <li>History</li> </ul> | Attachments | <ul> <li>Controls</li> </ul> | Audit History |  |
|-----------------|--------------------------------|-------------|-----------------------------|-------------|------------------------------|---------------|--|
|                 |                                |             |                             |             |                              |               |  |
| Unique Feature  | ures                           |             |                             |             |                              |               |  |
| Add New         | • <u>Edit</u> • <u>R</u>       | emove       |                             |             |                              |               |  |
| Total: 2        |                                |             |                             |             |                              |               |  |
| Feature Typ     | e 🛆 Loo                        | ation       | Description                 |             |                              |               |  |
| Distinguishing  | Marks Left side                | of forehead | Birth mark                  |             |                              |               |  |
| Tattoos         | Left shou                      | lder :      | Snake                       |             |                              |               |  |
|                 |                                |             |                             |             |                              |               |  |
| 0               |                                |             |                             |             |                              |               |  |
| Identification  | s                              |             |                             |             |                              |               |  |
| Trespass De     | tails                          |             |                             |             |                              |               |  |
| * Flags Details | 5                              |             |                             |             |                              |               |  |

### Record the Person's Pieces of ID

- 1. In the Identifications section, click **Add New**. A pop-up window will open.
- 2. Specify the **Identification Type** (e.g., Driver's License or Birth Certificate) and the **Identification Number**.
- 3. Identify the organization/governing body that issued the identification in the **Issued By** field.
- 4. Add any other notes in the **Comments** text box.

| 🖶 Add New Record                          |   |
|-------------------------------------------|---|
| V OK 🛛 🔞 Cancel                           |   |
|                                           |   |
| Identification Type Identification Number |   |
| Driver's License  T 1234566-789           |   |
| Issued By                                 |   |
| Alberta Motor Association                 |   |
| Comments                                  |   |
| Class 5 operator's license                | * |
|                                           |   |
|                                           | - |
|                                           |   |
|                                           |   |

#### 5. Click OK.

| ♦ General ♦ Co                                 | ntact(s) 🔶 Links      | <ul> <li>History</li> </ul> | Attachments     | <ul> <li>Controls</li> </ul> | Audit H | listory                    |  |  |  |
|------------------------------------------------|-----------------------|-----------------------------|-----------------|------------------------------|---------|----------------------------|--|--|--|
|                                                |                       |                             |                 |                              |         |                            |  |  |  |
| ∜ Unique Features                              |                       |                             |                 |                              |         |                            |  |  |  |
| A Identifications                              |                       |                             |                 |                              |         |                            |  |  |  |
| = <u>Add New</u> = <u>Edit</u> = <u>Remove</u> |                       |                             |                 |                              |         |                            |  |  |  |
| Total: 2                                       |                       |                             |                 |                              |         |                            |  |  |  |
| Identification Type                            | Identification Number |                             | Issued          | By                           |         | Comments                   |  |  |  |
| Driver's License                               | 1234566-789           | Alberta Mot                 | or Association  |                              |         | Class 5 operator's license |  |  |  |
| Birth Certificate                              | 59-01-012345          | Regina, Sa                  | skatchewan, Dep | artment of Public            | Health  | Birth date: March 27, 1980 |  |  |  |
|                                                |                       |                             |                 |                              |         |                            |  |  |  |
|                                                |                       |                             |                 |                              |         |                            |  |  |  |
| 0                                              |                       |                             |                 |                              |         |                            |  |  |  |
| Trespass Details                               |                       |                             |                 |                              |         |                            |  |  |  |
| ✤ Flags Details                                |                       |                             |                 |                              |         |                            |  |  |  |

#### Document the Person's Trespass Details

- 1. In the Trespass Details section, click **Add New**  $\clubsuit$ A pop-up window will open.
- 2. Specify the **Site**, **Building**, **Location**, and **Section** where the trespass occurred.
- 3. If a trespassing notice was created, check the **Notice Printed** box.
- 4. If there is an expiry date for the trespassing notice, or for the offence, enter this in the **Expiry Date** field.
- 5. Include any additional information about the trespass under **Comments**.

| Site                                             |                  | Expiry Date               |        |
|--------------------------------------------------|------------------|---------------------------|--------|
| Site A                                           | -                | 27/12/2011                | : 🎟 🗙  |
| Building                                         |                  |                           |        |
| Building 2                                       | -                | Notice Printed            |        |
| Location                                         |                  |                           |        |
| Location 1                                       | -                |                           |        |
| Section                                          |                  |                           |        |
| Section C                                        | -                |                           |        |
| Comments<br>A copy of the Trespa<br>Attachments. | ss Report for th | is property is enclosed i | in the |

### 6. Click OK.

| ♦ General ♦ Contact(s) ♦ I             | inks 🔷 🔶 History | Attachments    | ♦ Controls         | Audit History                                                 |
|----------------------------------------|------------------|----------------|--------------------|---------------------------------------------------------------|
|                                        |                  |                |                    |                                                               |
| ✤ Unique Features                      |                  |                |                    |                                                               |
| ¥ Identifications                      |                  |                |                    |                                                               |
| ☆ Trespass Details                     |                  |                |                    |                                                               |
| Add New     Edit     Edit     Remove   |                  |                |                    |                                                               |
| Total: 2                               |                  |                |                    |                                                               |
| Site Rollup                            | Expiry Date      | Notice Printed | Comments           |                                                               |
| Site A/Building 2/Location 1/Section C | 27/12/2011       |                | A copy of the Tres | pass Report for this property is enclosed in the Attachments. |
| Alberta/Edmonton                       |                  |                |                    |                                                               |
|                                        |                  |                |                    |                                                               |
| 0                                      |                  |                |                    |                                                               |
| ¥ Flags Details                        |                  |                |                    |                                                               |

## Flag the Person

- In the Flag Details section, select each flag's Status (i.e., Yes, No, or Unknown), depending on whether or not the flag applies to the person. Also, select the Severity of the flag. Examples of flags include Violent, Trespasser, and Wanted.
- 2. Type any other comments under Flag Notes.

| General      | <ul> <li>Contact(s)</li> </ul> | ♦ Links | <ul> <li>History</li> </ul> | Attachn | nents | ♦ Co     | ntrols |   |
|--------------|--------------------------------|---------|-----------------------------|---------|-------|----------|--------|---|
| Unique Fe    | atures                         |         |                             |         |       |          |        |   |
| Identificati | ions                           |         |                             |         |       |          |        |   |
| Trespass     | Details                        |         |                             |         |       |          |        |   |
| Flags Det    | ails                           |         |                             |         |       |          |        |   |
|              | Description                    |         |                             | State   | JS    | Severi   | ty     |   |
| ۳            | Wanted                         |         |                             | Yes     | •     | Critical | -      | ^ |
| ۷ 🦋          | Violent                        |         |                             | No      | Ŧ     |          | Ŧ      | Ε |
| 🌾 Т          | Trespasser                     |         |                             | Yes     | •     | High     | -      |   |
| 1 🤟          | Infectious                     |         |                             | Unknown | -     |          | -      | - |

## **Record Contact Information**

- 1. Select the **Contact(s)** tab.
- 2. In the Address section, click **Add New**. A pop-up window will open.
  - a. Specify the Address Type (e.g., Business, Head Office).
  - b. Enter the person's full address in the fields provided.
  - c. If the address entered is the person's main address, check the **Primary Address** box.
  - d. Click OK.

| Add New Record               |                           |   |
|------------------------------|---------------------------|---|
| 🛛 🛷 OK 🛛 🔞 Cancel            |                           |   |
| Address Type<br>Home         | ✓ Primary Address?        |   |
| Address 1                    | Country                   |   |
| 671 Nicholas Street          | Canada                    | • |
| Address 2                    | State\Province<br>Alberta | • |
| ZIP / Postal Code<br>A1B 2C3 | City<br>Edmonton          | • |

- 3. In the Phone Numbers section, click Add New. A pop-up window will open.
  - a. Select the Phone Type (e.g., Main, Work).
  - b. Enter the person's **Phone Number**. To avoid duplicate entries and to facilitate accurate searches, it is best to use a consistent format when entering phone numbers (e.g., hyphens in place of spaces, no parentheses).

- c. If the phone number entered is the person's main number, check the **Primary Phone** box.
- d. Click OK.

| Add New Record     |                             |  |
|--------------------|-----------------------------|--|
| Phone Type<br>Cell | Phone Number<br>17804344402 |  |
|                    | Primary Phone?              |  |

- 4. In the Email Address section, click Add New. A pop-up window will open.
  - a. Specify the **Email Type** (e.g., Home, Work, etc.).
  - b. Enter the person's Email Address.
  - c. If the email address is the person's main email address, check the **Primary Email** box.
  - d. Click OK.

| Add New Record     |   |                                                               |  |
|--------------------|---|---------------------------------------------------------------|--|
| 🖉 🛷 OK 🛛 😢 Cancel  |   |                                                               |  |
| Email Type<br>Work | ¥ | Email Address<br>kathy howard@mywork.ca<br>Izi Primary Email? |  |

5. Add as many contact entries as you want.

| 🔷 General 🤇             | Contact(s)                | ♦ Links ♦ History   | Attachment | s 🔶 Controls Aud        | dit History       |  |
|-------------------------|---------------------------|---------------------|------------|-------------------------|-------------------|--|
| Address                 |                           |                     |            |                         |                   |  |
| Add New                 | • <u>Edit</u> • <u>Re</u> | move                |            |                         |                   |  |
| Total: 1                |                           |                     |            |                         |                   |  |
| Primary Addres          | s? Address 1              | Type Address 1      | Address 2  | Geographic Rollup       | ZIP / Postal Code |  |
| $\overline{\mathbf{v}}$ | Home                      | 671 Nicholas Street | 0          | Canada/Alberta/Edmonton | A1B 2C3           |  |
|                         |                           |                     |            |                         |                   |  |
| Phone Number            | S                         |                     |            |                         |                   |  |
| Add New                 | Edit Re                   | move                |            |                         |                   |  |
| Total: 2                |                           |                     |            |                         |                   |  |
| Primary Phone?          | Phone Type                | Phone Number        |            |                         |                   |  |
| ~                       | Home                      | 17805550987         |            |                         |                   |  |
| Cell 17804344402        |                           |                     |            |                         |                   |  |
|                         |                           |                     |            |                         |                   |  |
| Email Address           |                           |                     |            |                         |                   |  |
| Add New                 | • <u>Edit</u> • <u>Re</u> | move                |            |                         |                   |  |
| Total: 1                |                           |                     |            |                         |                   |  |
| Primary Email?          | Email Type                | Email Address       |            |                         |                   |  |
|                         |                           |                     |            |                         |                   |  |

## Link a Record to a Person

- 1. Select the Links tab.
- 2. In the Person Links section, click Add New. A pop-up window will open.
- 3. Indicate how the record is related to the person in the **Link Type** field (e.g., Partner, Employer, Driver).
- Select the person you want to link to the record from the (Linked To) Person pick list. If a
  Person record does not already exist for the individual, use the Quick Add function to create
  one.
- Enter the date that the person became associated with the record in the Link Effective From Date field. If this association no longer exists, indicate the date that it terminated in the Link Effective To Date field.
- 6. Type any additional information about the link in the **Notes** text box.
- 7. Click OK.

| )K 🛛 😧 Cancel                   |            |                        |     |   |
|---------------------------------|------------|------------------------|-----|---|
|                                 |            |                        |     |   |
|                                 |            |                        |     |   |
| nk Type                         |            | Linked To Person       |     |   |
| artner                          | -          | 🖾 Brown, Jeff L        | -   | X |
| ak Effective From Date          |            | Link Effective To Date |     |   |
| 2/07/2007                       | ×          |                        | • 📷 | X |
|                                 |            |                        |     |   |
| otes                            |            |                        |     |   |
| Brown works at the same departm | nent as do | es Ms Howard.          |     | * |
|                                 |            |                        |     |   |
|                                 |            |                        |     |   |
|                                 |            |                        |     | - |
|                                 |            |                        |     |   |

8. Once you click **Save** to save the changes made to the record, this link will automatically be cross-referenced in both the current record and linked Person record under the Links tab.

| ♦ General ♦ Co                                                | ntact(s) 🔶 Links  | s 🔷 His   | tory Attachments <       | Controls Audit Hist    | lory                                                                                        |  |  |
|---------------------------------------------------------------|-------------------|-----------|--------------------------|------------------------|---------------------------------------------------------------------------------------------|--|--|
| ☆ Person Links                                                | ☆ Person Links    |           |                          |                        |                                                                                             |  |  |
| = <u>Add New</u> = <u>Edit</u> = <u>Remove</u> = <u>Go to</u> |                   |           |                          |                        |                                                                                             |  |  |
| Total: 2                                                      |                   |           |                          |                        |                                                                                             |  |  |
| Linked From Person                                            | Linked To Person  | Link Type | Link Effective From Date | Link Effective To Date | Notes                                                                                       |  |  |
| Howard, Katherine M                                           | Brown, Jeff L     | Partner   | 12/07/2007               |                        | $\operatorname{Mr}$ Brown works at the same department as does $\operatorname{Ms}_{\cdots}$ |  |  |
| Howard, Katherine M                                           | Freemark, Craig G | Associate | 05/10/2010               | 25/11/2010             |                                                                                             |  |  |
|                                                               |                   |           |                          |                        |                                                                                             |  |  |
| 0                                                             |                   |           |                          |                        |                                                                                             |  |  |
| Vorganization Links                                           |                   |           |                          |                        |                                                                                             |  |  |
| ¥ Vehicle Links                                               |                   |           |                          |                        |                                                                                             |  |  |

## Link a Record to an Organization

- 1. Select the Links tab.
- 2. In the **Organization Links** section, click **Add New**. A pop-up window will open.
- 3. Specify how the record and the organization are related in the **Link Type** field (e.g., Employer, Parent Company, Owns/Owned By).
- 4. Select the organization you want to link to the record from the **Organization** pick list. If an Organization record does not already exist, use the Quick Add function to create one.
- 5. Enter the date that the record and the organization became associated with each other in the **Link Effective From Date** field. If this association no longer exists, indicate the date that it terminated in the **Link Effective To Date** field.
- 6. Type any additional information about the link in the **Notes** text box.
- 7. Click OK.

| d New Record                                         |                  |                                |               |  |
|------------------------------------------------------|------------------|--------------------------------|---------------|--|
| VIK 🔯 Cancel                                         |                  |                                |               |  |
| Link Type<br>Employer                                | <b>•</b>         | Organization                   | . 🗳 🗙         |  |
| Link Effective From Date                             | : <b>X</b>       | Link Effective To Date         |               |  |
| Notes                                                |                  |                                |               |  |
| Ms Howard has been employed<br>Inc. since July 2007. | I as an Administ | rative Assistant at the Advanc | ed Security 🔺 |  |
|                                                      |                  |                                |               |  |

8. Once you click **Save** to save the changes made to the record, this link will automatically be cross-referenced in both the current record and the linked Organization record under the Links tab.

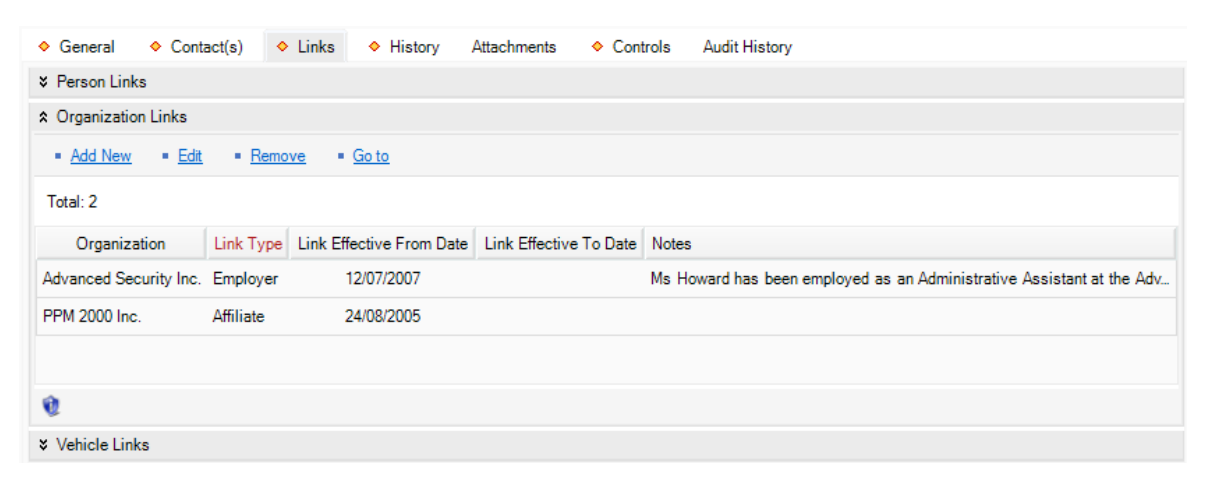

## Link a Record to a Vehicle

- 1. Select the Links tab.
- 2. In the Vehicle Links section, click Add New. A pop-up window will open.
- 3. Specify how the record and the vehicle are related in the **Link Type** field (e.g., Registered Owner, Owns/Owned By, Same Fleet).
- 4. Select the vehicle you want to link to the record from the **Vehicle** pick list. If a Vehicle record does not already exist, use the Quick Add function to create one.
- 5. Enter the date that the record and the vehicle became associated with each other in the **Link Effective From Date** field. If this association no longer exists, indicate the date that it terminated in the **Link Effective To Date** field.
- 6. Type any additional information about the link in the **Notes** text box.
- 7. Click OK.

| Add New Record                         |       |                        |            |  |
|----------------------------------------|-------|------------------------|------------|--|
| 🖌 🗸 OK 🛛 😧 Cancel                      |       |                        |            |  |
| Link Type<br>Driver                    | •     | Vehicle                | <b>₽</b> × |  |
| Link Effective From Date<br>09/06/2009 | : 🔳 🗙 | Link Effective To Date | : 🔳 🗙      |  |
| Notes                                  |       |                        |            |  |
| VIN: 4LUKPI22222M333333                |       |                        | *          |  |
|                                        |       |                        | Ŧ          |  |
|                                        |       |                        |            |  |

8. Once you click **Save** to save the changes made to the record, this link will automatically be cross-referenced in both the current record and linked Vehicle record under the Links tab.

| ♦ General ♦ Contact(s)         | s) 🔷 Links                                                    | ♦ History At          | tachments 🔷 Cont    | rols Audit History      |  |  |  |
|--------------------------------|---------------------------------------------------------------|-----------------------|---------------------|-------------------------|--|--|--|
| ¥ Person Links                 |                                                               |                       |                     |                         |  |  |  |
| V Organization Links           |                                                               |                       |                     |                         |  |  |  |
| ☆ Vehicle Links                | ★ Vehicle Links                                               |                       |                     |                         |  |  |  |
| = <u>Add New</u> = <u>Edit</u> | = <u>Add New</u> = <u>Edit</u> = <u>Remove</u> = <u>Go to</u> |                       |                     |                         |  |  |  |
| Total: 2                       |                                                               |                       |                     |                         |  |  |  |
| Vehicle                        | Link Type Li                                                  | nk Effective From Dat | Link Effective To D | ate Notes               |  |  |  |
| PPP-616 - Honda/Odyssey        | Passenger                                                     | 06/02/2008            | 10/02/2009          |                         |  |  |  |
| URV-345 - BMW/M3               | Driver                                                        | 09/06/2009            |                     | VIN: 4LUKPI22222M333333 |  |  |  |

## **View Person's Incident Involvements**

Access the **History** tab and complete the operation, as described in the "Items" section, the "View Record's Incident Involvements" chapter.

The Persons Data Form has an additional sub-tab; Detailed Person History. This sub-tab shows a detailed history view of every time the person in the record you are looking at was linked or referenced in Perspective.

## Attach a File to a Person Record

Open the **Attachments** tab and complete the operation, as described in the "Incidents" section, the "Attach a File to a Record" chapter.

## **Control a Person Record's Processing Options**

#### Set the Security Controls and Status of the Person Record

- 1. Select the **Controls** tab; the **Details** sub-tab will open by default.
- 2. In the **Controls** section, fill out the **Org Level** fields to set the record visibility settings for the various hierarchically organized groups within your organization. Only users with organizational rollups corresponding to or higher than the organizational rollup you select for the record will have access to it.
- 3. In the **Access Level** field, set the security level from 1 to 5. Each security level corresponds to a specific security description, such as "Classified". Only users with the same security Access Level as the one you select (or higher) will be able to view the record.
- 4. If you want to archive the record making it unavailable for users to access, check the **Archive (Record is not visible)** box.
- 5. Check the **Employee** box, if the person is employed by your organization, and then enter the person's **Employee Number**.

| <ul> <li>General</li> </ul> | Contact(     | s) 🔶 Li | nks 🔶 History    | Attachments | Controls Audit History          |
|-----------------------------|--------------|---------|------------------|-------------|---------------------------------|
| Details                     |              |         |                  |             |                                 |
| ☆ Controls                  |              |         |                  |             |                                 |
|                             |              |         |                  |             |                                 |
| Org Level 1                 |              |         | Access Level     |             |                                 |
| North Ame                   | ica          | +       | Level 1 (Lowest) | +           | Archive (Record is not visible) |
| Org Level 2                 |              |         | Employee Number  |             |                                 |
| Canada                      |              | -       | ADMIN-5687       |             | Employee                        |
| Org Level 3                 |              |         |                  |             |                                 |
| Alberta                     |              | *       |                  |             |                                 |
| Org Level 4                 |              |         |                  |             |                                 |
| Edmonton                    |              | -       |                  |             |                                 |
|                             |              |         |                  |             |                                 |
|                             |              |         |                  |             |                                 |
| * Workgroup                 | Visibilities |         |                  |             |                                 |

## Define Which Workgroups Can Access the Person Record

In the **Workgroup Visibilities** section, define access options for the record, as described in the "Incidents" section, the "Define which workgroups can access the record" chapter.

## Track Changes Made to a Person Record

Open the **Audit History** tab and complete the operation, as described in the "Incidents" section, the "Track changes made to a record" chapter.

## Organizations

## **Create a New Organization Record**

Perspective provides two ways to create a new Organization record: with the help of the standard Add function, and by importing an Organization record from the Gateway.

To create an Organization record using the standard Add function:

- 1. Click the **Add** button  $\stackrel{\bullet}{=}$  on the Viewing pane toolbar.
- 2. Enter the Organization Name.
- 3. If known, input the organization's file, ID, or other tracking number in the **Organization Number** field.
- 4. Choose the appropriate description from the **Organization Type** lookup list.
- If the organization has a Web site, specify the Web address under Organization Webpage URL. Clicking the adjacent Microsoft Internet Explorer<sup>®</sup> icon S will open the Web page in a separate browser window.
- 6. Enter any additional information about the organization in the **Notes** box.
- 7. To add an **image** to the Organization record, click the **Add** icon 🕒 in the image box. Locate the image file in the browser window and click **Open**.
| Metropolitan Police Service<br>C-9870-D | 0                                                                                                    |
|-----------------------------------------|----------------------------------------------------------------------------------------------------|
| 🛃 Save   📝 Edit 🖶 Add 👻 Dele            | te   😭 Lock 🖶 Print 🖑 Merge Organizations   🚱 Cancel                                                                                                    |
| ♦ General ♦ Contact(s) ♦ Li             | nks 🔷 History 🔶 Attachments 🔶 Controls Audit History                                                                                                    |
| Metropolitan                            | Organization Name         Metropolitan Police Service         Organization Number         C-9870-D         Organization Type         Municipal Agency         Organization Webpage URL         www.metropolitanps.com |
| Notes<br>Est 1955                       |                                                                                                    |
| 24. 1000.                               | T T                                                                                                    |

To import organization's settings from the Gateway, perform the steps described in the "Items" section, the "Import Record's Settings from the Gateway" chapter.

## **Record an Organization's Contact Information**

Open the **Contact(s)** tab and complete the operation, as described in the "Persons" section, the "Record Contact Information" chapter.

#### Link an Organization to a Person

Select the **Link** tab and complete the operation, as described in the "Persons" section, the "Link a Record to a Person" chapter.

#### Link an Organization to Another Organization

Select the **Link** tab and complete the operation, as described in the "Persons" section, the "Link a Record to an Organization" chapter.

#### Link an Organization to a Vehicle

Select the **Link** tab and complete the operation, as described in the "Persons" section, the "Link a record to a vehicle" chapter.

#### View Organization's Incident Involvements

Access the **History** tab and complete the operation, as described in the "Items" section, the "View Record's Incident Involvements" chapter.

## Attach a File to an Organization Record

Open the **Attachments** tab and complete the operation, as described in the "Incidents" section, the "Attach a File to a Record" chapter.

## **Control an Organization Record's Processing Options**

For control options available for Organization records, refer to the "Items" section, the "Control Record's Processing Options" chapter.

## Track Changes Made to an Organization Record

Open the **Audit History** tab and complete the operation, as described in the "Incidents" section, the "Track Changes Made to a Record" chapter.

# Vehicles

## **Create a New Vehicle Record**

Perspective provides two ways to create a new Vehicle record: with the help of the standard Add function, and by importing a Vehicle record from the Gateway.

To create a Vehicle record using the standard Add function, do the following steps:

- 1. Click the **Add** button rightarrow on the Viewing pane toolbar.
- Enter the License Plate number. To avoid duplicate entries and to facilitate accurate searches, it is best to use a consistent format for entering license plate numbers (e.g., no spaces or special characters).
- 3. If known, indicate where the vehicle's license plate was registered in the **Country** and **State/Province** fields.
- 4. If known, enter the vehicle's VIN, Vehicle Value, and Year.
- 5. Specify the vehicle's **Make**, **Model**, **Style**, and **Color**.
- 6. If the vehicle is a company vehicle, specify the **Division** and **Branch** it belongs to.
- 7. Add any additional information in the **Comments** text box.
- 8. To add a **photo** of the vehicle to the record, click the **Add** icon G in the image box. Locate the image file in the browser window and click **Open**.

| URV-345<br>BMW/M3            |                                                                                            |                                                                                                 | Û |
|------------------------------|--------------------------------------------------------------------------------------------|-------------------------------------------------------------------------------------------------|---|
| 🛃 Save   📝 Edit 🖶 Add 👻 Dele | tte   🔒 Lock 🖶 Print 🚐 Merge                                                               | Vehicles   <mark>ல் Cancel</mark>                                                               |   |
| ♦ General ♦ Links ♦ History  | Attachments                                                                                | Audit History                                                                                   |   |
|                              | License Plate<br>URV-345<br>VIN<br>4LUKPI22222M333333<br>Vehicle Value<br>\$103,250.00 USD | License Plate Registered In<br>Country<br>Canada<br>State\Province<br>Alberta<br>Year<br>2007 : |   |
| Make                         | Style                                                                                      | Division                                                                                        |   |
| BMW 👻                        | 2 Door 💌                                                                                   | Security -                                                                                      |   |
| Model                        | Color                                                                                      | Branch                                                                                          |   |
| M3 👻                         | Green 💌                                                                                    | Operations                                                                                      |   |
| Comments<br>Bought in 2010.  |                                                                                            | *<br>*                                                                                          |   |

To add a vehicle imported through the Gateway, perform the steps described in the "Items" section, the "Import Record's Settings From the Gateway" chapter.

#### Link a Vehicle to a Person

Select the **Link** tab and complete the operation, as described in the "Persons" section, the "Link a Record to a Person" chapter.

#### Link a Vehicle to an Organization

Select the **Link** tab and complete the operation, as described in the "Persons" section, the "Link a Record to an Organization" chapter.

#### Link a Vehicle to Another Vehicle

Select the **Link** tab and complete the operation, as described in the "Persons" section, the "Link a Record to a Vehicle" chapter.

#### **View Vehicle's Incident Involvements**

Access the **History** tab and complete the operation, as described in the "Items" section, the "View Record's Incident Involvements" chapter.

## Attach a File to a Vehicle Record

Open the **Attachments** tab and complete the operation, as described in the "Incidents" section, the "Attach a File to a Record" chapter.

# **Control a Vehicle Record's Processing Options**

#### Set the Security Controls and Status of the Vehicle Record

- 1. Select the Controls tab; the Details sub-tab will open by default.
- 2. In the **Controls** section, fill out the **Org Level** fields to set the record visibility settings for the various hierarchically organized groups within your organization. Only users with organizational rollups corresponding to or higher than the organizational rollup you select for the record will have access to it.
- 3. In the **Access Level** field, set the security level from 1 to 5. Each security level corresponds to a specific security description, such as "Classified". Only users with the same security Access Level as the one you select (or higher) will be able to view the record.
- 4. If you want to archive the record making it unavailable for users to access, check the **Archive (Record is not visible)** box.
- 5. Check the **Company Vehicle** box if the vehicle belongs to your organization.

| ♦ General Li Details   | nks History | Attachments  | Audit History                                       |  |
|------------------------|-------------|--------------|-----------------------------------------------------|--|
| ☆ Controls             |             |              |                                                     |  |
| Org Level 1            |             | Access Level | - Archive (Record is not visible)                   |  |
| Org Level 2            | •           | Level 4      | Archive (Necora is not Visible)     Company Vehicle |  |
| UK<br>Org Level 3      | •           |              |                                                     |  |
| England<br>Org Level 4 | •           |              |                                                     |  |
|                        | *           |              |                                                     |  |
| ¥ Workgroup Vis        | ibilities   |              |                                                     |  |

#### Define Which Workgroups Can Access the Vehicle Record

In the **Workgroup Visibilities** section, define access options for the record, as described in the "Incidents" section, the "Define Which Workgroups Can Access the Record" chapter.

## Track Changes Made to a Vehicle Record

Open the **Audit History** tab and complete the operation, as described in the "Incidents" section, the "Track Changes Made to a Record" chapter.

# Merge Records

The **Merge** function is only available on four Perspective's data forms, i.e. Items, Persons, Organizations,m and Vehicles. It is a method of merging partially duplicate records that

correspond to a single physical referent (e.g., an item, a person, an organization, or a vehicle). The function is represented by the **Merge** button on the Viewing pane toolbar.

Note: The Merge function is irreversible and cannot be undone. Be absolutely certain you want to merge records before proceeding!

- 1. Open a record that will function as the **primary record** of your merging process, typically, the one with the most accurate information and the most details.
- 2. Click the **Merge** button on the Viewing pane. A Quick Merge form will open with the general details of the selected record on the left, and an equivalent blank record form on the right.
- 3. Select the appropriate **Secondary Record** with which you would like to merge the primary record from the pick list at the top of the blank form.

The blank form will populate with the data contained in the General tab of the selected record. The checkmarks will mark the pieces of information that can be merged between the records. For the fields, where the secondary record contains no information, the checkmarks will be inactive. This means that the corresponding values in the primary record will remain unchanged.

 Select (or deselect) the fields in the second form you want to save (or leave out) using the appropriate checkmarks.

Click Select/Deselect All to toggle the selection of all the available data fields for merging.

Note: Deselecting all fields in the secondary record form does not mean that the merging of the records will not occur. The Merge function performs both merging of the general data that is displayed in the Quick Merge form, as well as the rest of the data that is contained in the merging records and hidden from the Quick Merge forms (e.g., contacts, attachments, links, history).

5. Click Merge.

| uick Merge Items        |                           |                         |                         |     |
|-------------------------|---------------------------|-------------------------|-------------------------|-----|
| Primary Rec             | cord<br>Computer 🕂 🔭 🗙    | Secondary Record        | <b>₽</b> ×              |     |
|                         |                           | $\bigcirc$              | tem Photo               |     |
| Item Name               | Laptop Computer           | Item Name               | Laptop                  | 5   |
| Serial Number           | XTP-400S                  | Serial Number           | XTP-400S                | 5   |
| Original Value          | 2135.00                   | Original Value          |                         |     |
| Item Class Rollup       | Corporate Property/Laptop | Item Class Rollup       |                         |     |
| Item Make Model Rollup  | Dell                      | Item Make Model Rollup  | Dell/Inspiron E1705     | 5   |
| Owner Identified        | Yes                       | Owner Identified        | Yes                     | 5   |
| Owner Name Organization |                           | Owner Name Organization | Sydney Police Service   | 5   |
| Owner Name Person       | Zeyen, Jeff               | Owner Name Person       | Woods, Victoria         | 5   |
|                         |                           |                         |                         |     |
| Notes                   |                           | Notes<br>Bought in 2010 |                         | 1.0 |
|                         | *                         |                         |                         |     |
| User Defined Fields     |                           | User Defined Fields     |                         | 1   |
| Field Name              | Field Value               | Field Name              | Field Value Keep Value? |     |
| Expected Return \$      |                           | Expected Return \$      | 300.00                  |     |
| Company Id Tag          |                           | Company Id Tag          | 487WF                   |     |
|                         |                           |                         |                         |     |
|                         |                           |                         | Select/Deselect A       |     |
|                         |                           |                         |                         |     |
|                         |                           |                         | Cancei Merg             | ye  |

6. Once the merging of the selected records is complete, a confirmation dialog will be displayed. Click **OK**. The secondary record will disappear from the Listing pane, while the resulting merged record will display in the Viewing pane in editing mode.

| 📄 Laptop Computer             |                     |                                            |          |
|-------------------------------|---------------------|--------------------------------------------|----------|
| (0) Corporate Property/Laptop | Dell                | 🗇 Laptop                                   |          |
| 🔒 Laptop                      |                     | (0) Corporate Property/Laptop Dell/Inspire | on E1705 |
| (0)                           | Dell/Inspiron E1705 |                                            |          |

The result of the merge will be a single record that contains the following components:

- a. The values from the primary record data (including the image of the record's reference item, person, organization, or vehicle, and the user defined fields) that were not selected for merging on the secondary record form;
- The values of the secondary record data (including the image of the record's reference item, person, organization, or vehicle, and the user defined fields) that were selected for merging on the secondary record form;
- c. The *hidden* data entries pulled from *both* the primary and the secondary record that correspond to all or some of the following data types:

The records' Contacts: Addresses, Phone Numbers, Email Addresses;

The records' Links: Person, Organization, and Vehicle Links;

The records' Histories of all incident involvements;

The records' Attachments;

If you were merging two Person records, the data will also be pulled from the **Unique Features**, **Identifications**, and **Trespass Details** sections from both records.

The data that never gets merged (i.e., that is left unchanged, with the primary record's values) includes the settings of the **Controls** tab. If you were merging two Person records, the **Flags Details** contained in the primary record will be saved as the default settings for the resulting merged record too.

Under the **Audit History** tab, the occurred merge is documented with the help of two Record Action entries: the Merge entry stands for the occurred merging of the records' general and hidden data, whereas the Update entry documents the merging of the specific fields in the primary and the secondary record forms.

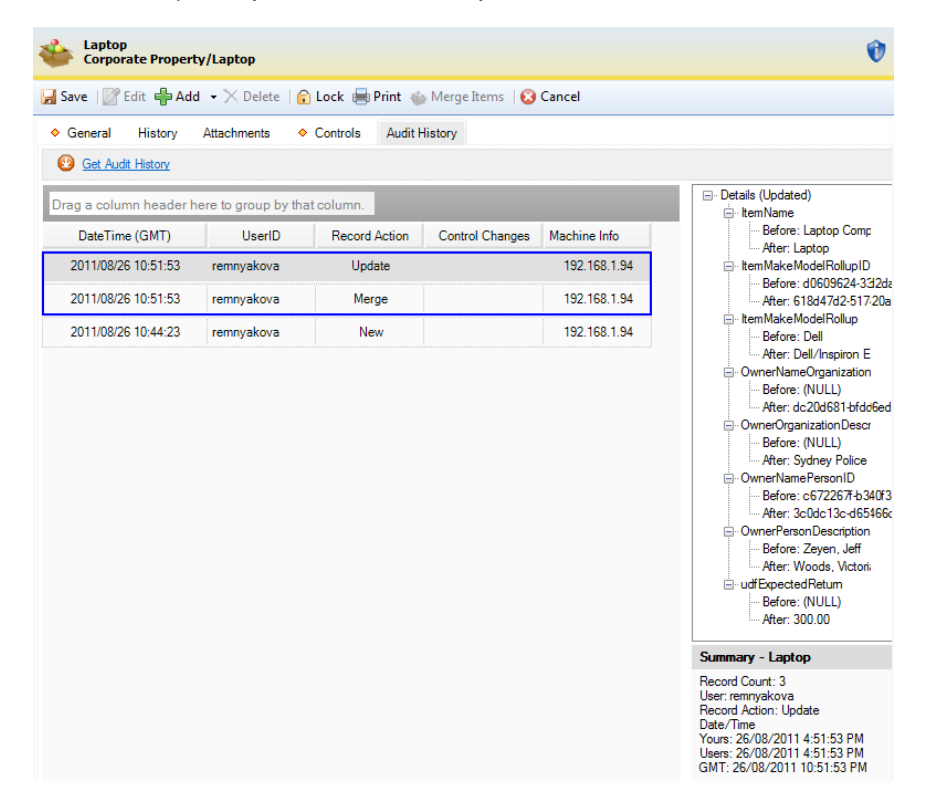

- 7. Scan the final record for possible repetitions of data that were merged and resulted in unintentional duplication of the same information.
- 8. Click **Save** to save the changes made.

# Construct a Visual Link Chart for a Record

Visual Analysis allows you to create a visual link chart representing the data relationships between the selected types of records.

To activate this function, select the main record of focus (e.g., a Person record) in the Viewing pane and click the **Visual Analysis** icon **a** on the Ribbon. A separate Perspective Visual Analysis window will open with the selected record displayed as an icon in the centre.

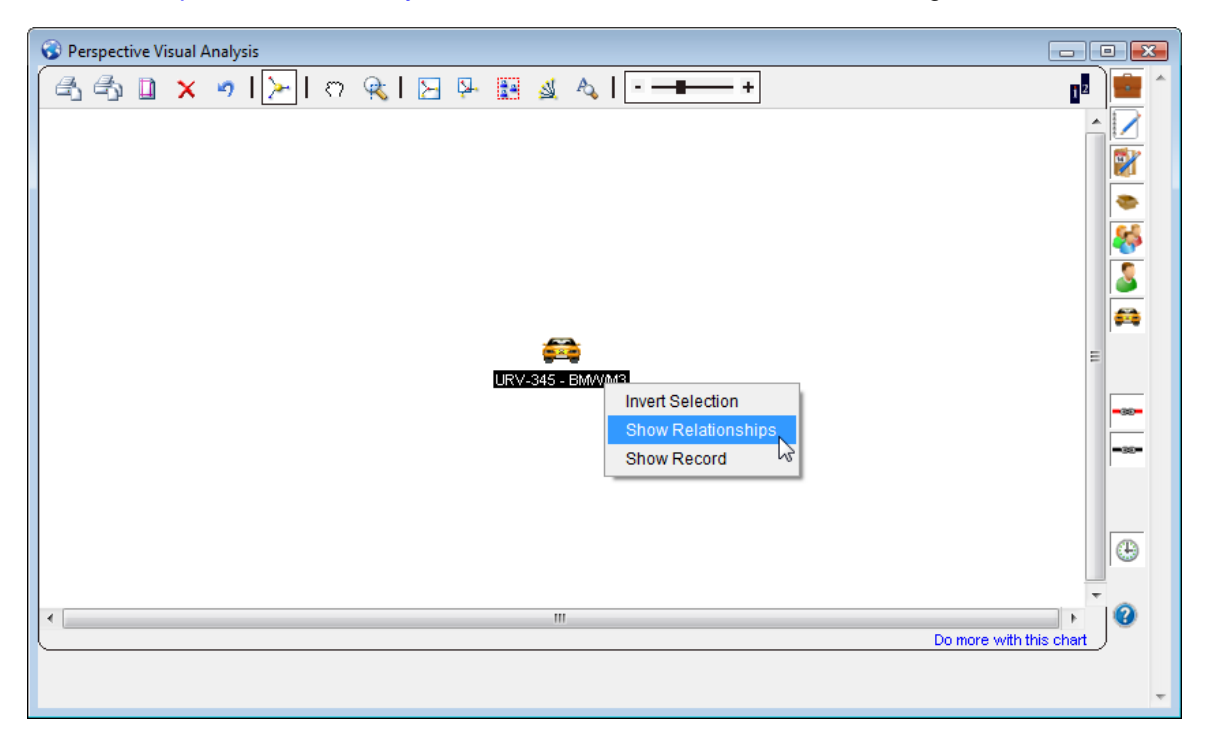

See the *Perspective Visual Analysis* section for further information on building a link chart.

# Reports

Perspective contains a number of preset reports that you may use to generate statistics and analyze trends in your data.

# **User Interface**

The interface of the Reports component of Perspective is built around the specific type of report that is selected from the Navigation pane, and can be roughly divided into three parts:

- 1. **Navigation pane:** Allows you to select various preset reports from five general categories. Once selected, the name of the report will appear at the top of the Report System pane.
  - Administrator Only: Reports that list groups of administrative hierarchies available in Perspective (e.g., Roles, Users, etc.).
  - Detail Reports: Condensed summaries of individual records stored in Perspective.
  - List: Reports that contain lists of records, assignments and losses.
  - Lookups: Reports that list values available in various Perspective's lookups.
  - **Summary Reports:** Reports with a summary of data analysis; results are summarized in assorted bar and pie charts.
- 2. **Report System pane:** Assists in filtering data for future reports and executes their creation.
- 3. **Report Settings toolbar:** The invariable part of the Report System pane that provides options for refreshing the report settings view, generating reports in PDF, and opening previously run reports locally.
- 4. **Report Settings pane:** The variable part of the Report System pane that displays tabs, panes, and tools for specifying parameters for the data used in your report.

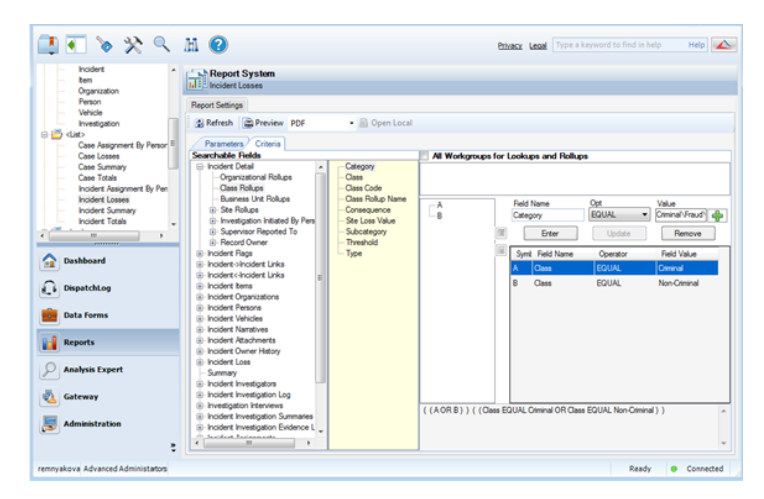

# Types of Reports

# **Administrator Only**

- **Role List**: Lists all system roles, along with their respective descriptions and organizational rollups.
- **Test Report**: For testing purposes only; successfully running this report demonstrates that SQL Reporting Services is operating properly.
- **User List**: Lists all system users, along with their assigned security controls (roles, workgroups, organizational rollups, and access levels), and groups them by a security control of your choice.
- *Workgroup List*: Lists all workgroups, along with their respective descriptions, organizations, and Perspective e-Reporting access status.

# **Detail Reports**

- **Incident Executive Summary**: Displays the selected Incident record in brief detail, providing a short summary of the incident, its investigation and outcome, which is intended for managerial review.
- **Activity Landscape**: Displays the selected Activity record in great detail in a landscapeformat report.
- **Activity Portrait**: Displays the selected Activity record in great detail in a portrait-format report.
- **Case**: Displays the selected Case record.
- **Incident Condensed Landscape**: Displays the selected Incident record in great detail in a landscape-format report.
- **Incident Condensed Portrait**. Displays the selected Incident record in great detail in a portrait-format report.
- Incident: Displays the selected Incident record, including some of its investigation data.
- Item: Displays the selected Item record.
- **Organization**: Displays the selected Organization record.
- **Person**: Displays the selected Person record.
- **Vehicle**: Displays the selected Vehicle record.
- *Investigation*: Displays investigation data from the selected Incident record.

## List

- **Case Assignment By Person**: Lists all case-related assignments along with key assignment details, such as the particular case in which the assignment was created, the user who created the assignment, and the user who was given the assignment.
- **Case Losses**: Groups and totals case loss values by category, manager, supervisor, status, or workgroup; results are displayed in list form and are summarized in a bar chart.
- **Case Summary**: Groups and totals cases by category, manager, supervisor, status, or workgroup; results are displayed as brief case summaries.
- **Case Totals**: Groups and totals cases by category, manager, supervisor, status, or workgroup; results are displayed in list form and are summarized in a bar chart.

Note: The above four Case reports are only available in the ICM and EIM Editions of Perspective

- **Incident Assignment By Person**: Lists all incident-related assignments, along with key assignment details, such as the particular incident in which the assignment was created, the user who created the assignment, and the user who was given the assignment.
- **Incident Losses**: Groups and totals incident loss values by business unit, class, organizational rollup, site, or workgroup; results are displayed in list form and are summarized in a bar chart.
- **Incident Summary**: Groups and totals incidents by business unit, class, site, status, or workgroup; results are displayed as brief incident summaries.
- **Incident Totals**: Groups and totals incidents by business unit, class, disposition, organizational rollup, owner workgroup, or site; results are displayed in list form and are summarized in a bar chart.

# Lookups

- **Business Unit Hierarchy**: Lists all combinations of lookup list values for the four-tier business unit rollup.
- **Class Hierarchy**: Lists all combinations of lookup list values for the four-tier class rollup.
- **Lookup List**: Lists all System English values for the selected lookup list, as well as their alternative labels in other languages.
- **Organization Hierarchy**: Lists all combinations of lookup list values for the four-tier organizational rollup.
- Site Hierarchy: Lists all combinations of lookup list values for the four-tier site rollup.

## **Summary Reports**

- **Officer Category By Time**: Calculates the time officers spent on activities providing the number of activities, the total and the average time, and the percentage of the total time per activity category.
- **Officer Log Report**: Lists the officer log status changes by officer, including such details as Call Sign, Location, Status, Date/Time of the change, and Notes.
- **Response Time By Site**: Provides short activity processing summaries by activity category, including activities' Start Time, Arrive Time, End Time, and calculating the Response Time and the Total Time per activity and per category.
- *Frequency Distribution*: Compares the total number of incidents that took place in two separate time periods by year, quarter, month, weekday, and hour; results are summarized in bar charts.
- **Case Classification**: Groups and totals case loss values by category; results are summarized in assorted bar and pie charts.
- *Incident Classification*: Groups and totals incident loss values by class and category; results are summarized in assorted bar and pie charts.
- Yearly/Quarterly/Monthly Summary: Provides descriptive statistics for the number of incidents that took place during the time periods of years, quarters, and months; results are summarized in bar charts.

# Creating a Report

- 1. Select a report from the list in the Navigation pane.
- 2. The **Parameters** tab will open by default. Each report has a unique set of one or more parameters that can be specified before running your report. As in all other Perspective forms, red parameter fields are required and all others are optional.
  - **Select a Language**: Choose a label set or a language of your report (e.g., System English).
  - **Select Group By**: Choose the entity your report's results will be grouped or organized by (e.g., Access Level, Role, Workgroups, Status, Class Rollup).
  - **Select a Date Range**: Set a date range(s) your report's data will be drawn from. Some reports may provide an option of selecting more than one date range for comparison.
  - **Year/Quarter/Month** (for the Frequency Distribution Report): Select the time period for which you would like your report to display statistics.

- **Workgroups** checkboxes: Select the workgroups you would like the report to generate statistics from. Check All Workgroups to select all workgroups in the list.
- Select a Business Type, Class Type, Lookup Type, Org Type, or Site Type: Specify the particular lookup list or rollup for which you would like to view available options or values.
- **Select an Officer** (only for Officer reports): Choose the officer for which you would like to see the report data.
- Select an Activity, Incident, Case (Perspective ICM and EIM only), Item, Organization, Person, or Vehicle: Indicate the particular entity your report will be based on (e.g., Incident record INC-2010-000124, Jane Doe's Person record).
- Select Series (only for Totals reports): Specify the entity that your report's charts will be grouped or organized by, next to the selected Group By field (i.e., Status, Disposition, Access Level, or Workgroups).
- Select Net Loss Over/Under (only for the Yearly / Quarterly / Monthly Report): Specify the Net Loss threshold value by which you would like to organize your report.
- **Completed?** (only for Assignment reports): Indicate whether you would like completed, incomplete, or both completed and incomplete assignments to be included in your report.
- Include Locked? (only for the Role List report): Indicate whether or not you would like locked roles to be included in your report.

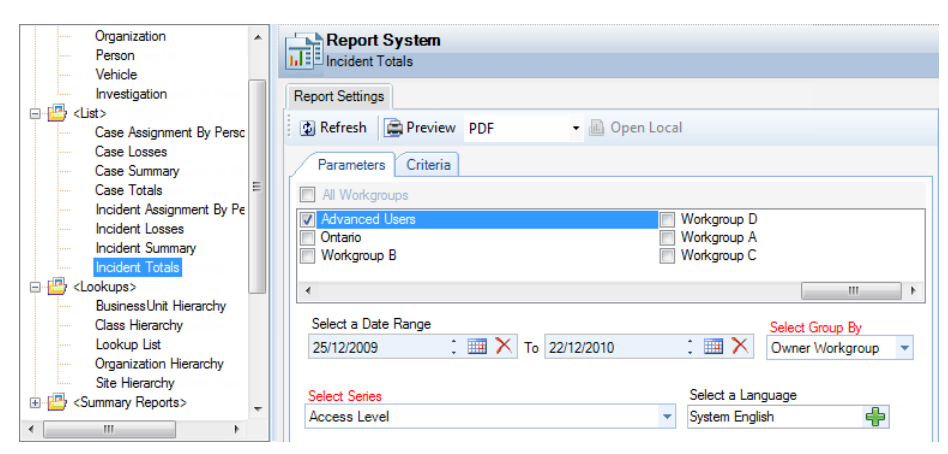

- 3. In addition to the Parameters tab, some **Summary Reports** have an option of filtering data that you would like to include in your report. To further qualify your report results, select the **Criteria** tab.
  - a. Check the **All Workgroups for Lookups and Rollups** box to search across lookup lists and rollup values for all workgroups.
  - b. In the **Searchable Fields** pane, select a form entity to display its available fields in the yellow pane to the right.

c. Highlight and right-click a field you would like to specify settings for, and select Search
 By to add the field to your search criteria. The chosen field will automatically populate
 the Field Name box in the search pane on the right half of the screen.

| eport Settings                          |                              |                                       |    |
|-----------------------------------------|------------------------------|---------------------------------------|----|
| Refresh     Refresh     Preview     PDF | • 🐻 Open Local               |                                       |    |
| Parameters Criteria                     |                              |                                       |    |
| earchable Helds                         | All Workgr                   | oups for Lookups and Rollups          |    |
| Organizational Pollume                  | Archive (Record is not visit |                                       |    |
| Case Mananer                            | Case Category                |                                       |    |
| Case Supervisor                         | Case Closed D Search By      |                                       |    |
| H-Case->Case Links                      | Case Description             | Field Name Opt Value                  |    |
| Case<-Case Links                        | Case Name                    | · · · · · · · · · · · · · · · · · · · |    |
| Case Assignments                        | Case Number                  | Enter Undate Remov                    | 10 |
| Case Investigators                      | Case Start Date              |                                       | 10 |
| Case Reviews                            | Created By Date/Time         | Symt Field Name Operator Field Value  | 8  |
| Case Narratives                         | Created By User ID           |                                       | _  |
| Case Attachments                        | Disposition                  |                                       |    |
| Case Investigation Evidence             | - Duration =                 |                                       |    |
| Case Investigation Log                  | Last Modified By Date/Tin    |                                       |    |
| Case Investigation Interviews           | - Last Modified By User ID   |                                       |    |
| - Case Executive View Total L           | - Last Reviewed Date         |                                       |    |
| Case Items                              | - Location Details           |                                       |    |
| Case Visibility                         | Lock Record                  |                                       |    |
| Case-Incident Links                     | - Locked By                  |                                       |    |
|                                         | - Sign Off Date              |                                       |    |
|                                         | Sign Off Person Id Tag       |                                       |    |
|                                         | Status                       |                                       |    |
|                                         | Millardo I rus               |                                       |    |

- d. Select a field operator from the **Opt** lookup list (e.g., =, >).
- e. Enter the comparative value in the **Value** field or select an option from the list by clicking on the plus icon  $\clubsuit$ .

|   | Field Name<br>Case Catego | bry        | Opt<br>EQUAL | • | Value<br>Internal | ÷ |
|---|---------------------------|------------|--------------|---|-------------------|---|
| * |                           | Enter      | Update       |   | Remove            |   |
|   | Symbol                    | Field Name | Operator     |   | Field Value       |   |
|   |                           |            |              |   |                   |   |
|   |                           |            |              |   |                   |   |
|   |                           |            |              |   |                   |   |

f. Click Enter to add the field specification to your report search criteria.

Every time you add a new field specification to the search criteria, the pane on the left will populate with a new symbol associated with the added criterion (e.g., A, B, C). The arrangement of the symbols in the pane defines the relationships between the criteria, which are also reflected in the Boolean logic statement outlined below. By default, every criterion added is in the OR relationship with the previous and next.

| A                                    |              | Field Name<br>Item Category |                 | Opt<br>EQU/ | AL 👻                  | Valu<br>Com | e<br>orate Property F | -   |
|--------------------------------------|--------------|-----------------------------|-----------------|-------------|-----------------------|-------------|-----------------------|-----|
| C.                                   | <b></b>      | E                           | inter           |             | Update                |             | Remove                |     |
|                                      | ×            | Symbol                      | Field Name      |             | Operator              |             | Field Value           |     |
|                                      |              | Α                           | Case Category   |             | EQUAL                 |             | Internal              |     |
|                                      |              | В                           | Case Closed Da  | ite         | >=                    |             | February-01-09        |     |
|                                      |              | С                           | Item Category   |             | EQUAL                 |             | Corporate Property    |     |
|                                      |              |                             |                 |             |                       |             |                       |     |
| ((AORBORC))(<br>EQUAL Corporate Prop | (Ca<br>berty | ase Category EG<br>)))      | UAL Internal OR | Case C      | Closed Date >= Februa | ary-01      | -09 OR Item Categor   | y 🔺 |
|                                      |              |                             |                 |             |                       |             |                       | -   |

g. To modify these relationships (and the logic statement), creating an internal hierarchy within the criteria, select a symbol from the pane on the left and click the adjacent up or down arrows. Criteria that appear in separate nodes are in the OR relationship to each other, while criteria that appear in sub-nodes are in the AND relationship to the main criterion at the top of the node.

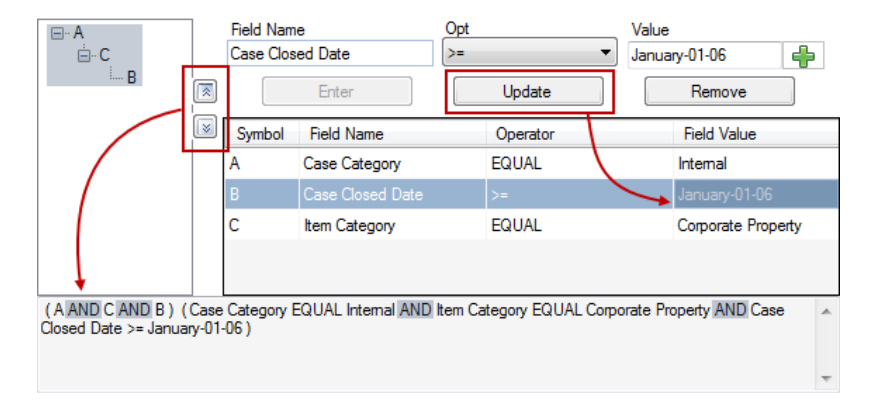

- h. To modify your search criteria, select the criteria you want to modify, make changes in the Opt and Value fields, and click **Update**. The changes will be applied to the criterion on both the level of the criteria list and the Boolean logic statement.
- i. To remove a field from your search criteria list, select the field and click **Remove**.
- 4. Click E Preview in the Report Settings toolbar to generate the report.
- 5. For some reports, you will have to select parts of the report that you want to include in the report from the **Report Visibility** window. This window contains checkboxes for all report sections containing data. By default, all boxes will be checked. Uncheck the boxes for any sections you do not want to appear in your report. Check the "**Download All Attachments?**" box if you want to download the attachments included in the record for printing. Click **OK**.

| Subreport             | Visible                               |
|-----------------------|---------------------------------------|
| Cover Page            | <b>V</b>                              |
| ncident Detail        | <b>V</b>                              |
| ncident Flags         | <b>V</b>                              |
| ncident Persons       | <b>V</b>                              |
| ncident Organizations | <b>V</b>                              |
| ncident Items         | <b>V</b>                              |
| ncident Narratives    | <b>V</b>                              |
| ncident Attachments   | <b>V</b>                              |
| ncident Reviews       | <b>V</b>                              |
| ncident Assignments   | <b>V</b>                              |
|                       | · · · · · · · · · · · · · · · · · · · |

- 6. A **Report Options** window will open.
  - a. Click the **Open** icon to instantly view a printable PDF copy of the report.
  - b. Click the Send icon to send an email message with a PDF copy of the report attached.
  - c. Click the **Save** icon to save a PDF copy of the report to the location of your choice.
  - d. Click the Close icon to cancel the report.

| 🛄 Report               | Options 🗾                                                         |
|------------------------|-------------------------------------------------------------------|
| The Repor<br>What woul | t is available for viewing.<br>d you like to do with this report? |
| 2                      | Open<br>Open this report with PDF viewer.                         |
|                        | Send<br>Send Report as Attachment                                 |
|                        | Save<br>Save Report as PDF                                        |
|                        | Close                                                             |
|                        | Take No Action With This Report                                   |
| Created :              | Mar-19-2013 5:01 PM                                               |

7. To access the most recently generated report, click the **Open Local** button in the Report Settings toolbar.

Note: The Preview button should always be used to generate new reports with the most upto-date data available in Perspective. The Open Local button should only be used to quickly reference recently run reports.

# Analysis Expert

Analysis Expert is an internal search engine that scans the data in all Activity, Incident, Case (Perspective ICM and EIM only), Item, Person, Organization, and Vehicle records, and returns results that meet the defined search requirements. Search results reflect assigned user access rights and privileges. Use Analysis Expert to create a query, and then turn your query's results into a spreadsheet, a chart, a printed grid, or a report.

# **User Interface**

The interface of the Analysis Expert component transforms according to the stages of query building, by which it evolves in two separate screens – the initial **query designer** window and the subsequent **query results** window.

The query designer window of Analysis Expert enables you to set specific query criteria, grouping and search options, and is aimed at producing optimal query results. It is divided into the following six sections:

1. **Ribbon:** Contains an additional set of buttons that perform saving, adding, cloning, deletion, sharing, and execution of queries.

Note: Some functions of the Ribbon buttons are accessible directly from the right-click menu of a record entry or a query. Specifically, you may add a query, clone, share, remove, rename, execute it, and edit its description by right-clicking the corresponding record category (e.g., Incident) or an existing query entry (e.g., Open Incidents) and selecting the relevant option in the menu.

- 2. Navigation pane: Arranges queries that you create according to their access options (i.e., Shared Queries or Private Queries) and the various record entities (i.e., Case, Incident, Item, Activity, Organization, Person, and Vehicle). By default, all new queries are Private Queries available only to the user who created them. In order to make a saved query available to users across your organization, you must share it. Refer to the "Share a Query" chapter for more information on how to do this.
- 3. **Form(s) pane:** Depending on the entity selected in the Navigation pane, displays a list of forms available for querying. Once you select a form in the Form(s) pane, the corresponding fields will be checked in the Field(s) pane and recorded in the Selection(s) pane.
- 4. Field(s) pane: Depending on the form selected in the Form(s) pane, displays specific fields that can be selected for display in the query results. The selected fields will automatically populate the Selection(s) pane under Display. The Field(s) pane also enables sorting and grouping of the query results by specific fields that are imported as query criteria into the Selection(s) pane and Criteria Designer.

- 5. **Selection(s) pane:** Displays the selected query criteria, as well as grouping and display options for the query results.
- Criteria Designer: Contains three tabs (Criteria, Properties, and Audit) that control the process of query building.
  - The Criteria tab displays the fields that were selected as search criteria from the Field(s) pane and enables settings of their search values.
  - The Properties tab displays the text expression of the criteria selected under the Criteria tab.

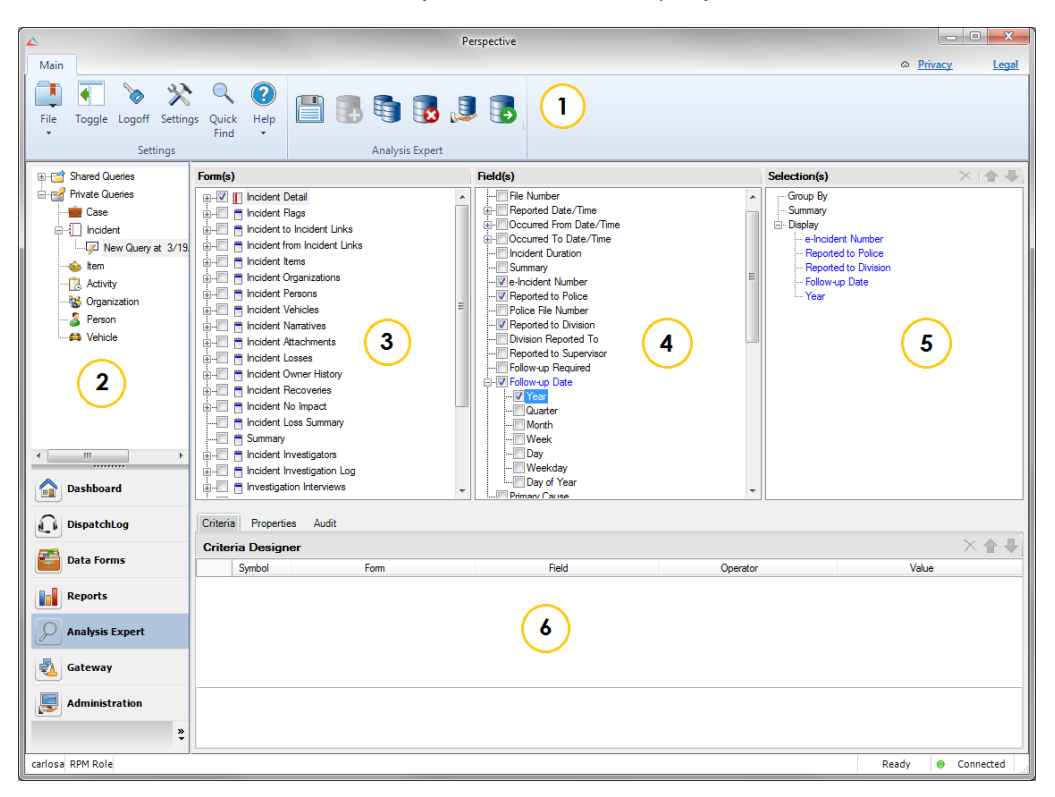

• The Audit tab tracks the history of the runs of the query.

# Navigating Data Forms Overview

To complete a full cycle of creating a query in Analysis Expert and then using the resulting data for further analysis, follow the general navigation principles described below:

- 1. In the initial query designer window, create a customized query that exactly corresponds to your specific criteria. From this window, you may also edit, clone, share, delete, save, and/or execute your query.
- 2. Once the query is "executed", a new window will pop up with the results of the query displayed in the form of a grid. At this point, you may start working with your query results,

which includes searching, grouping, exporting, charting, and printing them, as well as performing an internal analysis (i.e., building a visual link chart or performing calculations) of the individual records that compose the query results.

3. If you chose to chart your results, a new charting window will appear with a set of standard charting tools and an option to elaborate the design of the chart even further with the Chart Wizard tool. When your chart is complete, you may choose to print it or copy it to clipboard.

The following chapters will address the options available for each of these steps in greater detail.

# About Operators

Analysis Expert uses operators to determine what data to display. The following table explains what each operator means.

| Symbol      | Read as                       | Explanation of Result                                                                                                    |
|-------------|-------------------------------|----------------------------------------------------------------------------------------------------|
| =           | "equals"                      | Will display records where the field's value is equal to the value specified. Note that only exact matches will be displayed.                                                                                                   |
| >=          | "is greater than or equal to" | Will display records where the field's value is<br>greater than or equal to the value specified. This<br>operator is only available for criteria with<br>numerical values, such as dates, quantities,<br>amounts of money, etc. |
| <=          | "is less than or equal to"    | Will display records where the field's value is<br>less than or equal to the value specified. This<br>operator is only available for criteria with<br>numerical values.                                                         |
| >           | "is greater than"             | Will display records where the field's value is greater than the value specified. This operator is only available for criteria with numerical values.                                                                           |
| <           | "is less than"                | Will display records where the field's value is<br>less than the value specified. This operator is<br>only available for criteria with numerical values.                                                                        |
| <>          | "is not equal to"             | Will display records where the field's value is not equal to the value specified.                                                                                                    |
| Like        | "like"                        | Will display records where the value specified is contained somewhere in the selected field.                                                                                                    |
| Starts with | "starts with"                 | Will display records where the field's value starts with the value specified.                                                                                                    |
| Ends with   | "ends with"                   | Will display records where the field's value ends with the value specified.                                                                                                    |

# Query Design Process

# Create a Query

- 1. To start a new query, choose one of the three options:
  - Click Add 🔂 on the Ribbon.
  - Right-click the **Private Queries** node and the Navigation pane and select **Add New Query**.
  - Expand Private Queries; right-click the record entity you want to search in the Navigation pane (e.g., Case, Person) and select the appropriate **Add Query** option (e.g., Add Case Query, Add Person Query).
- 2. A Create New Query dialog box will open. From the **Type** lookup list, choose the record entity you would like Analysis Expert to search (e.g., Incident, Person).
- 3. Enter a title for the query in the **Name** field.
  - By default, the system will name the new query, according to the template <New Query at [current date] [current time]>, e.g., <New Query at 15/12/2011 2:23:42 PM>.
- 4. In the **Description** text box, identify the type of query and/or its purpose.

| туре                                            |                                     |
|-------------------------------------------------|-------------------------------------|
| Incident                                        | •                                   |
| Name                                            |                                     |
| <my incident="" query=""></my>                  |                                     |
| Description                                     |                                     |
| Use this query to view in<br>Category and Site. | cident Status, Access Level, Class, |
|                                                 |                                     |
|                                                 |                                     |
|                                                 |                                     |

- 5. Click Add.
- 6. The new query entry will be added to the relevant record entry node. The Form(s) pane will automatically populate with the names of the selected record entity's respective forms (e.g., Incident Details, Incident Flags, Incident Losses).

# **Specify Query Criteria**

Before specifying criteria for your query, take some time to think about the design of your query by considering the following questions:

- Do you want to search the whole database or just a portion of data (e.g., incident data recorded within a particular time period, person data for employees only)?
- If you want to search a portion of data, what parameters do you want in your search?
- What type of data do you want to see in your query results (e.g., incident time, place, losses)?
- How do you want to present your data? Do you want to summarize your results or see lists of actual data values?

In the example below, we will be looking at a query design with the following specifications:

- Type of query: Incident query.
- **Scope of data:** Incidents that happened since 2007 and involved net losses (e.g., Net Loss of each incident is above 0.50 cents).
- Data of interest: Number of incidents, Year, Category, Site, Total Loss, and Net Loss.
- Data grouped by: Year, Category, and Site.

# **OPTION 1a:** If you want to search the whole database, proceed to select the specific types of data that you want to see in your query results.

- 1. Expand the relevant form nodes in the Form(s) pane to see all constituent subforms.
- 2. To view fields available in a form in the Field(s) pane, click once on the name of the relevant form. To select all the fields in a particular form, check the form box.
- 3. In the Field(s) pane, check the boxes of the fields you want to see as headers in your query results and reports. The field names will automatically populate the Selection(s) pane under Display in the order they were selected.
- To reorder the fields appearing in your query results, select the field in the Selection(s) pane and then use the up and down arrows in the top right corner of the pane to rearrange the field's position in the Display list.
- To delete a field from display in your query results, select the field name in the Selection(s) pane and click the **Remove** icon  $\times$  in the top right corner of the pane, or uncheck the field's checkbox in the Field(s) pane.

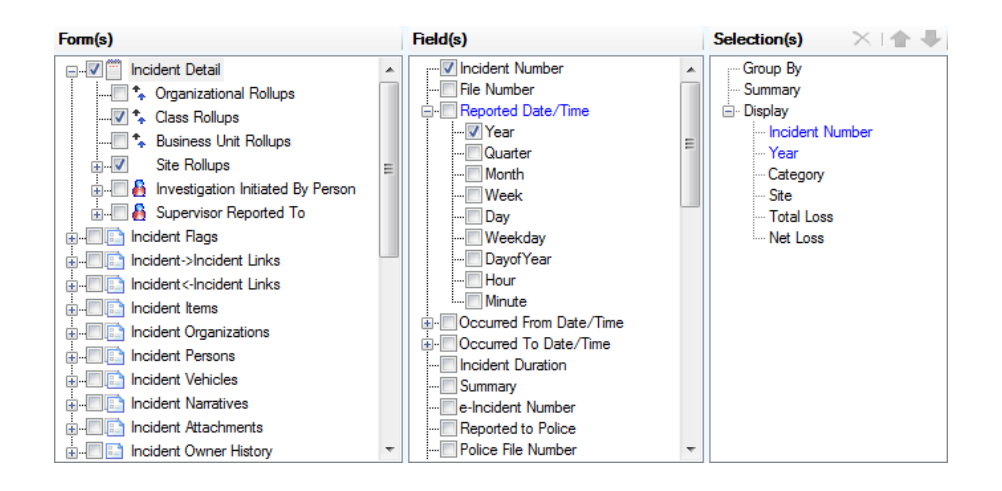

OPTION 1b: If you want to search a portion of data, set the parameters of your data sample.

 In the Field(s) pane, right-click a field that corresponds to the parameter of interest, and select the Search By option from the menu. If you do not want a parameter field to be displayed in the query results, unselect the checkbox beside the field's name in the Field(s) pane.

| Field(s)        |             |   |   |
|-----------------|-------------|---|---|
| :               | ber         |   | * |
| File Number     |             | [ |   |
| E Reported Date | e/Time      |   |   |
| ···· 🔽 Year     |             |   |   |
| 🔲 Quar 🌽        | Search By 📐 |   |   |
| ··· Mont        | Group By    |   |   |
| ···· 🖸 Wee      |             |   |   |
| ···· 📃 Day      | Cancel      |   |   |
| Weekuay         |             |   |   |
| Dayof Yea       | r           |   |   |
| Hour            |             |   |   |
| Minute          |             |   | Ŧ |

The selected field will now appear in the Criteria Designer pane below.

| Crite | eria Desig |                 | × 🛧 - |          |       |
|-------|------------|-----------------|-------|----------|-------|
|       | Symbol     | Form            | Field | Operator | Value |
| •     | A          | Incident Detail | Year  | =        |       |
| •     | A          | Incident Detail | Year  | =        |       |
|       |            |                 |       |          |       |
|       |            |                 |       |          |       |
|       |            |                 |       |          |       |
|       |            |                 |       |          |       |
|       |            |                 |       |          |       |

- 2. To specify a comparison value for the selected parameter, select the relevant Operator from the lookup list (e.g., =, <>, >, Like, Starts With, Ends With). Depending on the type of parameter, you will have an option of either entering the comparison value in the Value field, or selecting it from the lookup list.
- 3. Add as many parameters for your data sample as needed.

| Crit | eria Desig | iner            |          |          | × 🖈    | 4 |
|------|------------|-----------------|----------|----------|--------|---|
|      | Symbol     | Form            | Field    | Operator | Value  |   |
|      | A          | Incident Detail | Year     | >=       | 2007   |   |
| •    | B          | Incident Loss   | Net Loss | ·        | • 0.50 |   |
|      |            |                 |          |          |        |   |
|      |            |                 |          | >=       |        |   |
|      |            |                 |          | < 65°    |        |   |
|      |            |                 |          | 0        |        |   |
| (AAI | ND B)      |                 |          |          |        |   |

4. As you continue to specify the parameters, the system will edit the corresponding Boolean logic statement at the bottom of the Criteria Designer pane. By default, Perspective searches for data that meets both criterion A AND criterion B, and so on. If you want to only generate results that meet either criterion A OR criterion B, or some variation thereof, you must modify the statement to reflect this. It is best to modify the statement after you have entered all your data parameters first.

Note: Deleting a parameter symbol (e.g., A, B, C) from the statement will not remove the corresponding parameter from the list. However, if a parameter is deleted from the statement, it will not appear in the executed query results. Ultimately, the Boolean logic statement contains the defining formula for your data sample, while the list of parameters provides the parameters you may search by, and serves as a reference point for the statement.

| Crite | ria Proper | ties Audit      |                        |          |       |       |
|-------|------------|-----------------|------------------------|----------|-------|-------|
| Crit  | eria Desig | ner             |                        |          | >     | < 🛧 🦊 |
|       | Symbol     | Form            | Field                  | Operator | Value |       |
|       | A          | Incident Detail | Year                   | >=       | 2007  |       |
|       | 8          | Incident Loss   | Net Loss               | >=       | 0.50  |       |
|       | С          | Incident Detail | Reported to Supervisor | =        | YES   | -     |
| Þ     | D          | Incident Detail | Reported to Division   |          | YES   | -     |
|       |            |                 |                        |          |       |       |
|       |            |                 |                        |          |       |       |
| ((AA  | ND B) AND  | (CORD))         |                        |          |       |       |
|       |            |                 |                        |          |       |       |

- To reorder the parameters in the Criteria Designer list, select the corresponding row and use the up and down arrows in the top right corner of the pane to rearrange the parameter's position in the list.
- To delete a parameter from the list, select the corresponding row and click the **Remove** icon in the top right corner of the pane, or uncheck the field's checkbox in the Field(s) pane.
- To view the text expression of the Boolean logic statement for your data, select the **Properties** tab of the Criteria Designer pane.

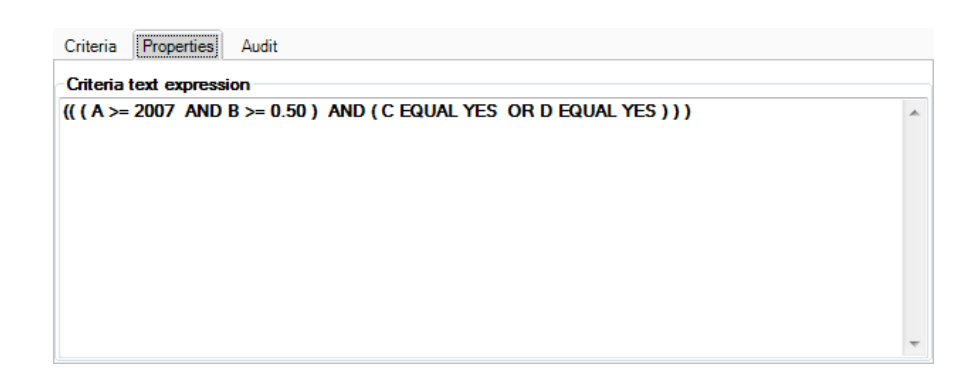

OPTION 2a: If you want to see lists of raw data values in your query results, proceed to execute your query.

OPTION 2b: If you want to see your query results summarized, select the fields by which you would like to group your results.

1. To group your query results by a particular field, ensure the field's box in the Field(s) pane is checked. Then, right-click the field and select **Group By** from the menu.

Note: Not all fields are available for group by. In order to group by a particular field, it must have only one reference value, i.e., its value cannot be cumulatively derived from several fields. For example, an incident's Total Loss field cannot be grouped by, since it potentially draws data from multiple involved items and vehicles with recorded losses. In contrast, the Site field in an Incident record can refer to only one site value, which makes it a legitimate candidate for a Group By criterion. Moreover, it is not possible to group by a child data field (e.g., Assigned Date of Incident Investigators).

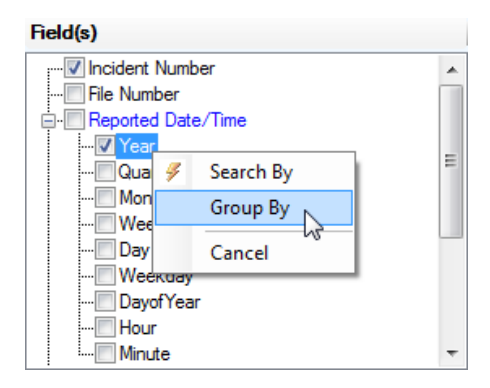

The Summary function is activated when at least one Group By field is selected. This will reflect in the view of the Selection(s) pane: the selected field name will automatically populate the pane under *both* Group By and Summary, while the field names that were listed under Display, will all be transferred to the Summary list.

If you delete a field name from the Group By list, all the fields contained under Summary will be transferred back to Display.

Note: If your Display list contains fields from **child data** (e.g., Incident Investigators' Assigned Date, Completed Date, or Last Name), selecting a Group By field (e.g., Year) will transfer all the parent data fields to the Summary list and delete all the child data fields.

2. In the query results, the system will perform data calculations on all the fields that appear under Summary. The fields' actual data values will not appear in the query results (unlike when they were selected for Display); only the products of the specified data calculation for the fields will appear. In order to see the actual data values *together* with the calculations, you will need to duplicate all the relevant field names under Group By using the Field(s) pane, as described above.

To quickly locate the field names in the Field(s) pane, one by one click on the field names in the Section(s) pane. The system will automatically display the relevant field list in the Field(s) pane. Right-click the field you want to import to the Group By list of the Selection(s) pane and select Group By from the menu.

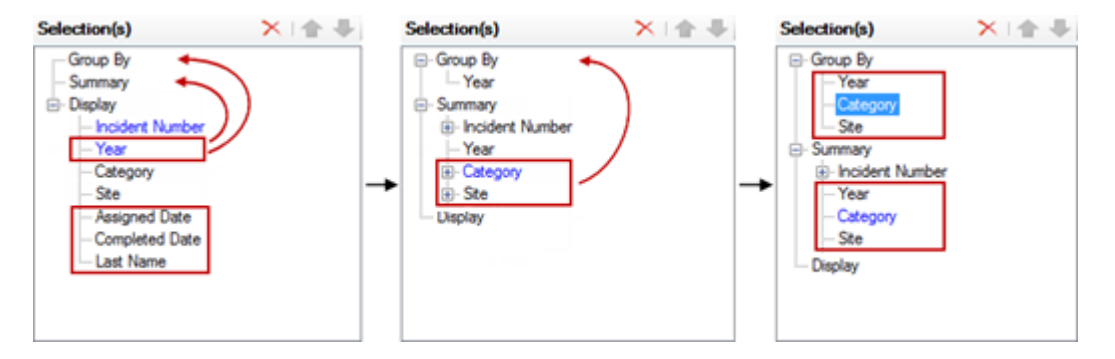

Some of these calculations are meaningful; for instance, the COUNT for Incident Number will produce counts of Incident records for specific categories by which you chose to group your query results (e.g., Category, Site). Others may refer to unique categorical entries (e.g., DISTINCT COUNT for Site or Year), and will not produce meaningful results, unless you choose to display the actual values of the field (i.e., transfer the field to the Group By list). Therefore, you will need to think very carefully about selecting the right fields for summaries (e.g., sums and averages for losses, counts for items), and leaving the rest as actual values (e.g., names of categories, sites, years).

Note: Once a field appears in both Summary and Group By lists, its calculation node disappears, which means that the system will display the actual value of the field (not a calculation) in the query results.

3. Proceed to save or execute the query.

## Save a query

- 1. Complete the design of your query.
- 2. Store the query for access at a later date by clicking 🛅 **Save** on the Ribbon.

## Edit a query

- To view a query's specifications, select the query from the tree on the Navigation pane. Its Form(s), Field(s), Selection(s), and Criteria will be displayed in the corresponding panes. Review the information and make changes to the selected checkboxes, if necessary.
- To rename a query, right-click the query entry and select **Rename**. Type the new name directly into the currently open query's name field and press Enter.

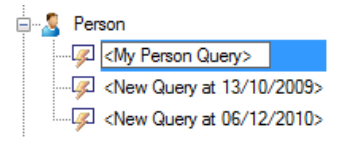

To edit the text of a query's description, right-click the query entry and select Edit
 Description. A pop-up window will open that contains the text of the current description.
 Make the necessary changes and click Save.

| Fdit/View Current Query Description                                             | ×      |
|---------------------------------------------------------------------------------|--------|
| Description:                                                                    |        |
| Use this query to view incident Status, Access Level, Class, Category and Site. |        |
|                                                                                 |        |
|                                                                                 |        |
| Save                                                                            | Cancel |

## Clone a query

- 1. Select the name of the query you want to clone from the query list in the Navigation pane.
- 2. Click Clone on the Ribbon. The cloned query will appear at the top of the query list with the original name followed by the date and time the clone was made.
- 3. If required, rename the cloned query and make desired modifications to the query criteria. Click **Save**.

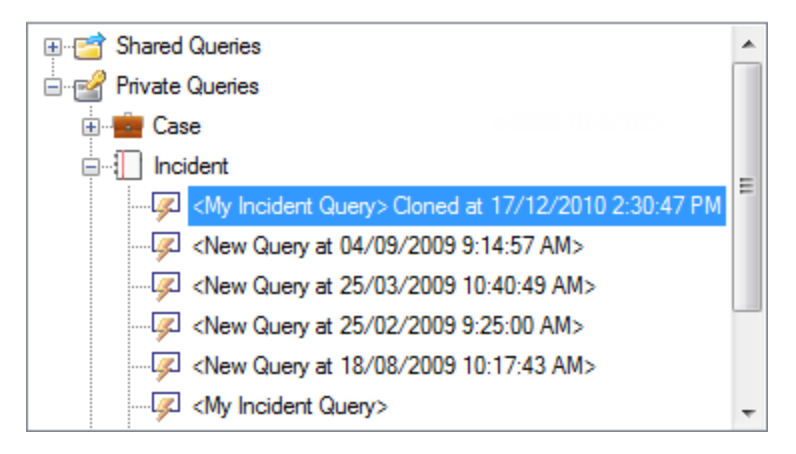

## Share a query

- 1. Select the name of the query you want to share with other Analysis Expert users in your organization from the query list in the Navigation pane.
- 2. Click Share on the Ribbon. The query will move to the Shared Queries folder in the query list.

## **Delete a query**

- 1. Select the name of the query you want to delete from the query list in the Navigation pane.
- 2. Click **Delete** on the Ribbon.
- 3. Click **Yes** on the confirmation dialog box that opens.

## Execute a query

- 1. Once your query is created, you may either run it immediately, or save it for further use, and then run it. To run a saved query, select the name of the query you want to run from the query list in the Navigation pane.
- 2. Click **Execute** on the Ribbon. A new window will open with the results of the query displayed in the form of a grid.
- 3. To track the history of query runs, open the **Audit** tab of the **Criteria Designer** pane. The tab will display the following information:
  - Last Run By User: The user who last ran the query.
  - Last Run Time: The time when the query was last run.
  - Last Run Returned Rows: The number of data entries in the query results.
  - Last Run Duration (second): The time Analysis Expert needed to generate the query.
  - Where Clause and SQL Statement: Technical data on the query data, criteria, and location.

| Criteria Properties Au                                                                                                    | dit                                                                                                    |                                                                                                    |                                                                                                    |                                                                                                    |   |
|----------------------------------------------------------------------------------------------------|----------------------------------------------------------------------------------------------------|----------------------------------------------------------------------------------------------------|----------------------------------------------------------------------------------------------------|----------------------------------------------------------------------------------------------------|---|
| Last Run By User<br>Clint                                                                                                    | Last Run Time<br>23/02/2011 7:55:35 AM                                                                                         | Last Run Returned Rows<br>2                                                                                                | Last Run Duration (second)<br>0                                                                                                    |                                                                                                    |   |
| Where Clause<br>SELECT ID_PK FROM dbo f<br>FROM tblPerson Trespasses &                                                                       | cntblPersonsSecuredByUser("0<br>EPersonTrespass" WHERE (C                                                                      | a0e4c81-7b70-4261-9ff6-0ab2c<br>onvert(varchar(10),ExpiryDate_                                                             | e47578c) AEPersons WHERE<br>DT, 111) = '2011/02/23)))                                                                                                    | ( (ID_PK IN (SELECT PersonID_FK                                                                                | * |
| SQL Statement<br>SELECT AEPerson Detail ID<br>LastName] FROM dbo fontblf<br>(d 2abbf2-9684-45c4-84 ac<br>ID AEPerson Trespass Person<br>ID C | PK AS ID AEPerson Detail ID P<br>ersons Secured By User (DaDe 46<br>10656-64716) . (dr2abbr2968<br>ID PK AS Tink ID CONVERT (V | K AS PersonID AEPersonDetai<br>81-75 70 4261 9ff6 0ab 2ce 475<br>4 45c4 847a - 1055bcb 4716)<br>ARCHAR(25) AEPerson Trespa | First Name_NV AS [FName].AE<br>X8C) AEPerson Detail WHERE<br>SELECT AEPerson Trespass II<br>ss Expiry Date DT (26) AS [Exp<br>2000/01/2010 100000000000000000000000000 | PersonDetail LastName_NV AS [JD<br>AEPersonDetail ID_PK IN (<br>)_PK AS<br>iny Date] FROM tblPerson Trespasses | * |

# Working with Query Results

# **View Query Results**

Once the query is "executed", a new window will open with the results of the query displayed in the form of a grid. The number of returned records will be displayed at the bottom of the screen.

| Wew Query at 9/5/2013 1:38:20 PM>   | > Cloned at 9/5/2013 1:39:08 PM Executed at 9/5/2013 1:42:52 PM                                                                  |          |
|-------------------------------------|----------------------------------------------------------------------------------------------------|----------|
| 🗄 📧 Export 🚔 Print Grid 🔣 View Deta | iail 🔟 View in Visual Analysis 🛛 Incident Detail 💦 🔹 Chart 🛛 🚔 Print Detail Report                                               |          |
| View Style                          | Records Found (72)                                                                                                    |          |
| Show Child Record                   |                                                                                                    |          |
| <ul> <li>Horizontal</li> </ul>      | Drag a column here to group by that column.                                                                                      |          |
| Vertical                            | Incident Detail                                                                                                    | -        |
| Outlook Group By                    | Incident Number Reported Date/Time Involved Person.Access Level Involved Person.Title Involved Person.First Name Involved Person | on.Initi |
|                                     | INKP-2013-08-00 2013-08-14 11:53                                                                                                 |          |
| Expand All                          | IRC1-2013-03-00 2013-03-28 09:12                                                                                                 | =        |
| Card May                            | IRC1-2013-03-00 2013-03-28 09:12                                                                                                 |          |
|                                     | IRC1-2013-03-00 2013-03-28 09:12                                                                                                 |          |
|                                     | IRC1-2013-03-00 2013-03-28 09:26 Level 3 Test                                                                                    |          |
| Text Search                         | IRC1-2013-03-00 2013-03-28 09:26                                                                                                 |          |
|                                     | IRC1-2013-03-00 2013-03-28 09:26                                                                                                 |          |
| Backcolor of Search Besuite         | IRC1-2013-03-00 2013-03-28 09:26                                                                                                 |          |
| Include Child Record                | IRC1-2013-03-00 2013-03-18 14:55                                                                                                 |          |
| Exact Match of Text                 | INC-2013-04-000 2013-04-04 08:47                                                                                                 |          |
|                                     | INCP-2013-06-00 2013-06-26 09:03                                                                                                 |          |
|                                     | IRC1-2013-03-00 2013-03-28 09:02                                                                                                 |          |
| Search Grid                         | IRC1-2013-03-00 2013-03-28 09:02                                                                                                 |          |
|                                     | IRC1-2013-03-00 2013-03-28 09:02                                                                                                 |          |
|                                     | IRC1-2013-03-00 2013-03-18 14:55                                                                                                 |          |
|                                     | IRC1-2013-03-00 2013-03-18 14:55                                                                                                 |          |
|                                     | IRC1-2013-03-00 2013-03-19 09:53 Level 5 (Highest) Ryan                                                                          |          |
|                                     | INC-2013-04-000 2013-04-04 11:57                                                                                                 |          |
|                                     | IRC1-2013-03-00 2013-03-26 16:20                                                                                                 |          |
|                                     | INC-2013-04-000 2013-04-04 11:58 Level 5 (Highest) Test                                                                          |          |
|                                     | INC-2013-04-000 2013-04-04 11:57                                                                                                 |          |
|                                     | LLRI-2013-03-00 2013-03-24 12:34                                                                                                 | -        |
|                                     | <                                                                                                    | P .      |
| Number of Records Returned 72       |                                                                                                    |          |
|                                     |                                                                                                    | .::      |

## Search for Specific Data in Query Results

To search for specific data in your query results, use the **Text Search** function. Type a keyword in the Text Search field, and click **Search Grid**.

- The color of the highlighted search text can be modified using the **Backcolor of Search Results** lookup list.
- Check Include Child Record to search all records in the query results.
- Check **Exact Match of Text** to search only for text that corresponds exactly to the text entered in the Text Search field.
- Check Case Sensitive to only search for text containing the correct uppercase or lowercase characters specified in the search text.

| Sector State And Annual State And Annual State Annual State Annual | d at 20 | )/12/2010 10:57:02 A | M        |                          |                  |                        | _ 8                      | × |
|----------------------------------------------------------------------------------------------------|---------|----------------------|----------|--------------------------|------------------|------------------------|--------------------------|---|
| 🗄 🖼 Export 🚔 Print Grid 🔣 View Deta                                                                                                    | il 🖄    | View in Visual Anal  | ysis Inc | ident Detail 🔹 🔹 🚯 Chart | 📄 Print Detai    | l Report               |                          |   |
| View Style                                                                                                    | Rec     | ords Found (56)      |          |                          |                  |                        |                          |   |
| Show Child Record                                                                                                    |         | Incident Detail      |          |                          |                  |                        |                          |   |
| Horizontal                                                                                                    |         | Incident Number      | Year     | ∑ Class Rollups.Category | Site Rollups.Sit | Incident Loss.Total L  | Σ Incident Loss.Net Lo Σ |   |
| <ul> <li>Vertical</li> </ul>                                                                                                    |         | INC-2009-000252      | 2009     |                          |                  | 221                    | 2211                     |   |
| Outlook Group By                                                                                                    |         | ADMI-2010-00011      | 2010     |                          |                  | 300                    | 00 3000                  |   |
|                                                                                                    |         | INCD000000182        | 2008     | ACCIDENTS                | Manitoba         | 453                    | 32 4442                  |   |
| Collapse All                                                                                                    |         | INCD000000185        | 2008     | Emergency Situation      | Site B           | 5437724.6              | 5437594.63               |   |
| Card View                                                                                                    |         | Incident Investi     | gators   |                          |                  |                        |                          |   |
| <none> 👻</none>                                                                                                    |         | Assigned Date        |          | Completed Date           |                  | Investigator.Last Name |                          |   |
|                                                                                                    |         | 06/04/2006           |          |                          |                  | Adams                  |                          |   |
| Text Search                                                                                                    |         | 17/03/2009           |          | 17/03/2009               |                  | Johanssen              |                          |   |
| 2009                                                                                                    |         | Incident Detail      |          |                          |                  |                        |                          |   |
| Backcolor of Search Results                                                                                                    |         | Incident Number      | Year     | ∑ Class Rollups.Category | Site Rollups.Sit | Incident Loss.Total L  | Σ Incident Loss.Net Lo Σ |   |
| Include Child Record                                                                                                    |         | INCD000000186        | 2008     | Security & Safety Syste  | Site A           | 95                     | 50 160                   |   |
| Exact Match of Text                                                                                                    | 1       | Incident Investi     | gators   |                          |                  |                        |                          |   |
| Case Sensitive                                                                                                    |         | Assigned Date        |          | Completed Date           |                  | Investigator.Last Name |                          |   |
| Search Grid                                                                                                    |         | 24/02/2009           |          | 25/02/2009               |                  | Adams                  |                          | - |
| Number of returned records: 56                                                                                                    |         |                      |          |                          |                  |                        |                          | : |

## Group Query Results by a Field

 To group the results by a field, drag the column heading to the gray box above the grid and drop it. All query results will automatically collapse, grouped by the column heading you just selected. Grouped By query results may contain child records. To view child records, click Expand All to view all records contained under nodes. Once clicked, the name of this button will change to Collapse All. Click this to hide all child records again.

| 1 | Records F           | ound (32)       |                              |           |               | 1 | Records Found (32)    |
|---|---------------------|-----------------|------------------------------|-----------|---------------|---|-----------------------|
|   | Year <sub>o</sub> 🖓 | coΣmn head      | er here to group by that col | umn.      |               |   | Year /                |
| 1 | incident            | Detail          |                              |           |               |   |                       |
|   | Year                | <b>S</b> COUNT_ | Σ Class Rollups.Category     | Site Roll | $\rightarrow$ |   |                       |
|   | 2007                | 1               | ACCIDENTS                    | Site B    |               |   |                       |
|   | 2007                | 2               | Assault                      | Site A    |               |   | Year : 2010 (2 items) |
|   | 2007                | 1               | Emergency Situation          | Site B    |               |   |                       |

- To **add another tier to the grouping**, first expand one of the nodes to view its data in grid format. Then, click and drag a different column heading to the gray box. The query results will once again collapse, grouped first by your initial selection, and then by your second selection. You may continue to add tiers to your grouping using the same method.
- To reorder the tiers in your grouping, click and drag the column headings in the gray bar.

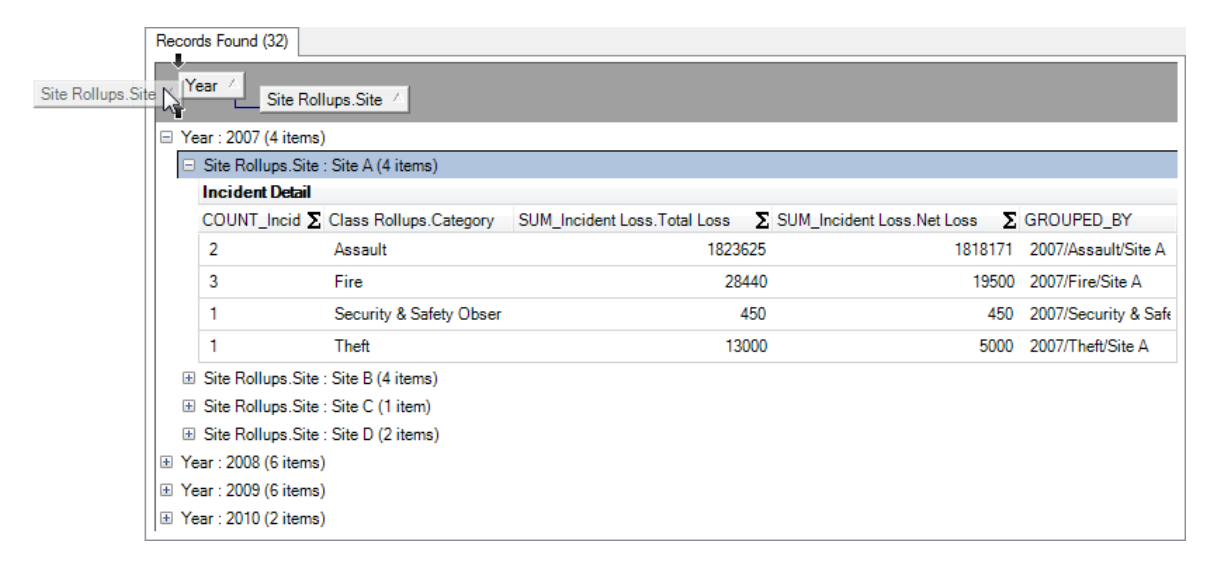

• To **remove a field from your grouping**, drag the column heading in the top gray bar and place it anywhere in the query results screen.

## **Perform Calculations on Query Results**

- To perform calculations on data in query results that were created using the Group By option, select the **Outlook Group By** radio box in the View Style section. The **Sigma** (Σ) symbol will appear on all column headings. (If the Group By function was used to build the query, Sigma will automatically appear on column headings.)
- To perform data calculation on a column of data, click the Σ button at the top of the respective column. The Select Summaries dialog box will open.
- 3. Select the type of calculation that is required for the column (Average, Count, Maximum, Minimum, and/or Sum). You can select more than one calculation option.
- 4. Click OK.

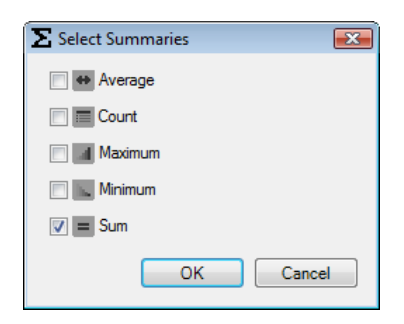

The calculation results will be displayed below the appropriate columns at the bottom of the query results. If your results were grouped by a field within the query results window, then the calculations will apply and be displayed for each group.

| R | ecor | ds Found (32)                 |                              |                                      |                                   |                   |
|---|------|-------------------------------|------------------------------|--------------------------------------|-----------------------------------|-------------------|
|   | Y    | ear / Site Rollups.Site       | ×                            |                                      |                                   |                   |
| E | ∃ Ye | ar : 2007 (4 items) COUNT     | Incident Number Sum = 16, SU | JM_Incident Loss.Total Loss Average  | e = 175396.3627272727272727272727 | 273, SUM_Inciden  |
|   | -    | Site Rollups.Site : Site A (4 | items) COUNT_Incident Numb   | er Sum = 7, SUM_Incident Loss.Total  | Loss Average = 466378.75, SUM_I   | ncident Loss.Net  |
|   |      | Incident Detail               |                              |                                      |                                   |                   |
|   |      | COUNT_Incident Number         | Class Rollups.Category       | SUM_Incident Loss.Total Loss 2       | SUM_Incident Loss.Net Loss 2      | GROUPED_BY        |
|   |      | 2                             | Assault                      | 1823625                              | 1818171                           | 2007/Assault/Site |
|   |      | 3                             | Fire                         | 28440                                | 19500                             | 2007/Fire/Site A  |
|   |      | 1                             | Security & Safety Observ     | 450                                  | 450                               | 2007/Security &   |
|   |      | 1                             | Theft                        | 13000                                | 5000                              | 2007/Theft/Site A |
|   |      | Summaries for Site A          |                              |                                      |                                   |                   |
|   |      | Sum = 7                       |                              | Average = 466378.75                  | Average = 460780.25               |                   |
|   |      |                               |                              | Sum = 1865515.00                     | Sum = 1843121.00                  |                   |
|   |      | Site Rollups.Site : Site B (4 | items) COUNT_Incident Numb   | er Sum = 5, SUM_Incident Loss.Total  | Loss Average = 12287.50, SUM_In   | cident Loss.Net L |
|   |      | Incident Detail               |                              |                                      |                                   |                   |
|   |      | COUNT_Incident Number         | Class Rollups.Category       | SUM_Incident Loss.Total Loss         | SUM_Incident Loss.Net Loss 2      | GROUPED_BY        |
|   |      | 1                             | ACCIDENTS                    | 19000                                | 19000                             | 2007/ACCIDENT     |
|   |      | 1                             | Emergency Situation          | 50                                   | 50                                | 2007/Emergency    |
|   |      | 2                             | Fire                         | 30000                                | 25000                             | 2007/Fire/Site B  |
|   |      | 1                             | Theft                        | 100                                  | 100                               | 2007/Theft/Site B |
|   |      | Summaries for Site B          |                              |                                      |                                   |                   |
|   |      | Sum = 5                       |                              | Average = 12287.50                   | Average = 11037.50                |                   |
|   |      |                               |                              | Sum = 49150.00                       | Sum = 44150.00                    |                   |
|   | +    | Site Rollups.Site : Site C (1 | item) COUNT_Incident Numbe   | r Sum = 2, SUM_Incident Loss.Total I | Loss Average = 13099.00, SUM_Inc  | ident Loss.Net Lo |
|   | +    | Site Rollups.Site : Site D (2 | items) COUNT_Incident Numb   | er Sum = 2, SUM_Incident Loss.Total  | Loss Average = 797.995, SUM_Inc   | ident Loss.Net Lo |
| G | E Ye | ar : 2008 (6 items) COUNT     | Incident Number Sum = 13, SU | JM_Incident Loss.Total Loss Average  | e = 498942.0572727272727272727272 | 727, SUM_Inciden  |
| E | E Ye | ar : 2009 (6 items) COUNT_    | Incident Number Sum = 18, SU | M_Incident Loss.Total Loss Average   | = 162944.625, SUM_Incident Loss.I | Net Loss Average  |
| E | B Ye | ar : 2010 (2 items) COUNT_    | Incident Number Sum = 9, SUN | /_Incident Loss.Total Loss Average = | 515642.45, SUM_Incident Loss.Ne   | t Loss Average =  |
|   |      |                               |                              |                                      |                                   |                   |

# **Export Query Results**

- 1. To export query results, click Export on the top toolbar. A Windows Explorer window will open.
- 2. Choose the location for the new file and name the file and indicate the file type (e.g., Excel-Data (\*.xls). Click **Save**.
- 3. You will receive a confirmation message stating the export was successful. Click **OK**.

## **Print Query Results**

- 1. To **print the query results**, first estimate the layout of your grid in relation to the **portrait layout**. If deemed necessary, scale the query results window to fit one portrait page.
- 2. Click 🚍 Print Grid on the top toolbar. A Print Preview window will open.
- 3. Review the layout of the grid using the toolbar at the top of the screen.

4. Click the **Print** icon 🖾 to print the grid.

| 🖳 Print preview   |        |
|-------------------|--------|
| 🚳 🔎 🕶 🖬 📟 🛛 Close | Page 1 |
|                   |        |

## Access Records in Query Results and Print Reports

Note: These functions are not available if the Group By function was used to build the query.

To view a record from the list of records contained in your query results, select the record and click k View Detail. The record will open in a separate window in the read-only mode.

To print, email, or save one of the records listed in the query results, follow the steps below:

- 1. Select the record and click i Print Detail Report.
- A Report Visibility window will appear. This window contains checkboxes for all report sections containing data. By default, all boxes will be checked. Uncheck the boxes for any sections you do not want to appear in your report. Check the "Download All Attachments?" box if you want to download the attachments included in the record for printing. Then, click OK.

| Subreport             | Visible  |
|-----------------------|----------|
| Cover Page            |          |
| ncident Detail        | V        |
| ncident Flags         | <b>V</b> |
| ncident Persons       |          |
| ncident Organizations |          |
| ncident Items         |          |
| ncident Narratives    |          |
| ncident Attachments   |          |
| ncident Reviews       | <b>V</b> |
| ncident Assignments   | <b>V</b> |
|                       |          |
|                       |          |

- 3. The **Report Options** window will open.
  - a. Click the **Open** icon to instantly view a printable PDF copy of the report.
  - b. Click the Send icon to send an email message with a PDF copy of the report attached.
  - c. Click the **Save** icon to save a PDF copy of the report to the location of your choice.
  - d. Click the Close icon to cancel the report.

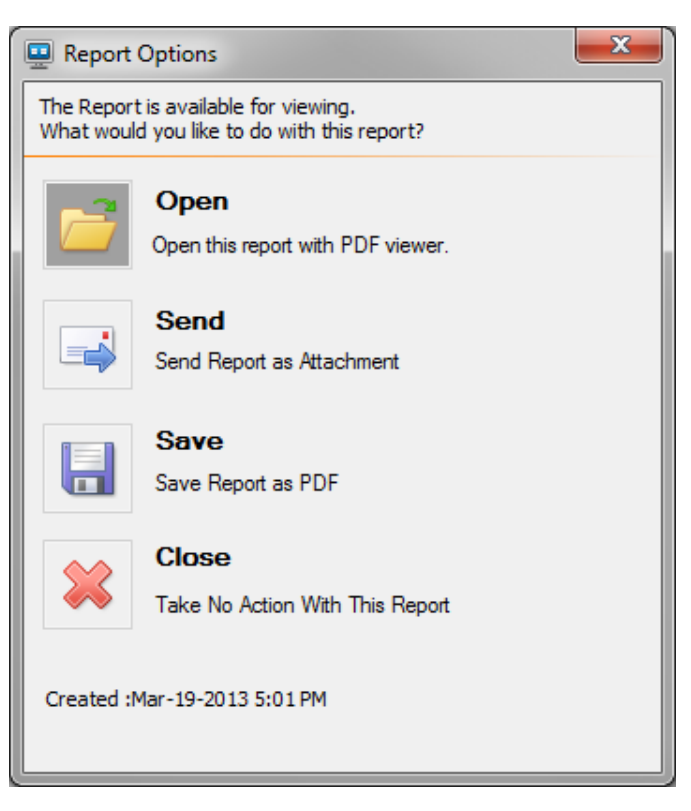

# **Construct a Visual Link Chart From Query Results**

With Perspective Visual Analysis, you can create a visual link chart representing the data relationships between records listed in the query results.

Note: If the Group By function was used to build the query, this feature will be disabled.

Click anywhere in the query results and then select **Wiew in Visual Analysis**. A separate Perspective Visual Analysis window will open with all the records listed in the query results contained within.

See the *Perspective Visual Analysis* section for further information on building a link chart, or click the Help icon in the Visual Analysis window.

| 😵 Perspective Visual Analysis |                    |                    |                 |                         |
|-------------------------------|--------------------|--------------------|-----------------|-------------------------|
| 🔁 🖧 🗋 🗙 🤊 l ≽                 | - l က 😪 l 🖂 🖳 🕯    | 🔬 🗛   - <b></b> +  |                 | 12 💼 ^                  |
| INC-2009-000212               | INC-2009-000029    | ADMI-2010-000067   |                 |                         |
| ccwi-2011-02-00026            | INCD000000103      | LUIX-000000088     | INC-2009-000022 |                         |
| INC-2009-000095               | CCWI-2011-02-00066 | ADMI-2011-01-00012 | INC-2009-000261 | •                       |
| L                             |                    |                    | Do more with t  | <u>nis chart</u> ∫<br>∓ |

## **Chart query results**

- To begin charting your query results, click Chart. If your query results contain child data, you may choose to chart either parent records (e.g., Person Detail) or child records (e.g., Person Incidents Involvement) by selecting the appropriate data label under the attached lookup.
- 2. A charting window will open with a blank Viewing pane, a list of variables available for charting listed in the **Data pane** on the left, and a grid with raw chart data listed at the bottom **Data tab**. (In this section, we will be looking at the case of an organization that wants to know the proportions of marital statuses of their employees by gender.)
- 3. In the Data pane, select an **X-Field** (e.g., Gender) and a **Y-Field** or multiple Y-Fields (e.g., Last Name) for your chart from the available options. The X-Field data will appear on the

horizontal x-axis of your chart. The Y-Field data will appear on the vertical y-axis of your chart. If you select more than one Y-Field, ensure that they have the same unit of value (e.g., dollars, items). Note that Y-Fields are always charted as numerical values. Generally, text fields are counted (e.g., quantity of Incident Numbers or Last Names), while numerical fields are summed (e.g., amounts of Incident Losses).

- 4. Your chart will appear in the Viewing pane. By default, your initial chart will be formatted as a column chart. The bottom pane will display your selected **Chart Data**.
- 5. You may copy and paste data from the Data or Chart Data tabs into Excel by highlighting the data and then using the Ctrl+C and Ctrl+V keyboard commands.

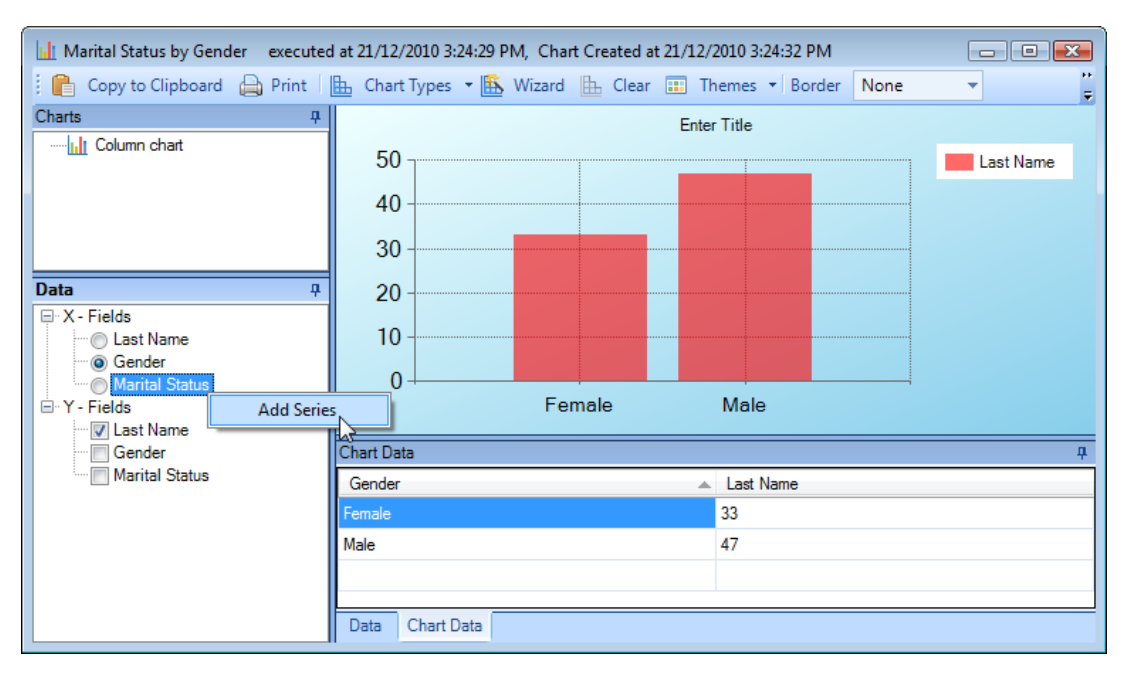

6. If you want to select an additional variable for your chart (e.g., Marital Status) to see the distribution of one of your variables by another (e.g., Marital Status by Gender), right-click the variable under X-Fields, and select Add Series. The chart type will switch to a pivot chart. The new variable will be added to the x-axis and will be explained in the chart's legend.

Note: Once a Series variable is incorporated into your chart, only one Y-Field will be charted. Additional Y-Fields will automatically be dropped from your chart.
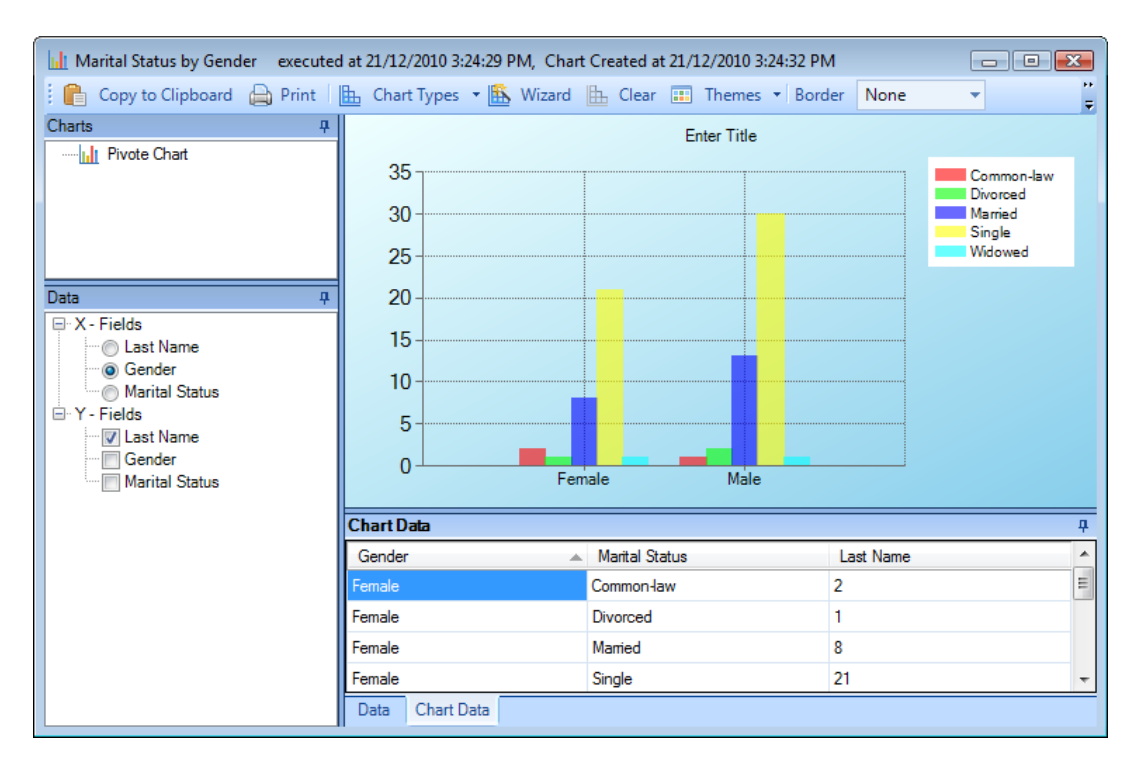

- 7. If the chart does not have a series field, you may use the available toolbar options to adjust its appearance. These options are also available with a greater range of functionality in the Chart Wizard. For description of the various chart customization options in Chart Wizard, see "Appendix D: Chart Wizard".
  - a. To change the default column chart to a different chart type, choose an option from the **Chart Types** lookup list (e.g., pie, bar, area). The Charts pane will automatically populate with the name of the selected chart.
  - b. To change the default **2D** (two-dimensional) chart to a **3D** (three-dimensional) chart, choose **3D** in the drop-down menu on the toolbar. Click and drag the chart to rotate it and adjust its perspective.
  - c. Enter a name for the chart in the Title text box.
  - d. From the Border lookup list, select a border or frame style for the chart.
  - e. In the **III** Themes lookup list, select a color theme for your chart.

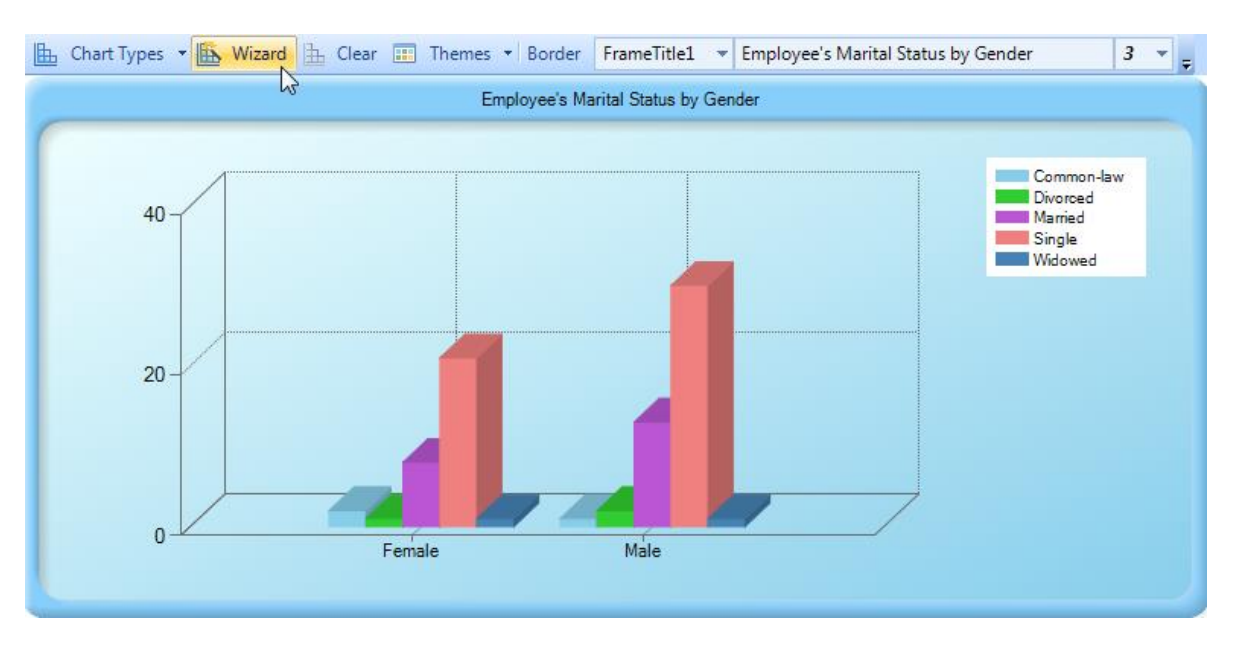

If the chart **does include a series field**, any customizing of the chart, including changing the chart type, must be done in the Chart Wizard.

- 8. To **copy your chart to clipboard** e or **print it**, click the appropriate icon on the toolbar.
- 9. If you want to **erase this chart** and construct a new chart of the query results, click **Clear** on the toolbar, or right-click in the chart area and select Clear.

# Gateway

All new electronically submitted reports flow through the Gateway. It serves as an inbox, where designated **Gateway Administrators** and **Gateway Approvers** assess each electronic report before accepting it into Perspective or deleting it from the system.

Electronic reports in the Gateway can be submitted from a number of sources. If your organization uses **Perspective e-Reporting** or **Portal**, Incident reports may be submitted from a workgroup's e-Reporting Web page. Otherwise, Incident, Item, Person, Organization, and Vehicle reports may be imported using Perspective's built-in **Import Manager**. Imports may originate from a computer, Web site, PDA, mobile phone, or any electronic medium that enables creation and transfer of files in XML format.

Once the Gateway Administrator and Gateway Approver have been granted appropriate user rights by the System Administrator, they will have access to the Gateway and the electronic reports stored in it. Their respective roles involve the authority to review these reports and perform their associated functions.

#### Gateway Administrator and Gateway Approver both can:

Edit Incident reports (or e-Incidents).

View imported Item, Person, Organization, or Vehicle reports.

Make the imported reports available for authorized users to add to the Perspective database.

Delete the imported reports from the system.

| Only Gateway Administrator can:                           | Only Gateway Approver can:                                                                                                    |
|-----------------------------------------------------------|----------------------------------------------------------------------------------------------------|
| Assign e-Incidents to the Gateway Approver for follow-up. | Accept e-Incidents into Perspective as valid incidents.                                                                                    |
| Delete e-Incidents from the system.                       | Send e-Incidents back to the Gateway<br>Administrator for reassignment.                                                                    |
|                                                           | Store e-Incidents in a Pending folder for review at<br>a later date, if they contain insufficient information<br>to accept or reject them. |

# **User Interface**

The Gateway interface is divided into three sections:

- 1. Navigation pane: Allows you to move between various types of Gateway electronic reports corresponding to the major Data Forms (i.e., Incidents, Items, Persons, Organizations, and Vehicles). To display folders containing reports for a particular Gateway report type (i.e., New, Assigned, Accepted, Pending, Rejected, and Deleted for Incidents; and New, Available, Added, and Deleted for Items, Persons, Organizations, and Vehicles), choose the required banner from the Navigation pane. Click on a folder in the Navigation pane to see all the reports contained within it listed in the Listing pane. If more than one workgroup's electronic reports are contained in the folder, subfolders for the appropriate workgroups will be listed beneath the folder name in the Navigation pane. Expand the All Workgroups subfolder and select a workgroup to see only its particular reports in the Listing pane.
- 2. Listing pane: Provides a list of electronic reports selected in the Navigation pane for viewing. On the right side of every report entry the system records a corresponding source of a report's import (e.g., e-Reporting). Once you select an e-Report in the Listing pane, the report's contents will be displayed in the Viewing pane on the right. (For Incident e-Reports, the submitted XML data is saved under the Attachments tab.)
- 3. **Viewing pane:** Displays the contents of an e-Report selected in the Listing pane and provides options for saving, editing, assigning, deleting, accepting, rejecting, and closing individual reports, as well as transferring them into Available or Pending modes and viewing their XML versions. Every Incident report consists of a set of tabs (i.e., General, Involvements, Narratives, Attachments, Controls, and Audit History), while data for every Item, Person, Organization, and Vehicle report is provided on one simple form.

| ▲                                 |                                   |               | Perspective                                                              | - • ×                     |
|-----------------------------------|-----------------------------------|---------------|--------------------------------------------------------------------------|---------------------------|
| Main                              |                                   |               |                                                                          |                           |
| 1 🖬 🔽 💊 🚸                         |                                   |               |                                                                          |                           |
| Eila Toppla Logoff Satting        | r Ouick Halp                      |               |                                                                          |                           |
| *                                 | Find -                            |               |                                                                          |                           |
| Settings                          |                                   |               |                                                                          |                           |
| 🗍 All (10)                        | Incidents                         | 4             |                                                                          |                           |
|                                   | ERPT-2007-02-00002                | ×             | 12                                                                       |                           |
| Al Workgroups[9]                  | (1) Policy Violation              | eReporting ^  | 🔛 Save 🖉 Edit   🌩 Assign 🌐 Delete   🥝 Accept 🔥 Pending 🤤 Reject 💿 Cancel |                           |
| : Central (0)                     | ERPT-2007-08-00001                | -0            | General Involvements Narratives Attachments Controls                     |                           |
| Doons (9)                         | (1) Foncy Violation/Parking Foncy | exeporting    | * Information                                                            | <u>^</u>                  |
| EastCoast [0]                     | (1) Policy Violation              | eReporting    | Reported By                                                              |                           |
| (] Eastern (0)                    | ERPT-2007-08-00003                |               | Name Subari ID                                                           |                           |
| Assigned[0]                       | (1) Non-Criminal                  | eReporting    |                                                                          |                           |
| Accepted [1]                      | ERPT-2007-11-00001                | aPaporting    | Phone Email                                                              |                           |
| A Pending[0]                      | FRPT-2007-11-00002                | exeporting    |                                                                          | E                         |
| C Rejected [0]                    | (1) Criminal/Fire/Arson/Major     | eReporting    | Reviews                                                                  |                           |
|                                   | GrpA-2008-02-00001                |               |                                                                          |                           |
| Incidents                         | (1) Criminal/Assault/No Injury    | Sample Gatewa |                                                                          |                           |
| Items                             | GrpA-2008-02-00002                |               |                                                                          |                           |
| Persons (1)                       | (1) Criminal/Theft                | Sample Gatewa |                                                                          |                           |
| Organizations                     | GrpA-2011-09-00001                |               |                                                                          |                           |
| Vehicles                          | (1) Procedural                    | PPMWindWate   |                                                                          |                           |
|                                   | (                                 |               |                                                                          |                           |
| Dashboard                         | (                                 | 2)            | ☆ Details                                                                |                           |
| DispatchLog                       |                                   |               |                                                                          |                           |
| <u> </u>                          |                                   |               | Record Information                                                       |                           |
| Data Forms                        |                                   |               | eIncident Number Reported Date/Time                                      |                           |
| Reports                           |                                   |               |                                                                          |                           |
|                                   |                                   |               | Perspective Incident Number Occurred From Date/Time                      |                           |
| Analysis Expert                   |                                   |               | Fig. Mumber Occurred To Date/Time Insident Duration                      |                           |
| 🛃 Gateway                         |                                   |               |                                                                          |                           |
| Administration                    |                                   |               | Class Site Level 1                                                       |                           |
| »                                 |                                   | *             |                                                                          |                           |
| •                                 |                                   | x             | Category Building Level 2                                                | •                         |
| carlosa RPM Role Record loaded su | uccessfully.                      |               |                                                                          | Ready \varTheta Connected |

Note: If a folder in the Navigation pane contains more than 1000 e-Reports, you must first filter the report list before viewing it in the Listing pane. Once you click on the folder in the Navigation pane, a pop-up window will appear allowing you to filter the e-Incident list.

To display the top 1000 e-Reports (based on the reports' identification numbers), click **Start Search**. Click OK to transfer the list to the Listing pane.

To search for a particular e-Report or a set of e-Reports, set specific filtering criteria:

- 1. In the **Field Name** lookup list, select the field that you want to set as the main criterion for narrowing your e-Report list.
- 2. Choose an **Operator** for the field (e.g., Equal, Not Equal, After, Begins With, Like, etc.).
- 3. Enter the compared criterion **Value**. If the **Selector** button is available, click it to display a tree of Value options in a separate window. Note that you may choose any node of the tree as the defining criterion, making your comparison value as narrow hierarchically as you want.
- 4. If you want to include a second field as an additional filtering criterion, select the And or Or radio buttons and complete the Field Name, Operator and Value fields below. You may add as many filtering criteria as you want. To remove a field from your filtering criteria, click the Delete button .
- 5. By default, only the top 1000 reports matching the criteria that you set will be displayed. To display more or less, adjust the number in the **Top** field (from 1 to 2000).
- 6. Click Start Search to generate a list of reports matching your filtering criteria. A count of the number of e-Reports in the list, as well as the total number of e-Reports matching your filtering criteria, will be displayed at the bottom of the window.
- 7. To make changes to the ongoing search, click **Stop Search** first, and then make the necessary changes to the filtering criteria.
- 8. When you are satisfied with the list of e-Reports displayed, click **OK** to transfer the list to the Listing pane in the Gateway.

| Field Name<br>Class                                                                                                   | •                                                                                            | Operato<br>Not Equ                                               | al   Non-0                                                                                                    | Criminal                                                                      |                            | @ And                                                                           | © Or                                              |
|----------------------------------------------------------------------------------------------------|----------------------------------------------------------------------------------------------|------------------------------------------------------------------|----------------------------------------------------------------------------------------------------|-------------------------------------------------------------------------------|----------------------------|---------------------------------------------------------------------------------|---------------------------------------------------|
| Field Name<br>elncident Number                                                                                        | •                                                                                            | Operato<br>Begins V                                              | ors<br>With                                                                                                    |                                                                               |                            | And                                                                             | 🔿 Or  🗙                                           |
| Field Name<br>Occurred From Date                                                                                      | e∕Time ▼                                                                                     | Operato<br>Before                                                | vrs<br>• 10/01                                                                                                    | /2011 : 🎟 🕻                                                                   | ×                          | ⊚ And                                                                           | 🔿 Or 🔀                                            |
|                                                                                                    |                                                                                              |                                                                  |                                                                                                    |                                                                               |                            |                                                                                 |                                                   |
| Top: 1000                                                                                                    |                                                                                              |                                                                  |                                                                                                    |                                                                               |                            | Start Sea                                                                       | rch Stop Searc                                    |
| Top: 1000<br>elncident Number                                                                                         | Reported                                                                                     | Occurred                                                         | Class Rollup                                                                                                    | Site Rollup                                                                   | State                      | Start Sear                                                                      | ch Stop Searc                                     |
| Top: 1000<br>eIncident Number<br>GrpA-2009-10-00007                                                                   | Reported 27/10/2009                                                                          | Occurred 27/10/2009                                              | Class Rollup<br>Procedural/Emergency                                                                              | Site Rollup<br>Site A/Building 2/Locati                                       | State<br>New               | Start Sear<br>Submit ID<br>eReporting                                           | tch Stop Search<br>attachment /                   |
| Top: 1000<br>elncident Number<br>GrpA-2009-10-00007<br>GrpA-2009-10-00008                                             | Reported<br>27/10/2009<br>27/10/2009                                                         | Occurred<br>27/10/2009<br>27/10/2009                             | Class Rollup<br>Procedural/Emergency<br>Procedural/Emergency                                                      | Site Rollup<br>Site A/Building 2/Locati.<br>New Brunswick/Saint J_            | State<br>New<br>New        | Start Sear<br>Submit ID<br>eReporting<br>eReporting                             | ch Stop Search<br>attachment /<br>1<br>1          |
| Top: 1000<br>elncident Number<br>GrpA-2009-10-00007<br>GrpA-2009-10-00008<br>GrpA-2010-10-00001                       | Reported<br>27/10/2009<br>27/10/2009<br>12/10/2010                                           | Occurred<br>27/10/2009<br>27/10/2009<br>12/10/2010               | Class Rollup<br>Procedural/Emergency<br>Procedural/Emergency<br>Criminal/Theft/Company                            | Site Rollup<br>Site A/Building 2/Locati.<br>New Brunswick/Saint J.            | State<br>New<br>New        | Start Sear<br>Submit ID<br>eReporting<br>eReporting<br>eReporting               | ch Stop Search<br>attachment /<br>1<br>1<br>1     |
| Top: 1000<br>elncident Number<br>GrpA-2009-10-00007<br>GrpA-2009-10-00000<br>GrpA-2010-10-00001<br>GrpA-2010-10-00002 | Reported<br>27/10/2009<br>27/10/2009<br>12/10/2010<br>12/10/2010                             | Occurred<br>27/10/2009<br>27/10/2009<br>12/10/2010<br>12/10/2010 | Class Rollup<br>Procedural/Emergency<br>Procedural/Emergency<br>Criminal/Theft/Company<br>Procedural/Security & S | Site Rollup<br>Site A/Building 2/Locati.<br>New Brunswick/Saint J.<br>Alberta | State<br>New<br>New<br>New | Start Sear<br>Submit ID<br>eReporting<br>eReporting<br>eReporting<br>eReporting | ch Stop Searc<br>attachment /<br>1<br>1<br>1<br>1 |
| Top: 1000<br>elncident Number<br>GrpA-2009-10-00000<br>GrpA-2010-10-00000<br>GrpA-2010-10-00000<br>GrpA-2010-10-00000 | Reported           27/10/2009           27/10/2010           12/10/2010           12/10/2010 | Occurred<br>27/10/2009<br>27/10/2009<br>12/10/2010<br>12/10/2010 | Class Rollup<br>Procedural/Emergency<br>Procedural/Emergency<br>Criminal/Theft/Company<br>Procedural/Security & S | Site Rollup<br>Site A/Building 2/Locati.<br>New Brunswick/Saint J.<br>Alberta | State<br>New<br>New<br>New | Start Sear<br>Submit ID<br>eReporting<br>eReporting<br>eReporting<br>eReporting | attachment /<br>1<br>1<br>1<br>1<br>1             |

# Incidents

Under the Incidents banner, the following folders will be displayed:

- **New**: New e-Incidents that have not yet been assessed.
- Assigned: e-Incidents assessed and assigned to a Gateway Approver for follow-up.
- **Accepted**: e-Incidents that have been accepted into Perspective as valid Incident records by the Gateway Approver assigned to them (the only e-Incidents not available for editing).
- **Pending**: e-Incidents that require further information before being assigned or deleted.
- **Rejected**: e-Incidents that have been returned to the Gateway Administrator by the Gateway Approver.
- **Deleted**: e-Incidents that have been marked for deletion upon purge. These can be reassigned by the Gateway Administrator before the purge occurs.

#### Note: Not all folders will be visible to the Gateway Approver.

After selecting an e-Report in the Incidents Listing pane of the **New** folder, you can use the buttons available on the Viewing pane toolbar to perform a number of report functions.

#### Common functions available for both Gateway Administrator and Gateway Approver:

| ¥ | Save | Preserves the changes you made to an e-Report.                                                                                                    |
|---|------|----------------------------------------------------------------------------------------------------|
| 2 | Edit | Transfers an editable e-Report into the editing mode.                                                                                                    |
|   |      | After clicking Edit, select the field you want to edit and make the necessary change. Editing of e-Reports functions similarly to the data entry in Incidents data forms, including the use of a similar set of sub-tabbed toolbar functions, like <b>Edit</b> , <b>Add New</b> , <b>Remove</b> and <b>Read/View</b> . Remember to complete every report editing action with saving the changes applied to the report by clicking <b>Save</b> on the Viewing pane toolbar.                              |
|   |      | Note: For further details on the sections of the e-Incident report and functions performed by the toolbar functions that are available for certain sub-tabs (i.e., Involved Persons, Organizations, Vehicles, and Items), see the "Incidents" and "Common Record Functions" chapters.                                                                                                    |
|   |      | Note: The only editing function that is exclusively under the authority of the <b>Gateway Administrator</b> is setting of the e-Incident's security controls in the <b>Controls</b> tab (access level, organizational rollup and workgroup visibility).<br>Although the e-Incident will have some default security controls, the Gateway Administrator may choose to re-set these in order to restrict both the Gateway Approver the e-Incident is assigned to (the Approver's access rights must match |

|   |       | those of the e-Incident in order to assess it), as well as users who have access<br>to the record within Perspective if it is accepted as a valid Incident record. |
|---|-------|----------------------------------------------------------------------------------------------------|
| 8 | Close | Exits the e-Report without saving changes.                                                                                                    |

### Functions available for Gateway Administrator only:

| • | Assign | Assigns the e-Incident to the Gateway Approver for further review by transferring<br>the e-Incident to the <b>Assigned</b> folder.<br>Once you click the Assign button, a pop-up confirmation window will appear.<br>Make any necessary notes on the assignment of this e-Incident in the<br><b>Comments</b> text box. Your notes will appear in the Reviews section of the e-<br>Incident under the General tab. Click <b>Assign</b> to confirm your choice.<br><i>Note: The</i> <b>Gateway Approver's access rights</b> <i>must match those designated</i><br><i>under the e-Incident's Controls tab</i> . |
|---|--------|----------------------------------------------------------------------------------------------------|
| Î | Delete | <ul> <li>Deletes an e-Incident as an invalid submission by transferring the e-Incident to the Deleted folder.</li> <li>Once you click the Delete button, a pop-up confirmation window will appear. Make any necessary notes on the deletion of this e-Incident in the Comments text box. Your notes will appear in the Reviews section of the e-Incident under the General tab. Click Delete to confirm your choice.</li> <li><i>Note: e-Incident can be recovered anytime prior to the end of Deleted Retention Period specified for the e-Incident's workgroup by the System Administrator.</i></li> </ul> |

### Functions available for Gateway Approver only:

| 0 | Accept | Accepts an e-Incident into Perspective as a valid Incident record, by transferring it to the <b>Accepted</b> folder. The accepted e-Incident will be available to users whose access rights match those designated under the e-Incident's Controls tab.                                                                 |
|---|--------|----------------------------------------------------------------------------------------------------|
|   |        | Once you click the Accept button, a pop-up confirmation window will appear.<br>Make any necessary notes on the acceptance of this e-Incident in the<br><b>Comments</b> text box. Your notes will appear in the Reviews section of the e-<br>Incident under the General tab. Click <b>Accept</b> to confirm your choice. |
|   |        | A dialog box will appear displaying the e-Incident's <i>new</i> <b>Perspective Incident Number</b> . For cross-referencing purposes, both the original <b>e-Incident Number</b> (e.g., INC-2010-000269) and the new <b>Incident Number</b> (e.g., EINC-2010-12-                                                         |

|   |         | <ul> <li>00001) will appear under the Record Information in the General tab of both the e-Incident record and the actual Incident data form. Click OK.</li> <li>Note: The accepted e-Incident will be purged from the Gateway at the end of the Accepted Retention Period specified for the e-Incident's workgroup by the System Administrator. The original e-Incident form will remain in Perspective as</li> </ul>                                                                                                    |
|---|---------|----------------------------------------------------------------------------------------------------|
| • | Reject  | Sends an e-Incident back to the Gateway Administrator for further review by transferring it to the <b>Rejected</b> folder, so that it could be re-assigned or deleted.<br>Once you click the Reject button, a pop-up confirmation window will appear.<br>Make any necessary notes on the rejection of this e-Incident in the <b>Comments</b> text box. Your notes will appear in the Reviews section of the e-Incident under the General tab. Click <b>Reject</b> to confirm your choice.<br>To evaluate the reasons for the e-Incident's rejection by the Gateway Approver, edit the e-Incident, and/or delete or assign it again, the <b>Gateway Administrator</b> hat to access the rejected e-Incident from the Rejected folder. |
| Â | Pending | Sets an e-Incident to Pending status, by storing it in the <b>Pending</b> folder. This function is used when there is insufficient information to accept or reject the e-Incident, and the Gateway Approver intends to make its review at a later date. Once you click the Pending button, a pop-up confirmation window will appear. Make any necessary notes on the pending of this e-Incident in the <b>Comments</b> text box. Your notes will appear in the Reviews section of the e-Incident under the General tab. Click <b>Pend</b> to confirm your choice.                                                                                                    |

When an incident is submitted using e-Reporting or Portal, you must manually link the name of the driver (Vehicles), supervisor (Incident General), notified by person (Organizations), or the owner, person, or organization (Items), in Gateway. This is done by clicking the **plus** icon **+**. Then, select the corresponding record from the pick list. If a record does not already exist, use the Quick Add function to create one.

Note: If this is not done before acceptance to Perspective, the information will not get transferred into Perspective.

| Carl Record                 | an Cann            |                     |
|-----------------------------|--------------------|---------------------|
| OK Cancel                   |                    |                     |
| Involved Vehicle Link       | License Plate      | Involvement Type    |
|                             | Dispection         | Indirectly involved |
|                             |                    |                     |
|                             | Make               | Style               |
|                             | Model              | Vehicle Color       |
|                             | ▼                  | <b></b>             |
| 🔂 😣 🛛 🖳                     | VIN                | Vehicle Value       |
| Company Vehicle             |                    | \$0.00 USD          |
| License Plate Registered In | Driver Identified  |                     |
| Country                     | Driver - Full Name | Driver ID           |
| State /Province             | John Smith         |                     |
|                             |                    |                     |
| Commonto                    |                    |                     |
|                             |                    |                     |
|                             |                    |                     |
|                             |                    |                     |
|                             |                    |                     |
|                             |                    |                     |

### Items, Persons, Organizations and Vehicles

Note: Item, Person, Organization, and Vehicle reports can only be imported to the Gateway using the Import Manager.

To view imported Item, Person, Organization, or Vehicle reports, click on the appropriate banner in the Navigation pane. The following folders will be displayed:

- New: New imported reports that have not yet been assessed.
- **Available**: Imported reports that have been deemed valid, and made available for authorized users to add to the Perspective database.
- **Added**: Imported reports that were first made available within Perspective, and then added by authorized users to the database as valid Item, Person, Organization, or Vehicle records.
- **Deleted**: Imported reports that have been marked for deletion upon purge. These can be made available for adding to the database before the purge occurs.

After selecting an e-Report in the appropriate Listing pane of the **New** folder, you can use the buttons available on the Viewing pane toolbar to perform the three basic report functions that are available for both the Gateway Administrator and the Gateway Approver.

| Available | Makes a report available for authorized users to add to the Perspective database, while transferring it to the <b>Available</b> folder. If an authorized user chooses to add a new record to one of the Data Forms components, the data in the added report will be displayed as available for adding. Simultaneously, the report will be moved from the Available folder to the <b>Added</b> folder.<br>At the end of the <b>Added Retention Period</b> specified for the report's workgroup by the System Administrator, the imported report will be purged from the Gateway. However, the <b>original XML report</b> will remain in Perspective as an attachment to the newly created Perspective Item, Person, Organization, or Vehicle record. |
|-----------|----------------------------------------------------------------------------------------------------|
| â Delete  | Deletes a report from the Gateway as invalid.<br>Once you click the Delete button, a pop-up confirmation window will appear.<br>Choose the <b>Mark As Delete</b> radio button to store the imported report in the<br><b>Deleted</b> folder, where it can be recovered at any time prior to the end of the<br><b>Deleted Retention Period</b> specified for the report's workgroup by the System<br>Administrator. Otherwise, choose the <b>Immediate Delete</b> radio button to<br>permanently delete the report. Click <b>Delete</b> to confirm your choice.                                                                                                    |
| XML View  | Displays the imported report in its original XML format including hidden data, if available. Click the XML View button again to return to the standard view.                                                                                                    |

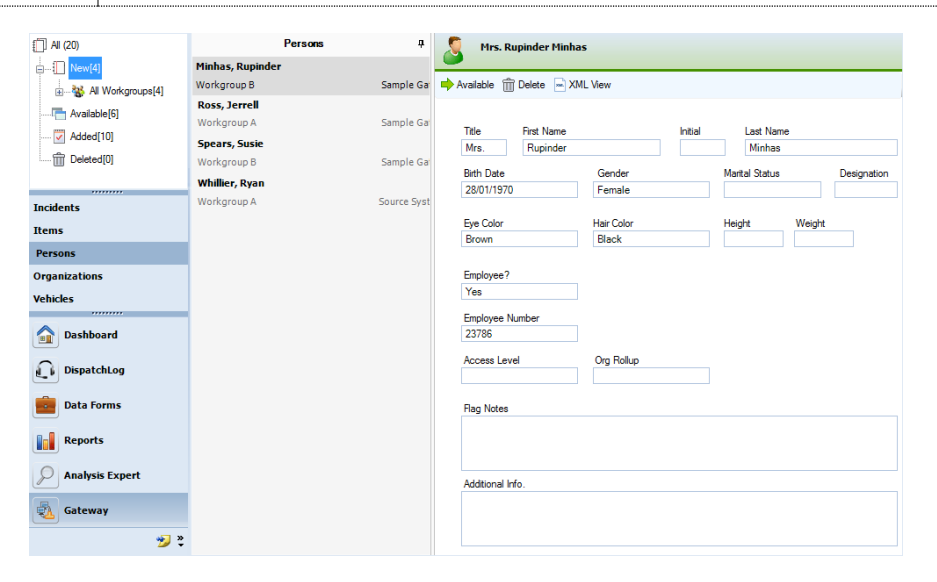

Note: When an incident is in the Gateway

# Perspective DispatchLog

Welcome to Perspective DispatchLog<sup>™</sup>, a component of both the Perspective SOC and Perspective EIM Editions. DispatchLog provides a wide range of powerful dispatching functions. Combined with Perspective, DispatchLog embodies one of the most sophisticated and efficient cost-based dispatching and activity tracking methods. The DispatchLog console enables Security Departments to quickly create activities and dispatch personnel and agencies, while the Activity component in Perspective stores closed records of dispatched activities for further description and analysis.

As calls come in, you can use DispatchLog to complete the following important dispatching tasks:

- Easily track the category, priority, location, and timing of activities;
- Document officer and organization responses to and action requests for activities;
- Add persons, organizations, vehicles, and items involved in activities;
- Attach supplementary files to the current activities and log timely activity notes;
- Give activity-related assignments to other users;
- Bring officers on and off duty;
- Quickly dispatch officers and organizations to the current activities;
- Keep up-to-the-minute records on your officers' and organizations' activities and location;
- Review interactive lists of Standard Operating Procedures available for the activities' call categories, sites, and/or statuses;
- Send out mass notifications and/or email notifications in relation to activities;
- Clone activities and available officers and organizations;
- Schedule, copy, and implement future activities;
- Close activities.

As you close an activity in DispatchLog, it is transferred to the Activities section of the Data Forms in Perspective under its original Activity Number. The Activities component provides functionality to create new Activity records from scratch, as well as to efficiently maintain and monitor existing Activity records. In addition to the options provided in DispatchLog, in Perspective you can:

- Create new activities post factum and edit closed activities transferred from DispatchLog;
- Link an Activity record to another Activity or an Incident record;
- Refine records' control and workgroup visibility options;

- Review the sent mass and email notifications;
- Audit changes made to a record;
- Escalate activities to Incident records for investigation.

Note: Updates to the program, as well as variations in the operating system, may result in slight discrepancies between the illustrations in the guide and what you may see on your monitor.

# Access Perspective DispatchLog

The DispatchLog module is built into Perspective's user interface. To start dispatching, log into Perspective and click on the DispatchLog banner located on the bottom Navigation toolbar along with the rest of the Perspective's components. A separate DispatchLog window will open with lists of the current and scheduled activities, available and assigned officers, and assigned organizations.

# **User Interface**

The user interface of Perspective DispatchLog is determined by the following three tabs:

• Start: Main component where current activity creation, immediate dispatching, and updating of activity details takes place. The toolbar (Ribbon) contains the administrative, control, dispatching, as well as the activity creation, tracking, and manipulation functions (1). The interface of the Start tab consists of the following three interactive panes:

Activities pane (2): Displays a list of all current activities along with their Activity Number, Priority, Location, Call Category, Reported Date/Time, Description, SOP, and Off Site checkmarks, as well as the Officer Status and Organization Status of the resources that have last been dispatched for the activity, the Regulated Time to Act Alert time bar, and the Time Remaining timer. Under the Start tab, the Activities pane only displays activities that are set for today's dispatching.

**Available pane (3)**: Displays a list of officers and organizations on duty that are currently available to take on new activities. Along with the *Officer/Organization Name*, the pane displays the resource's current *Location*, *Call Sign* (only for officers), *Team* (only for officers), *Status*, and the amount of *Time Elapsed* from the time when the current status has been allocated to the resource.

**Assigned pane (4)**: Displays a list of officers and organizations on duty that have been dispatched for the current activities. The data listen on the pane are the same as on the Available pane, with an additional column for the dispatched *Activity Number*.

• Schedule: The component of DispatchLog that enables scheduling of new activities for the future with the help of the relevant toolbar functions (i.e., *Add, Edit, Delete, Copy, Refresh,* and *Start Now*). The only pane that gets activated under the Schedule tab is the Activities

pane that can be populated with new Activity records. The Available and the Assigned panes appear grayed out and inactive. When the scheduled activity's due date and time matches the current date and time, it will automatically get transferred to the current activities list under the Start tab. Otherwise, you may choose to change the date of the dispatch or start the dispatch immediately.

• **Options**: The organizational component of DispatchLog that assists the dispatcher in managing large volumes of dispatch data. All the panes that would typically be active under the Start pane are also fully active here. However, the Options toolbar contains only three functions that perform the Clone Activities, Clone Resources, and Reset View functions. Cloning a pane would enable you to view the available data in separate windows in greater detail, and filter the specific information you want to concentrate on. If required, you may subsequently dock the resulting pane within the Options/Start tabs' interface and locate the referents of additional data contained in the pane on the other panes of DispatchLog.

At the bottom of the DispatchLog screen, you will notice the so-called **Status bar (5)** that contains the clock synchronized with the time set on your computer, and that may display the running text note set for the *Site* of the Activity record that you selected in the Activities pane.

| 0          |                        |                  |                     | -                               |                   |                  |                   |                     |                 |                 | Pers     | pectiv  | ve Dispatch     | Log     |           |              |        |                       |                      |                   |      |                            |
|------------|------------------------|------------------|---------------------|---------------------------------|-------------------|------------------|-------------------|---------------------|-----------------|-----------------|----------|---------|-----------------|---------|-----------|--------------|--------|-----------------------|----------------------|-------------------|------|----------------------------|
| Start      | Schedu                 | ) 🔇              | ons                 | - <mark>8</mark> 9 <sup>1</sup> | ).<br>            | - <b>¢</b>       | φφ.               |                     | Â               | Ø               |          | 3       | Hig             | hlight  | Ó         | ) 🚦          |        |                       |                      | -                 |      | ω 😗                        |
| Start      | Close O<br>Activity Du | n Off<br>ty Duty | Dispatch<br>Officer | Dispatch<br>Organization        | Arrive A          | Arrive Cl<br>All | lear Clear<br>All | Activity<br>Details | Officer<br>Log  | Attachment      | SOP      | Refres  | h Y rito        | er      | Locatio   | on Statu:    | s Mai  | I CallSign 1          | Workgroups<br>Filter | Activity<br>Notes |      |                            |
| Activities | Dispateri              |                  |                     |                                 | Actions           |                  |                   |                     |                 | Reco            | u        |         |                 |         |           |              |        | LOG                   |                      |                   |      |                            |
| SOP?       | Activ                  | ity Number       |                     | Priority 7                      | Officer Sta       | atus 🗸           | RTA Alert         | Rer                 | lime<br>naining | Call            | Catego   | ry      | V               |         | Locat     | ion          | V      | Off Site              | Reported             | Date/Tin          | ie   | Organization 7<br>Status 7 |
|            | CEN-2                  | 11-10-000        | 08                  | Low                             | Waitir            | ng               | ~                 |                     |                 |                 | Alarm    |         |                 | As      | sis Conve | ntion Cente  | er     |                       | 07/                  | .0/2011           |      |                            |
|            | CEN-2                  | 11-10-000        | 07                  | High                            | Waitir            | ng               | 2                 |                     |                 |                 | Alarm    |         |                 | As      | sis Conve | ntion Cente  | er     |                       | 07/                  | .0/2011           |      |                            |
|            | CEN-2                  | 11-10-000        | 06                  | Low                             | Waitir            | ng               | <u> </u>          | /                   |                 | Security Direct | ted Acti | vity/Fa | acility         |         | Central   | Campus       |        |                       | 07/                  | .0/2011           |      |                            |
|            | CEN-2                  | 11-10-000        | 03                  | Low                             | On Sce            | ene              |                   |                     |                 | General A       | ssistan  | ce/Assi | ist             | Central | Campus/   | Building 2 · | 🕕      |                       | 07/                  | .0/2011           |      |                            |
|            | CEN-2                  | 11-10-000        | 02                  | Low                             | Waitir            | ng               |                   |                     |                 | Security Direct | ted Acti | vity/Fa | acility         | Centr   | ral Campu | s/Building   | 1      |                       | 07/                  | .0/2011           |      |                            |
|            | CEN-2                  | 11-10-000        | 09                  | Medium                          | Waitir            | ng               |                   |                     |                 |                 | Alarm    |         |                 |         |           |              |        |                       | 9                    | 12 AM             |      |                            |
| Available  |                        |                  |                     |                                 |                   |                  |                   |                     |                 |                 |          | Assigr  | ned             |         |           |              |        |                       |                      |                   |      |                            |
| E          | Time ⊽<br>lapsed ▽     | Team ♥           | Call<br>Sign        | ∀ Officer/Or<br>Na              | ganization<br>ime | Sta              | itus 🗸            |                     | Location        | V               |          | V       | Time<br>Elapsed | 71      | 「eam ▽    | Call<br>Sign | v offi | icer/Organiza<br>Name | tion <sub>7</sub>    | Status            | 7    | Activity Numb              |
| 8          | 3d 23h                 | P2               | S12                 | Hoyt, Craig                     |                   | Availa           | able              | 0                   |                 |                 |          | 8       | 3d 22h          | P       | 2         | 130B         | Geo    | orge, Sarah           | 0                    | Scene             |      | CEN-2011-10-00h            |
| 8          | 3d 21h                 | P4               | C300                | Rosenburg,                      | Brian             | Lunci            | h - 30            | 3                   |                 |                 |          | 8       | 3d 22h          | P       | 2         | 143B         | Ho     | lland, Max            | 4 0                  | Route             |      | CEN-2011-10-00             |
| 8          | 3d 23h                 | P4               | C322                | Shantz, Gre                     | 99                | Availa           | able              | C                   |                 |                 |          | 8       | 3d 22h          | P       | 2         | 177B         | Due    | orov, Alex            | 01                   | Route             |      | CEN-2011-09-00             |
| 8          | 3d 23h                 | P4               | C325                | Kennedy, Fr                     | ank Jr.           | Availa           | able              |                     |                 |                 |          | 8       | 3d 22h          | P       | 2         | 137B         | Ow     | ens, Derek            | 0                    | Scene             |      | CEN-2011-10-00             |
| 8          | 3d 22h                 | P4               | C330                | Rutherford,                     | Justin            | Out o            | f Service         |                     |                 |                 | -        |         |                 |         |           |              |        |                       |                      |                   |      |                            |
| 9:1        | 4 AM                   |                  |                     |                                 |                   |                  |                   |                     |                 |                 |          |         | 5               | data    | . cent    | er. Pr       | iori   | ty 1-HIG              | H respo              | nse red           | quir | ed.                        |

You can build the DispatchLog interface according to your preferences, shifting the position of the panes on the screen, arranging them under tabs, and dragging them out of the dock. To achieve the optimal arrangement of panes within or outside of the window, follow the simple procedures outlined below:

- 1. Drag the pane to its approximate desired location.
- 2. Select the exact positioning option from the set of position icons that appear on the screen. As you drag the pane to the icon, the system will mark the corresponding area where the pane will land if you drop it now.
- 3. If the blue area marks the position you wanted your pane to occupy, drop the pane. If not, drag the pane elsewhere.

- 4. To drag your pane out of the dock or dock it back into its previous location, double-click it.
- 5. To reset the arrangement of panes, open the **Options** tab and click the **Reset View** icon.
- 6. Click **OK** on the pop-up window to confirm the operation.

| Start      | Schedule                                     | Optio             | ns                   |                                                     |                               |                                               |                      |                                                                                                    | Perspective Dispatch                 | log                                              |                      |                   |     |          |                    |                        |    |
|------------|----------------------------------------------|-------------------|----------------------|-----------------------------------------------------|-------------------------------|-----------------------------------------------|----------------------|----------------------------------------------------------------------------------------------------|--------------------------------------|--------------------------------------------------|----------------------|-------------------|-----|----------|--------------------|------------------------|----|
| ResetView  | v Cone<br>Activities                         | Clone<br>Resource | s                    |                                                     |                               |                                               |                      |                                                                                                    |                                      |                                                  |                      |                   |     |          |                    |                        |    |
| Activities |                                              |                   | -                    |                                                     |                               |                                               |                      |                                                                                                    |                                      |                                                  |                      |                   |     |          |                    |                        |    |
| SOP7       | Activity                                     | umber             |                      | Priority V                                          | 7 Office                      | r Status 🗸                                    | RTA Alert            | Time<br>Remaining                                                                                                    | C. mite                              | igory V                                          |                      | Location          | 8   | Off Site | Reported Date/Time | Organization<br>Status | v  |
| E          | CEN-2011-                                    | 10-00007          | ,                    | High                                                | v                             | Valting                                       |                      |                                                                                                    | Ala                                  | rm                                               | Asis                 | Convention Center |     | Г        | 07/10/2011         |                        | _  |
| E          | CEN-2011-                                    | 10-00006          | 5                    |                                                     | v                             | Valting                                       |                      |                                                                                                    | Security Directed Activity/Facility. |                                                  | c                    | entral Campus     |     | E .      | 07/10/2011         |                        |    |
|            | CEN-2011-                                    | 10-0000           | s 📔                  |                                                     | v                             | Vaiting                                       | 0 %                  | - 3d 20h                                                                                                    | Security Directed                    | Activity/Facility                                | c                    | Central Campus    |     | 2        | 07/10/2011         |                        |    |
| V          | CEN-2011-                                    | 10-00004          | ۰ 📒                  | Medium                                              | 01                            | Route                                         | 0 %                  | - 3d 22h                                                                                                    | Alarm/Dur                            | ess\Panic                                        | Central Car          | mpus/Building 1   | . @ | E        | 07/10/2011         |                        | Pa |
| <b>E</b> S | CEN-2011-                                    | 10-00003          | 3                    | Low                                                 | Or                            | 1 Scene                                       |                      |                                                                                                    | General Assis                        | tance/Assist                                     | Central Ca           | mpus/Building 2   | Ð   | E.       | 07/10/2011         |                        | En |
| -          | CEN-2011-                                    | 10-00003          | , 🗍                  | 1 nw                                                | N N                           | Veiting                                       |                      |                                                                                                    | Security Directed                    | Artivity/Facility                                | Central C            | amous/Buildion 1  |     | E        | 07/10/2011         |                        | н  |
|            | d 23h P2<br>d 22h P2<br>d 23h P2<br>d 23h P2 |                   | 1308<br>1438<br>1778 | George, Sa<br>Holland, M<br>Duorov, Al<br>Owens, De | arah<br>Iaximus<br>Iex<br>rek | On S<br>On R<br>On R                          | cene<br>oute<br>oute | CEN-2011-10-000<br>CEN-2011-10-000<br>CEN-2011-09-001<br>CEN-2011-09-001                                                                      | 01 Central Ca<br>04<br>52            | mpus/Building 2 -                                | 3.K, Ron<br>1.X. Ron |                   |     |          |                    |                        |    |
|            |                                              |                   |                      |                                                     | 8 8 8                         | Time<br>Elapsed<br>3d 23h<br>3d 21h<br>3d 23h | ▼ Team ▼ P2 P4 P4    | Call         ▼         Off           Sign         ▼         01           S12         Ho           C300         Ros           C322         Sha | t, Craig<br>enburg, Brian            | Status V<br>Available<br>Lunch - 30<br>Available | 7                    | Location          |     |          |                    |                        |    |
|            |                                              |                   |                      |                                                     | 8                             | 3d 23b                                        | P4                   | C325 Ker                                                                                                    | nedy, Frank                          | Available                                        |                      |                   |     |          |                    |                        |    |
| 9.26 A     | ым                                           |                   |                      |                                                     | 8                             | 3 d 23h<br>3 d 22h                            | P4                   | C330 Rub<br>1358 Fau                                                                                                    | is the data                          | Out of Service<br>Center. T<br>P-STP             | riority              | 1-HIGH CO         | spo | nse requ | dred.              |                        |    |
|            |                                              |                   |                      |                                                     | 8                             | 3d 23h                                        | P4                   | C328 Mai                                                                                                    | Millan, Dave                         | Out of Service                                   |                      |                   |     |          |                    |                        |    |
|            |                                              |                   |                      |                                                     | -0                            |                                               |                      |                                                                                                    |                                      | 10000                                            |                      | 100               |     |          |                    |                        |    |

For your convenience, the panes are equipped with multiple filters that can be used to sort out a subgroup of entities that correspond to your desired criterion.

- 1. To display a subgroup of entities contained in the grid, click the filter icon ▼ that appears next to the header of your desired criterion (e.g., Status). A drop-down menu will appear that will list all the available values for the chosen criterion.
- 2. Select the specific value of interest for your criterion (e.g., Available). The grid will be automatically reduced to display just the entities that contain the value you selected (i.e., all officers and organizations that are available).
- 3. To remove the filter, click the corresponding filter icon again and select [Clear].

| Avai | lable  |             |                           |                         |                   |                |
|------|--------|-------------|---------------------------|-------------------------|-------------------|----------------|
| Δ.   | Team 🛛 | Call Sign 🛛 | Officer/Organization Name | Status 🗸                | Location V        | Time Elapsed ♥ |
| 8    | P1     | 132A        | Dolby, John               | [Clear]                 | Site C            | 23:35:27       |
| 8    | P1     | 133A        | Owens, Derek              | Busy Busy               | Site C            | 1d Oh          |
| 8    | P2     | 130B        | Holland, Mary             | Out of Service<br>T-STP | Ontario           | 1d 12h         |
| 8    | P1     | 133B        | George, Sara              | Available               | Site C            | 23:35:23       |
| 8    | P3     | 130A        | Shantz, Gregg             | T-STP                   |                   | 22:14:27       |
| 8    | P3     | 133C        | Zeyen, Jeff               | Busy                    | Site C/Building 1 | 22:08:35       |
| 8    | P3     | 130C        | Bruce, Tom                | Available               | Site C            | 23:35:22       |

To sort the entities alphabetically based on one of the grid headers, click on the header. The arrow next to the header will indicate the sorting direction (i.e., ascending or descending).

| Avai | lable  |             |                           |                |                   |                |
|------|--------|-------------|---------------------------|----------------|-------------------|----------------|
|      | Team 🛛 | Call Sign 🛛 | Officer/Organization Name | Status 47      | Location V        | Time Elapsed ♥ |
| 8    | P1     | 132A        | Dolby, John               | Available      | Site C            | 23:38:51       |
| 8    | P1     | 133A        | Owens, Derek              | Available      | Site C            | 1d 0h          |
| 8    | P1     | 133B        | George, Sara              | Available      | Site C            | 23:38:47       |
| 8    | P3     | 130C        | Bruce, Tom                | Available      | Site C            | 23:38:46       |
| 8    | P3     | 133C        | Zeyen, Jeff               | Busy           | Site C/Building 1 | 22:11:59       |
| 8    | P2     | 130B        | Holland, Mary             | Out of Service | Ontario           | 1d 12h         |
| 8    | P3     | 130A        | Shantz, Gregg             | T-STP          |                   | 22:17:51       |

To update the contents of all the panes with the current state of the entire data set, click the **Refresh** icon  $\bigcirc$  located on the top toolbar. To turn on the automatic refresh option, click on the small arrow attached to the icon and select the interval of auto-refresh (i.e., refresh every one, five, or ten minutes). Note that the auto-refresh setting will only be valid for the current working session, and will not be saved upon logoff.

### Navigating the program commands

The program commands displayed on the DispatchLog toolbars can be accessed via icons or through keyboard shortcuts. If the function refers to a specific activity/officer/organization, you will first need to select the corresponding entity from one of the panes, and then click the icon or press the required combination of keys.

| lcon       | Program Command                                                                                | Selected Entity | Shortcut Key(s)         |
|------------|------------------------------------------------------------------------------------------------|-----------------|-------------------------|
| *          | Start a new activity                                                                           | Activity        | <ctrl> + <s></s></ctrl> |
| V          | Email a basic Activity record                                                                  | Activity        | <ctrl> + <m></m></ctrl> |
| <b>¥</b>   | Display activity details                                                                       | Activity        | <f6></f6>               |
| <b>8</b> 5 | Dispatch an organization                                                                       | Activity        | <ctrl> + <b></b></ctrl> |
|            | Update all officers' and organizations'<br>statuses to "On Scene" for the selected<br>activity | Activity        | <ctrl> + <a></a></ctrl> |
| Ċ          | Add activity notes                                                                             | Activity        | <ctrl> + <n></n></ctrl> |
| ٦          | Add an attachment to the selected activity                                                     | Activity        | <ctrl> + <t></t></ctrl> |
|            | Display the associated Standard Operation Procedures                                           | Activity        | <ctrl> + <p></p></ctrl> |
| T          | Display assigned officers/organizations for the selected activity only                         | Activity        | <ctrl> + <f></f></ctrl> |
| 1          | Highlight assigned officers/organizations for the selected activity only                       | Activity        | <ctrl> + <h></h></ctrl> |

| <b>S</b>          | Display activities filtered by specific workgroup(s)                             | —                                  | <ctrl> + <w></w></ctrl>                   |
|-------------------|----------------------------------------------------------------------------------|------------------------------------|-------------------------------------------|
|                   | Clear all officers and organizations from the selected activity                  | Activity                           | <ctrl> + <l></l></ctrl>                   |
| 8                 | Close an activity                                                                | Activity                           | <ctrl> + <o></o></ctrl>                   |
| Ø                 | Bring an officer on duty                                                         | _                                  | <f8></f8>                                 |
| 3                 | Dispatch an officer                                                              | Available Officer                  | <ctrl> + <d></d></ctrl>                   |
| ٩                 | Update an officer's Call Sign                                                    | Officer                            | <ctrl> + <e></e></ctrl>                   |
| 0                 | Update an officer's/organization's Location                                      | Officer/Organization               | <ctrl> + <l></l></ctrl>                   |
| ,<br>T            | Update an officer's/organization's Status                                        | Officer/Organization               | <ctrl> + <k></k></ctrl>                   |
| <b>≝</b> ∳-       | Update an officer's/organization's Status to<br>"On Scene"                       | "On Route"<br>Officer/Organization | <f2></f2>                                 |
| -¢ <mark>-</mark> | Clear an officer/organization from the selected activity                         | Officer/Organization               | <f3></f3>                                 |
| 0                 | Bring an officer off duty                                                        | Available Officer                  | <f9></f9>                                 |
| <u>i</u>          | Display officer log                                                              | Officer/—                          | <f7></f7>                                 |
| Ø                 | Refresh the screens                                                              | _                                  | <f5></f5>                                 |
|                   | Delete an activity                                                               | (Scheduled) Activity               | <f11></f11>                               |
| •                 | Add a new scheduled activity                                                     | _                                  | <ctrl> + &lt;1&gt;</ctrl>                 |
| <b></b>           | Edit a scheduled activity                                                        | Scheduled Activity                 | <ctrl> + &lt;2&gt;</ctrl>                 |
| <b>i</b>          | Delete a scheduled activity                                                      | Scheduled Activity                 | <f11><br/><ctrl> + &lt;3&gt;</ctrl></f11> |
|                   | Copy a scheduled activity                                                        | Scheduled Activity                 | <ctrl> + &lt;4&gt;</ctrl>                 |
| <b>O</b>          | Transfer a scheduled activity to the current activities list under the Start tab | Scheduled Activity                 | <ctrl> + <s></s></ctrl>                   |
|                   | Reset the current panels' layout to default                                      | _                                  | <ctrl> + <r></r></ctrl>                   |
|                   | Clone activities for a separate window display and filtering                     |                                    | <ctrl> + <x></x></ctrl>                   |

| 83 | Clone resources for a separate window display and filtering | _ | <ctrl> + <u></u></ctrl> |
|----|-------------------------------------------------------------|---|-------------------------|
|    |                                                             |   |                         |

# Create and Manage an Activity

# Start a New Basic Activity Record

- 1. To start a new current activity, select the **Start** tab.
- 2. Click the **Start** icon <sup>36</sup> on the toolbar. The blank Activity Details form will open.
- 3. Select the **Reported Date/Time** for the activity. By default, the field will display the current date and time. If you input a future date or time in the field, the activity will be automatically categorized as a scheduled activity and transferred to the Schedule tab upon saving.
- 4. Enter the full call code in the Code field. Based on the code entered, the activity details will populate the rest of the fields in the section. Alternatively, select the activity specifications individually using the hierarchical Level 1, Level 2, and Level 3 lookups, and let the system calculate the proper values for the Code and Priority fields.
- 5. Using the **Priority** lookup, you may overwrite the default priority value set for the call category selected in the previous step.
  - The Priority will go back to its default (even if you have clicked Save), if you tab from the Code field to the Level 1 field. However, navigating from Code to Level 1 with your mouse pointer will not change your selections. For this reason, avoid using the Tab button on your keyboard when going from the Code field to the Level 1 field.
  - If the Level 1 Call Category you have selected does not have a Priority default, tabbing from Code to Level 1 (even if you have clicked Save), will cause the Priority to disappear. For this reason, avoid using the Tab button on your keyboard when going from the Code field to the Level 1 field.
- 6. Indicate the precise activity location using the **Site**, **Building**, **Location**, and **Section** lookups. Depending on your Perspective setup, the system will either populate the address fields with the corresponding default address of the specified location stored in the database, or require you to enter the address manually.
  - If the location specified for the Activity record has associated Site Notes set in the Administration component of Perspective, every time you select the Activity record on the Activities pane in DispatchLog, the Status bar will display the running Site Notes.
- 7. If the activity took place off site, check the **Off Site** box.
- 8. In the **Description** text field, enter a detailed description of the activity.
- 9. Select the means of receiving the call from the **Call Source** lookup (e.g., Phone, Alarm).
- 10. Click on the Add icons 🖶 and select the names of the following responsible persons:

- Initiated By—The person who initiated the call and provided basic information for creation of the activity. Enter the initiator's Contact Number in the field below.
- **Call Taken By**—The person who is responsible for recording the call. By default, the call taker is the person who creates the original Activity record.
- **Dispatched By**—The person who dispatches an officer/organization for the activity. By default, the dispatcher is the person who first started to assign officers/organizations.
- 11. Under Workgroup Visibilities, specify the name of the workgroup that is responsible for the activity in the **Owner Workgroup** field.
- 12. From the **All Workgroups** lookup, select the rights that are assigned to all other workgroups in relation to the created activity (e.g., None, Update, or Read).
- 13. Click **OK** to save the activity in the Activities pane under a distinctive Activity Number, with the Officer and the Organization Status both set to "Waiting".

| Activity Details                                    |                                             |                | Supplemental Details   |
|-----------------------------------------------------|---------------------------------------------|----------------|------------------------|
| oorted Date/Time                                    | Code Level 1                                | Priority       | Call Source            |
| 09/2011 12:43 PM 🛛 📫 📉 🗙                            | 900B Alarm                                  | ✓ Important    | Alarm                  |
|                                                     | Level 2                                     |                | Initiated By           |
| Future dates will display only                      | Fire                                        | <b>•</b>       | 🖾 Zeyen, Jeff 🛛 📫 🗙    |
| <ul> <li>In Scheduled Activities.</li> </ul>        | l evel 3                                    |                | Contact Number         |
|                                                     | Local Alarm                                 | -              | 780 555 4444           |
|                                                     |                                             |                | Coll Tolson Du         |
|                                                     |                                             |                | Call Taken By          |
| Activity Location                                   |                                             |                | aug St. Bean, Chint    |
|                                                     |                                             |                | Dispatched By          |
| Site                                                | Address                                     | Country        | 🖾 Remnyakova, Svet 👘 🗡 |
| Acme University 💌                                   | 1112 University Drive                       | Canada         |                        |
| Building                                            | Address 2                                   | State\Province |                        |
| Administration Building 🔹                           | Administration Building                     | Alberta        | -                      |
| Location                                            | Postal Code                                 | City           | Wadamaa Mathiliataa    |
| -                                                   | T1A 2B3                                     | Edmonton       | workgroup visibilities |
| Section                                             |                                             |                | Owner Workgroup        |
| <b>~</b>                                            | Off Site                                    |                | Advanced Users         |
|                                                     |                                             |                | All Workgroups         |
|                                                     |                                             |                | Update                 |
| lescription                                         |                                             |                |                        |
| escription<br>he fire alarm sounded at 9:58 am. Mos | t staff evacuated the building by 10:20 am. |                | Opuale                 |

- 14. If the created activity's specifications imply associated Standard Operation Procedures (SOP), the SOP window will pop up as soon as you click OK. For further details, see the "Review the Activity's Standard Operating Procedures" chapter.
- 15. If your system's setup includes a Regulated Time to Act (RTA) alert for the activities that match the type you just created, the **Time Remaining** cell for the activity will start counting the time attributed for the dispatcher to act on the activity. This may demand from the dispatcher to dispatch an officer or an organization for the activity, or to change the status or location of a resource or the activity. The amount of time left is also reflected in the color of the **RTA Alert** decreasing time bar. Once the time is up, the timer will start to count the time that has passed after the RTA reached 0%, and the RTA bar will flash red.

| Activities        |           |                |     |       |                |                   |                   |          |                |                            |                  |   |
|-------------------|-----------|----------------|-----|-------|----------------|-------------------|-------------------|----------|----------------|----------------------------|------------------|---|
| Activity Number   | Priority  | Officer Status | RTA | Alert | Time Remaining | Call Category     | Location          | Off Site | Reported Date/ | <b>Organization Status</b> | Description      |   |
| ACT1-2011-00010:  | Low       | Waiting        |     |       |                | General           | Site C/Building 1 |          | 01/09/2011     |                            | ) with arrest of |   |
| ACT1-2011-08-0001 | Extreme   | Waiting        |     |       |                | Dangerous Condit  | British Columbia  |          | 31/08/2011     |                            |                  |   |
| ACT1-2011-08-0001 | Minimual  | On Scene       |     |       |                | Alarm             | British Columbia  |          | 31/08/2011     | On Route                   |                  | = |
| ACT1-2011-08-000( | Important | On Route       | 1   | 57 %  | 00:00:30       | Emergency Call/91 | Alberta           |          | 31/08/2011     |                            |                  |   |
| ACT1-2011-08-000( | Minimual  | Waiting        | -   |       |                | Escort            | Alberta           |          | 31/08/2011     |                            |                  |   |
| ACT1-2011-00010   | Minimual  | On Scene       |     |       |                | Security          | Site D/Building 1 |          | 31/08/2011     |                            | ending Toronto I |   |
| ACT-2011-000020   | High      | On Route       |     |       |                | Alarm/Panic       | Site A            |          | 12/08/2011     | On Route                   |                  | - |
|                   |           |                |     |       |                |                   |                   |          |                |                            | - / -            |   |
|                   |           |                |     |       |                |                   |                   |          |                |                            |                  |   |
|                   |           |                |     |       | RTA Alert      | Time Rem          | aining            |          |                |                            |                  |   |
|                   |           |                |     |       | _              |                   |                   |          |                |                            |                  |   |
|                   |           |                |     |       | 41 %           | 00:00:            | 17                |          |                |                            |                  |   |
|                   |           |                |     |       |                |                   |                   |          |                |                            |                  |   |
|                   |           |                |     |       | 21 %           | 00:00:            | 02                |          |                |                            |                  |   |
|                   |           |                |     |       |                |                   | 17                |          |                |                            |                  |   |
|                   |           |                |     |       | 0%             | - 00:00           | :1/               |          |                |                            |                  |   |

16. To attach supplemental information to the basic Activity record, including the details of responses, requests, involvements, attachments and assignments, double-click the Activity record or select it on the Activities pane and click Activity Details. The Activity record will contain additional tabs that can be used to create a complete activity, which is comparable to the records created in Perspective's Activity component, within the DispatchLog module. For further details, please refer to the rest of the sections contained in the "Create and Manage an Activity" chapter.

# Record an Officer's Response to an Activity

This section will introduce an additional method of documenting past officers' responses to an Activity record. On the surface, it is a concise way of recording the whole dispatch process of multiple officers for a single activity, as described throughout the "Dispatch an Officer for an Activity", "Update an Officer's/Organization's Status", "View or Update an Officer's/Organization's Location", "Update an Officer's Call Sign", "Abandon an Activity Record", and "Clear an Officer/Organization from an Activity" chapters.

- Double-click the Activity record you want to edit, or select it on the Activities pane and click
   Activity Details.
- 2. Select the **Responses** tab.
- 3. Open the **Officer Responses** sub-tab.
- 4. Click **Add New**. A pop-up window will open.
- 5. Select the responding officer's record from the Officer Name pick list.
- 6. The **Call Sign** field will auto-populate with the selected officer's call sign abbreviation.
- 7. Track the temporal progress of the officer's response specifying the following time points:
  - Assigned Date/Time—The date and time when the officer was dispatched for the activity.

- Check the **Abandoned** box if the officer has been assigned to the activity, but did not manage to carry out the response tasks due to reassignment for another activity or the fact that they did not arrive at the site of the activity.
- Start Date/Time—The date and time when the officer started to respond to the activity.
- Arrived Date/Time—The date and time when the officer arrived on the activity's site.
- **Cleared Date/Time**—The date and time when the officer completed the activity and vacated the site.
- 8. Once the appropriate dates and times have been entered, the system will calculate how long it took the officer to respond (**Response Time**) and how long they remained on site (**Time On Site**).
- 9. Enter any additional information about the officer's response in the **Officer Response Notes** text box.

| 🕆 Add New Record                       |               | - • •         |
|----------------------------------------|---------------|---------------|
| 🖋 OK 🛛 🔞 Cancel                        |               |               |
|                                        |               |               |
| Officer Name                           | Call Sign     |               |
| Norton, John 🛛 🖶 🗙                     | 130C          | <b>•</b>      |
| Assigned Date/Time                     |               |               |
| 19/05/2011 10:00 AM : 🏢 🗙              | Abandoned     |               |
| Start Date/Time                        |               |               |
| 19/05/2011 10:00 AM 📫 🥅 🗙              |               |               |
| Arrived Date/Time                      |               |               |
| 19/05/2011 10:05 AM : 🏢 🗙              | Response Time | 0 hrs 5 mins  |
| Cleared Date/Time                      |               |               |
| 19/05/2011 11:00 AM : 🏢 🗙              | Time On Site  | 0 hrs 55 mins |
| Officer Response Notes                 |               |               |
| Conducted evacuation of staff from the | building.     | *             |
|                                        |               |               |
|                                        |               | -             |
| L                                      |               |               |
|                                        |               |               |

- 10. Click **OK**. The new officer's response entity will be saved as an entry in the Officer Responses grid.
- 11. Click **OK** on the activity's form to save the changes made to the record.

| 🗐 Edit Activity: AC | T1-2011-000413          |                     |                   |                     |                     |               |              |
|---------------------|-------------------------|---------------------|-------------------|---------------------|---------------------|---------------|--------------|
| Ok Close            |                         |                     |                   |                     |                     |               |              |
| ♦ General Re        | esponses Reque          | sts Involvements    | Attachments Assig | gnments             |                     |               |              |
| Officer Responses   | Organization Res        | sponses             |                   |                     |                     |               |              |
| = Add New =         | Edit Remove             |                     |                   |                     |                     |               |              |
| Total: 2            |                         |                     |                   |                     |                     |               |              |
| Officer Name        | Call Sign               | Assigned Date/Time  | Start Date/Time   | Arrived Date/Time   | Cleared Date/Time   | Response Time | Time On Site |
| Norton, John        | 130C                    | 19/05/2011 10:00 AM | 19/05/2011 10:00  | 19/05/2011 10:05 AM | 19/05/2011 11:00 AM | 0.08 hrs      | 0.92 hrs     |
| Durov, Alex         | PPM-002                 | 19/05/2011 10:00 AM | 19/05/2011 10:20  | 19/05/2011 10:40 AM | 19/05/2011 12:00 PM | 0.33 hrs      | 1.33 hrs     |
|                     |                         |                     |                   |                     |                     |               |              |
| Conducted evacuati  | ion of staff from the h | ilding              |                   |                     |                     |               |              |
|                     | on or stan nom the be   | anding.             |                   |                     |                     |               | Ê            |
|                     |                         |                     |                   |                     |                     |               |              |
| <b>@</b> -          |                         |                     |                   |                     |                     |               | *            |
| ~                   |                         |                     |                   |                     |                     |               |              |

# Record an Organization's Response to an Activity

This section will introduce an additional method of documenting past organizations' responses to an Activity record. On the surface, it is a concise way of recording the whole dispatch process of multiple organizations for a single activity, as described throughout the "Dispatch an Organization for an Activity", "Update an Officer's/Organization's Status", "View or Update an Officer's/Organization's Location", "Abandon an Activity Record", and "Clear an Officer/Organization from an Activity" chapters.

- Double-click the Activity record you want to edit or select it on the Activities pane and click
   Activity Details.
- 2. Select the **Responses** tab. Then, open the **Organization Responses** sub-tab.
- 3. Click Add New. A pop-up window will open.
- 4. Select the responding organization's record from the **Organization** pick list. If the Organization record does not already exist, use the Quick Add function to create one.
- 5. The **Organization Name** field will now automatically populate with the linked organization's name. Depending on the data available, some additional fields may also populate with information drawn from the linked Organization record.
- 6. To add the organization's logo to the record, click the Add icon 😳 in the image box.
- 7. Locate the image file in the browser window and click **Open**.
- 8. Specify the category of the organization's response (e.g., Emergency Service, Responding Service/Agency, Indirectly Involved) by selecting a description from **Involvement Type**.
- 9. If applicable, input the organization's file, ID, or other tracking number in the **Organization Number** field.

- 10. Select the applicable Organization Type from the lookup list.
- 11. Specify the mode by which the organization has been notified of the activity in the **Notified By** lookup list.
- 12. If there is any documentation associated with the organization's response to the activity (e.g., a work order), note the associated tracking number in the **Reference Number** field.
- 13. Select the name of the organization's primary contact from the **Contact Person** pick list. If a Person record does not already exist for the individual, use the Quick Add function to create one.
- 14. Enter the contact person's phone number under **Contact Phone**.
- 15. Select the record of the person in the organization who responded to the activity from the **Responding Person** pick list and the record of the person who called the organization from the **Notified By Person** pick list. If a Person record does not already exist for the individual, use the Quick Add function to create one.
- 16. Track temporal progress of organization response by specifying the following time points:
  - **Called Date/Time**—The date and time when the organization was contacted about the activity. Check the **No Responses** box if the organization did not respond.
  - Arrived Date/Time—The date and time when the organization arrived on site.
  - **Cleared Date/Time**—The date and time when the responding organization vacated the site after having had completed the response.
- 17. Once the appropriate dates and times are entered, the system calculates how long it took the organization to respond (**Response Time**) and how long they remained on site (**Time On Site**).
- 18. Enter any additional information about the organization's response in Response Notes.

| ganization                                                                                                    | Organization Name                    | Involvement Type            |
|----------------------------------------------------------------------------------------------------|--------------------------------------|-----------------------------|
| 👌 Metropolitan Fire an  🖶 🗙                                                                                              | Metropolitan Fire and Rescue Service | Responding Service/Agency 🔻 |
|                                                                                                    | Organization Number                  | Organization Type           |
| m                                                                                                    | C-9971-L                             | Municipal Agency 👻          |
| S DEOLICAN                                                                                                    | Notified Type                        | Reference Number            |
|                                                                                                    | Control Center 👻                     | FR-378                      |
|                                                                                                    | Contact Person                       | Contact Phone               |
|                                                                                                    | 🖸 Dalton, Trevor 🛛 🖶 🗙               | 780 555 7777                |
|                                                                                                    | EQ Daker, Gordon GP                  |                             |
| Called Date/Time                                                                                                    |                                      |                             |
| Called Date/Time 19/05/2011 10:20 AM 3 III X                                                                             | No Responses                         |                             |
| Called Date/Time<br>19/05/2011 10:20 AM 2 III X<br>Arrived Date/Time                                                     | No Responses                         |                             |
| Called Date/Time<br>19/05/2011 10:20 AM : :::::::::::::::::::::::::::::::::                                              | No Responses Response Time 0 hr(s    | s) 10 min(s)                |
| Called Date/Time<br>19/05/2011 10:20 AM : III X<br>Arrived Date/Time<br>19/05/2011 10:30 AM : III X<br>Cleared Date/Time | No Responses Response Time O hr(s    | s) 10 min(s)                |

- 19. Click **OK**. The new organization's response entity will be saved as an entry in the Organization Responses grid.
- 20. Click **OK** on the activity's form to save the changes made to the record.

| 4 Edit Activity: ACT1   | -2011-000413                |                     |            |         |            |          |            |           |               |              |
|-------------------------|-----------------------------|---------------------|------------|---------|------------|----------|------------|-----------|---------------|--------------|
| Ok Close                |                             |                     |            |         |            |          |            |           |               |              |
| ♦ General Resp          | onses Requests              | Involvements Atta   | chments    | Assignm | ents       |          |            |           |               |              |
| Officer Responses       | Organization Responses      |                     |            |         |            |          |            |           |               |              |
| = Add New = Ed          | <u>dit</u> • <u>Remove</u>  |                     |            |         |            |          |            |           |               |              |
| Total: 2                |                             |                     |            |         |            |          |            |           |               |              |
| Organization Type       | Organization Name           | Involvement Type    | Called Dat | te/Time | Arrived Da | ate/Time | Cleared D  | )ate/Time | Response Time | Time On Site |
| Municipal Agency        | Metropolitan Fire and       | Responding Servic   | 19/05/2011 | 10:20   | 19/05/2011 | 10:30    | 19/05/2011 | 11:30 A   | 0.17 hrs      | 1.0 hrs      |
| Municipal Agency        | Metropolitan Police S       | Indirectly Involved | 19/05/2011 | 10:50   | 19/05/2011 | 11:20    | 19/05/2011 | 4:50 PM   | 0.5 hrs       | 5.5 hrs      |
|                         |                             |                     |            |         |            |          |            |           |               |              |
|                         |                             |                     |            |         |            |          |            |           |               |              |
| Arrived at 10:30, check | ed the building and left at | 11:30.              |            |         |            |          |            |           |               | ~            |
|                         |                             |                     |            |         |            |          |            |           |               |              |
| 4                       |                             |                     |            |         |            |          |            |           |               | Ψ.           |
| <b>V</b> ·              |                             |                     |            |         |            |          |            |           |               |              |

### Note an Action Request for an Activity

- In order to document an action request for an activity, double-click the Activity record, or select it on the Activities pane and click Activity Details.
- 2. Select the **Requests** tab.

- 3. Click Add New. A pop-up window will open.
- Select the requested organization's record from the Organization pick list. If the corresponding Organization record does not already exist, use the Quick Add function to create one.
- 5. The **Organization Name** field will now automatically populate with the linked organization's name. Depending on the data available, some additional fields may also populate with information drawn from the linked Organization record.
- 6. To add the organization's logo to the record, click the Add icon  $\bigcirc$  in the image box.
- 7. Locate the image file in the browser window and click **Open**.
- 8. Specify the type of services offered by the requested organization selecting a description from the **Involvement Type** lookup list.
- 9. If applicable, input the organization's file, ID, or other tracking number in the **Organization Number** field.
- 10. Select the applicable Organization Type from the lookup list.
- 11. Specify the mode by which the action has been requested in the **Notified Type** lookup list (e.g., via Perspective DispatchLog, Investigator, or Control Center).
- 12. Note the organization's associated **Reference Number**.
- 13. Select the name of the requested organization's primary contact from the **Contact Person** pick list. If a Person record does not already exist for the individual, use the Quick Add function to create one.
- 14. Enter the contact person's phone number under Contact Phone.
- 15. Choose the appropriate description for the requested action (e.g., Maintenance, Escort, Window Repair) from the **Request Type** lookup list.
- 16. Select the record of the person who has been administered the request from the **Request Assigned To Person** pick list. If a Person record does not already exist for the individual, use the Quick Add function to create one.
- 17. Enter the date and time the request was made in the Assigned Date/Time field.
- 18. When the action is complete, input the Completed Date/Time.
- 19. If there is a tracking or other ID number assigned to the action request, enter it in the **Tracking Number** field.

| Organization                          | Organization Name           | Involvement Type            |
|---------------------------------------|-----------------------------|-----------------------------|
| 🖾 Campus Security 🛛 🖶 🗙               | Window Glass Repair Service | Responding Service/Agency - |
|                                       | Organization Number         | Organization Type           |
|                                       | S-796-1                     | Corporation -               |
|                                       | Notified Type               | Beference Number            |
|                                       | Dispatch 👻                  | 4238-F                      |
|                                       | Contact Person              | Contact Phone               |
| 🖆 😣 🔤 🔤                               | 🖸 O'Sullivan Flaine 🛛 🖨 🗙   | 780 555 7809                |
| Window Repair    Assigned Date / Time | 🗓 Thiessen, Ryan 🛛 🖶 🗙      |                             |
| 20/05/2011 09:08 AM 🔅 🏢 🗙             | 780 555 7805                |                             |
| Completed Date/Time                   |                             |                             |
| 20/05/2011 10:00 AM 🔅 🏢 🗙             |                             |                             |
| 20/03/2011 10:00 AM 📜 🎰 🔨             |                             |                             |
|                                       |                             |                             |

- 20. Enter any additional Request Notes.
- 21. Click **OK**. The new action request entity will be saved in the Organization Responses grid.
- 22. Click **OK** on the activity's form to save the changes made to the record.

| 🕘 Edit Activity: ACT1-    | -2011-000413              |                        |                     |                             |                             |                                     |
|---------------------------|---------------------------|------------------------|---------------------|-----------------------------|-----------------------------|-------------------------------------|
| Ok Close                  |                           |                        |                     |                             |                             |                                     |
| ♦ General ♦ Re            | esponses Requests         | Involvements           | Attachments As      | signments                   |                             |                                     |
| = Add New = Ed            | it Remove                 |                        |                     |                             |                             |                                     |
| Total: 1                  |                           |                        |                     |                             |                             |                                     |
| Organization Type         | Organization Name         | Involvement Type       | Request Type        | Assigned Date/Time          | Completed Date/Time         | Request Assigned To Person          |
| Corporation               | Windows Glass Repa        | Responding Servic      | Window Repair       | 20/05/2011 9:08 AM          | 20/05/2011 10:00 AM         | Thiessen, Ryan                      |
|                           |                           |                        |                     |                             |                             |                                     |
|                           |                           |                        |                     |                             |                             |                                     |
| During the fire alarm eva | acuation 19/05/2011, an u | unknown person broke t | he second left wind | ow at the Front Entrance. N | North Campus Security has b | een called in to repair the window. |
|                           |                           |                        |                     |                             |                             |                                     |
|                           |                           |                        |                     |                             |                             | ~                                   |
| 🔨 ·                       |                           |                        |                     |                             |                             |                                     |

# Add Persons Involved in an Activity

### Note General Details of an Involved Person

- 1. In order to add an involved person to an Activity record, double-click the record or select it on the Activities pane and click **Activity Details**.
- 2. Select the **Involvements** tab.
- 3. Click the **Persons** sub-tab.

- 4. Click Add New. A pop-up window will open.
- 5. Select the involved person's record from the **Linked Person** pick list. If a Person record does not already exist for this individual, use the Quick Add function to create one.
- 6. The First Name and Last Name fields will now automatically populate with the linked person's name. Depending on the data available, some additional fields may also populate with information drawn from the linked person's record.
- 7. From the **Involvement Type** lookup list, choose the appropriate description.
- 8. Enter the person's Initial, Title (e.g., Mr.) and Designation (e.g., Chartered Accountant).
- 9. Specify the involved person's **Date of Birth**, **Gender**, and **Marital Status**.
- 10. Identify the person's physical characteristics, including **Hair Color**, **Eye Color**, **Height**, and **Weight**.
- 11. If the person is an employee of your organization, check the "**Employee**?" box and enter the **Employee Number**.
- 12. If the person was interviewed regarding the occurrence, check the "Interviewed?" box.
- 13. If the person received first aid, or was injured or hospitalized as a result of the occurrence, check the "First Aid Administered?", Injured, and/or "Person Hospitalized?" boxes.
- 14. Enter notes about the person's involvement in the occurrence in the **Notes** text box.
- 15. To add a photo of the involved person to the record, click the Add icon 😳 in the image box.
- 16. Locate the image file in the browser window and click **Open**.
- 17. Click **OK** to save the involved person's sub-record.

| Brown, Jeff L                            | ADMIN-77 Title First Name Mr. Jeff Date of Birth 26/03/1980 Gender Hair Color Eve | Witness       Initial Last Name       L     Brown       Designation(s)       Marital Status       Divorced       Color     Height | <ul> <li>Employee?</li> <li>Interviewed?</li> <li>First Aid Administered?</li> <li>Injured</li> <li>Person Hospitalized?</li> </ul> |
|------------------------------------------|-----------------------------------------------------------------------------------|----------------------------------------------------------------------------------------------------|----------------------------------------------------------------------------------------------------|
| Notes<br>The only available witness is J | Brown  Blue Brown who is seated in the cubicle s                                  | e 6' 00" 176 lbs                                                                                                    |                                                                                                    |

### Add the Involved Person's Clothing Details

- 1. Open the saved involved person's sub-record.
- 2. Open the "Click to Add Clothing Details" link.
- 3. Choose the **Clothing Type** and **Color** from the lookup lists.
- 4. Enter a detailed description of the item in the **Description** box.
- 5. Click **OK**, and repeat for as many articles of clothing as necessary.

| 🕂 Add New Record              |         |          |
|-------------------------------|---------|----------|
| 🗄 🛷 OK 🛛 🙆 Cancel             |         |          |
| Click To Add Clothing Details |         | *        |
| - Eyewear Black               |         | Remove   |
| Clothing Type                 | Color   | E        |
| Eyewear 💌                     | Black 👻 |          |
| Description                   |         |          |
| Black frame eye glasses.      | A       |          |
|                               |         | <b>,</b> |
|                               |         |          |

#### **Record the Involved Person's Sustained Injuries**

- 1. Open the saved involved person's sub-record.
- 2. Open the "Click to Add Injury Details" link.

- 3. Specify the **Injury Cause** and **Severity**.
- 4. Include a detailed description of the injury in the **Description** text box.
- 5. Click **OK**, and repeat for as many injury entities as necessary.

| 🖶 Add New Record                |          |        |
|---------------------------------|----------|--------|
| 🛛 🛷 OK 🛛 🐼 Cancel               |          |        |
|                                 |          |        |
| Click To Add Injury Details     |          |        |
| -                               |          | Remove |
| Injury Cause                    | Severity | =      |
| Blunt Force Trauma 🔻            | Minor 💌  |        |
| Description                     |          |        |
| Hit by a falling book, bruised. | <b>^</b> |        |
|                                 |          |        |
|                                 | <b>T</b> |        |
|                                 |          |        |

### **Flag the Involved Person**

- 1. Open the saved involved person's sub-record.
- In the Flags section, specify the Status (i.e., Yes, No, or Unknown) as well as the Severity of each flag (e.g., Critical, High, Low). Flags may include such descriptions, as Trespasser, Violent, Infectious, Escapee, Wanted, etc.
- 3. Enter comments in the **Flag Notes** section.
- 4. Click OK.

| 🕂 Add New R  | Record            |           |            |             |                                                          | x |
|--------------|-------------------|-----------|------------|-------------|----------------------------------------------------------|---|
| 🕴 🛷 ОК 🛛 🔞 🤇 | Cancel            |           |            |             |                                                          |   |
| ☆ Flags      |                   |           |            |             |                                                          | 1 |
| De           | escription        | Status    | Severity   | Fla<br>Jeff | ag Notes<br>f Brown is the only witness of the incident. |   |
| 👻 🗰 Wa       | /anted            | Yes 💌     | Critical • | -           |                                                          |   |
| 💓 V Via      | olent             | Unknown 🔹 |            | •           |                                                          |   |
| 💛 T Tre      | respasser         | Yes 💌     | Low        | -           |                                                          |   |
| 💛 I Infe     | fectious          | No 🔻      |            | •           |                                                          |   |
| 💛 R Es       | scapee            | No 🔻      |            | •           |                                                          |   |
| 🛕 A Am       | med and Dangerous | No 👻      |            | •           |                                                          | Ξ |
|              |                   |           |            |             |                                                          | Ļ |
| -            |                   |           |            |             |                                                          |   |

5. Click **OK** on the activity's form to save the changes made to the record.

| Bdit Activity: ACT1-2011-0004             | 13            |            |           |         |              |               |                |                                         | [            |               |
|-------------------------------------------|---------------|------------|-----------|---------|--------------|---------------|----------------|-----------------------------------------|--------------|---------------|
| Ok Close                                  |               |            |           |         |              |               |                |                                         |              |               |
| ♦ General ♦ Responses                     | Requests      | Involveme  | nts Attac | hments  | Assignment   | 3             |                |                                         |              |               |
| Persons Organizations Ve                  | hicles Items  |            |           |         |              |               |                |                                         |              |               |
| = <u>Add New</u> = <u>Edit</u> = <u>R</u> | emove • G     | o to       |           |         |              |               |                |                                         |              |               |
| Involved Person: 1                        |               |            |           |         |              |               |                |                                         |              |               |
| Linked Person Last Name                   | First N       | ame        | Initial   | Invo    | lvement Type | Date of Birth | Gender         | Employee?                               | Interviewed? | Notes         |
| Brown, Jeff L Brown                       | Jeff          |            | L         | Witnes  | 55           | 26/03/1980    | Male           |                                         | <b>V</b>     | The only avai |
| •                                         | Title         | First Name |           | Initial | last Name    |               | Involvement T  | vpe                                     |              | *             |
| A TOTAL SAL                               | Mr.           | Jeff       |           | L       | Brown        |               | Witness        | ,,,,,,,,,,,,,,,,,,,,,,,,,,,,,,,,,,,,,,, |              | =             |
|                                           | Date of Birth |            | Gender    |         | Marital      | Status        | Designation(s) |                                         |              |               |
| 1                                         | 26/03/1980    |            | Male      |         | Single       |               |                |                                         |              |               |
|                                           | Hair Color    |            | Eye Color |         | Injurie      | s: 1          |                |                                         |              |               |
|                                           |               |            | Diue      |         |              |               |                |                                         |              |               |
| Y Stall                                   | Drown         |            |           |         | Clothi       | ng: 1         |                |                                         |              |               |
|                                           | DIOWI         |            |           |         | Clothi       | ng: 1         |                |                                         |              | Ŧ             |

# Add Organizations Involved in an Activity

- In order to add an involved organization to an Activity record, double-click the record or select it on the Activities pane and click Activity Details.
- 2. Select the **Involvements** tab.
- 3. Click the **Organizations** sub-tab.
- 4. Click Add New. A pop-up window will open.
- 5. Select the involved organization's record from the **Linked Organization** pick list. If an Organization record does not already exist, use the Quick Add function to create one.
  - The **Organization Name** field will now automatically populate with the linked organization's name. Depending on the data available, some additional fields may also populate with information drawn from the linked Organization record.
- 6. Specify how the organization became involved in the occurrence by selecting a description from the **Involvement Type** lookup list.
- 7. If applicable, input the organization's file, ID, or other tracking number in the **Organization Number** field.
- 8. Select an **Organization Type** from the lookup list.
- 9. Specify the means by which the organization has been notified of the occurrence in the **Notified By** lookup list.

- 10. If there is any documentation associated with the organization's involvement in the occurrence (e.g., a work order), note the associated tracking number in the **Reference Number** field.
- 11. Select the name of the organization's primary contact from the **Contact Person** pick list. If a Person record does not already exist for the individual, use the Quick Add function to create one.
- 12. Enter the contact person's phone number under **Contact Phone**. Ensure that you use a consistent format when entering phone numbers.
- 13. Enter notes in the **Comments** box.
- 14. To add the organization's logo to the record, click the Add icon 😳 in the image box.
- 15. Locate the image file in the browser window and click **Open**.

| 🕂 Add New Record                       |                                 |                                       |   | × |
|----------------------------------------|---------------------------------|---------------------------------------|---|---|
| OK Cancel                              |                                 |                                       |   |   |
| Linked Organization                    |                                 |                                       |   | * |
|                                        | Organization Name               | Involvement Type                      |   |   |
|                                        | Metropolitan Police Service     | Indirectly Involved                   | Ŧ |   |
| Metropolitan                           | Organization Number<br>C-9870-D | Organization Type<br>Municipal Agency | • |   |
|                                        | Notified By<br>Control Center   | Reference Number<br>H-9870            |   |   |
|                                        | Contact Person                  | Contact Phone<br>780 555 0123         |   |   |
| Comments                               |                                 |                                       |   |   |
| Called for supplementary investigation | l.                              |                                       | * |   |
|                                        |                                 |                                       |   | Ŧ |

16. Click **OK** on the activity's form to save the changes made to the record.

| a can Activity. ACTI 2011 000415    |                                                                                                    |                                                                                                    |                   |                |                  | - • × |
|-------------------------------------|----------------------------------------------------------------------------------------------------|----------------------------------------------------------------------------------------------------|-------------------|----------------|------------------|-------|
| Ok Close                            |                                                                                                    |                                                                                                    |                   |                |                  |       |
| ♦ General ♦ Responses R             | equests Involvements Attr                                                                                                    | achments Assignments                                                                                        | 3                 |                |                  |       |
| Persons Organizations Vehicle       | s Items                                                                                                    |                                                                                                    |                   |                |                  |       |
| Add New     Edit     Edit     Remov | re  Go to                                                                                                    |                                                                                                    |                   |                |                  |       |
| Involved Organizations: 1           |                                                                                                    |                                                                                                    |                   |                |                  |       |
| Linked Organization Organizat       | tion Name Involvement Type                                                                                                    | Organization Number                                                                                         | Organization Type | Notified By    | Comments         |       |
| Metropolitan Police S Metropolitar  | n Police S Indirectly Involved                                                                                                    | C-9870-D                                                                                                    | Municipal Agency  | Control Center | Called for suppl |       |
| •                                   |                                                                                                    |                                                                                                    |                   |                |                  | •     |
|                                     |                                                                                                    |                                                                                                    |                   |                |                  |       |
|                                     | Organization Name                                                                                                    | Contact Phone                                                                                               |                   |                |                  |       |
|                                     | Organization Name<br>Metropolitan Police Service                                                                                       | 780 555 0123                                                                                                |                   |                |                  |       |
|                                     | Organization Name<br>Metropolitan Police Service<br>Reference Number                                                                   | Contact Phone<br>780 555 0123<br>Organization Number                                                        |                   |                |                  | E     |
| Metropolitan                        | Organization Name<br>Metropolitan Police Service<br>Reference Number<br>H-9870                                                         | Contact Phone<br>780 555 0123<br>Organization Number<br>C-9870-D                                            |                   |                |                  | E     |
| Metropolitan<br>Police              | Organization Name<br>Metropolitan Police Service<br>Reference Number<br>H-9870<br>Organization Type                                    | Contact Phone<br>780 555 0123<br>Organization Number<br>C-9870-D<br>Involvement Type                        |                   |                |                  | E     |
| Metropolitan<br>Police<br>Services  | Organization Name<br>Metropolitan Police Service<br>Reference Number<br>H-9870<br>Organization Type<br>Municipal Agency                | Contact Phone<br>780 555 0123<br>Organization Number<br>C-9870-D<br>Involvement Type<br>Indirectly Involved |                   |                |                  | E     |
| Metropolitan<br>Police<br>Services  | Organization Name<br>Metropolitan Police Service<br>Reference Number<br>H-9870<br>Organization Type<br>Municipal Agency<br>Notfied By  | Contact Phone<br>780 555 0123<br>Organization Number<br>C-9870-D<br>Involvement Type<br>Indirectly Involved |                   |                |                  | E     |
| Metropolitan<br>Police<br>Services  | Organization Name<br>Metropolitan Police Service<br>Reference Number<br>H-9870<br>Organization Type<br>Municipal Agency<br>Notified By | Contact Phone<br>780 555 0123<br>Organization Number<br>C-9870-D<br>Involvement Type<br>Indirectly Involved |                   |                |                  | E     |

# Add Vehicles Involved in an Activity

- In order to add an involved vehicle to an Activity record, double-click the record or select it on the Activities pane and click Activity Details.
- 2. Select the **Involvements** tab.
- 3. Click the **Vehicles** sub-tab.
- 4. Click Add New. A pop-up window will open.
- 5. Select the involved vehicle from the **Linked Vehicle** pick list. If a Vehicle record does not already exist, use the Quick Add function to create one.
- 6. The **License Plate** field will now automatically populate with the linked vehicle's license plate number. Depending on the data available, some additional fields may also populate with information drawn from the linked vehicle's record.
- 7. Indicate how the vehicle became involved in the occurrence by selecting a description from the **Involvement Type** lookup list.
- 8. Select the most appropriate description of the vehicle's current status from the **Disposition** lookup list (e.g., Seized, Stolen, Released to Owner).
- 9. Specify the vehicle's **Year**, **Make**, **Model**, **Style**, and **Color**. Your selection in the Model field will depend on the value recorded in the Make field.
- 10. If known, enter the vehicle's VIN and approximate Vehicle Value.
- 11. If the vehicle belongs to your organization, check the "Company Vehicle?" box.

- 12. If known, indicate where the vehicle's license plate is registered in the **Country** and **State/Province** fields.
- 13. If the vehicle's driver was identified, check the **Driver Identified** box. Then, select the driver's name from the **Vehicle Driver** pick list. If a Person record does not already exist for the individual, use the Quick Add function to create one.
- 14. Enter any applicable notes under **Comments**.
- 15. To add a photo of the vehicle to the record, click the Add icon  $\bigcirc$  in the image box.
- 16. Locate the image file in the browser window and click **Open**.

| 🖶 Add New Record                                    |                                |                                 |  |
|-----------------------------------------------------|--------------------------------|---------------------------------|--|
| OK Cancel                                           |                                |                                 |  |
| Linked Vehicle                                      | License Plate<br>URV-345       | Involvement Type<br>Subject     |  |
| 1112 1 1 1 1 1                                      | Disposition<br>Towed/Impounded | Year 2007 🗘                     |  |
|                                                     | Make<br>BMW 👻                  | Style<br>2 Door                 |  |
|                                                     | Model<br>M3 💌                  | Color<br>Green 🔻                |  |
| Company Vehicle?                                    | VIN<br>4LUKPI22222M333333      | Vehicle Value  \$103,250.00 USD |  |
| Country<br>Canada                                   | Driver Identified              |                                 |  |
| State\Province Alberta                              | Vehicle Driver's ID            | <b>₽</b> ×                      |  |
| Comments<br>Abandoned on premises. Stolen items fou | nd inside.                     | ~                               |  |

17. Click **OK** on the activity's form to save the changes made to the record.

| 🎒 Edit Activity: AC | T1-2011-000413    |                      |         |                |               |                     |                |   |
|---------------------|-------------------|----------------------|---------|----------------|---------------|---------------------|----------------|---|
| Ok Close            |                   |                      |         |                |               |                     |                |   |
| ♦ General ♦         | Responses Re      | equests Involvements | Attachm | ients Assignme | nts           |                     |                |   |
| Persons Organi      | izations Vehicles | s Items              |         |                |               |                     |                |   |
| Add New             | Edit Remov        | e = <u>Goto</u>      |         |                |               |                     |                |   |
| Involved Vehicles:  | 1                 |                      |         |                |               |                     |                |   |
| Linked Vehicle      | License Plate     | Involvement Type     | Year    | Make/Model     | Vehicle Value | Vehicle Driver's ID | Comments       |   |
| URV-345             | URV-345           | Subject              | 2007    | BMW/M3         | \$ 103,250.00 | Brown, Janice L     | Abandoned on p |   |
|                     |                   |                      |         |                |               |                     |                |   |
|                     |                   |                      |         |                |               |                     |                |   |
| antu                |                   | License Plate        | Style   |                |               |                     |                | ^ |
| 1111                | 1 CI CI           | URV-345              | 2 Doo   | r              |               | Company Vehicle?    |                |   |
|                     |                   | Year                 | Dispos  | ition          | l             | Driver Identified   |                | E |
| -                   |                   | 2007                 | Tower   | d/Impounded    |               |                     |                |   |
|                     |                   | Involvement Type     | Color   |                |               |                     |                |   |
|                     |                   | Subject              | Green   | 1              |               |                     |                |   |
|                     |                   | VIN                  | Vehicle | e Value        |               |                     |                | - |
| Q -                 |                   |                      |         |                |               |                     |                |   |

### Add Items Involved in an Activity

- In order to add an involved item to an Activity record, double-click the record or select it on the Activities pane and click Activity Details.
- 2. Select the **Involvements** tab.
- 3. Click the **Items** sub-tab.
- 4. Click **Add New**. A pop-up window will open.
- 5. Select the involved item's name from the **Linked Item** pick list. If an Item record does not already exist, use the Quick Add function to create one.
  - The **Item Name** field will now automatically populate with the linked item's name. Depending on the data available, some additional fields may also populate with information drawn from the linked item's record.
- 6. If known, enter the serial or ID number of the item in the **Serial Number** field.
- 7. Select the most appropriate description of the item's current status from the **Disposition** lookup list (e.g., Seized as Evidence, Destroyed, Returned to Owner).
- 8. Enter the item's exact or estimated value in the **Item Value** field.
- 9. If applicable, check the "Item is Evidence?" box.
- 10. Identify the general classification of the item by making selections from the **Item Category** and **Item Type** lookup lists. These fields are hierarchical.
- 11. Specify the Item Make and Item Model. These fields are hierarchical.

- 12. If the item's owner is known, check the "Owner Identified/Known?" box. Then, select the name of the organization or person that owns the item from either the Organization Owned By or Person Owned By pick lists. If an Organization or a Person record does not already exist, use the Quick Add function to create one.
- 13. Add comments about the item in the **Notes** field.
- 14. To add a photo of the item to the record, click the Add icon  $\bigcirc$  in the image box.
- 15. Locate the image file in the browser window and click **Open**.

| ■ Add New Record                                                               |                                                                                                    |            |
|--------------------------------------------------------------------------------|----------------------------------------------------------------------------------------------------|------------|
| OK Cancel                                                                      |                                                                                                    |            |
| Linked Item                                                                    |                                                                                                    |            |
| 2 S                                                                            | tem Name       Laptop       Serial Number       XTP-400S       Disposition       Seized As Evidence       tem Value       \$2,135.00 |            |
| Item IS Evidence?     Item Category     Corporate Property     ▼     Item Type | ltem Make<br>Dell ▼<br>Item Model                                                                                                    |            |
| Laptop                                                                         | Inspiron E1705 🔹                                                                                                    |            |
| Organization Owned By                                                          | Person Owned By                                                                                                    | <b>₽</b> × |
| Notes<br>Located at the cubicle ADMIN-77.                                      |                                                                                                    | •          |

16. Click **OK** on the activity's form to save the changes made to the record.

|                   | CT1-2011-0004 | 413                                                               |                                         |                                                                                              |                      |                         |                       |            |
|-------------------|---------------|-------------------------------------------------------------------|-----------------------------------------|----------------------------------------------------------------------------------------------|----------------------|-------------------------|-----------------------|------------|
| Ok Close          |               |                                                                   |                                         |                                                                                              |                      |                         |                       |            |
| ♦ General ♦       | Responses     | Requests                                                          | Involvements At                         | tachments /                                                                                  | Assignments          |                         |                       |            |
| Persons Organ     | nizations Ve  | hicles Items                                                      |                                         |                                                                                              |                      |                         |                       |            |
| Add New           | Edit R        | emove = <u>Got</u>                                                | <u>o</u>                                |                                                                                              |                      |                         |                       |            |
| Involved Items: 1 |               |                                                                   |                                         |                                                                                              |                      |                         |                       |            |
| Linked Item       | Item Name     | Category/Type                                                     | Disposition                             | Item Value                                                                                   | Item IS Evidence?    | Owner Identified/Known? | Organization Owned By | Person C   |
| laptop            | Laptop        | Corporate Prope                                                   | . Seized As Evide.                      | \$ 2,135.00                                                                                  | <b>V</b>             | $\overline{\checkmark}$ | Sydney Police Service | Woods, Vie |
|                   |               |                                                                   |                                         |                                                                                              |                      |                         |                       |            |
|                   |               |                                                                   |                                         |                                                                                              |                      |                         |                       |            |
| •                 |               |                                                                   |                                         |                                                                                              |                      |                         |                       | Þ          |
| •                 |               | Item Name                                                         | 111                                     | Category/Type                                                                                |                      |                         |                       | Þ          |
| •                 |               | Item Name<br>Laptop                                               | 111                                     | Category/Type<br>Corporate Pro                                                               | perty/Laptop         |                         |                       | Þ          |
|                   |               | item Name<br>Laptop<br>item Value                                 | - 111<br>                               | Category/Type<br>Corporate Pro<br>Make/Model                                                 | perty/Laptop         |                         |                       | ×          |
|                   |               | ltem Name<br>Laptop<br>Item Value                                 | m<br>s<br>\$ 2,135.00 USD               | Category/Type<br>Corporate Pro<br>Make/Model<br>Dell/Inspiron E                              | perty/Laptop         |                         |                       | Þ          |
| •                 |               | Item Name<br>Laptop<br>Item Value<br>Dispositior                  | m<br>s<br>\$ 2,135.00 USD               | Category/Type<br>Corporate Pro<br>Make/Model<br>Dell/Inspiron E<br>Serial Number             | perty/Laptop<br>1705 |                         |                       | Þ          |
|                   |               | Item Name<br>Laptop<br>Item Value<br>Disposition<br>Seized A      | 11<br>5<br>5 2,135.00 USD<br>5 Evidence | Category/Type<br>Corporate Pro<br>Make/Model<br>Dell/Inspiron E<br>Serial Number<br>XTP-400S | perty/Laptop<br>1705 |                         |                       | Þ          |
|                   |               | Item Name<br>Laptop<br>Item Value<br>B<br>Disposition<br>Seized A | * \$ 2,135.00 USD                       | Category/Type<br>Corporate Pro<br>Make/Model<br>Dell/Inspiron E<br>Serial Number<br>XTP-400S | perty/Laptop<br>1705 |                         |                       | Þ          |

# Add an Attachment to an Activity Record

There are three ways to add attachments to an activity. The first way is via the **Activity Details** option, the second way is via the **Attachment** option, and the third way is by dragging a file you want to attach with the mouse to the relevant Activity record. The former option provides an opportunity to view any of the attached files, if required. The latter option is the quickest option, as it immediately transfers you to the step 3, skipping the first two formal steps of the other options.

- In order to add an image, media file, or a document to an Activity record, select the record on the Activities pane and either click Activity Details, open the Attachments tab and click Add New, or click Attachment. If you prefer a quicker option, drag the file you want to attach to the Activity record on the Activities pane. A pop-up window will open.
- 2. Add attachments by either dragging and dropping, or clicking Browse.
- 3. For each attachment:
  - a. The **Attachment Title** field will automatically populate with the name of the attached file. If necessary, modify the name.
  - b. From the **Attachment Type** lookup list, select the appropriate designator for the attachment (e.g., Document, Picture, Video, Voice Recording).
  - c. Give an overview of the attachment in the **Description** text box.
  - d. For image files (e.g., .bmp, .gif, .jpg, .png), check the "**Include when Printing?**" box to have a copy of the image included with every print-out of the record.
  - e. Click Remove to remove any unwanted attachments.
- 4. Once finished working with attachments, click **OK**.
| Drag and drop files                      | below            |                        |                           | - or - | Browse      |
|------------------------------------------|------------------|------------------------|---------------------------|--------|-------------|
| Remove                                   | Attachment Title | Attachment Type        | Include when<br>printing? |        | Description |
|                                          |                  |                        |                           |        |             |
| Remove                                   |                  |                        |                           |        |             |
| Attachment Title                         |                  |                        |                           |        |             |
| Attachment Type                          | <b>•</b>         | Include when printing? |                           |        |             |
| Description                              |                  |                        |                           |        |             |
|                                          |                  |                        |                           |        |             |
| File Name<br>File Extension<br>File Size |                  |                        |                           |        |             |
|                                          |                  |                        |                           | 0      | < Cancel    |

- 5. To preview an attachment, ensure the attachment is highlighted in the grid and click **View**.
- 6. Once the attachment is loaded, click **Open**. The attachment file will open in a separate window.
- 7. Close the window to return to the record.

| 4 Edit Activity: ACT1-2011-000413                                                                                          |  |
|----------------------------------------------------------------------------------------------------|--|
| Ok Close                                                                                                    |  |
| ♦ General ♦ Responses ♦ Requests ♦ Involvements Attachments Assignments                                                    |  |
| Add New = Edit = Remove = View                                                                                             |  |
| Total Attachments: 1                                                                                                    |  |
| Attachment Title Attachment Type File Name File Extension File Size Description                                            |  |
| Dell Inspiron E1 Picture bullet .jpg 1 KB Photo of the stolen laptop.                                                      |  |
| Attachment Manager  Downloading Dell Inspiron E1705  Opening bullet jpg  Completed  Transferred 1 Kb / 1 Kb  Save As  Open |  |
| 😢 -                                                                                                    |  |

### Give an Activity-Related Assignment

1. In order to give an activity-related assignment to another user, select the Activity record on the Activities pane and click **Activity Details**.

- 2. Open the **Assignments** tab and click **Add New**. A pop-up window will open.
- 3. Choose the applicable option from the Assignment Type lookup list.
  - By default, your name will appear in the **Assigned By Person** field. If you are not the person who created the assignment, select the applicable person from the pick list.
- 4. Select the user who must complete the assignment from the Assigned To Person pick list.
- 5. Complete the **Assigned Date**, and enter the date the assignment must be completed under **Due Date**.
- 6. When the assignment is finished, check the **"Completed?"** box and enter the appropriate date in the **Completed Date** field.
- 7. Enter notes or instructions in the **Message/Task** text box.
- 8. Click OK. The new assignment will be added to the Assignments grid.

| 🖶 Add New Record                                                                                                  |                         |                                                                                                    |            |
|----------------------------------------------------------------------------------------------------|-------------------------|----------------------------------------------------------------------------------------------------|------------|
| OK Cancel                                                                                                    |                         |                                                                                                    |            |
| Assignment Type<br>Information Request<br>Assigned Date<br>19/09/2011 02:45 PM<br>Due Date<br>20/09/2011 02:45 PM | •<br>: ••• ×<br>: ••• × | Assigned By Person<br>Contract St. Jean, Clint<br>Assigned To Person<br>Campbell, Keith<br>Completed? | ♣ ×<br>♣ × |
| Completed Date                                                                                                    | · 🔳 🗙                   |                                                                                                    |            |
|                                                                                                    |                         |                                                                                                    |            |
| Background check on Jef                                                                                           | Brown.                  |                                                                                                    | ~          |

9. Click **OK** on the activity's form to save the changes made to the record.

| 4 Edit Activity: | ACT1-2011-000413              | }                    |                     |                    |                | - • × |
|------------------|-------------------------------|----------------------|---------------------|--------------------|----------------|-------|
| Ok Clos          | e                             |                      |                     |                    |                |       |
| ♦ General        | <ul> <li>Responses</li> </ul> | ♦ Requests ♦ I       | nvolvements 🔶 Attac | chments 🔷 Assignme | ents           |       |
| Add New          | • Edit • Remo                 | ove Notify           |                     |                    |                |       |
| Total Assignmen  | nts: 1 Completed /            | Assignments: 0       |                     |                    |                |       |
| Completed?       | Assigned Date                 | Assignment Type      | Assigned By Person  | Assigned To Person | Message/Task   |       |
|                  | 19/09/2011                    | Information Request  | St. Jean, Clint     | Campbell, Keith    | Background che |       |
|                  |                               |                      |                     |                    |                |       |
|                  |                               |                      |                     |                    |                |       |
|                  |                               |                      |                     |                    |                |       |
| 0 CB: Clint - 1  | 9/09/2011 2:48:16             | PM - LM: Clint - N/A |                     |                    |                |       |

10. To send an email notification of any of the record's assignments, select the specific assignment in the list and click **Notify**. An email message will open that contains the assignment and the activity details.

- 11. Check the message details, specify the recipients of the message, and add any other information that you think is necessary (e.g., attachments).
- 12. Click Send.

| Mail                                  |                       |                 |                                               |                |
|---------------------------------------|-----------------------|-----------------|-----------------------------------------------|----------------|
|                                       | ABC                   | 🐈 To: charle    | ne.czirfusz@ppm2000.com                       |                |
|                                       | - Charles             | 🗣 Cc: randy     | .whillier@ppm2000.com                         |                |
| Attachments Priority Cut (            | opy Paste Check       | Subject: Assign | ment Reminder (Description: ACT1-2011-000413) | )              |
| Mail Document                         | Edit                  |                 | Mail Properties                               | Options        |
| Send Iment Details                    |                       |                 |                                               |                |
| Assignment Type                       | Information Request   |                 | 🔄 Add \ Remove Attachments                    | ×              |
| Assigned By                           | St. Jean , Clint      |                 | 🤣 Proceed                                     | 🖶 Add 💢 Remove |
| Assigned To                           | Campbell, Keith       |                 | File Name                                     | Size           |
| Assigned Date                         | 19/09/2011 2:45:00 PI | И               | brown.jpg                                     | 935.83 KB      |
| Due Date                              | 20/09/2011 2:45:00 PI | И               |                                               |                |
| Completed?                            |                       |                 |                                               |                |
| Completed Date                        |                       |                 |                                               |                |
| Message/Task                          | Background check on   | Jeff Brown.     |                                               |                |
|                                       |                       |                 | ·                                             |                |
| Activity Details for ACT1-2011-000413 |                       |                 |                                               |                |
| Reported D ate/Time                   | 19/09/2011 10         | :49:53 AM       |                                               |                |
| Call Category                         | Activated Alarr       | n               |                                               |                |
| Lo cation                             |                       |                 |                                               |                |
|                                       |                       |                 |                                               |                |

#### Add Activity Notes

- 1. Select the Activity record on the Activities pane and click Activity Notes on the toolbar. The Notes pane will expand to the left of the Activities pane.
- 2. To enter a brief update to the activity's disposition or status, type the notes in the **Notes** text box and click **Add Notes**.
  - Each note entered under the selected activity will be supplied with a date stamp and the user name of the reporting person.
- 3. To hide the Notes pane, deselect the Activity Notes icon.

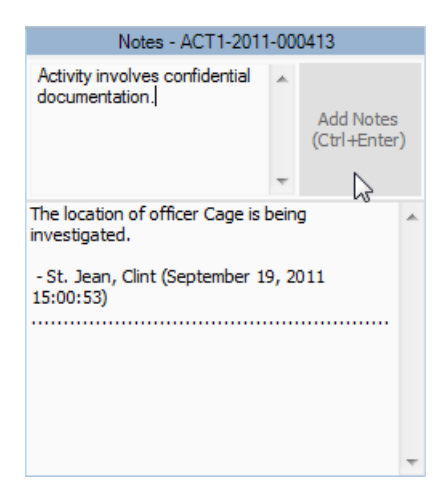

## Email a Basic Activity Record

- To email the basic details of an Activity record, select the record on the Activities pane and click Mail. The Send Message screen will appear with the details of the record that have been specified under the General tab. (For details, see "Create a New Basic Activity Record").
- If required, edit the subject and the text of the original message. If you want to format the message details in plain text rather than the default HTML table, unclick the Format button. By default, the formatting option is active.
- 3. Click **Check** to check the spelling of your message.
- To add an attachment to your email, click Attachments. A window will appear where you can add attachments by clicking Add, selecting the file you need and clicking Open. Click Proceed to return to the main message screen.
- 5. Specify the recipients' email addresses. You may type in a recipient's email address directly into the **To** and/or **CC** fields, or import a contact from Perspective's database by clicking To and/or CC and selecting a person from the displayed Entity List. The Entity List will be populated with user records that contain an email address with the **Primary Email** box checked.
- 6. To set a priority for the message you are sending, click **Priority** and select from *High*, *Normal* (default), and *Low* priority options.

| 🚳 Send     | Message             |                                                                             |                                                                                                    |                                                                                         |                                                                                                    |                                       |                     |                                     |          |          |          |   |
|------------|---------------------|-----------------------------------------------------------------------------|----------------------------------------------------------------------------------------------------|-----------------------------------------------------------------------------------------|----------------------------------------------------------------------------------------------------|---------------------------------------|---------------------|-------------------------------------|----------|----------|----------|---|
| Mail       |                     |                                                                             |                                                                                                    |                                                                                         |                                                                                                    |                                       |                     |                                     |          |          |          |   |
| -          |                     |                                                                             |                                                                                                    |                                                                                         | ABC                                                                                                    | 6                                     | To:                 | k_r_whillier@shaw.ca                |          |          |          |   |
| Send       | Attachments         | Priority                                                                    |                                                                                                    |                                                                                         | ta Chark                                                                                                    |                                       | Cc:                 | mj.parker@heros.com                 |          |          | Format   |   |
| Jenu       | Attachments         | - Thomas                                                                    | cut ci                                                                                                | ору газ                                                                                 | Ste Check                                                                                                    |                                       | Subject:            | Record Details (Activity Number: AC | T-2011-0 | 9-00080) | Tormat   |   |
|            | Mail Documen        | t                                                                           |                                                                                                    | Edit                                                                                    |                                                                                                    |                                       |                     | Mail Properties                     |          |          | Options  |   |
| Activity D | etails for ACT-2011 | 1-09-00080                                                                  |                                                                                                    |                                                                                         |                                                                                                    |                                       | 🖢 Ado               | I \ Remove Attachments              |          |          | X        | - |
| Priority   |                     | Importan                                                                    | t                                                                                                    |                                                                                         |                                                                                                    |                                       | i 👩 Pr              | oceed                               |          | 🖶 Add    | 🗙 Remove |   |
| Reported [ | Date/Time           | 13/09/20                                                                    | 1112:10:23 P                                                                                          | М                                                                                       |                                                                                                    |                                       | File Nee            | 2                                   |          | Ci-      |          |   |
| Assigned I | Date/Time           |                                                                             |                                                                                                    |                                                                                         |                                                                                                    | _                                     | image01             | 6 ing                               |          | 920 B    | c .      |   |
| Closed Da  | ate/Time            |                                                                             |                                                                                                    |                                                                                         |                                                                                                    | _                                     | Inageo              | 0.199                               |          | 000 D    | yico     | E |
| Location   |                     | Aome Un                                                                     | iversity/Admin                                                                                        | istration Bu                                                                            | uilding                                                                                                    | _                                     |                     |                                     |          |          |          |   |
| Address    |                     | 1112 Uni                                                                    | versity Drive                                                                                         |                                                                                         |                                                                                                    | _                                     |                     |                                     |          |          |          |   |
|            |                     | Carada/                                                                     | Aberta/Edmor                                                                                          | ton                                                                                     |                                                                                                    | _                                     |                     |                                     |          |          |          |   |
|            |                     | T1A 2B3                                                                     |                                                                                                    |                                                                                         |                                                                                                    | _                                     |                     |                                     |          |          |          |   |
| Cal Taker  | n By                | Woods, \                                                                    | /ictoria                                                                                              |                                                                                         |                                                                                                    |                                       |                     |                                     |          |          |          |   |
| Dispatche  | ed By               | Remnyak                                                                     | ova, Svetlana                                                                                         | A                                                                                       |                                                                                                    |                                       |                     |                                     |          |          |          |   |
| Record Or  | wner                |                                                                             |                                                                                                    |                                                                                         |                                                                                                    |                                       |                     |                                     |          |          |          |   |
| Descriptio | n                   | The fire a<br>the buildi<br>7/Section<br>blocked,<br>building t<br>minutes. | alarm sounded<br>ng by 10:20 an<br>12 discovered<br>sothey had to<br>ofind an exit<br>The situation r | at 9:58 an<br>m. Employe<br>that their fi<br>walk to the<br>This delaye<br>requires a t | n. Most staffev<br>ees working at l<br>re exit had bee<br>e other side of t<br>ed their evacua<br>horough facility | ecuat<br>evel<br>he<br>tion b<br>cheo | ted<br>by 10<br>bk. |                                     |          |          |          | - |

7. When finished with editing of your email message, click **Send**.

### Delete an Activity Record

- 1. To delete an Activity record from DispatchLog, select it in the Activities pane and press the **<Delete>** key.
- 2. Click **OK** when prompted to confirm to completely remove the record from the database.

#### Schedule an Activity

To create an Activity record for future dispatching (i.e., a scheduled activity), open the **Schedule** tab and click **Add** on the toolbar. The only difference between creating a new current and a new scheduled activity is the date and time you input as **Reported Date/Time**. In case of the current activity, the date must not be modified, whereas the scheduled Activity record must contain a future date. By default, the Reported Date/Time field of a scheduled Activity record will contain tomorrow's date.

For a full description of the procedures involved in creating a new scheduled Activity record, please, refer to the "Create and Manage an Activity" chapter. Please note that scheduled activities only contain records of officers' and organizations' responses when they reach the state of a current activity. Until then, they are stored as passive records of activities planned for future dispatching.

To edit a scheduled activity adding supplemental details (such as requests, involvements, attachments, and assignments), select it in the Activities pane and **Edit**. The Activity record with the full set of tabs will be displayed.

To copy a scheduled activity, select it in the Activities pane and **Copy**. The exact copy of the selected basic Activity record will be displayed for editing. Note that the Copy function does not apply to requests, involvements, attachments, or assignments. To save the copied Activity record under a new number, click **OK**.

To refresh the view of the scheduled activities list, click *Refresh*.

As soon as the scheduled activity's Reported Date/Time reaches the current date and time, the Activity record will get transferred to the current Activities list under the **Start** tab. From there, you may dispatch the activity, as described in the "Dispatch Activities" chapter.

To *make a scheduled activity current immediately*, select it on the Activities pane and click **Start Now**. The scheduled activity is transferred to the current activities list under the Start tab.

## Close an Activity

- 1. In order to close an activity, select an activity record from the Activities pane and click the **Close** icon <sup>№</sup>. The Close Activity form will open, asking you if a report of the selected activity is required.
- 2. If the report is required, select **Yes** and specify the **Record Owner**. The latter manipulation determines the amount of detail that will be contained in the report. If no report is required, select **No**.
- 3. Add **Notes**, as applicable.
- 4. Click **OK**. Once closed, the whole activity record will be transferred to the Perspective's **Activities** database found in the Data Forms.

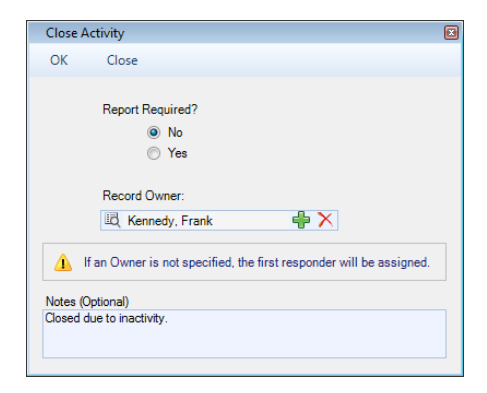

## **Dispatch Activities**

The following sections explain how to perform dispatching activities.

Before going further in this chapter, please note that users are unable to make changes to an activity if another user is currently editing it; however, it can still be viewed in read-only mode. An activity that is currently being modified is highlighted in red.

| Activities |                                                            |               |                   |             |                   |               |            |             |   |            |
|------------|------------------------------------------------------------|---------------|-------------------|-------------|-------------------|---------------|------------|-------------|---|------------|
| 50P? 🏹     | Activity Number                                            | Priority 7    | Officer Status ▽  | RTA Alert   | Time<br>Remaining | Call Category | Y          | Site Rollup | 7 | Off Site 꼬 |
|            | ACVP-2013-08-00027                                         | Low_4         | Waiting           |             |                   | Alarm         |            |             |   |            |
| 🦺 E        | dit Activity ACVP-2013-08-00027                            |               |                   |             |                   |               |            |             |   |            |
| 0          | K Close                                                    |               |                   |             |                   |               |            |             |   |            |
| •          | General Responses Reque                                    | ests Involven | nents Attachments | Assignments | 3                 |               |            |             |   |            |
|            | Activity Details                                           |               |                   |             |                   | Su            | pplemental | Details     |   |            |
| F          | Reported Date/Time                                         | Code          | Level 1           | Prio        | rity              | Ca            | II Source  |             |   |            |
|            | 08/13/2013 04:25 PM                                        | 4             | Alarm             | Lov         | v                 |               |            |             |   |            |
|            | Future dates will display only in<br>Scheduled Activities. |               | Level 2           |             |                   | ini<br>Liz    | tiated By  |             |   |            |

### Bring an Officer On Duty

- 1. Click **On Duty** on the toolbar. A pop-up window will appear.
- 2. Enter the name of the officer you would like to bring on duty in the **Search** field. To display all available officers, leave the Search field blank.
- 3. Restrict your search by selecting the specific workgroup(s) the officer is associated with. Otherwise, check **All Workgroups** to search the whole database.
- 4. Click Search. The middle pane will display a list of officers that correspond to the criteria.
- 5. Select the officer you want to bring on duty from the list in the middle pane.
- 6. Click the arrow button 🕑 to transfer the selected Officer record to the on duty list displayed on the right pane of the window. At the same time, the Available pane on the main DispatchLog window will update with the new Officer record too. The status of the officer who has been newly brought on duty will be set to *Available*. A pop-up window will appear suggesting to update the officer's Call Sign.

| On Duty Officer                                                  |        |              |        |           |                     |                  |   |
|------------------------------------------------------------------|--------|--------------|--------|-----------|---------------------|------------------|---|
| Ok Close                                                         |        |              |        |           |                     |                  |   |
| Wayne                                                            | Search | Officer Name | Team   | Call Sign | Last Known Position | Assign Workgroup | - |
| All Workgroups                                                   |        | Wayne, Bruce | Team 2 |           |                     |                  |   |
| MS01<br>Workgroup J<br>Workgroup B<br>Workgroup A<br>Workgroup H | ^      |              |        |           |                     |                  |   |

- 7. Select the required officer's **Call Sign** from the list and enter the appropriate **Notes**.
- 8. Click **OK** to complete the operation.

| Update Ca                                             | III Sign for Way                 | ne, Bruce |  |       |   |
|-------------------------------------------------------|----------------------------------|-----------|--|-------|---|
| Ok                                                    | Close                            |           |  |       |   |
| Call Sig<br>PPM-0<br>PPM-0<br>PPM-0<br>PPM-0<br>PPM-0 | an<br>04<br>05<br>06<br>07<br>08 |           |  | <br>↓ |   |
| Notes (<br>Call Sig                                   | (Optional)<br>n change           |           |  |       | ] |

- Optionally, continue to bring more officers on duty repeating the previous steps, change their Call Signs by clicking the call sign update button <sup>(1)</sup>, or delete some officers from both the on duty list and the Available pane by clicking the delete button <sup>(2)</sup>.
- 10. If required, assign the officer displayed on the right pane to a workgroup outside of the officer's working area, selecting the workgroup's name from the lookup list above.
- 11. Click **OK** to return to the main DispatchLog window.

| On Duty Officer                                                  |        |              |      |           |                     |                                                                                 |                | - • × |
|------------------------------------------------------------------|--------|--------------|------|-----------|---------------------|---------------------------------------------------------------------------------|----------------|-------|
| Ok Close                                                         |        |              |      |           |                     |                                                                                 |                |       |
|                                                                  |        |              |      |           |                     |                                                                                 |                |       |
| Wayne                                                            | Search | Officer Name | Team | Call Sign | Last Known Position |                                                                                 | Advanced Users | •     |
| All Workgroups                                                   |        |              |      |           |                     |                                                                                 | Wayne, Bruce   |       |
| MS01<br>Workgroup J<br>Workgroup B<br>Workgroup A<br>Workgroup H |        |              |      |           |                     | ()<br>()<br>()<br>()<br>()<br>()<br>()<br>()<br>()<br>()<br>()<br>()<br>()<br>( |                |       |

## Dispatch an Officer for an Activity

- 1. Select an Activity record from the Activities pane.
- 2. On the Available pane, select an officer that you want to dispatch for the selected activity and click <sup>3</sup> **Dispatch Officer** on the toolbar. Alternatively, drag the Officer record from the Available pane to the Activity record.
- 3. The Officer record will move from the Available pane to the Assigned pane and will be supplied with the relevant dispatch Activity Number. The Time Elapsed cell on the Assigned pane will start counting the time the officer has been registered in the On Route status. The Activity record will also be updated with the dispatched Officer Status.

| 0          |                          |             |                     |                          |                  |                             | Perspec       | tive Dispatch          | log           |                                 |                  |                                    |                  |        |                      |                   |
|------------|--------------------------|-------------|---------------------|--------------------------|------------------|-----------------------------|---------------|------------------------|---------------|---------------------------------|------------------|------------------------------------|------------------|--------|----------------------|-------------------|
| Start      | Schedul                  | e Opti      | ions                | 6.6                      |                  |                             | <b>PN</b>     | » 🚖                    | 0             |                                 | <b>4</b>         |                                    |                  |        | 6                    | ~ 🕑               |
| 29         | - K                      | ) 🔇         |                     | ~~~                      | - 🔶 🔒            | r - e e                     | 14            |                        | Ø             | 4) 😂                            | , ( <sub>1</sub> | ()<br>()                           | : 🔯 🕚            | 6      | <b>*</b>             |                   |
| Start      | Close Or<br>Activity Dut | Off<br>Duty | Dispatch<br>Officer | Dispatch<br>Organization | Arrive Ar        | rive Clear Clear<br>All All | Activ<br>Deta | ity Officer<br>ils Log | Attachment    | SOP Refre                       | sh               | Location Statu                     | ıs Mail Ca       | llSign | Workgroups<br>Filter | Activity<br>Notes |
|            | Dispatch                 | · · ·       |                     | Ĩ,                       | Actions          |                             |               |                        | Record        |                                 |                  |                                    | L                | og     |                      |                   |
| Activities |                          |             |                     |                          |                  |                             |               |                        |               |                                 |                  |                                    |                  |        |                      |                   |
| SOP?       | Activi                   | ity Number  | r Pi                | riority 🖓                | Officer Stat     | us 🏹 🛛 RTA Ale              | rt i          | Time<br>Remaining      | Call          | Category                        | 7                | 7 Loc                              | ation            | V      | Off Site             | Reporter          |
|            | CEN-20                   | 11-10-000   | 08                  | Low                      | Waiting          |                             |               |                        |               | Alarm                           |                  | Asis Conv                          | vention Center   |        |                      | 07/               |
|            | CEN-20                   | 11-10-000   | 07                  | High                     | Waiting          |                             |               |                        |               | Alarm                           |                  | Asis Conv                          | ention Center    |        |                      | 07/               |
|            | CEN-20                   | 11-10-000   | 05                  | Low                      | On Rout          | e                           |               |                        | Security Dire | cted Activity/F                 | Facility         | Centra                             | al Campus        |        | V                    | 07/ =             |
|            | CEN-20                   | 11-10-000   | 03                  | Low                      | On Scen          | e                           |               |                        | General A     | ssistance/Ass                   | sist             | Central Campu                      | s/Building 2     | . 🕕    |                      | 07/               |
|            | CEN-20                   | 11-10-000   | 02                  | Low                      | On Rout          | e 91 %                      |               | 00:18:15               | Security Dire | cted Activity/F                 | Facility         | Central Camp                       | ous/Building 1   |        |                      | 07/               |
|            | CEN-20                   | 11-10-000   | 01                  | High                     | On Scen          | e                           |               |                        | Alarm/Access  | Control/Door                    | r Forced         | Central Campu                      | s/Building 2     | . 🕕    |                      | 06/               |
|            | CEN-20                   | 11-09-001   | 22                  | Low                      | Waiting          |                             |               | - 6125                 | General /     | Assistance/Es                   | cort             | Central Campu                      | s/Building 2 - : | .к     | <b>V</b>             | 22/ -             |
| Available  |                          |             |                     |                          |                  |                             | Acci          | aned                   |               |                                 |                  |                                    |                  |        |                      | •                 |
| E          | Time ⊽<br>lapsed ♡       | Team 🖓      | Call ⊽<br>Sign ▽    | Officer/Or<br>Na         | ganization<br>me | Status 🗸                    | <b>^</b>      | Time<br>Elapsed        | ♡ Team ♡      | , Call <sub>\\</sub><br>Sign \\ | Officer          | /Organization <sub>7</sub><br>Name | 7 Status         | V      | Activity I           | lumber            |
| 8          | 4d 1h                    | P2          | 512                 | Hoyt, Craig              |                  | Available                   | 8             | 4d 1h                  | P2            | 130B                            | George           | e, Sarah                           | On Scene         |        | CEN-2011-            | 10-00001          |
| 8          | 3d 23h                   | P4          | C300                | Rosenburg,               | Brian            | Lunch - 30                  | 8             | 00:02:10               | P4            | C322                            | Shantz,          | Gregg                              | On Route         |        | CEN-2011-            | 10-00005          |
| 8          | 4d 1h                    | P4          | C330                | Rutherford,              | Justin           | Out of Service              | 8             | 00:01:45               | P4            | C325                            | Kenned           | ly, Frank Jr.                      | On Route         |        | CEN-2011-            | 10-00002          |
| 8          | 4d 1h                    | P2          | 131B                | Camillo, Ton             | у                | Busy                        |               |                        |               |                                 |                  |                                    |                  |        |                      |                   |
| •          |                          |             |                     |                          |                  | ÷.                          | •             |                        |               |                                 |                  |                                    |                  |        |                      | ÷                 |
| 113        | 6 AM                     |             |                     |                          |                  |                             |               |                        |               |                                 |                  |                                    |                  |        |                      |                   |

## Dispatch an Officer for Multiple Activities

If you need to dispatch an officer that is currently involved in an activity (Activity A) for their next activity (Activity B), follow the steps described below:

- 1. Drag the Officer record from the Assigned pane to the Activity B entry on the Activities pane.
- 2. If the officer is *On Route* or *On Scene* with Activity A, a dialog box will be displayed where you will have to decide between the following options:
  - On Hold: Wait for the officer to be cleared of Activity A before moving On Route with Activity B and temporarily place Activity B On Hold. In this case, a second record for the same officer will be created for Activity B in the Assigned pane with the On Hold status. When the officer is cleared from Activity A, the Officer record for Activity A will disappear from the Assigned pane and the Activity B Officer record will be automatically transferred to On Route.

| 2              |                           |                   |          |                          |                          |                  |               |            | 1           | Perspectio          | ve Dispatch     | Log                 |             |                     |          |                 |                   |            |          |                     |                   |
|----------------|---------------------------|-------------------|----------|--------------------------|--------------------------|------------------|---------------|------------|-------------|---------------------|-----------------|---------------------|-------------|---------------------|----------|-----------------|-------------------|------------|----------|---------------------|-------------------|
| Start<br>Start | Cose<br>Activity<br>Dispa | On<br>Duty<br>tch | Ope Ope  | Dispetch<br>Officer      | Dispatch<br>Organization | Actions          | Arrive<br>All | - <b>Q</b> | Qear<br>All | Activity<br>Details | Officer<br>Log  | Attachmen<br>Record | t SOP       | <b>C</b><br>Refresh | <b>7</b> | ©<br>ocation    | Status            | Mai        | CattSign | Workgroups<br>Fiber | Activity<br>Notes |
| chuites        |                           |                   |          |                          |                          |                  |               | 1          |             |                     |                 |                     |             |                     |          |                 |                   |            |          |                     |                   |
| 5097           |                           | ctivity           | Number   |                          | Priority 7               | Officer !        | Status '      | B          | Mert        | Re                  | Time            | 0                   | all Catego  | ary                 | v        |                 | Local             | ion .      | v        | Off Site            | Reporter          |
| г              | CEM                       | ¥-201             | 1-10-000 | 07                       | Thigh                    | Da.              | Hold          | -          | Citra I     |                     | 0.29:19         |                     | Alarm       |                     |          | As              | is Conve          | ntion Cen  | ter      | Г                   | 07/               |
| -              | CEM                       | N-201             | 1-10-000 | 03                       | 1.0m                     | Ons              | cene          |            |             |                     |                 | Gener               | el Assisten | ce/Assist           |          | Central         | Campus/           | Building   | 2- 0     | п                   | 07/               |
| Г              | œ                         | N-201             | 1-09-001 | 22                       | Une                      | Wa               | ting          | A          | 10          |                     | - 6d 2h         | Gene                | al Apsista  | nce/Escort          |          | Central         | Campusi           | Building : | 2-3.K.   | P                   | 22/               |
| 0              |                           |                   |          |                          |                          |                  | _             | 1          |             |                     |                 |                     |             |                     |          |                 |                   |            |          |                     |                   |
| unlable        | È                         |                   |          |                          |                          |                  |               |            |             | Assig               | ed              |                     |             |                     |          |                 |                   |            |          |                     |                   |
| E              | Time<br>lapsed            | v                 | leam . V | Call<br>Sign             | V Officer/O              | rganizati<br>sme | -             | Status     | · Y         | v                   | Time<br>Elapsed | ⊽ Team              | V Cal       | v 0                 | ficer/C  | irganiza<br>ame | tion <sub>V</sub> | State      | s v      | Activity            | Number            |
| 2              | 4d th                     |                   | a -      | ERTS                     | Norton, Joh              | 10               | -             | sidelier   |             | 8                   | 4d 1h           | P2                  | 1379        | 0                   | vera, D  | erek            |                   | On Sce     | ne.      | CEN-2011-           | 10-00003          |
| 2              | 4d sh                     | . 1               | 2        | 1318                     | Camillo, To              | ey.              |               | diy .      | - 1         | 8                   | 00:06:49        | P2                  | 137         | n 0                 | wens, i  | Derek           |                   | On Hole    | 1        | CEN-2011-           | 10-00007          |
| -              |                           | -                 | -        | Concerned and the second |                          |                  | -             |            | 100         | 100.0               |                 |                     |             |                     |          |                 |                   |            |          |                     |                   |

 On Route: Suspend the officer's involvement with Activity A and place them On Route for Activity B. In this case, the Activity A Officer record will be transferred to the Suspended status and a double record for the same officer for Activity B will be created with the On Route status. When the officer is cleared from Activity B, the Officer record for Activity B will disappear from the Assigned pane and the Activity A Officer record will be automatically transferred to On Route.

| C        |                             |         |          |                |                  |                 |         |                    | P            | erspec   | tive Dispato           | hLog       |             |         |         |                       |                |          |            |            |            |
|----------|-----------------------------|---------|----------|----------------|------------------|-----------------|---------|--------------------|--------------|----------|------------------------|------------|-------------|---------|---------|-----------------------|----------------|----------|------------|------------|------------|
| Star     | t Sch                       | edule   | Opti     | ons            |                  |                 |         |                    |              |          |                        |            |             |         |         |                       |                |          |            |            | ۵ 😮        |
| 2        | $\approx$                   | Ø       | 0        | 3              | <b>&amp;</b>     | <b>*</b> •      |         | - <b>¢<u>-</u></b> | - <b>ф</b> - | -        | ľ 🖪                    | Ø          |             | S       | . 7     | ۲                     |                | V        | ٩          | -          | <b>(</b>   |
| Start    | Activity                    | Duty    | Duty     | Officer        | Organization     | Arrive          | Amve    | Clear              | All          | Deta     | ity Officer<br>ils Log | Attachment | SOP         | Ketres  | sn      | Location              | Status         | Mail     | CallSign   | Filter     | Notes      |
|          | Dispatch Actions            |         |          |                |                  |                 |         |                    |              |          |                        | Record     |             |         |         |                       |                |          | Log        |            |            |
| Activiti | BS                          |         |          |                |                  |                 |         |                    |              |          |                        |            |             |         |         |                       |                |          |            |            |            |
| SOP      | A .                         | ctivity | Number   |                | Priority 🖓       | Officer S       | tatus 🖓 | RT                 | A Alert      |          | Time<br>Remaining      | Ca         | ll Categ    | ory     |         | 7                     | Local          | ion      | V          | Off Site   | Reported D |
|          | CEN                         | -201    | 1-10-000 | 07             | High             | On b            | told    |                    | 91 %         |          | 00:27:23               |            | Alarm       |         |         | Asis Convention Cente |                |          |            |            | 07/10/:    |
|          | CEN                         | -201    | 1-10-000 | 03             |                  | Suspe           | nded    | l                  |              |          |                        | General    | Assista     | nce/Ass | ist     | Central               | Campus/        | Building | 2 🚺        |            | 07/10/:    |
|          | CEN                         | -201    | 1-09-001 | 22             | Low              | On R            | oute    |                    |              |          |                        | Genera     | I Assista   | ince/Es | cort    | Central               | Campus/        | Building | 2 - J.K    |            | 22/09/:    |
| 4        |                             |         |          |                |                  |                 |         | 1                  | 1            |          |                        |            |             |         |         |                       |                |          |            |            | ×.         |
| Availat  | le                          |         |          |                |                  |                 |         |                    |              | Assig    | ned                    |            |             |         |         |                       |                |          |            |            |            |
|          | Time<br>Elapsed             | 7       | Feam 🛛   | Call ,<br>Sign | Officer/Or<br>Na | ganizatio<br>me | n s     | Status             | V            | 7        | Time<br>Elapsed        | ∀ Team 5   | Cal<br>Sign | ¦ ⊽     | Officer | /Organizat<br>Name    | ion 🗸          | Statu    | s V        | Activity N | umber      |
| 8        | 4d 1h                       | F       | 2        | ERT6           | Norton, Joh      | n               | Av      | ailable            |              | 8        | 00:04:00               | P2         | 1376        | 3       | Owens   | , Derek               | ĺ              | Suspen   | ded        | CEN-2011-1 | 0-00003    |
| 8        | Ad 1h P2 131B Camillo, Tony |         |          |                |                  | Bu              | sy      |                    | 8            | 00:02:36 | P2                     | 137B       |             | Owens,  | Derek   |                       | <u>On Hold</u> |          | CEN-2011-1 | 0-00007    |            |
| 8        | f 4d 1h P2 136B Hill, Gregg |         |          |                |                  | P-9             | БТР     |                    | 8            | 00:01:17 | P2                     | 137B       |             | Owens,  | Derek   |                       | On Rou         | te       | CEN-2011-0 | 9-00122    |            |
|          |                             |         |          |                |                  |                 |         |                    |              |          |                        |            |             |         |         |                       |                |          |            |            |            |
| 11       | -39 AM                      |         | _        |                |                  |                 |         |                    |              |          |                        |            |             |         | _       |                       | _              |          |            |            |            |
|          |                             |         |          |                |                  |                 |         |                    |              |          |                        |            |             |         |         |                       |                |          |            |            |            |

• Cancel: Cancel the dispatch action and leave the officer's involvements unchanged.

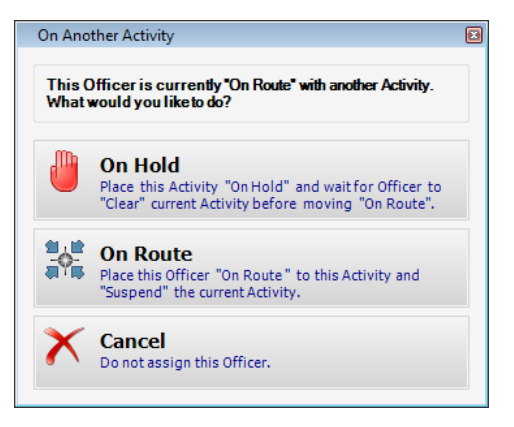

3. Following the patterns and status modification principles described above you may dispatch one officer for as many consecutive activities as necessary.

Note: The Activity record only captures the status of the Organization record that was dispatched last.

#### Dispatch an Organization for an Activity

- 1. Select an Activity record from the Activities pane.
- 2. Click 🍄 Dispatch Organization on the toolbar. An Entity List window will appear.
- 3. Click the green arrow icon ▶ to display all the Organization records available in Perspective's database, or enter the name of the organization in the search field and click the checkmark icon ✓ to display just the Organization records that correspond to the search word entered. Alternatively, if the entity you are looking for does not have an existing record, you may use the pick list's Quick Add function to create one.
- 4. Select the Organization record you want to dispatch for the activity and click Select **V**.
- 5. The dispatched Organization record will be added to the Assigned pane supplied with the relevant dispatch Activity Number. The Time Elapsed cell in the Assigned pane will start counting the time the organization has been registered in the On Route status. The Activity record will also be updated with the dispatched organization's status.

| C         |                                         |         |                                       |                |                  |                 |            |              | Pe  | erspectiv                                   | e Dispatch                                         | Log        |              |           |         |                     |         |            |              |          |             |  |
|-----------|-----------------------------------------|---------|---------------------------------------|----------------|------------------|-----------------|------------|--------------|-----|---------------------------------------------|----------------------------------------------------|------------|--------------|-----------|---------|---------------------|---------|------------|--------------|----------|-------------|--|
| Start     | Sch                                     | edule   | Opti                                  | ons            |                  |                 |            |              |     |                                             |                                                    |            |              |           |         |                     |         |            |              |          | 3 ۵         |  |
| 2         | $\geq$                                  | Ø       | $\overline{\mathbf{X}}$               | 1              | <u>- 85</u>      | <b>≝</b> ₀-     | - <b>1</b> | - <b>o</b> - |     | 11                                          | Ŕ                                                  |            |              | 2         | /       | Ð                   |         |            | 0            | - 🐔      | 2           |  |
| Start     | Close                                   | On      | Off                                   | Dispatch       | Dispatch         | Arrive          | Arrive (   | lear Clear   |     | Activity                                    | Officer                                            | Attachment | SOP          | Refrest   | , T     | Location            | Status  | s Mail     | CallSign     | Workgrou | ps Activity |  |
|           | Activity                                | Duty    | Duty                                  | Officer        | Organization     |                 | All        | All          |     | Details                                     | Log                                                |            |              |           |         |                     |         |            | Filter Notes |          |             |  |
| Activitie | Dispatch Actions Record                 |         |                                       |                |                  |                 |            |              |     |                                             |                                                    |            |              |           | Log     |                     | _       |            |              |          |             |  |
| Acaviac   | vities                                  |         |                                       |                |                  |                 |            |              |     |                                             |                                                    |            |              |           |         |                     | Organia | ation _    |              |          |             |  |
| SOP?      | A                                       | ctivity | Number                                | P              | riority 7        | Officer 5       | tatus ∀    | RTA Ak       | ert | Re                                          | maining                                            | Cal        | ll Catego    | ory       |         | Reported            | Date/   | Time       | Stat         | us V     | Description |  |
|           | CEN                                     | -2011   | -10-000                               | 09             | Medium           | Wai             | ting       |              |     |                                             |                                                    |            | Alarm        | 1         |         | 9:1                 | 2 AM    |            | On F         | On Route |             |  |
|           | CEN                                     | -2011   | -10-000                               | 03             | Low              | On R            | oute       | 75 %         |     | 0                                           | 0:08:58                                            | General    | Assistar     | nce/Assis | z       | 07/1                | 0/2011  |            |              |          |             |  |
|           |                                         |         |                                       |                |                  |                 |            |              |     |                                             |                                                    |            |              |           |         |                     |         |            |              |          |             |  |
| •         |                                         |         |                                       |                |                  |                 |            | Ш            |     |                                             |                                                    |            |              |           |         |                     |         |            |              |          | •           |  |
| Availabl  | e                                       |         |                                       |                |                  |                 |            |              |     | Assigne                                     | d                                                  |            |              |           |         |                     |         |            |              |          |             |  |
|           | Time<br>Elapsed                         | V I     | eam 🛛                                 | Call<br>Sign ▽ | Officer/Or<br>Na | ganizatio<br>me | n St       | atus 🗸       |     | 7                                           | Time<br>Elapsed                                    | ∀ Team ۲   | Call<br>Sign | ¦ ⊽ (     | Officer | /Organizati<br>Name | on 🗸    | Statu      | s 7          | Activity | Number      |  |
| 8         | 00:03:45                                | P       | P4 C330 Rutherford, Justin Lunch - 30 |                |                  |                 |            |              |     |                                             | 8 00:00:45 P2 137B Owens, Derek On Route CEN-2011- |            |              |           |         |                     |         | 1-10-00003 |              |          |             |  |
| 8         | 4d 1h                                   | P       | P2 S10 Dolby, John Out of Service     |                |                  |                 |            |              |     | ce 8 00:00:10 RCMP On Route CEN-2011-10-000 |                                                    |            |              |           |         |                     |         |            | 1-10-00009   |          |             |  |
| •         | ۲ III III III III III III III III III I |         |                                       |                |                  |                 |            |              |     |                                             |                                                    |            | _            |           |         | ) –                 |         |            |              |          |             |  |
| 12:       | 12:07 PM                                |         |                                       |                |                  |                 |            |              |     |                                             |                                                    |            |              |           |         |                     |         |            |              |          |             |  |

#### Dispatch an Organization for Multiple Activities

If you need to dispatch an organization that is currently involved in an activity (Activity A) for their next activity (Activity B), drag the Organization record from the Assigned pane to the Activity B entry on the Activities pane. An additional *On Route* Organization entry will be created for Activity B on the Assigned pane. You may dispatch an organization for as many activities as necessary, keeping track of all the separate dispatches with the help of the Assigned pane.

Note: The Activity record only captures the status of the Organization that was dispatched last.

|                                                                                                    |                                      |                                                |                                                                                   |                                         |                                                            |               | Perspective DispatchLog         |                |                                           |                                                                                        |                               |                                   |                                                                                                    |                                            |                |        |          |            |                                                                       |  |
|----------------------------------------------------------------------------------------------------|--------------------------------------|------------------------------------------------|-----------------------------------------------------------------------------------|-----------------------------------------|------------------------------------------------------------|---------------|---------------------------------|----------------|-------------------------------------------|----------------------------------------------------------------------------------------|-------------------------------|-----------------------------------|----------------------------------------------------------------------------------------------------|--------------------------------------------|----------------|--------|----------|------------|-----------------------------------------------------------------------|--|
| Start                                                                                                    | Sche                                 | edule                                          | Options                                                                           |                                         |                                                            |               |                                 |                |                                           |                                                                                        |                               |                                   |                                                                                                    |                                            |                |        |          |            | ۵                                                                     |  |
| 2                                                                                                    | 22                                   | 0                                              | 1 🤶                                                                               | - 83                                    | - 🕹 🗄                                                      | ٤.            | -00-                            | -              | Â                                         |                                                                                        |                               | <u>C</u> ·                        | nighlight 🥟                                                                                                    | (i)                                        | 7              | $\sim$ | 0        | - 🍖        |                                                                       |  |
| Start                                                                                                    | Close                                | On Of                                          | f Dispatch                                                                        | n Dispatch                              | Arrive Arr                                                 | ive (         | Clear Clear                     | Activity       | Officer                                   | Attachment                                                                             | SOP R                         | lefresh                           | 🖓 Filter                                                                                                    | View                                       | Status         | Mail   | CallSign | Workgn     | oups Activity                                                         |  |
|                                                                                                    | Activity                             | Duty Du                                        | ty Officer                                                                        | Organization                            | Autore                                                     |               | All                             | Details        | Log                                       | 0                                                                                      |                               |                                   |                                                                                                    | Location                                   |                |        | 1        | Filte      | r Notes                                                               |  |
| Activities                                                                                                    | Dispat                               | ten                                            |                                                                                   |                                         | Actions                                                    |               |                                 |                |                                           | Reci                                                                                   | ora                           |                                   |                                                                                                    |                                            |                |        | LOG      |            |                                                                       |  |
| Activity Number Priority V Officer Status V RTA Alert Time Remaining Call Category V Location V Organization V |                                      |                                                |                                                                                   |                                         |                                                            |               |                                 |                |                                           |                                                                                        |                               |                                   |                                                                                                    |                                            | Reported Date/ |        |          |            |                                                                       |  |
|                                                                                                    | ACI                                  | <b>F1-2011-0</b>                               | 00414                                                                             | Extreme                                 | Waiting                                                    |               | 0 %                             | - 03           | - 03:59:22                                |                                                                                        | Activated Alarm               |                                   |                                                                                                    |                                            |                |        | On Route |            | 22/09/2011                                                            |  |
|                                                                                                    | ACI                                  | r1-2011-0                                      | 00415 1                                                                           | Intermediate                            | Waiting                                                    |               |                                 |                |                                           | Act                                                                                    | tivated Al                    | arm                               |                                                                                                    | Acme University                            |                |        | Cleared  |            | 21/09/201                                                             |  |
|                                                                                                    | ACI                                  | r1-2011-0                                      | 00413                                                                             | Intermediate                            | On Route                                                   |               | Activated Alarm On Rov          |                |                                           |                                                                                        |                               |                                   |                                                                                                    |                                            |                |        | te       | 19/09/2011 |                                                                       |  |
|                                                                                                    | ACT1-2011-000413 Intermediate On Rou |                                                |                                                                                   |                                         |                                                            |               |                                 |                |                                           |                                                                                        |                               |                                   |                                                                                                    |                                            |                |        |          |            |                                                                       |  |
|                                                                                                    |                                      |                                                |                                                                                   |                                         |                                                            |               |                                 |                |                                           |                                                                                        |                               |                                   |                                                                                                    |                                            |                |        |          |            |                                                                       |  |
| 4                                                                                                    |                                      |                                                |                                                                                   |                                         |                                                            |               |                                 |                |                                           |                                                                                        |                               |                                   |                                                                                                    |                                            |                |        |          |            |                                                                       |  |
| •<br>Available                                                                                                 | •                                    |                                                |                                                                                   |                                         |                                                            | As            | signed                          | ш              |                                           |                                                                                        |                               |                                   |                                                                                                    |                                            |                |        |          |            |                                                                       |  |
| Available<br>Te                                                                                                | am ⊽                                 | Call<br>Sign 7                                 | Officer/Org<br>Nan                                                                | anization<br>ne                         | Status ∠ ⊽                                                 | Asi           | signed<br>7 Team ∕ ⊽            | Call Sign V    | 7 Officer                                 | r/Organization<br>Name                                                                 | <sup>n</sup> ⊽ 5              | itatus                            | ⊽ Activ                                                                                                    | ity ID                                     |                | Lo     | cation   |            | √ Time ,<br>Elapsed                                                   |  |
| Available<br>Te                                                                                                | am ⊽                                 | Call ⊽<br>Sign ⊽<br>130B                       | Officer/Org<br>Nan<br>Sieben, Jeff                                                | anization<br>ne A                       | Status 스 文<br>vailable                                     | As:           | signed<br>7 Team △ ▽            | Call Sign S    | 7 Officer                                 | r/Organization<br>Name<br>Waterloo                                                     | n ⊽ s<br>On l                 | itatus<br>Route                   | ▼ Activ<br>ACT1-201                                                                                                    | ity ID<br>1-000414                         |                | Lo     | cation   |            | Time<br>Elapsed<br>00:10:46                                           |  |
| Available<br>Te<br>& P2<br>& P2                                                                                | am ⊽                                 | Call<br>Sign V<br>130B<br>141C                 | Officer/Org<br>Nan<br>Sieben, Jeff<br>Davis, Ian                                  | janization<br>ne<br>A                   | Status 스 文<br>vailable<br>vailable                         | As:           | signed<br>7 Team △ ▽            | Call<br>Sign   | 7 Officer<br>City of                      | r/Organization<br>Name<br>Waterloo<br>Waterloo                                         | n ⊽ S<br>On I<br>On I         | itatus<br>Route<br>Route          | <ul> <li>✓ Activ</li> <li>ACT1-2011</li> <li>ACT1-2011</li> </ul>                                                                                                    | ity ID<br>1-000414<br>1-000413             |                | Lo     | cation   |            | Time<br>Elapsed<br>00:10:46<br>00:06:29                               |  |
| Available<br>Te<br>\$ P2<br>\$ P2<br>\$ P1                                                                     | am ⊽                                 | Call<br>Sign V<br>130B<br>141C<br>132A         | Officer/Org<br>Nan<br>Sieben, Jeff<br>Davis, Ian<br>Clancy, Kevin                 | anization<br>ne A<br>A<br>A             | Status 4 🛛<br>vailable<br>vailable<br>vailable             | As:           | signed<br>7 Team 스 文<br>1<br>P2 | Call<br>Sign 7 | 7 Officer<br>City of<br>City of<br>Cassic | r/Organization<br>Name<br><sup>1</sup> Waterloo<br><sup>2</sup> Waterloo<br>Iy,Natasha | n ⊽ S<br>Oni<br>Oni<br>On     | itatus<br>Route<br>Route<br>Route | Activ           ACTI-201           ACTI-201           ACTI-201           ACTI-201                                                                                                    | ity ID<br>1-000414<br>1-000413<br>1-000413 |                | Lo     | cation   |            | Time<br>Elapsed           00:10:46           00:06:29           1d 2h |  |
| ۲<br>Available<br>Te<br>گ P2<br>گ P2<br>گ P1<br>گ P1                                                           | am V                                 | Call<br>Sign 7<br>1308<br>141C<br>132A<br>130A | Officer/Org<br>Nan<br>Sieben, Jeff<br>Davis, Ian<br>Clancy, Kevin<br>Owens, Derei | anization<br>A<br>A<br>A<br>k<br>A      | Status 4 V<br>vailable<br>vailable<br>vailable<br>vailable | Ass<br>V<br>S | signed<br>7 Team △ ⊽<br>8<br>92 | Call<br>Sign 5 | 7 Officer<br>City of<br>City of<br>Cassic | r/Organization<br>Name<br>Waterloo<br>Waterloo<br>iy,Natasha                           | n ⊽ S<br>On I<br>On I<br>On I | itatus<br>Route<br>Route<br>Route | X         Activ           ACT1-2011         ACT1-2011           ACT1-2011         ACT1-2011                                                                                                    | ity ID<br>1-000414<br>1-000413<br>1-000413 |                | Lo     | cation   |            | ✓ Time<br>Elapsed<br>00:10:46<br>00:06:29<br>1d 2h                    |  |
| 4<br>Available<br>7<br>8 P2<br>8 P2<br>8 P1<br>8 P1                                                            | am V                                 | Call Sign V<br>130B<br>141C<br>132A<br>130A    | Officer/Org<br>Nan<br>Sieben, Jeff<br>Davis, Ian<br>Clancy, Kevin<br>Owens, Derei | anization<br>ne A<br>A<br>A<br>A<br>k A | Status 4 🗸<br>vailable<br>vailable<br>vailable<br>vailable | As:           | signed<br>7 Team 스 文<br>P2      | Call<br>Sign 7 | 7 Officer<br>City of<br>City of<br>Cassic | r/Organization<br>Name<br>Waterloo<br>Waterloo<br>Iy,Natasha                           | n ⊽ S<br>On I<br>On I<br>On I | itatus<br>Route<br>Route<br>Route | The second second sec | ity ID<br>1-000414<br>1-000413<br>1-000413 |                | Lo     | cation   |            | Time<br>Elapsed<br>00:10:46<br>00:06:29<br>1d 2h                      |  |

Update an Officer's/Organization's Status

1. Select an Officer/Organization record from either the Available or the Assigned pane.

Note: "Suspended" and "On Hold" records cannot undergo a status change.

- 2. Click the **Status** icon <sup>4</sup>/<sub>4</sub> on the toolbar. An Update Status form will open.
- 3. Select the new **Status** for the selected officer/organization from the lookup. The choices available in the lookup will depend on the officer's/organization's current status. For instance, an "available" officer may be assigned the "Busy" or the "Out of Service" status, while an "on route" officer's status may be changed to "On Scene" or "On Hold".
- 4. Optionally, enter a short explanation of the status change under **Notes**.
- 5. To confirm the change, click the **OK** button. The status change will be reflected in the entity's entry on the Assigned pane.

| Jp | date Status                                          |  |
|----|------------------------------------------------------|--|
|    | Ok Close                                             |  |
|    | Status<br>Busy 👻                                     |  |
|    | Notes (Optional)                                     |  |
|    | The officer is busy filing administrative paperwork. |  |
|    |                                                      |  |

You may allocate some statuses with the help of special toolbar icons. For instance, you may update an officer's/organization's status to "On Scene" by selecting their entry on the Assigned pane and clicking the **Arrive** icon the toolbar.

Note: You may only "arrive" officers/organizations if their current status is "On Route".

To "arrive" all "On Scene" officers and organizations dispatched for a specific activity, select the Activity record on the Activities pane and click the **Arrive All** icon is on the toolbar.

## View or Update an Officer's/Organization's Location

- 1. Select an Officer/Organization record from either the Available or the Assigned pane.
- 2. Click the **Location** icon <sup>(()</sup>) on the toolbar. An Update Location form will open, displaying the current officer's/organization's location.
- 3. Select the new location specifications from the **Site**, **Building**, **Location**, and **Section** lookups. If the new location is off-site, check the **Off Site** box.
- 4. Optionally, enter a short explanation of the location change or a description of the particular location under **Notes**.
- 5. To confirm the change, click the **OK** button. The corresponding record will update with the new information.

| ~                                                   |          |                                  |  |
|-----------------------------------------------------|----------|----------------------------------|--|
| Site<br>Acme University                             | -        | Off Site                         |  |
| Achie University                                    | •        |                                  |  |
| Building                                            |          |                                  |  |
| Administration Building                             | •        |                                  |  |
| Location                                            |          |                                  |  |
| East Wing                                           | -        |                                  |  |
| Section                                             |          |                                  |  |
| Front Entrance                                      | -        |                                  |  |
| Comments (Optional)<br>The packet has been found or | the left | hand side of the front entrance. |  |

#### Update an Officer's Call Sign

- 1. Select an Officer record from either the Available or the Assigned pane.
- 2. Click the **Call Sign** icon 🔮 on the toolbar. An Update Call Sign form will open.
- 3. Select the new **Call Sign** for the selected officer from the list of the available abbreviations.
- 4. Optionally, enter a short explanation of the call sign change under **Notes**.
- 5. To confirm the change, click the **OK** button. The corresponding record will update with the new information.

| Update Call Sign for Wayne, Bruce                                |        |
|------------------------------------------------------------------|--------|
| Ok Close                                                         |        |
| Call Sign<br>PPM-004<br>PPM-005<br>PPM-006<br>PPM-007<br>PPM-008 | *<br>• |
| Notes (Optional)<br>Call Sign change                             |        |

#### Clear an Officer/Organization from an Activity

1. To clear an officer/organization from an activity when their involvement with the activity is complete, first select the Officer/Organization record on the Assigned pane.

Note: Only "On Scene" records can be cleared.

- 2. Click the **Clear** icon  $\stackrel{\bullet}{\rightarrow}$  on the toolbar. The cleared officer/organization will be placed back to the Available pane. The Activity record will update its corresponding officer/organization status to "Cleared" only if there are no other officers/organizations that have not been cleared from the activity yet.
- 3. To clear all "On Scene" officers and organizations dispatched for a specific activity, select the Activity record on the Activities pane and click the **Clear All** icon on the toolbar.

#### Bring an Officer Off Duty

- 1. Select an officer you want to bring off duty on the Available pane.
- 2. Click 🥝 Off Duty on the toolbar.
- 3. In the confirmation pop-up window, click **Yes**. The officer will be removed from the Available pane.

#### System values

The following Activity Statuses are considered System values (i.e., they cannot be deleted):

• Available: Applies to Officers and denotes the associated Officer is available for assignment.

- **Busy**: Applies to Officers and denotes the associated Officer is on duty, but currently "busy" and cannot be assigned at this time.
- **Cleared**: Applies to Activities and denotes the assigned Officer(s) have been cleared and the associated Activity may be marked as Closed.
- Closed No Report: Applies to Activities and denotes the associated Activity is closed with no report required.
- **Closed Report Completed**: Applies to Activities and denotes the associated Activity was open, then had a report completed, causing it to close.
- On Hold: Applies to both Officers and Activities; denotes the assigned Officer considers the Activity "on hold" while the Officer completes his or her current assignment. This is considered a "temporary" status.
- **On Route**: Applies to both Officers and Activities; denotes the associated Officer is on route to the site of an assigned Activity.
- **On Scene**: Applies to both Officers and Activities; denotes the associated Officer is at the site of an assigned Activity.
- Open Report Required: Applies to Activities and denotes the associated Activity requires a report to be completed. The Activity status can only be move to Closed either once a report is complete (i.e., Closed Report Completed), or a report is no longer required (i.e., Closed No Report).

Note: To note an Activity's state further than Open or Closed, use Activity Disposition Lookup values.

- **Out of Service**: Applies to Officers and denotes the associated Officer is considered "out of service" an unavailable in the field for any assignment.
- **Suspended**: Applies to both Officers and Activities; denotes the assigned Officer was either On Route or On Scene, and was reassigned before the former Activity was cleared. The response is considered "suspended" until the officer is assigned. Once that happens, the suspended response is then cleared. This is considered a "temporary" status.
- 4. **Waiting**: Applies to Activities and denotes a new Activity awaiting an Officer assignment.

## Additional Organizational Functions

## Review Activity's Standard Operating Procedures

If you create or edit an activity that has been supplied with embedded SOP (Standard Operating Procedures) specifications (e.g., an Emergency activity at Site A that codes as an Extremely Important activity), the SOP window will open automatically for you to track or edit the completion of the procedures immediately. However, if you want to review the procedures at any other time, you can do so manually. For the SOP option to be active for an activity, the **SOP** box for the Activity record must be checked on the Activities pane.

- To review an activity's Standard Operating Procedures, edit the SOP Checklist and/or send out individual email or mass notifications containing the activity's details, and click SOP on the toolbar. The Edit Activity SOP(s) window will open with the selected activity's Description. If notifications have been sent for the activity, the form will contain notes with the dates of the last activity notifications.
- 2. Check off the SOP procedures that have been completed under SOP Checklist(s).
- 3. View the **SOP Attachment(s)** by double-clicking on the relevant attachment names.
- 4. Click on the individual **SOP Link(s)** to open the related network locations, files, or Web links.

| 4 Edit Activity SOP(s): CEN-2011-10-00016                    |                     |                                            |
|--------------------------------------------------------------|---------------------|--------------------------------------------|
| OK Close                                                     |                     |                                            |
|                                                              |                     |                                            |
| Fire Alarm SOP                                               |                     |                                            |
|                                                              |                     |                                            |
| Notification can only be sent from DispatchLog.              |                     |                                            |
| Email Message ready to be sent                               |                     |                                            |
| Mass Notification has been sent successfully on: 11          | /10/2011 1:32:31 PM |                                            |
| Description:                                                 |                     |                                            |
| For any fire alarm event, follow the attached fire alarm SOF | 2                   |                                            |
|                                                              |                     |                                            |
|                                                              |                     |                                            |
| Details Email Message Mass Notification                      |                     |                                            |
|                                                              |                     |                                            |
| SOP CheckList(s):                                            | SOP Attachment(s):  | SOP Links(s):                              |
| Review attached Fire Alarm Checklist                         | Sire_Alarms         | MIR3 in Enterprise Login Page              |
| If alarm is verified, final event should be cleare           |                     | SOP for Handling Security Incidents at Acr |
| If confirmed, call Fire Services                             |                     |                                            |
| If confirmed, initiate evacuation procedure and              |                     |                                            |
| Notify supervisor                                            |                     |                                            |
|                                                              |                     |                                            |
|                                                              |                     | 4                                          |
| 4                                                            | 4 111               | 4                                          |
|                                                              |                     |                                            |
|                                                              |                     |                                            |

5. If no email notification has been sent yet, you can send individual email notifications from the Email Message tab. Specify To and/or Cc recipients of the notification, edit the Subject of the notification and the standard notification Message, and click Send. The form will capture the date and time the notification was sent.

| Details | Email Message | Mass Notification                                                                                  |   |
|---------|---------------|----------------------------------------------------------------------------------------------------|---|
|         | To            | brian@ppm2000.com                                                                                  |   |
| Send    | Subject       | Fire Alarm                                                                                         |   |
|         | Message       | A confirmed fire event has occurred at this site. Please authorize emergency evacuation procedure. | * |
|         |               |                                                                                                    |   |

6. If no mass notification has been sent yet, you can send a mass notification from the MIR3 tab using the MIR3<sup>SM</sup> inEnterprise<sup>TM</sup> mass notification tool. Review the details of the mass notification and click Send. Each mass notification activity will be recorded under the Recipients grid. The form will capture the date and time the mass notification was sent, as well as the total number of recipients, and contacted and responded individuals. To refresh the common database of notifications for the selected activity, click Refresh.

| eport Summary                                                                         |                                                                                                    |                                                       |                                                                             |                                                      |                       |                                                           |        |
|---------------------------------------------------------------------------------------|----------------------------------------------------------------------------------------------------|-------------------------------------------------------|-----------------------------------------------------------------------------|------------------------------------------------------|-----------------------|-----------------------------------------------------------|--------|
| Title: Ha                                                                             | arper Building Evacuat                                                                                                    | ion one Time:                                         | 0                                                                           | Status:                                              | INITIATED             |                                                           |        |
| Initiated By: Em                                                                      | nergency Notification                                                                                                    | Expedited Delivery:                                   | STANDARD                                                                    | Issued:                                              | 11/10/2011 1:32:22 PI | M                                                         | 9      |
| Type: BR                                                                              | ROADCAST                                                                                                    | Report ID:                                            | 8516016                                                                     | Completed:                                           |                       | Re                                                        | efresh |
| lessage Content<br>Message: Ti<br>Fi<br>Response: Li                                  | There is an emergency<br>or your safety please it                                                                                                  | situation in progress at t                            | he Harper Building in th<br>e building and surroundi                        | e Central Campus (1<br>ing area.                     | 865 105 Avenue).      | Statistics<br>Total Recipients: 10<br>Total Contacted: 10 |        |
| H                                                                                     | am exiting the building<br>lelp. I am unable to ex                                                                                                 | building.<br>now.<br>it the building.                 |                                                                             |                                                      |                       | Total Responded: 0                                        |        |
| ecipients                                                                             | am exiting the building<br>telp. I am unable to ex                                                                                                 | building.<br>now.<br>it the building.<br>Responded    | Device                                                                      |                                                      | Status                | Total Responded: 0                                        | -      |
| ecipients<br>Name<br>Duliba, Daryn                                                    | In safety clear of the<br>m exiting the building<br>telp. I am unable to ex<br>Issued<br>11/10/2011 1:32                                           | in and the building.<br>it the building.<br>Responded | Device<br>Daryn.Duliba@pp                                                   | EMAIL_SENT                                           | Status                | Total Responded: 0                                        |        |
| Name<br>Duliba, Daryn<br>Fernandes, John                                              | am saley deal of the building<br>relp. I am unable to ex<br>Issued<br>11/10/2011 1:32                                                              | it the building.<br>Responded                         | Device<br>Daryn.Duliba@pp<br>John.Fernandes                                 | EMAIL_SENT<br>EMAIL_SENT                             | Status                | Total Responded: 0                                        |        |
| Name<br>Duliba, Daryn<br>Fernandes, John<br>Kennedy, Frank                            | am saley deal of the building<br>relep. I am unable to exc<br>Issued<br>11/10/2011 1:32<br>11/10/2011 1:32                                         | t the building.<br>Responded<br>:<br>:                | Device<br>Daryn.Duliba@pp<br>John.Fernandes<br>Frank.Kennedy@               | EMAIL_SENT<br>EMAIL_SENT<br>EMAIL_SENT               | Status                | Total Responded: 0                                        |        |
| ecipients<br>Name<br>Duliba, Daryn<br>Fernandes, John<br>Kennedy, Frank<br>Marsh, Lee | am sating yold of und of the building<br>rep. I am unable to exceed<br>11/10/2011 1:32<br>in 11/10/2011 1:32<br>11/10/2011 1:32<br>11/10/2011 1:32 | it the building.<br>Responded<br>Responded<br>:<br>:  | Device<br>Daryn.Duliba@pp<br>John.Fernandes<br>Frank.Kennedy@<br>Work Email | EMAIL_SENT<br>EMAIL_SENT<br>EMAIL_SENT<br>EMAIL_SENT | Status                | Total Responded: 0                                        |        |

7. To save the changes made to the SOP form, click **OK**.

#### Display Activities Filtered by a Workgroup

By default, the Activities pane displays Activity records for all workgroups. To filter the records for specific groups only, click the **Workgroups Filter** icon <sup>4</sup>/<sub>3</sub> on the toolbar and select only the workgroups for which you want to display the activities. Click **OK** to confirm your choice.

| Select Workgroups                                                                                           |  |
|----------------------------------------------------------------------------------------------------|--|
| OK Close                                                                                                    |  |
| All Workgroups           WebForm           MSC RDMD           Doons           Central           West Valley |  |

Highlight Dispatched Officers/Organizations for Activities and Vice Versa

- 1. To review the officers/organizations assigned to a specific activity, select the corresponding Activity record on the Activities pane and click the **Highlight** icon <a></a>. All the dispatched officers/organizations that are related to the selected activity will be highlighted on the Assigned pane.
- 2. To review the activities assigned to a specific officer/organization, select the corresponding Officer/Organization record on the Assigned pane and click the **Highlight** icon <a>.</a>. All the activities that are related to the selected officer/organization will be highlighted on the Activities pane.

| O         |                         |            |                |                   |                    |          |                 | F    | Perspec | tive Dispato                                        | hLog          |             |                 |          |                    |                   |                |              |            |               |
|-----------|-------------------------|------------|----------------|-------------------|--------------------|----------|-----------------|------|---------|-----------------------------------------------------|---------------|-------------|-----------------|----------|--------------------|-------------------|----------------|--------------|------------|---------------|
| Star      | Schedu                  | le Opt     | ions           |                   |                    |          |                 |      |         |                                                     |               |             |                 | _        |                    |                   |                |              |            | 3 م           |
| Start     | Close O                 | ) 🔕        | Dispatch       | 2005<br>Dispatch  | Arrive             | Arrive C | 🖕 🛃<br>lear Cle | ar   | Activit | / Officer                                           | Attachment    | SOP         | Refresh         | ຸ 🔽<br>ຊ | (D)<br>Location    | Status            | Mail           | CallSign     | Workgroups | Activity      |
|           | Activity Du<br>Dispatch | ty Duty    | Officer        | Organization      | Actions            | All      | А               | 11   | Details | : Log                                               | Record        |             |                 |          |                    |                   |                | Log          | Filter     | Notes         |
| Activitie | is .                    |            |                |                   |                    |          |                 |      |         |                                                     |               |             |                 |          |                    |                   |                |              |            |               |
| SOP?      | Activ                   | ity Number |                | Priority V        | Officer St         | atus 🗸   | RTA A           | lert | R       | Time<br>emaining                                    | Cal           | Cate        | gory            |          | 7                  | Locati            | on             | V            | Off Site   | Reported Date |
| ◄         | CEN-20                  | 11-10-000  | 16             | Low               | Waiti              | ing      | 0 %             | 6    |         |                                                     | Alarm         | ull Statior | n               |          | Central C          | Campus            |                | 1:31 PM      |            |               |
|           | CEN-20                  | 11-10-000  | 15             | Low               | Waiti              | ing      |                 |      |         |                                                     | Secu          | rity Di     | rected          |          |                    |                   |                |              |            | 1:27 PM       |
|           | CEN-20                  | 11-10-000  | 08             | Low               | <u>On H</u>        | old      | 98 9            | %    |         | 0:29:19                                             |               | Alar        | m               |          | Asis               | Convent           | tion Cen       | ter          |            | 07/10/20      |
|           | CEN-20                  | 11-10-000  | 07             | High              | Clear              | red      |                 |      |         |                                                     |               | Alar        | m               |          | Asi                | s Conven          | ition Cent     | er           |            | 07/10/201     |
|           | CEN-20                  | 11-10-000  | 05             |                   | On Ro              | On Route |                 |      |         | Security Directed Activity/Facility Central Campus  |               |             |                 |          |                    |                   |                | $\checkmark$ | 07/10/201  |               |
|           | CEN-20                  | 11-10-000  | 03             | High              | On So              | ene      |                 |      |         | General Assistance/Assist Central Campus/Building 🌗 |               |             |                 |          |                    |                   | g 🚺            |              | 07/10/20   |               |
|           | CEN-20                  | 11-09-001  | 52             |                   | On So              | ene      |                 |      |         | General Assistance Central Campus                   |               |             |                 |          |                    |                   |                |              | 23/09/201  |               |
|           |                         |            |                |                   |                    |          |                 |      |         |                                                     |               |             |                 |          |                    |                   |                |              |            |               |
| 4         |                         |            |                |                   |                    |          |                 |      |         |                                                     |               |             |                 |          |                    |                   |                |              |            | Þ             |
| Availab   | le                      |            |                |                   |                    |          |                 |      | Assig   | ned                                                 |               |             |                 |          |                    |                   | _              |              |            |               |
|           | Time<br>Elapsed 🖓       | Team ♡     | Call .<br>Sign | ⊽ Officer/O<br>Na | rganizatior<br>ame | n Sta    | itus 7          | 7    | V       | Time<br>Elapsed                                     | <b>∀</b> Team | 7 5         | Call ⊽<br>ign ▽ | Office   | r/Organiza<br>Name | tion <sub>7</sub> | Statu          | is V         | Activity   | Number        |
| 8         | 01:42:06                | P2         | 512            | Hoyt, Craig       |                    | Availa   | able            |      | 8       | 01:54:50                                            | P4            | C3          | 00              | Roser    | nburg, Brian       |                   | On Sce         | ne           | CEN-2011   | -10-00003     |
| 8         | 02:05:52                | P2         | 130B           | George, Sa        | rah                | Availa   | able            |      | 8       | 02:46:35                                            | P4            | C3          | 22              | Shant    | z, Gregg           |                   | On Rou         | te           | CEN-2011   | -10-00005     |
| 8         | 02:05:56                | P4         | C325           | Kennedy, F        | rank Jr.           | Availa   | able            |      | 8       | 02:08:36                                            | P2            | 17          | 7B              | Duoro    | ov, Alex           |                   | On Sce         | ne           | CEN-2011   | -09-00152     |
| 8         | 02:06:01                | P2         | 143B           | Holland, Ma       | aximus             | Availa   | able            |      | 8       | 00:00:33                                            | P2            | 13          | 7B              | Owen     | s, Derek           | [                 | Suspen         | ded          | CEN-2011   | -10-00003     |
| 8         | 02:06:57                | P4         | C330           | Rutherford,       | Justin             | Lunc     | h - 30          |      | 8       | 00:00:40                                            | P2            | 13          | 7B              | Owen     | s, Derek           |                   | <u>On Hold</u> | L .          | CEN-2011   | -10-00008     |
| 8         | 01:41:09                | P2         | 135B           | Faulds, Ian       |                    | Availa   | able            |      | 8       | 00:00:33                                            | P2            | 13          | 7B              | Owen     | s, Derek           |                   | On Rou         | te           | CEN-2011   | -10-00015     |
| 2         | 01:42:01                | P2         | 510            | Dolby, Johr       | 1                  | Out o    | f Service       |      |         |                                                     |               |             |                 |          |                    |                   |                |              |            |               |
| 2:        | 10 PM                   |            |                |                   |                    |          |                 | ,    |         |                                                     |               |             |                 |          |                    |                   |                |              |            | ,             |

3. To cancel the highlight, deselect the Highlight icon.

## Filter all Dispatched Officers/Organizations for One Activity

- To display a list of officers/organizations assigned to a specific activity only, select the corresponding Activity record on the Activities pane and click the **Filter** icon ♥. Only the dispatched officers/organizations that are related to the selected activity will be displayed in the Assigned pane.
- 2. To cancel the filter, deselect the Filter icon.

| Perspective DispatchLog Start Schedule Options |                                                                                                    |            |                  |                  |                    |                |                                   |        |                 |              |                |         |                  |                    |                   | 23         |            |           |            |      |
|------------------------------------------------|----------------------------------------------------------------------------------------------------|------------|------------------|------------------|--------------------|----------------|-----------------------------------|--------|-----------------|--------------|----------------|---------|------------------|--------------------|-------------------|------------|------------|-----------|------------|------|
| Star                                           | t Schedu                                                                                             | ile Opt    | ions             |                  |                    |                |                                   |        |                 |              |                |         |                  |                    |                   |            |            |           | ۵          | 3    |
| Start                                          | Close C                                                                                              | ) 👸        | Dispatch         | Dispatch         | Arrive A           | vrive Clear (  | - ¢-<br>Clear                     | Activi | V Officer       | Attachment   | SOP R          |         | , <mark>7</mark> | (Decation          | Status            | Mail       | CallSign   | Workgroup | s Activity |      |
|                                                | Activity Di<br>Dispatch                                                                              | ity Duty   | Officer          | Organization     | Actions            | All            | All                               | Detai  | s Log           | Record       |                |         |                  |                    |                   |            | Log        | Filter    | Notes      |      |
| Activiti                                       | es                                                                                                   |            |                  |                  |                    |                |                                   |        |                 |              |                |         |                  |                    |                   |            |            |           |            |      |
| SOP                                            | SOP? Activity Number Priority V Officer Status V RTA Alert Time Remaining Call Category V Location V |            |                  |                  |                    |                |                                   |        |                 |              |                |         |                  |                    |                   | Off Site   | Reported D | ate       |            |      |
| ~                                              | CEN-2                                                                                                | 011-10-000 | 16               | Low              | Waitin             | g              | 0 %                               |        |                 | Alarm        | /Fire/Pull 9   | Station | n                |                    | Central           | Campus     |            |           | 1:31       | . PM |
|                                                | CEN-2                                                                                                | 011-10-000 | 05               | Low              | On Rou             | ite            |                                   |        |                 | Security Dir | ected Activ    | /ity/Fa | cility           |                    | Central           | Campus     |            | ~         | 07/10/     | 201  |
|                                                | CEN-2                                                                                                | 011-10-000 | 03               | High             | On Sce             | ne             |                                   |        |                 | General      | Assistanc      | e/Assis | đ                | Central (          | ampus/i           | Building 2 | · 🕕        |           | 07/10/     | 201  |
|                                                | CEN-2                                                                                                | 011-09-001 | 52               |                  | On Sce             | ne             | General Assistance Central Campus |        |                 |              |                |         |                  |                    |                   |            |            |           | 23/09/     | 201  |
|                                                |                                                                                                    |            |                  |                  | ·                  |                |                                   |        |                 |              |                |         |                  |                    |                   |            |            |           |            |      |
| 4                                              |                                                                                                    |            |                  |                  |                    |                | 111                               |        |                 |              |                |         |                  |                    |                   |            |            |           |            | F    |
| Availat                                        | le                                                                                                   |            |                  |                  |                    |                |                                   | Assi   | ned             |              |                |         |                  |                    |                   | _          |            |           |            |      |
|                                                | Time<br>Elapsed                                                                                      | Team 🖓     | Call ⊽<br>Sign ▽ | Officer/Or<br>Na | rganization<br>Ime | Status         | 7                                 | V      | Time<br>Elapsed | ∀ Team       | ∀ Call<br>Sign | V       | Office           | r/Organiza<br>Name | tion <sub>7</sub> | Statu      | is 🖓       | Activity  | y Number   |      |
| 8                                              | 01:45:40                                                                                             | P2         | 512              | Hoyt, Craig      |                    | Available      |                                   | 8      | 01:58:24        | P4           | C300           |         | Roser            | iburg, Brian       |                   | On Sce     | ne         | CEN-201   | 1-10-00003 | 1    |
| 8                                              | 8 02:09:26 P2 130B George, Sarah                                                                     |            |                  |                  |                    |                |                                   | 8      | 00:04:07        | P2           | 137B           |         | Owens            | s, Derek           |                   | Suspen     | ded        | CEN-201   | 1-10-00003 | 1    |
| 8                                              | 8 02:09:30 P4 C325 Kennedy, Frank Jr.                                                                |            |                  |                  |                    |                |                                   |        |                 |              |                |         |                  |                    |                   |            |            |           |            |      |
| 2                                              | 01:45:35                                                                                             | P2         | 510              | Dolby, John      | 1                  | Out of Service | ce                                | 1      |                 |              |                |         |                  |                    |                   |            |            |           |            |      |
|                                                | 14.04                                                                                                |            |                  |                  |                    |                | *                                 |        |                 |              |                |         |                  |                    |                   |            |            | This is   | the data   |      |
| 2                                              | 14 PM                                                                                                |            |                  |                  |                    |                |                                   |        |                 |              |                |         |                  |                    |                   |            |            | 11115 15  | the data   | 9    |

## View a Complete Officer Log

- 1. To view a complete log of activities recorded for a specific officer in the DispatchLog database, select an officer from one of the DispatchLog panes and click the **Officer Log** icon the toolbar.
- If you do not select a specific officer, you will have to specify the officer in the Officer Log Report field by clicking the Add icon +.
- 3. From the Entity List, select the officer for which you would like to view the activity log.
- 4. In order to display one type of the log records (e.g., Location Change, Status Change, or Call Sign Change), select the type from the **Condition** lookup.
- 5. To view the log records that correspond to a particular time period, select the desired time label from the **Criteria** lookup.
- 6. Click **Search**. The viewing pane will populate with the log records that conform with the search criteria. A typical record contains specifications of the activity number, officer's name, activity-related change type (e.g., On Duty, Call Sign, Location, Status), call sign, location, status, time, and may/may not have a note that explains the record's change.
- 7. Click **Print** to print the displayed officer log.

| 🐻 Officer Log                      |              |                        |                         |                 |           |                        | (          | - • ×          |
|------------------------------------|--------------|------------------------|-------------------------|-----------------|-----------|------------------------|------------|----------------|
| Close                              |              |                        |                         |                 |           |                        |            |                |
| Officer Log Report<br>Owens, Derek | Sta          | ndition<br>atus Change | Criteria<br>Previous 30 | Days 👻 Sea      | Print     | ]                      |            |                |
| Activity Number                    | Officer Name | Change Type            | Call Sign               | Location        | Status    | Date/Time              | Comments   | -              |
| CEN-2011-10-00015                  | Owens, Derek | Status                 | 137B                    | Central Campus/ | On Route  | 11/10/2011 2:10:19 PM  |            |                |
| CEN-2011-10-00003                  | Owens, Derek | Status                 | 137B                    | Central Campus/ | Suspended | 11/10/2011 2:10:19 PM  |            |                |
| CEN-2011-10-00008                  | Owens, Derek | Status                 | 137B                    | Central Campus/ | On Hold   | 11/10/2011 2:10:12 PM  |            | E              |
| CEN-2011-10-00003                  | Owens, Derek | Status                 | 137B                    | Central Campus/ | On Scene  | 11/10/2011 12:16:02 PM |            |                |
| CEN-2011-09-00122                  | Owens, Derek | Status                 | 137B                    | Central Campus/ | Cleared   | 11/10/2011 12:06:55 PM |            |                |
| CEN_2011_09_00122                  | Owane Barak  | Statue                 | 137R                    | Cantral Campuel | On Route  | 11/10/0011 11-38-29 AM | ∢ ∢ Page 1 | •<br>• • • • • |

## Clone Activities and Resources

The functions of cloning activities and resources have been designed to help the dispatcher in viewing large volumes of data. "Cloning" in the case of a pane included in the DispatchLog interface means displaying the pane in a separate window for convenient filtering, highlighting, and further manipulation.

Note: Cloning activities or resources means displaying both scheduled and current activities, and both assigned and available officers and organizations in the same list.

- To clone activities, click **Clone Activities** the details of the Activity records cloned in the separate pane will include the following: the *SOP*?, *Off Site* and *Scheduled Enabled* (checked, if the activity is a scheduled activity) checkboxes, *Activity Number*, *Priority*, the last *Officer* and *Organization Statuses*, *Time Remaining*, *Call Category*, *Location*, *Reported Date/Time*, *Notes*, *Description*, *Call Taken By*, *Call Source*, *Address*, *Postal Code*, *Site Notes*, *Initiated By*, *Dispatched By*, and *Contact Number*.
- To clone resources, click **Clone Resources** <sup>1</sup>/<sub>2</sub>. The details of the Officer and Organization records cloned in the separate pane will include the following: *Entity Type* (Officer/Organization), *Team, Call Sign, Officer/Organization Name, Status, Activity Number, Location, Start Date/Time, Arrived Date/Time, Assigned Date/Time, and Notes.*
- You may filter, sort, and dock the cloned panes into the DispatchLog screen together with the rest of the panes under the Start or the Schedule tab.
- To display fewer details in a cloned pane, click the vertical gray arrow button located to the left of the pane. Here you may select specific columns for display, select, or deselect all of them. You may also rename the pane, or cancel the filters previously applied to columns.
- To reset to the default view, click the **Reset View** icon **E** on the DispatchLog toolbar.

|                     |                      |                   |                  |                   | Activities for Owens                |                 |               |    |          |                | × |
|---------------------|----------------------|-------------------|------------------|-------------------|-------------------------------------|-----------------|---------------|----|----------|----------------|---|
| 🏽 🖬 🖶 🕱             | Scheduled<br>Enabled | Activity Number   | Officer Status 🗸 | Time<br>Remaining | Call Category 7                     | 7 Location ♥    | Call Taken By | ₩. |          | Address        | V |
| SOP?                | 7                    | CEN-2011-10-00013 | Waiting          |                   | Security Directed Activity/Facility | South Centering | Owens, Derek  |    |          | Clear Filter   |   |
| Scheduled Enabled   |                      | CEN-2011-10-00012 | Waiting          |                   | Security Directed Activity/Facility | South Center/ng | Owens, Derek  |    | <b>v</b> | (AII)          |   |
| Activity Number     |                      | CEN-2011-10-00011 | Waiting          |                   | Security Directed Activity/Facility | South Center/ng | Owens, Derek  |    |          | 🔽 (Blanks)     |   |
| Priority E          |                      | CEN-2011-10-00014 | Waiting          | - 02:39:50        | Lost &Found/Lost Property/Personal  | . 150 King Str  | Owens, Derek  |    |          | Kennedy, Frank |   |
| Officer Status      |                      | CEN-2011-10-00003 | On Scene         |                   | General Assistance/Assist           | Campus/Build    | Owens, Derek  |    |          | Mhiessen, Ryan |   |
| Time Remaining      |                      |                   |                  |                   |                                     |                 |               |    |          |                |   |
| Call Category       |                      |                   |                  |                   |                                     |                 |               |    |          |                |   |
| Location            |                      |                   |                  |                   |                                     |                 |               |    |          |                |   |
| Off Site            |                      |                   |                  |                   |                                     |                 |               |    |          |                | _ |
| Reported Date/Time  |                      |                   |                  |                   |                                     |                 |               |    |          | OK             | C |
| Organization Status |                      |                   |                  |                   |                                     |                 |               |    | -        |                | _ |
| Notes *             |                      |                   |                  |                   |                                     |                 |               |    |          |                |   |

## Perspective Visual Analysis

Welcome to Perspective Visual Analysis<sup>™</sup>, an optional module of Perspective by PPM 2000<sup>™</sup> the industry leader in Incident Reporting and Investigation Management software. Perspective not only records and tracks incident data, but assesses and analyzes it to chart trends and report statistics. Visual Analysis complements Perspective by enabling it to render data relationships into powerful visual elements.

The resulting visual data can be easily analyzed and interpreted, bringing clarity to complex investigations and scenarios. Seemingly unrelated events are mapped, and new connections are found. Perspective Visual Analysis significantly increases the productivity of your investigators saving time and resources along the way.

## Use Visual Analysis to Build a Link Chart

Using dynamic link analysis, Perspective Visual Analysis reveals the complex, and seemingly disparate, associations hidden amidst hundreds, even thousands, of incidents, cases, items, persons, organizations and vehicles.

The complex relationships that exist between your data are mapped in easy-to-read link charts. You can zero in on specific information, or keep expanding the web until all avenues have been explored. To save, print, or copy your link charts, transfer them into **IBM i2 ChartReader** and continue to view the associations in your Perspective data.

Perspective Visual Analysis was developed in an exclusive partnership between PPM 2000 and IBM i2—the world's leading provider of Visual Investigative Analysis software for law enforcement, intelligence, military, and Fortune 500 organizations. All of the visualizations created in Perspective Visual Analysis can be carried into IBM i2 applications, including **Analyst's Notebook**. From there, you can connect to other databases in your organization for advanced analysis and in-depth visual analytics.

For more information on IBM i2 products, or to download i2 ChartReader, visit the following links:

- Short link: http://ibm.co/W8rK1I.
- Long link: http://www14.software.ibm.com/webapp/download/nochargesearch.jsp?S\_TACT=&S\_CMP= &s=&k=ALL&pid=&q=Chart+Reader+&ibm-search=Search&pf=&b=&q0=.

## Access Perspective Visual Analysis

- 1. Log on to Perspective.
- 2. In the Navigation pane, open the **Data Forms** component and choose the record entity that you want to view (i.e., Activities, Incidents, Cases, Items, Persons, Organizations, or Vehicles).
- Set your record view for the Listing pane using the Quick View, Saved Views, or All Records View function. If your Perspective system contains a large number of records, it is recommended that you use the Quick View or Saved Views function.
- 4. In the Listing pane, find and select the record you want to build your link chart from.
- 5. Click the **Visual Analysis** icon a on the Ribbon. A separate window for Perspective Visual Analysis will open with the selected record displayed as an icon in the center.

### Create a Link Chart

1. Right-click the icon in the center of the Visual Analysis window, and select **Show Relationships**.

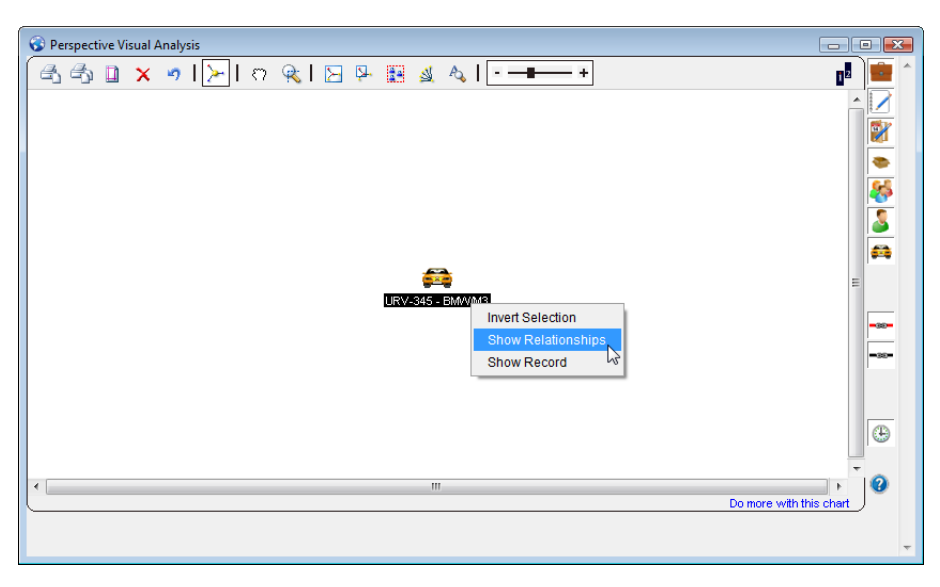

- 2. A link chart of related records will appear in the window, with the original record at the center. Right-click any icon in the link chart, and then select one of the following options:
  - Invert Selection: Selects all records except the current one.
  - **Show Relationships**: Displays all Incident, Case, Item, Person, Organization, or Vehicle records linked to the selected record.
  - **Show Record**: Opens the selected record in Perspective. (The Visual Analysis window may still be open in the foreground. In this case, minimize the Visual Analysis window to view the record in Perspective.)

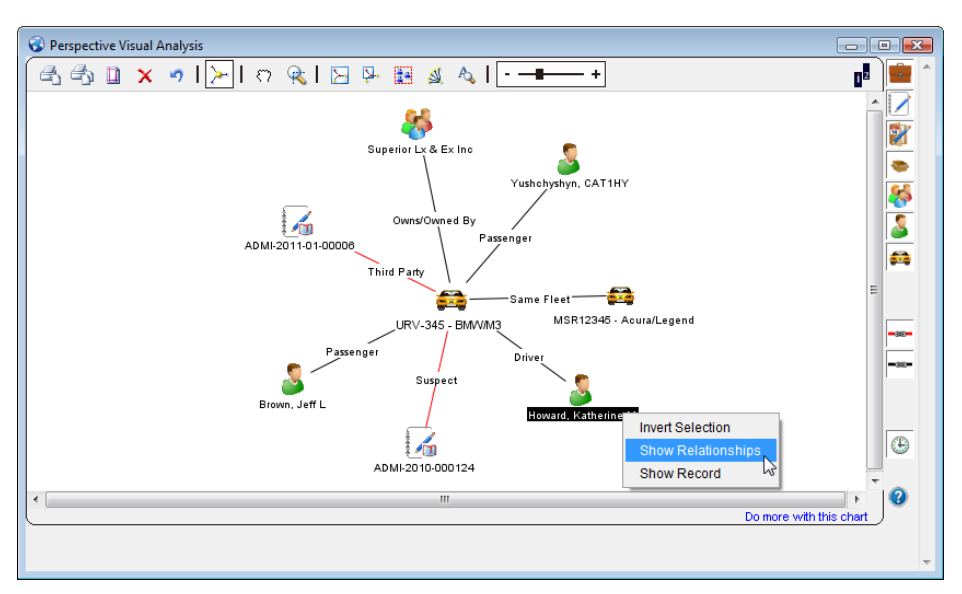

3. Click on the top toolbar options to customize the appearance of your chart for clear visual analysis, or to find, select, or remove a particular record from your chart:

| đ          | Print on<br>Single Page    | Prints all details of your chart on a single page.                                                                                                    |
|------------|----------------------------|----------------------------------------------------------------------------------------------------|
| 4          | Print at 100%<br>Scale     | Prints your chart at 100% scale, which would usually occupy more than one page.                                                                                                    |
|            | Page Setup                 | Enables you to adjust margins and page setup settings before printing.                                                                                                    |
| ×          | Delete<br>Selection        | Removes the highlighted record(s) from the chart.                                                                                                    |
| 47         | Undo Delete                | Brings back the record(s) that were just deleted.                                                                                                    |
| ≻          | Key Entity<br>Emphasis     | Enlarges the central records in your link chart placing focus back on them. Click again to restore the central records to regular size.                                                                                                    |
| ຕ          | Panning Tool               | Enables dragging of the entire link chart allowing you to quickly view different areas of the chart.                                                                                                    |
| R          | Zoom to Area               | Click the Zoom to Area button, and then click and drag on the chart<br>to select an area with the help of the mobile zoom box. The window<br>will fill with an enlarged display of the selected area.                                                                                                    |
| ۲          | Fit to<br>Window           | Fits the entire link chart in the window, making it easier to see the overall shape and the number of connections in the chart.                                                                                                    |
| <b>P</b> - | Fit Selection<br>to Window | Click and drag on the chart to select an area of interest with the help<br>of a box. Alternatively, select multiple records holding down the Ctrl<br>key while clicking the record icons. Then, click the Fit Selection to<br>Window button. The window will fill with all records that are currently<br>selected in the link chart. |
|            | Select All                 | Selects all the records in the link chart.                                                                                                    |
|            | Reorganize                 | Changes the arrangement of the record icons restoring the link chart to its original layout.                                                                                                    |

|      |      | Searches for a chart entity and/or link that contains a particular<br>string of text. The Find function only searches the text displayed in<br>the window; it does not search actual records. Once you click the<br>Find button, the Find dialog will open.<br>a. Type the search text in the <b>Find Text</b> field. |
|------|------|----------------------------------------------------------------------------------------------------|
|      |      | <ul> <li>b. Choose to search Entities (e.g., incident numbers, person names, license plate numbers), Links (e.g., suspects, associates, subjects of interest), or Both.</li> </ul>                                                                                                    |
| A.   | Find | c. Select <b>Exact Match</b> to only search for text that matches the search string precisely.                                                                                                    |
|      |      | <ul> <li>d. To execute your search, click <b>OK</b>. The window will select and<br/>zoom in on any entities and/or links matching your search<br/>criteria.</li> </ul>                                                                                                    |
|      |      | Find                                                                                                    |
|      |      | Find Text: suspect                                                                                                    |
|      |      | C Entities Exact Match                                                                                                    |
|      |      | C Links                                                                                                    |
|      |      | OK Cancel                                                                                                    |
| =- + | Zoom | Click and drag the slider back and forth to zoom the window in and out.                                                                                                    |

4. Click the buttons on the right toolbar to hide particular entities from your link chart. By default, these entities are displayed in your link chart. Click again to restore the original link chart layout and/or to re-display the entities.

| ÷              | Case         | Hides cases from your link chart.                                                                                                    |
|----------------|--------------|----------------------------------------------------------------------------------------------------|
|                | Incident     | Hides incidents from your link chart.                                                                                                    |
| 2              | Activity     | Hides activities from your link chart.                                                                                                    |
|                | ltem         | Hides items from your link chart.                                                                                                    |
| <del>8</del> 5 | Organization | Hides organizations from your link chart.                                                                                                    |
| 2              | Person       | Hides persons from your link chart.                                                                                                    |
| <b>G</b>       | Vehicle      | Hides vehicles from your link chart.                                                                                                    |
| -35-           | Involvements | Hides involvements from your link chart. Involvements, represented<br>by red connecting lines, show that an item, organization, person, or<br>vehicle was involved in a particular incident (e.g., Suspect, |

|     |              | Responding Service, Indirectly Involved).                                                                                                    |
|-----|--------------|----------------------------------------------------------------------------------------------------|
| -35 | Associations | Hides associations from your link chart. Associations, represented<br>by black connecting lines, show that particular incidents, cases,<br>items, organizations, persons, or vehicles are associated with each<br>other by relationship or ownership (e.g., Alias, Contracted To/By,<br>Similar M.O.). |
| ٢   | Timeline     | Transfers your link chart into the timeline mode (see the image below). All entities and links will be reorganized sequentially, allowing for time series analysis.                                                                                                    |

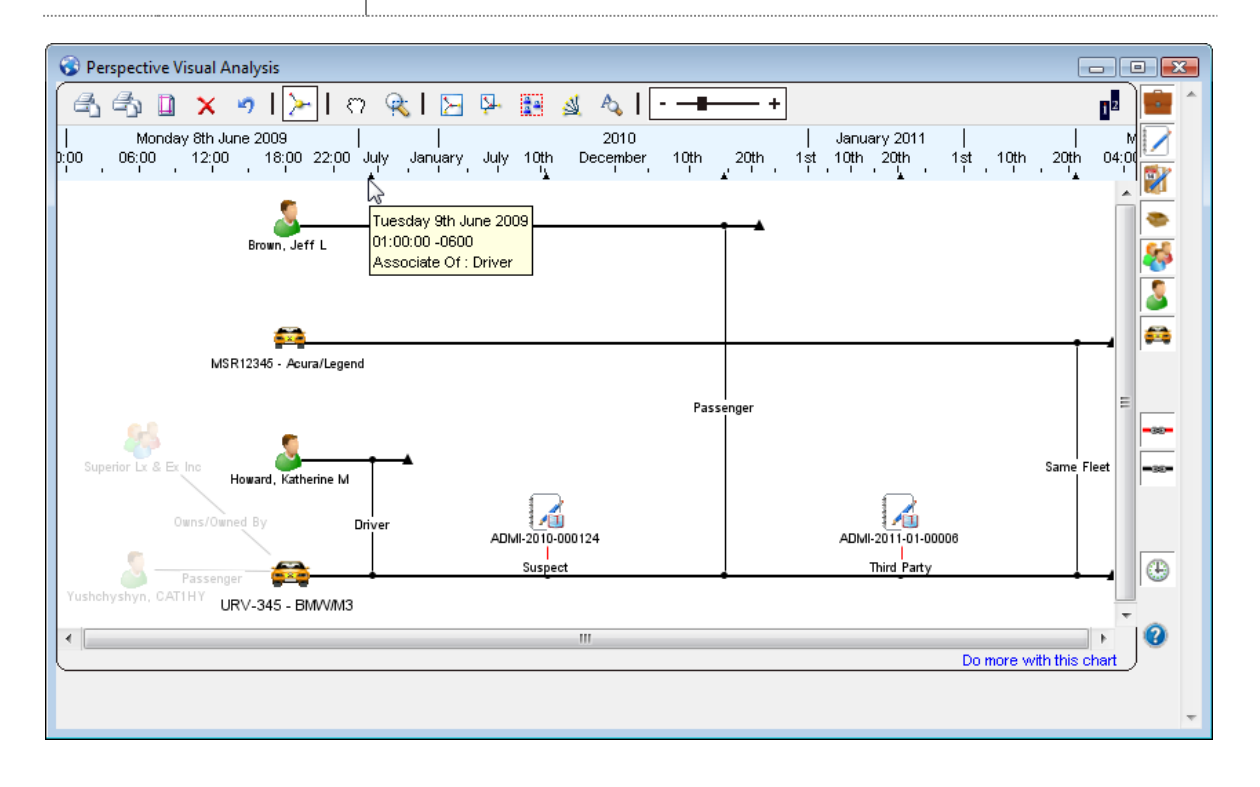

## Use IBM i2 ChartReader to Manipulate Your Link Chart

After using Perspective Visual Analysis to build and develop your link chart—customizing its appearance to suit your needs—you can use IBM i2 ChartReader to share your chart with other people in your organization, or at the very least, to save or print your chart for access at a later date.

If ChartReader is not already installed on your computer, you can download the product from the IBM i2 website:

- Short link: http://ibm.co/W8rK1I.
- Long link:

http://www14.software.ibm.com/webapp/download/nochargesearch.jsp?S\_TACT=&S\_CMP= &s=&k=ALL&pid=&q=Chart+Reader+&ibm-search=Search&pf=&b=&q0=.

ChartReader offers many of the same navigation functions as Visual Analysis, allowing you to zoom in and out on particular areas of your chart, resize your chart to fit your screen, and search for information contained within your chart. However, ChartReader does not have any editing functionality. You cannot add, eliminate, or reorganize chart items, and you cannot access any of your Perspective data to supplement your chart.

Ensure that your chart is complete when you transfer it into ChartReader, and then simply use ChartReader to do the following:

- Save your chart for later access.
- Print your chart using a variety of page configuration and printing options.
- Copy and paste your chart into Windows<sup>®</sup> applications, including Microsoft<sup>®</sup> Word, PowerPoint<sup>®</sup>, and Excel<sup>®</sup>, for inclusion in reports and other documents.

In other words, use Perspective Visual Analysis to create and develop your visual research, and then employ ChartReader to document it and distribute it to others.

## Transfer Your Link Chart into IBM i2 ChartReader

- 1. Launch ChartReader.
- 2. Using the record selection options described in the "Create a Link Chart" chapter, select the chart items you would like to transfer into ChartReader.
- 3. Drag and drop the link chart selection into the ChartReader blank window.

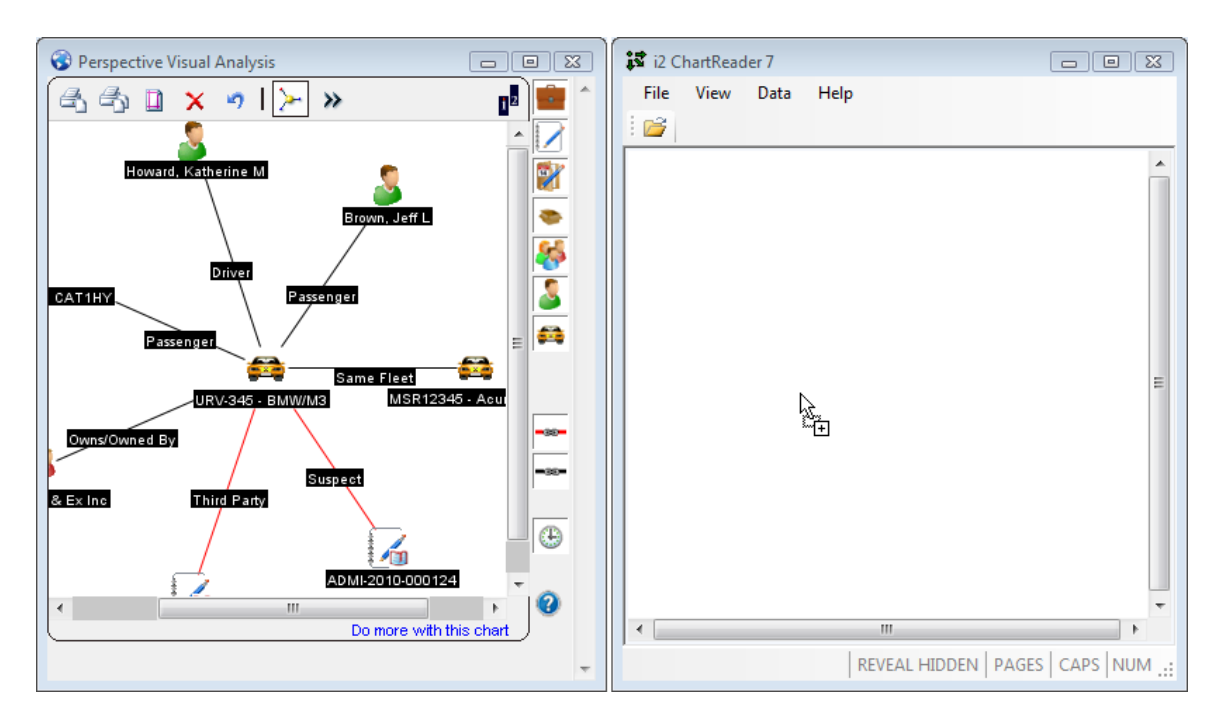

4. A status bar will appear, indicating that ChartReader is in the process of transferring your link chart. ChartReader uses another IBM i2 product, **Online iLink**, to retrieve data from online sources. When the bar disappears, your link chart will appear in the ChartReader window. There may be some differences in the icons used to represent the chart's entities.

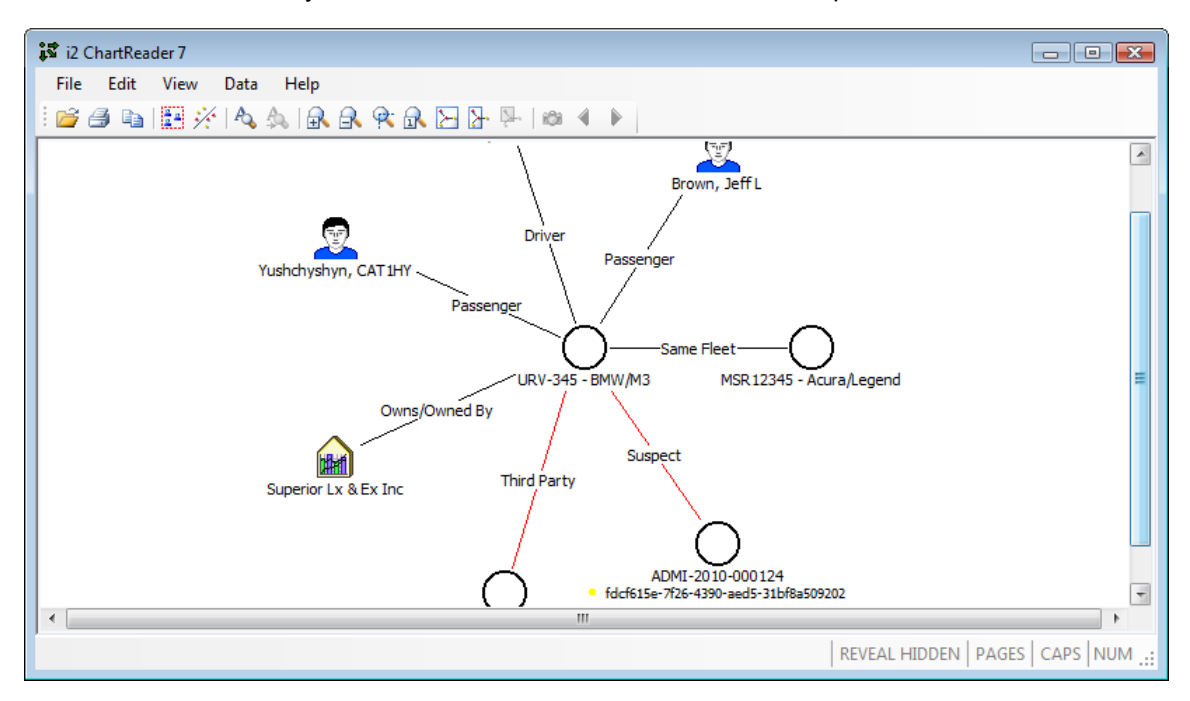

5. Open the ChartReader's **Help menu** to learn how to save, copy, and print your chart, as well as how to perform other relevant charting functions.

## Additional IBM i2 ChartReader Resources

In addition to the **online Help** provided in ChartReader, the following documents are included with ChartReader's download in PDF format:

- *Embedding in a Web Page*: Contains instructions for embedding charts into Web pages.
- **User Guide:** Provides detailed information about working with ChartReader.
- **Release Notes**: Includes information on ChartReader's latest features and updates.
- *i2 Online iLink Release Notes*: Supplies details on Online iLink's most recent release. Online iLink is the program used to transfer data from Perspective Visual Analysis to ChartReader.

For more information on IBM i2 and its products, visit the links below:

- Short link: http://ibm.co/W8rK1I.
- Long link:

http://www14.software.ibm.com/webapp/download/nochargesearch.jsp?S\_TACT=&S\_CMP= &s=&k=ALL&pid=&q=Chart+Reader+&ibm-search=Search&pf=&b=&q0=.

## **Contact Information**

## **Technical Support**

| Toll Free: | 1-877-776-2995      |
|------------|---------------------|
| Phone:     | (780) 448-0616      |
| Email:     | support@ppm2000.com |

### PPM 2000

| Toll Free: | 1-888-PPM-9PPM (1-888-776-9776) |
|------------|---------------------------------|
| Phone:     | (780) 448-0616                  |
| Fax:       | (780) 448-0618                  |
| Email:     | information@ppm2000.com         |
| Website:   | www.ppm2000.com                 |

# Appendix A: Dashboard Chart Types

The Dashboard component of Perspective can be populated with up to four charts that show trends and statistics for a selected portion of records found in Perspective's database for a specified period of time. The data you may select for display include the following chart types.

| Incident by Class            | Displays the number of incidents by the specified number of incident classes (e.g., Criminal, Procedural, Policy Violation) that have taken place during the specified period of time. |
|------------------------------|----------------------------------------------------------------------------------------------------|
| Incident by Business<br>Unit | Displays the number of incidents by the specified number of business<br>units (e.g., North America, Europe, Asia) that have taken place during<br>the specified period of time.        |
| Incident by Site             | Displays the number of incidents by the specified number of sites (e.g., Alberta, Ontario, British Columbia) that have taken place during the specified period of time.                |
| Incident by<br>Organization  | Displays the number of incidents by the specified number of organizations (e.g., Edmonton, Leduc, Sherwood Park) that have taken place during the specified period of time.            |

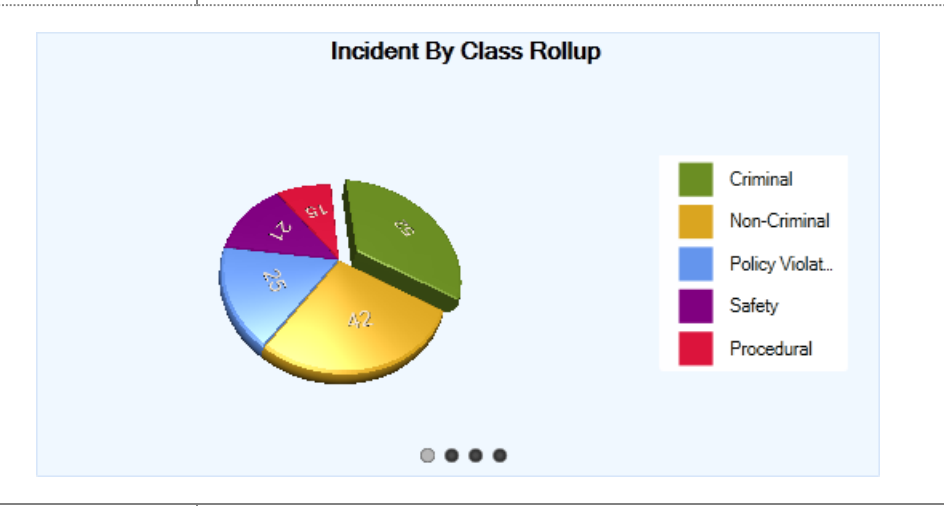

| Activities by Number of<br>Days Open | Displays the number of activities with an "Open" status arranged by the set periods of time for which the Activity records have been open (e.g., >14-29 days, >30-59 days). |
|--------------------------------------|----------------------------------------------------------------------------------------------------|
| Cases by Number of<br>Days Open      | Displays the number of cases without a Closed Date/Time arranged<br>by the set periods of time for which the Case records have been<br>open.                                |

| Incidents by Number of<br>Days Open      | Displays the number of incidents with an "Open" status arranged by<br>the set periods of time for which the Incident records have been<br>open.   |
|------------------------------------------|----------------------------------------------------------------------------------------------------|
| Investigations by<br>Number of Days Open | Displays the number of investigations without a Closed Date/Time arranged by the set periods of time for which the investigations have been open. |

When one of these charts is displayed on the Dashboard, you may choose to view the Activity/Case/Incident/Investigation data filtered for a specific user. To filter the Activity data for a Record Owner, the Case, the Incident data for a Case Investigator/Case Manager/Case Supervisor, or the Investigation data for an Investigator, click on the plus icon in the chart section and select the required user from the entity list. To reset the filter and show the data that applies to all users in the system, click the x icon section.

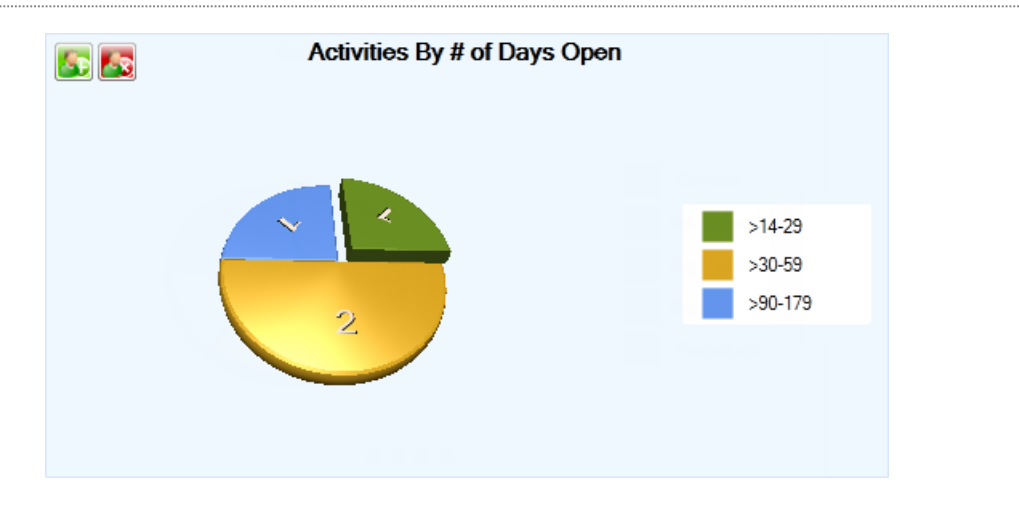

| Activities by Month        | Displays the number of the specified portion of activities that have<br>been recorded in each of the twelve months of the selected year. If<br>no data has been recorded for a specific month, it will be absent from<br>the chart.     |
|----------------------------|----------------------------------------------------------------------------------------------------|
| Incidents by Month         | Displays the number of the specified portion of incidents that have<br>been recorded in each of the twelve months of the selected year. If<br>no data has been recorded for a specific month, it will be absent from<br>the chart.      |
| Investigations by<br>Month | Displays the number of the specified portion of investigations that<br>have been recorded in each of the twelve months of the selected<br>year. If no data has been recorded for a specific month, it will be<br>absent from the chart. |

#### Cases by Month

Loss by Month

Displays the number of the specified portion of cases that have been recorded in each of the twelve months of the selected year. If no data has been recorded for a specific month, it will be absent from the chart.

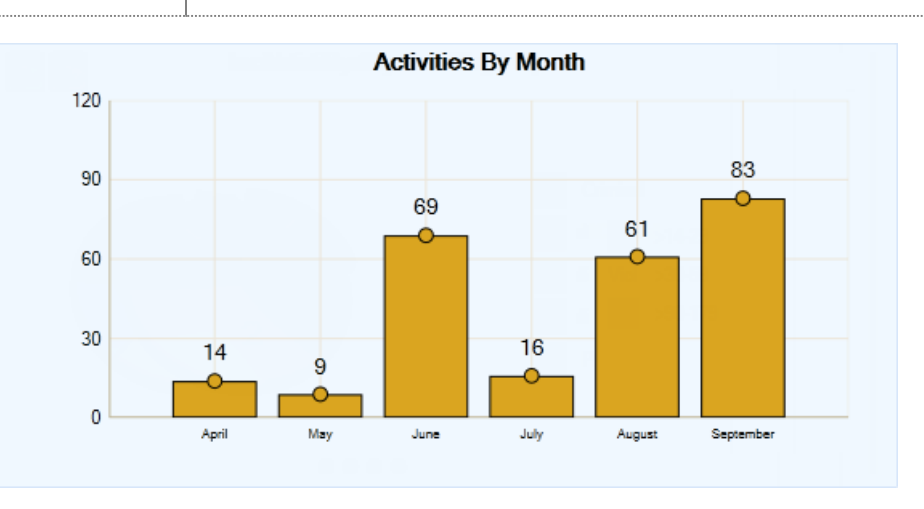

Shows the monetary losses (Total Loss, Total Recovered, and Net Loss), in dollars, resulting from the selected portion of incident activity in each of the past twelve months of the specified year. This chart is only available in the bar chart form.

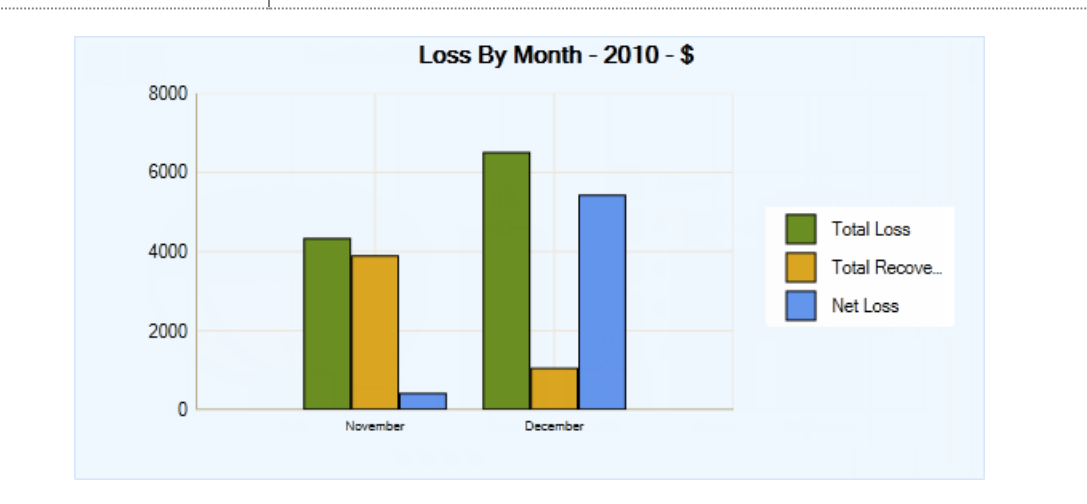

#### Open Activities by Disposition

This preset chart does not have any further chart settings and is only available in the bar chart form. It displays the number of activities with an "Open" status colour-coded for specific Disposition (e.g., Under Investigation) and arranged by the set periods of time for which the Activity records have been open (e.g., >14-29 days, >30-59 days).

| Open Incidents by<br>Disposition | This preset chart does not have any further chart settings and is only<br>available in the bar chart form. It displays the number of incidents<br>with an "Open" status colour-coded for specific Disposition (e.g.,<br>Unsolved) and arranged by the set periods of time for which the<br>Incident records have been open. |
|----------------------------------|----------------------------------------------------------------------------------------------------|
| Open Cases by<br>Disposition     | This preset chart does not have any further chart settings and is only<br>available in the bar chart form. It displays the number of cases<br>without a Closed Date/Time colour-coded for specific Disposition<br>(e.g., Active) and arranged by the set periods of time for which the<br>Case records have been open.      |

When one of these charts is displayed on the Dashboard, you may choose to view the Activity/Case/Incident data filtered for a specific user. To filter the Activity data for a Record Owner, or the Case or Incident data for a Case Investigator/Case Manager/Case Supervisor, click on the plus icon sin the chart section and select the required user from the entity list. To reset the filter and show the data that applies to all users in the system, click the x icon set.

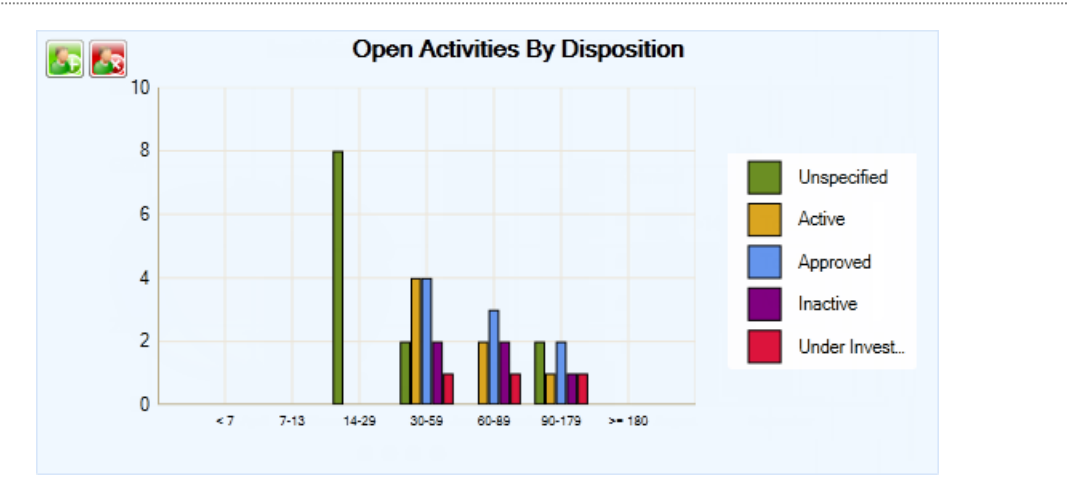

| Open Assignments by<br>Due Date | Displays the number of assignments that have not been checked off<br>as "Completed" arranged by their closeness to the Due Date (e.g.,<br>Overdue, Tomorrow, Others).       |
|---------------------------------|----------------------------------------------------------------------------------------------------|
| Open Assignments by<br>Type     | Displays the number of assignments that have not been checked off<br>as "Completed" arranged by specific assignment Type (e.g.,<br>Correction Notice, Information Request). |

When one of these charts is displayed on the Dashboard, you may choose to view the Incident, Case, and Activity assignment data that have been filtered for a specific recipient of assignments. To filter the data for a specific "Assigned To" user, click on the plus icon sin the chart section and select the required user from the entity list. To reset the filter and show the data that applies to all users in the system, click the x icon set.

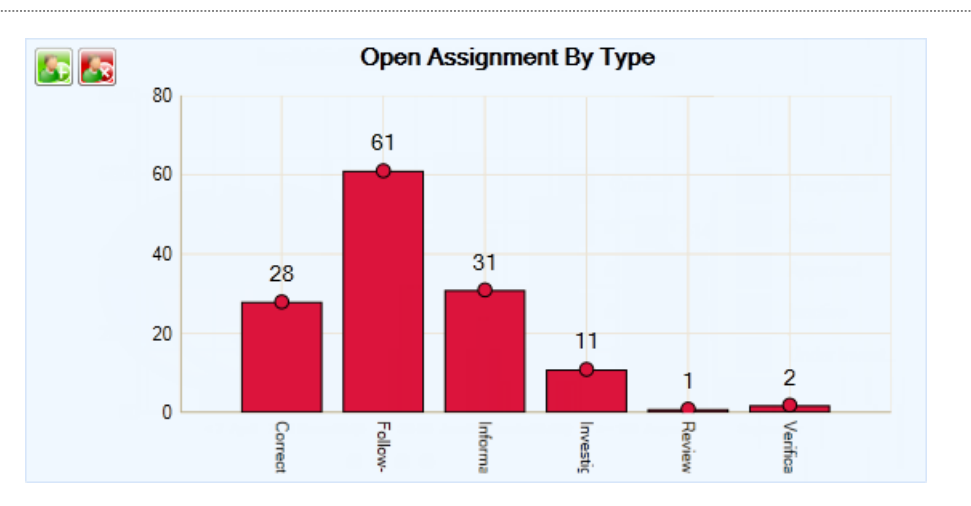

Perspective GaugeResembles an automobile speedometer gauge, displaying the<br/>proportion of the number of incidents that has been recorded for the<br/>current year to the number of incidents that had been recorded in the<br/>year of your selection effectively comparing the two values. You can<br/>change the "compared to" year using the chart's attached lookup.Perspective GaugeThe Total Year diagram compares the number of incidents for the<br/>total calendar years (e.g., the periods of January 1 to December 31).The Year to Date diagram compares the number of incidents for the<br/>years to the current date (e.g., if today's date is October 1, then it will<br/>compare the periods of January 1 to October 1 only).The This Month diagram compares the number of incidents for the<br/>current month (e.g., if today is October, then it will compare the<br/>months of October only).

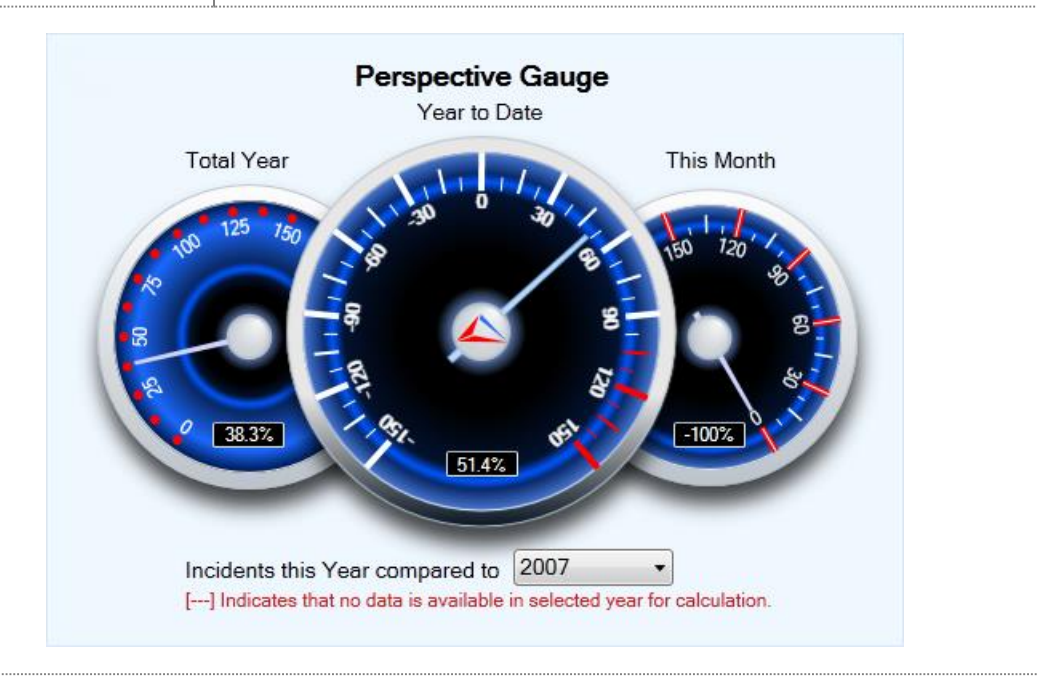
# Appendix B: Text Editor Navigation

In Perspective, there are four types of text editor windows: **Narrative Editor**, **Summary Editor**, **Interview Editor**, and **Send Message**. The corresponding editors enable entering and editing of (typically) large texts that convey incident or case narratives, investigation summaries and interviews, and descriptive email messages. Typing the content of a narrative, summary, interview, or email, you can format your text with any of the options available under the editor's tabs (e.g., Narrative, Import/Export, Tools, and Spelling).

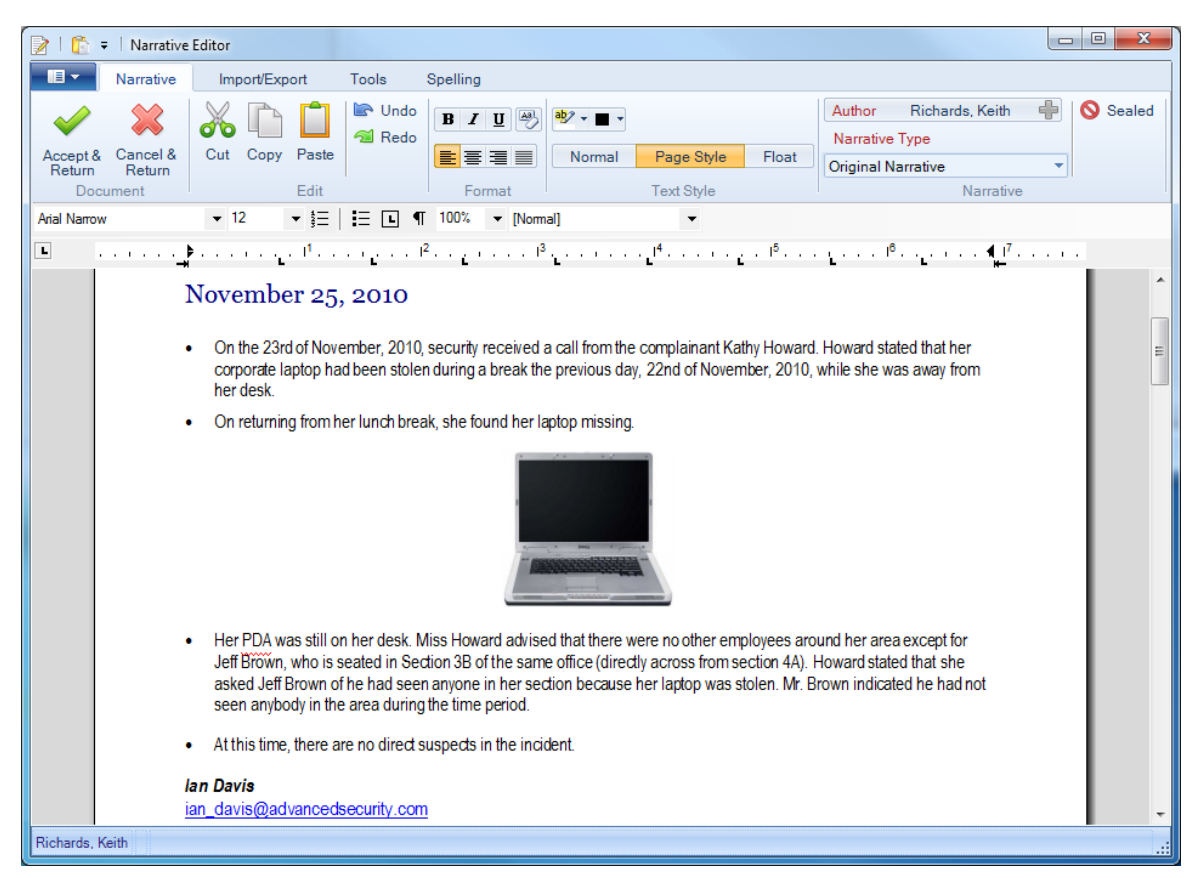

## Narrative/Summary/Interview tab

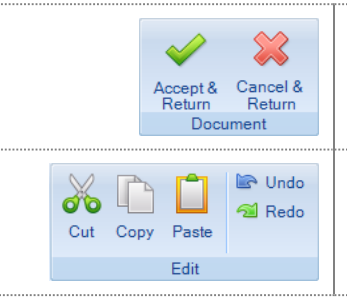

Click **Accept & Return** to save the changes made to the document and return to the main screen of the entry. If you want to discard the changes made, click **Cancel & Return**.

Edit position of parts of the entered text by selecting the portion of the text and applying the **Cut**, **Copy**, or **Paste** options. The **Undo** and **Redo** buttons toggle the changes you have made to the document.

| B Z ∐ ↔<br>= = = = =<br>Format        | Format appearance of the text by making it <b>bold</b> , <b>italic</b> , or <b>underlined</b> . <b>Clear</b> the formatting as needed. Apply the <b>centered</b> , <b>left</b> , <b>right</b> , or <b>justified</b> text alignment.                  |
|---------------------------------------|----------------------------------------------------------------------------------------------------|
| Normal Page Style Float<br>Text Style | Choose the text <b>highlight</b> and <b>font color</b> . Toggle document views, choosing between the <b>Normal</b> , <b>Page Style</b> , or <b>Float</b> (default) view.                                                                             |
| Sealed                                | The <b>Sealed</b> option is available in the Narrative, Summary, and<br>Interview Editors only. It functions similarly to the Seal/Unseal button<br>in the Viewing pane, by which clicking on it removes/assigns editing<br>rights from/to the text. |
|                                       | Note: Once you seal the text, and then save and leave the corresponding record, it can never be unsealed.                                                                                                    |
| Import/Export tab                     |                                                                                                    |
|                                       |                                                                                                    |

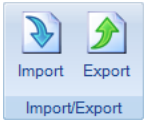

Alternatively to entering the text yourself, you may choose to **Import** an existing text document and its formatting into your text field. When finished with editing the text, you may also **Export** the text as an autonomous text document in multiple text formats.

## Tools tab

| Insert Insert Insert<br>Table Image Hyperlink<br>Edit Tools | To enhance the content of your text, you can insert <b>tables</b> , <b>images</b> , and <b>hyperlinks</b> . To display editing options of the default table frame, select the portion of the table you want to edit and click the <b>Insert Table</b> button again.                                                                                                    |
|-------------------------------------------------------------|----------------------------------------------------------------------------------------------------|
| Paragraph<br>Format Dialog Format<br>Edit Tools             | To edit the structure of your text, use the various <b>Paragraph</b> and <b>Tab</b><br><b>Format</b> options. To format the font of your text and edit available text<br>styles, use the <b>Font Dialog</b> and <b>Style Format</b> dialogs. Some of the<br>most important text editing functions (e.g., text font, size, style,<br>numbering, tabbing, visibility of formatting symbols) are also<br>accessible directly from the autonomous toolbar that is located above<br>the text field and that is not a part of any one particular tab. |
| Print Print<br>Print Preview<br>Print Tools                 | If you want to print your document, click the <b>Print</b> button. To preview the document before printing, click <b>Print Preview</b> .                                                                                                    |

### Spelling tab

| ABC   | Although the spel  |
|-------|--------------------|
| Check | enter (the incorre |
| o     | correct each spell |

I check option is automatically applied to the text you ct text is underlined with a red wavy line), you can spelling error one by one using the **Spelling** dialog box.

#### Additional Send Message options

The Send Message editor provides very basic options for editing a short email message that are all collected under one Mail tab. Typically, this message serves the purpose of providing some description to an automatically generated attachment that is sent out with the email (e.g., a record view or an assignment). In this case, the descriptive text will be provided by the system. If you want, you may, however, edit the default text for it to correspond to the document requirements set at your organization.

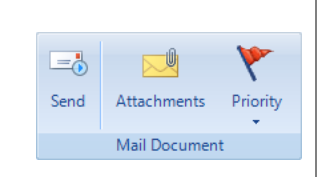

To add an attachment to your email or view it, click Attachments. A window will appear where you can add or remove existing attachments. Click **Proceed** to return to the main message screen. To set a priority for the message you are sending, click **Priority** and select from the High, Normal (default), and Low priority option. When finished with editing of your email message, click Send.

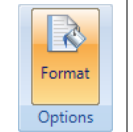

If you want to format the message details in plain text rather than the default HTML table, unclick the Format button. By default, the formatting option is active.

# Appendix C: Data Field Types

## Yes/No Fields

Yes/No fields include both checkboxes  $\blacksquare$  and radio buttons  $\odot$ . Click a checkbox or radio button to select it. Once selected, checkboxes will contain a checkmark and radio buttons will contain a dot.

### Date/Time Fields

### 18/08/2011 12:00 AM 🗦 🏢 🗙

To enter a date in a Date/Time field, you have the following three options:

- Manually type the date in the field in MM/DD/YYYY format. Place your cursor in the month section and type two digits for the month, two for the day, and four for the year, using leading zeros if necessary. Specify the time in TT:TT format adding AM or PM, if relevant.
- Place your cursor anywhere in the date or time field and click on the **up** and **down arrows** attached to the field to increase or decrease the time value accordingly.
- Choose the appropriate date from the field's built-in **calendar**.

To display the field's calendar, click the calendar icon to the right of the Date/Time field. The calendar will open on the current month and year with the current day highlighted. Use the adjacent scrolling arrows to adjust time, month, or year.

If you are running Windows XP or Windows Vista, you may quickly advance the calendar to a different month or year. Click the appropriate time label to display a list of all the months in the year (or years) in a decade. Select the desired month or year to advance to the next level of time hierarchy (i.e., day or month).

| •   |     | Nove   | mber,      | 2010       |             | •   |
|-----|-----|--------|------------|------------|-------------|-----|
| Sun | Mon | Tue    | Wed 3      | Thu        | Fri         | Sat |
| 31  | 1   | 2      |            | 4          | 5           | 6   |
| 7   | 8   | 9      | 10         | 11         | 12          | 13  |
| 14  | 15  | 16     | 17         | 18         | 19          | 20  |
| 21  | 22  | 23     | 24         | 25         | 26          | 27  |
| 28  | 29  | 30     | 1          | 2          | 3           | 4   |
| 5   | 6   | 7<br>T | 8<br>oday: | 9<br>03/11 | 10<br>/2010 | 11  |

After selecting a date, the calendar will close and the Date/Time field will automatically populate with the selected date, while the time portion will display 12:00 AM (or 00:00, depending on your machine's regional settings).

Note that at any time, you may select the current date by clicking the date marked Today at the bottom of the calendar, or by right-clicking the calendar and selecting "Go to today".

To clear the field of all values, click the Remove button imes to the right of the Calendar icon.

### Lookup List Fields

Security & Safety Systems

To display all options contained within a lookup list, simply click the down arrow beside the lookup field or use the keyboard shortcut Alt+1.

For more efficient data entry, you may automatically narrow focus in any lookup list to values beginning with the letters that you type. Simply start typing the value appropriate for the lookup field to display a lookup list containing only those values that begin with the letter(s) that you have typed.

| Class            | Class            |
|------------------|------------------|
| pl 💌             | pol              |
| Policy Violation | Policy Violation |
| Procedural       |                  |

Ŧ

If you are changing a lookup field value, you may hit the Esc key at any time to populate the field with the value that was saved previously.

Note: If the lookup field is part of a hierarchy, any unsaved field values lower in the hierarchy may be erased.

### **Number Fields**

| Serial Number | Quantity | F | Recovered Amount | Height |
|---------------|----------|---|------------------|--------|
| ADMIN-55-678  | 3 🕻      |   | \$5,000.00 CDN   | 5' 40" |

Perspective includes number fields for both whole numbers and numbers with up to two decimal places, as well as special fields configured for height, weight, value, and year data.

In any of these fields, you may type the desired value directly in the field. If up and down arrows are available, you may use them to adjust the value by increments of one.

#### **Pick List Fields**

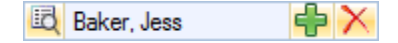

Pick list fields can be populated with values linked from the common database. There are two ways to link a pick list field to a value from the database.

First, you may start typing an approximate value directly in the pick list field to display a list of records showing only those values that contain the letter(s) that you have typed.

Note: This option is not available if you are selecting an Investigator.

| Linked Person    | Linked Person    |
|------------------|------------------|
| 토 버 🛟            | 🔨 🖾 Brown, M 🗣 🗡 |
| Abrams, Terry X  | Brown, Mike      |
| Bannner, Bruce   | Brown, Murray    |
| Bowman, Bryant   |                  |
| Bowman, Bryanta  |                  |
| Brown, Murray    |                  |
| Hammond, Bradley |                  |
| Wise, Abraham    |                  |
| Wise, Abraham    |                  |

Second, you may select the data entry from the appropriate Entity List that opens when you click the Add icon  $\clubsuit$  to the right of the field.

Note: Some Person pick lists only allow persons designated as Perspective users, or Perspective users with specific privileges (e.g., Investigators) to be selected. In these pick lists, all persons available for selection will automatically be displayed in the window, and there will be no option to change the view.

| Entity List        |                            |
|--------------------|----------------------------|
| •                  | N 🗙 🗸 😫                    |
| 🔒 Wysen, Aaron     |                            |
| DOB: Unknown       | Male                       |
| 🕆 Woodsman, Abbott |                            |
| DOB: Unknown       | Male                       |
| 🕆 Woods, Victoria  |                            |
| DOB: 07/12/1978    | Male                       |
| 🕆 Woods, Chuck     |                            |
| DOB: 01/01/1980    | Female                     |
| 🕆 Woods, Abel      |                            |
| DOB: Unknown       | Female                     |
| 🕆 Woodcott, Jason  |                            |
| DOB: Unknown       |                            |
| 🕆 Wolf, Abner      |                            |
| DOB: Unknown       | Male                       |
|                    |                            |
| ið View Details    | Quick Add 🖌 Select 😣 Close |

- If you have a default view specified for the data entity, this view will be displayed in the pick list. If not, the window will be blank. You may select or change the view by choosing a preset view from the Entity List lookup. To reset the view to display all records, click the green arrow icon
- To find a specific user in the list, start typing the name in the search field to automatically filter the user list by the letter(s) that you have typed. To apply the filter, click the checkmark icon 
   To remove the filter, click the clear icon and then the checkmark icon to view the original list.
- To arrange the list alphabetically, click the A to Z icon <sup>3</sup>

- To print the list, click the Print icon 🗐.
- To quickly view a particular entity's record, select the entity in the pick list and click the **View Details** button located at the bottom of the dialog box. The record will open in read-only mode in a separate window. Close the window to return to the pick list.

Note: If you do not have permission to view a particular entity's record, the View Details button will be grayed out when you select the entity.

- Once you have found the correct entity, double-click it, or select it in the pick list and click the Select button 
   The pick list window will close and the field will populate with your selection.
- Alternatively, if the entity you are looking for does not have an existing record, you may use the pick list's Quick Add function to create one. Click the Quick Add button and a blank data form will open in a separate window. Enter all known information, ensuring that all required fields (marked red) have been populated, and click Save when you are finished. The Quick Add form and the pick list window will close, and the field will populate with your entry. You can further edit your entity from there.

Note: The Quick Add function is only available in Item, Person, Organization, and Vehicle pick lists. Further, some Person pick lists only allow persons designated as Perspective users, or Perspective users with specific privileges, to be selected; these pick lists do not offer the Quick Add function.

| 🕂 Quick Add Record       |                                 |                     |                     |         |        |                      |                   |                     | • ×     |
|--------------------------|---------------------------------|---------------------|---------------------|---------|--------|----------------------|-------------------|---------------------|---------|
| 🛃 Save 🛛 🐼 Cancel        |                                 |                     |                     |         |        |                      |                   |                     |         |
| { New Person }           |                                 |                     |                     |         |        |                      |                   |                     |         |
| General Contact(s) Contr | ols                             |                     |                     |         |        |                      |                   |                     |         |
|                          | Title<br>Mr. ▼<br>Date of Birth | First Name<br>David | Gende               | Initial |        | Name<br>h<br>Marital | Status            | Designation<br>Ph D | *<br>II |
|                          | Eye Color<br>Blue               | +                   | Hair Color<br>Brown | Ŧ       | Height | 5' 05"               | Weight<br>165 Ibs |                     |         |
| Additional Information   |                                 |                     |                     |         |        |                      |                   |                     |         |
| 1                        |                                 |                     |                     |         |        |                      | *                 |                     | -       |

After populating a pick list field with a selected entity, you may click the **View Details** icon it to the left of the field to quickly view the entity's record. The entity's record will open in read-only mode in a separate window. If you are not authorized to view the entity's record details, you will receive a message indicating this, and the record will not open.

At any time, you may click the **Remove** button  $\times$  located next to the Add button to clear the field of the current selection.

## **Text Fields**

To enter a value in a text field, type inside the field. For additional options, including cut, copy, and paste, highlight the applicable text, right-click and select the desired option from the menu.

All multi-line text fields include a spell-check option. Perspective will underline misspelled text in red. Right-click the applicable text to access suggested spelling corrections.

| Summary                                                                                |                                                                                     |      |                   |  |
|----------------------------------------------------------------------------------------|-------------------------------------------------------------------------------------|------|-------------------|--|
| On the above mentioned date and time the<br>break, her laptop was stolen directly from | ich 📃                                                                               | unch |                   |  |
| The laptop is an XTP-400S with a value of                                              | of \$2900.00.                                                                       |      | Add to Dictionary |  |
| Currently, there are no suspects in this inc                                           | cident. The only available witness is Jeff Brown who is seated in the               | 1    | gnore All         |  |
| cubicle section three rows over. Investig                                              | subicie section three rows over. Investigation continue, rollow up to be completed. |      |                   |  |
|                                                                                        |                                                                                     | (    | Cut               |  |
|                                                                                        |                                                                                     | (    | Сору              |  |
|                                                                                        |                                                                                     | 1    | Paste             |  |
|                                                                                        |                                                                                     |      | Delete            |  |
|                                                                                        |                                                                                     | :    | Select All        |  |

# Appendix D: Chart Wizard

The Chart Wizard tool embedded in the Analysis Expert contains a number of options that allow you to fully customize your chart. To access the Chart Wizard, click **Wizard** on the chart toolbar, or right-click in the chart area and select Wizard.

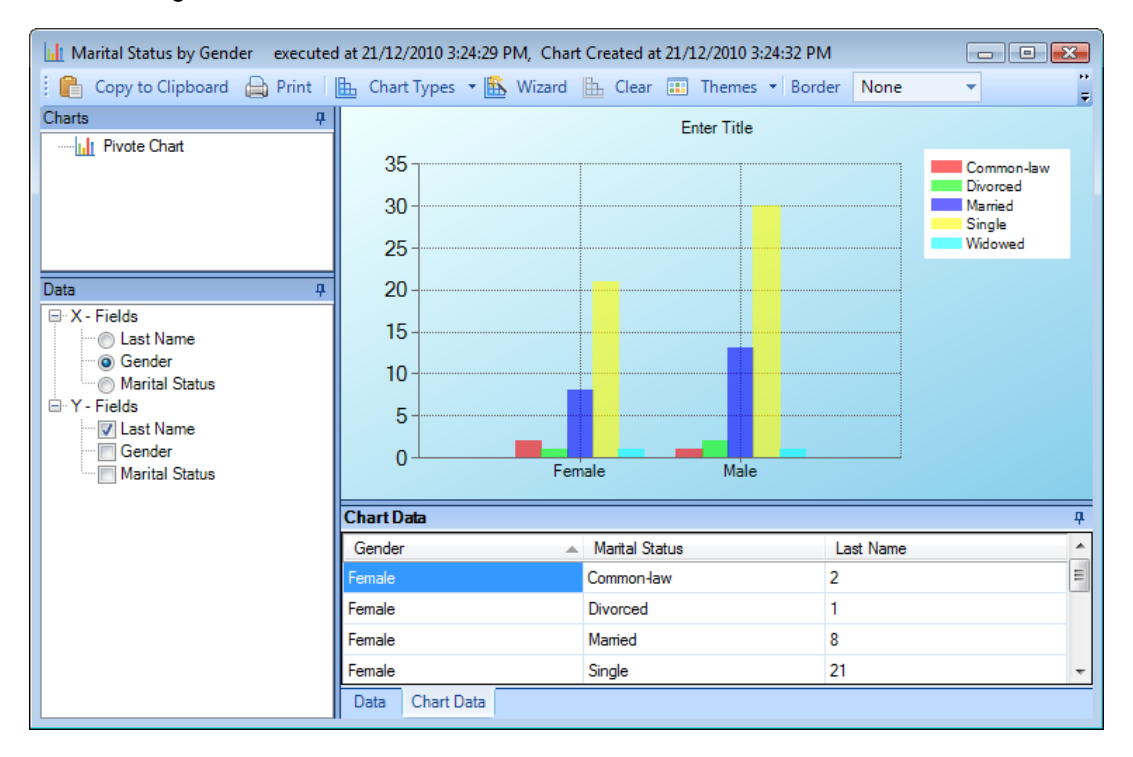

Specify your chart options, selecting the appropriate modes from the toolbar on the left. Click **Previous** and **Next** to navigate between the modes.

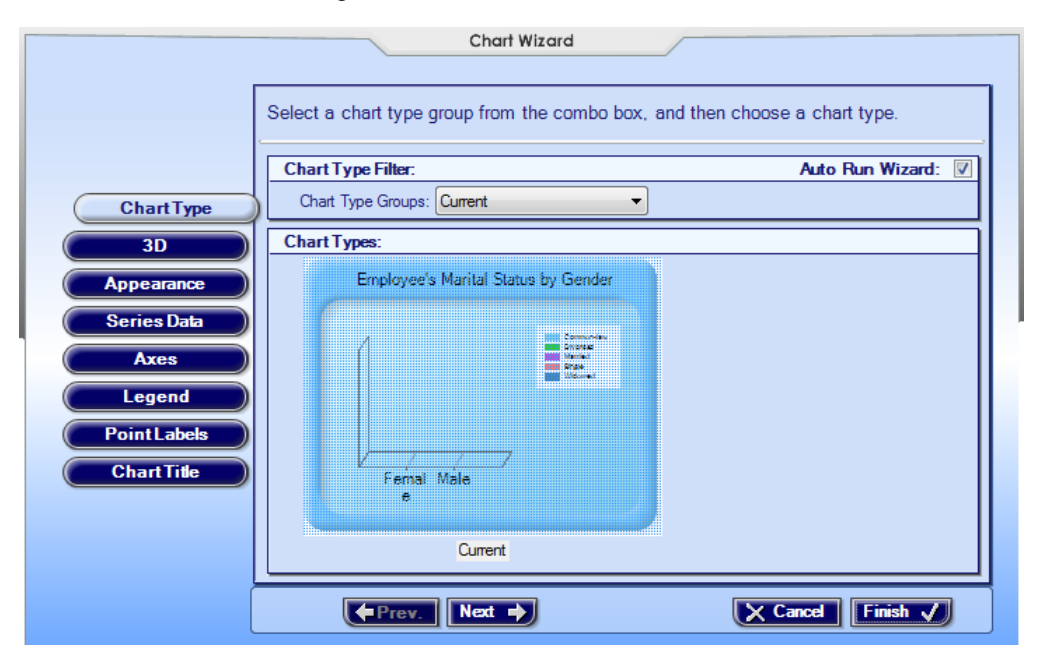

## Chart Type

- Choose the general **Chart Type Group** (e.g. Column), and then select the specific **Chart Type** (e.g. Column with Perspective).
- Click the Show 3D Types box to see the chart type images in 3D.

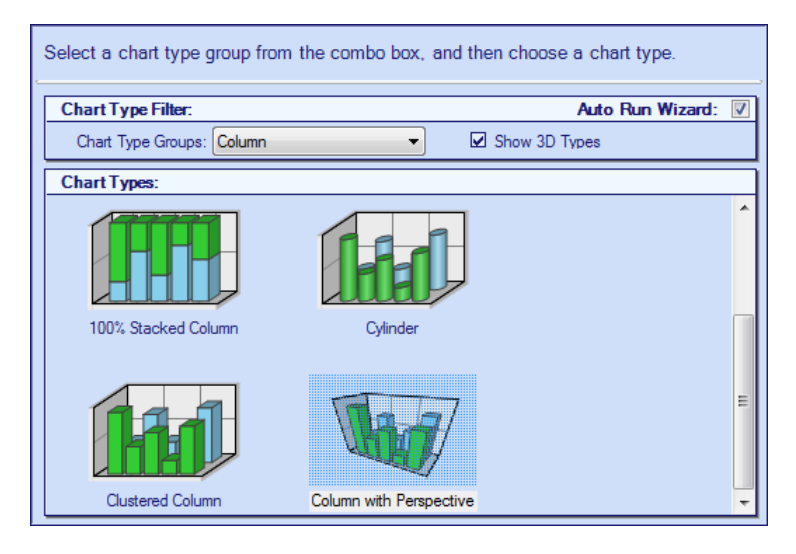

### 3D

- To start editing three-dimensional properties of your chart, ensure the 3D Enabled box is checked.
- Check the **Right Angle Axes (Oblique)** box to make your X and Y axes perpendicular to each other. Uncheck the box to set them at an angle other than 90 degrees.
- Drag the chart or alter the numbers in the X and Y **Rotation** fields to change the viewpoint of the chart.
- Adjust the degree of **Perspective** that corresponds to the distance and spatial relationship of image in relation to you.
- Adjust the degree of the Light or shading applied to the chart.
- Adjust the width between marked values on the X and Y axes under Area Wall Width.
- If your chart includes a series variable, check the **Clustered Series** box if you want to cluster the variables separately.

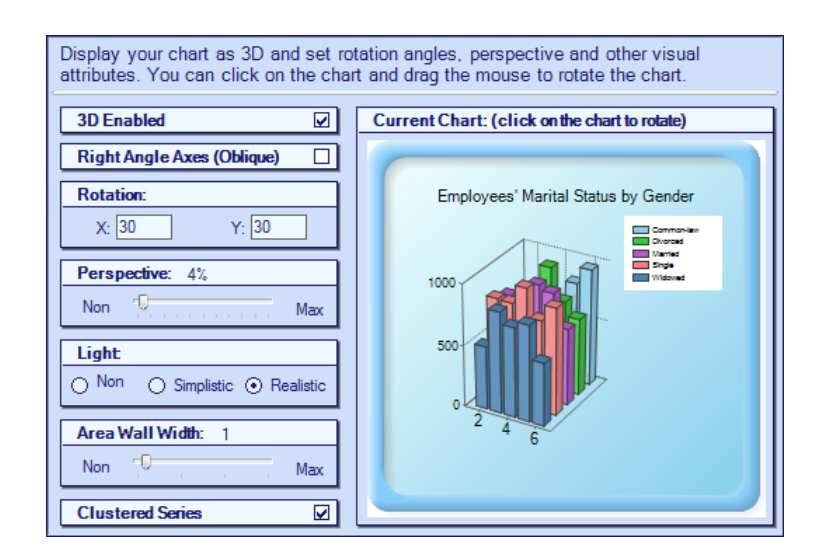

#### Appearance

• Under the Style List tab, indicate what color scheme you want to apply to your chart.

| Style List Border                                                                                                    | Advanced st.   |
|----------------------------------------------------------------------------------------------------|----------------|
| Appearance Styles:         Current         From Designer         Earth Tones         LightSteelBlue         GrayScale         SemiTransparent         ExcelLike         LightBeige         Berry         Chocolate         Fire         GreenBlue | Current Chart: |

• Under the Border tab, choose a Border Style and, if applicable, the Border Color and Fill.

| Style List Border A<br>Select a chart border. | dvanced                             |
|-----------------------------------------------|-------------------------------------|
| Border Style:                                 | Current Chart:                      |
| TitleRoundedInside                            | Employees' Marital Status by Gender |
| Border Color:                                 | 1000                                |
| Border Fill:<br>Solid  Gradien  Hatc          | 500                                 |
| VerticalCenter                                |                                     |
|                                               | - 6-                                |
|                                               |                                     |

 Under the Advanced tab, select an element of the chart you would like to edit clicking on the chart image. In the Line/Border Attributes section, select the Color, Width, and Style of the line border of the element. In the Back Fill section, adjust the chart elements' background colors and color schemes (Solid, Gradient, or Hatch Background). In the Shadow Size section, set the depth of the shadow for the element.

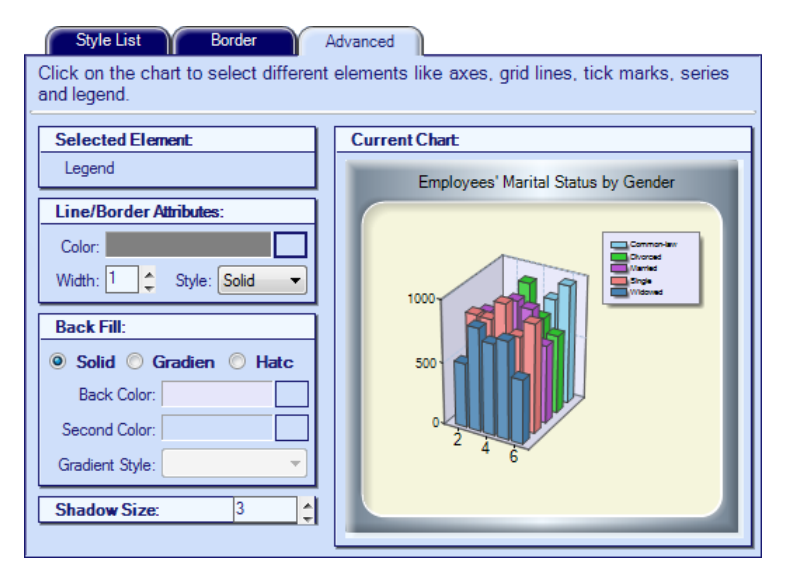

### Series Data

• Under the **Series Data** tab, add, remove, move, rename, and select Chart Types for the series variables included in your chart.

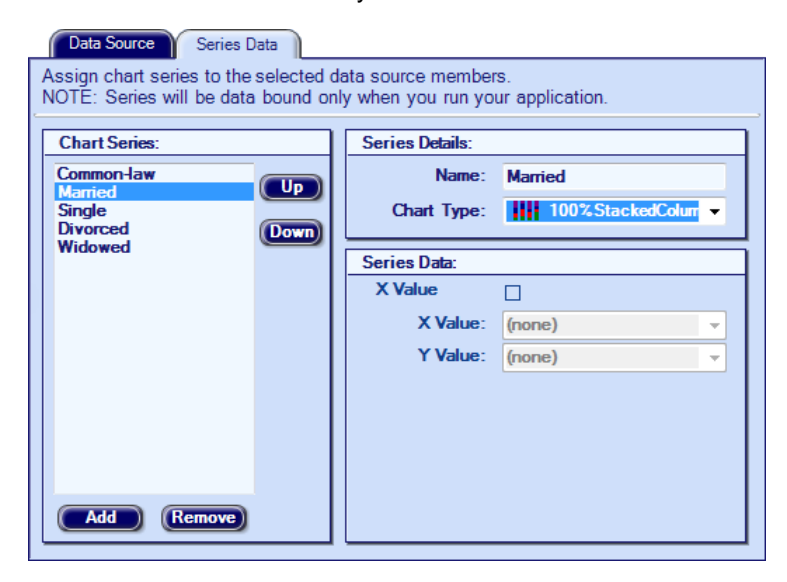

#### Axes

- Under the Axis X and Axis Y tabs, assign formatted axes Titles.
- Choose the placement of **Tick Marks** for axes values.
- Make Grid Lines visible or invisible.
- Apply Interlacing Strips of gray shading to every other grid column or row.
- Make the chart axes **reversed**.
- Maintain or eliminate any white space between the charted elements and the edges of the chart area with the **Side Margin** or **Start at Zero** option.
- Set the axes Values Type as Numeric or Date/Time.
- Select the correct Axis Labels Formats and the number of Decimals for these values.

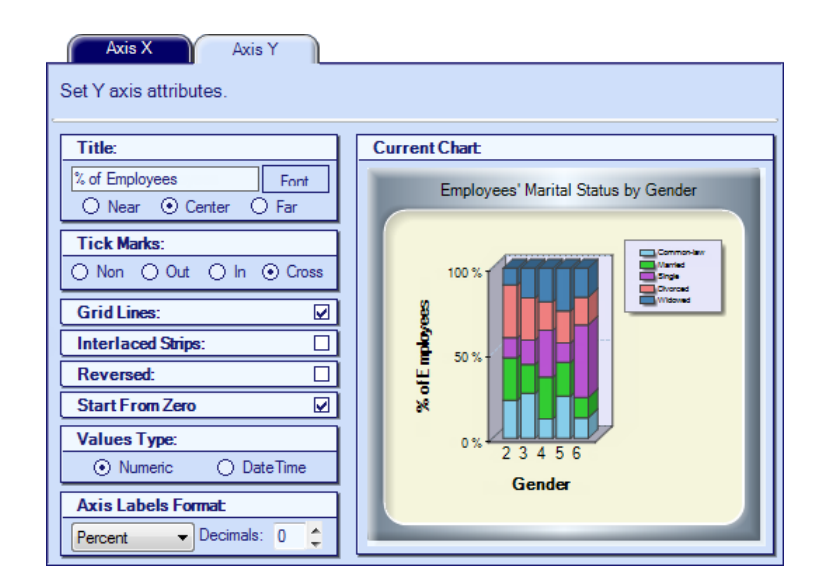

### Legend

- If your chart has a legend, ensure the **Legend Visibility** box is checked to display the legend.
- Choose the legend's presentation **Style**.
- Select the legend's position relative to the chart in **Docking** and **Alignment**. Check **Legend Inside Plot Area** to display the legend inside the chart area.

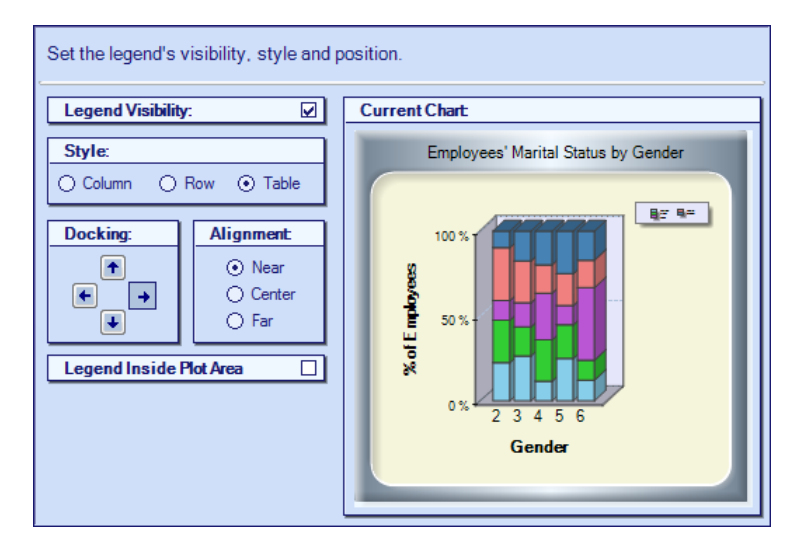

### **Point Labels**

- Check **Display Point Labels** if you want to label charted values for columns, bars, and so forth. Under **Selected Chart**, choose to format series of labels for each variable separately or apply the same formatting to all charted point labels.
- Select the **Color** and **Font** of labels.

• Set the Angle and Position of the label text relative to the point charted.

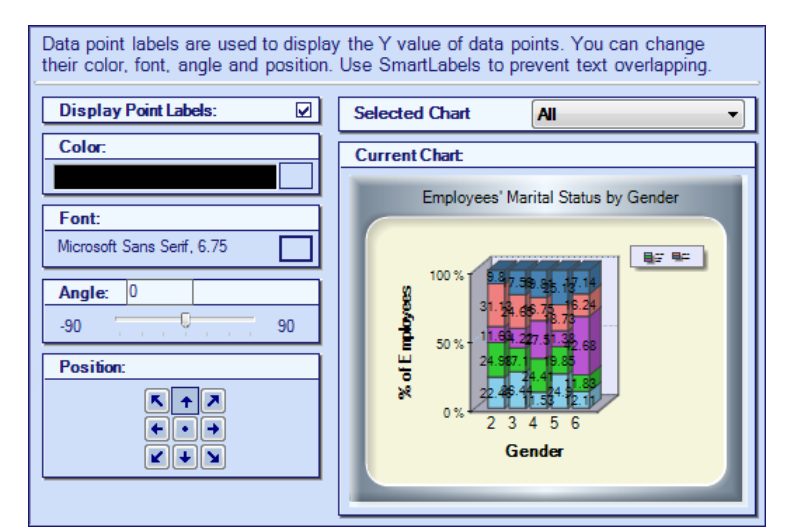

## Chart Title

- Enter or edit the chart title's **Text**.
- Choose its Color, Font, and Style.
- Select the title's position relative to the chart with the **Docking** and **Alignment** options.

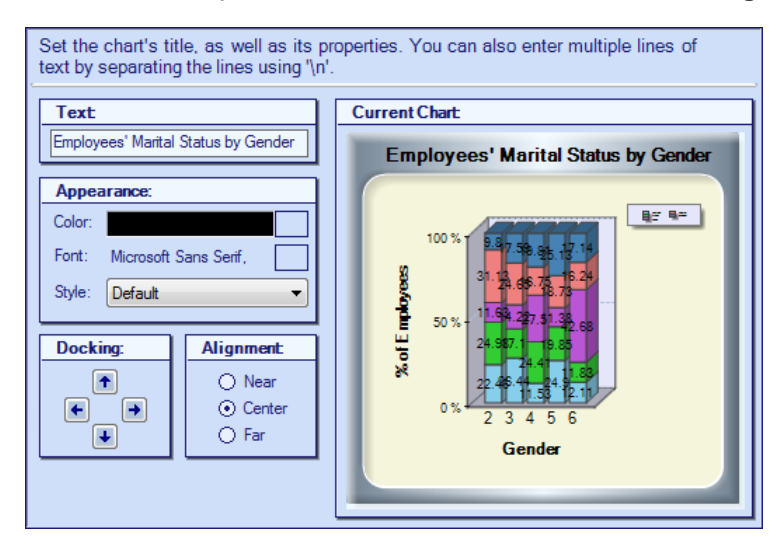

## Finish

Once the design of your chart is complete, click **Finish** to exit the Wizard and see your chart results. Click **Cancel** to restore the chart to its original view.

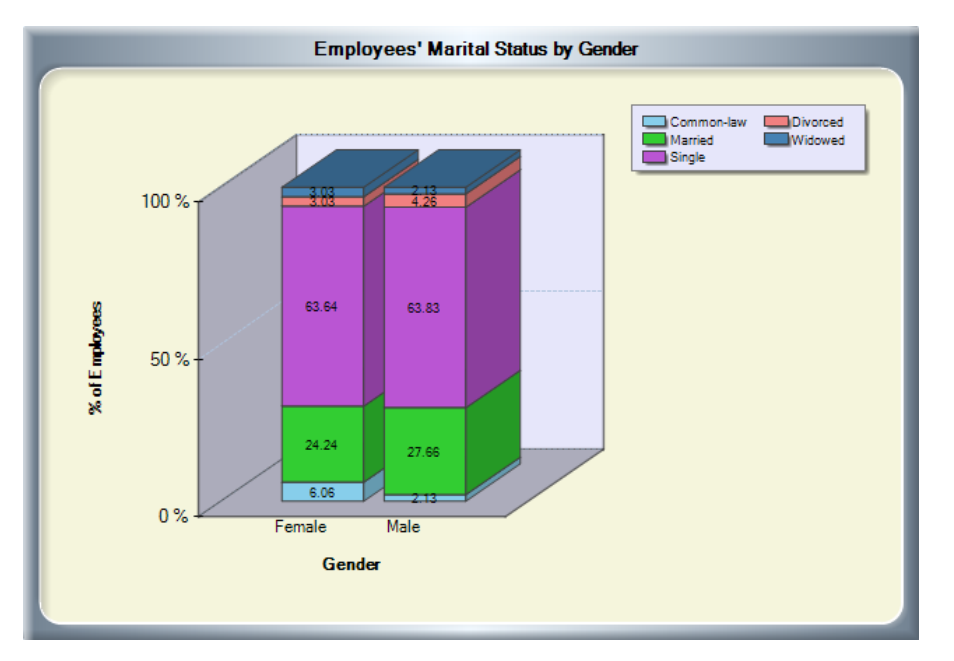

# Glossary

| Activity       | An activity is an event or series of events with which security<br>personnel may become involved. In Perspective, activities are<br>created, scheduled, and assigned to officers or organizations with<br>the help of the Perspective DispatchLog module. When an<br>activity has been closed, the corresponding Activity record is<br>transferred to the Activities component within Data Forms, where<br>it can be further described, investigated, and analyzed.                                                                                         |
|----------------|----------------------------------------------------------------------------------------------------|
| Administrator  | An Administrator sets up Perspective, changes settings, and<br>assigns security protocols to users. Administrators have the<br>highest level of access to all records, forms, and fields; they have<br>no visibility or access restrictions within the program.                                                                                                    |
| Assignment     | An assignment is a task that is given to a user by his or her supervisor. Only authorized users can create assignments.                                                                                                    |
| Authentication | Authentication refers to a security measure requiring a user to<br>enter proof of identity (e.g., a User Name and Password) before<br>accessing a network, program, file, or other information.                                                                                                    |
| Averted Loss   | In Incident and Case records, a loss that is associated with an involved entity and that is avoided in the course of an incident as a result of a preventative action.                                                                                                    |
| Banner         | A banner is a long rectangular button that opens a new section of<br>the program when clicked (e.g., the Data Forms banner, the<br>Analysis Expert banner).                                                                                                    |
| Call Category  | A Call Category rollup describes an activity according to its type specifications: Level 1, Level 2, and Level 3. Call Category rollups are hierarchical, meaning that the option selected in the first level of the hierarchy, Level 1, determines what options are available in the second level of the hierarchy, Level 2, and so forth.                                                                                                    |
| Call Code      | A Call Code is a combination of alphanumeric symbols that are<br>used in your organization to code the Call Category, optionally<br>combined with the call's Priority and Site. In Perspective, entering<br>a call code on the new Activity record form will populate the Call<br>Category, Priority, and Site fields. Also, entering the three latter<br>fields may automatically calculate the appropriate Call Code,<br>given its availability in the system. The Call Code specifications<br>can be set in the Administration component of Perspective. |

| Case             | A case is a grouping of incidents related by person, item,<br>location, class, or other commonality, generally requiring further<br>investigation. (Case management is only available in the ICM and<br>EIM Editions of Perspective.)                                                                                                    |
|------------------|----------------------------------------------------------------------------------------------------|
| Chain of Custody | Chain of custody refers to the complete and thorough<br>documentation of an evidence piece's seizure or collection,<br>possession, control, transfer, and disposition. When the process<br>is carried out correctly, documented chain of custody verifies that<br>a piece of evidence is authentic, that the evidence is indeed<br>connected to a particular incident, involved person, or<br>organization, and that the evidence has not been tampered with,<br>compromised, or misplaced at any point from its initial collection<br>to its appearance in court. |
| Child Data       | Child data refers to the data that are recorded on Perspective's subforms, or that could potentially correspond to more than one referent. Examples of child data include information about involved Persons, involved Vehicles, and so on.                                                                                                    |
| Child Node       | A child node is a node that can only be accessed when its associated parent node has been expanded.                                                                                                    |
| Class Rollup     | A Class Rollup describes an incident according to its Class,<br>Category, Subcategory, and/or Type. Class Rollups are<br>hierarchical, meaning that the option selected in the first level of<br>the hierarchy, Class, determines what options are available in the<br>second level of the hierarchy, Category, and so forth.                                                                                                    |
| Client           | A client computer is the computer used to access a software<br>program or application. It is connected to a network of other<br>computers and may request information from a remote computer,<br>called a server, in order to run the application.                                                                                                    |
| Component        | A component is a program subdivision represented by a specific type of form. For example, the Data Forms <i>component</i> of Perspective contains such forms, or <i>components</i> , as Incidents, Cases, Activities, Items, etc. The components within Data Forms are graphically represented by <i>banners</i> accessible from the Navigation pane.                                                                                                    |
| Dashboard        | The Dashboard is like the Home page or main screen of<br>Perspective. It displays charts summarizing incident information,<br>as well as messages and assignments from supervisors.                                                                                                    |
| Data             | Data is information.                                                                                                    |

| Data Entry                             | Data entry is the process of placing information, or data, in a database. This is usually accomplished by typing data into fields in data forms.                                                                                                    |
|----------------------------------------|----------------------------------------------------------------------------------------------------|
| Database                               | A database is a collection of data stored in a structured format. A database might be compared to an electronic filing cabinet. Databases are often organized into tables that store related information in the form of records (e.g., Incident records, Person records, Item records).                                                                                                    |
| Database<br>Management System<br>(DBS) | A program that allows you to manage information in databases.                                                                                                    |
| Desktop                                | Generally, when a computer is turned on, the screen opens on<br>the desktop. This is the area where icon shortcuts are found,<br>including My Computer and the Recycle Bin. All types of files can<br>be saved onto the desktop.                                                                                                    |
| Dialog Box                             | A dialog box is a window that appears on screen when a particular selection is made. It generally provides further options for the selected program feature.                                                                                                    |
| DispatchLog                            | DispatchLog is an integrated module of Perspective that enables<br>Security Departments to quickly and easily dispatch personnel<br>and agencies, and to create work orders associated with<br>dispatching activities. As calls come in, you may use DispatchLog<br>to easily track the location, category, and priority of the activities,<br>and to keep up-to-the-minute records on your officers' activities,<br>including which officers are available for response, when they<br>arrive on scene, and when they return. Once an activity has been<br>closed in DispatchLog, it is transferred to the Activities<br>component of Data Forms, where it can be further described and<br>investigated. The banner that opens DispatchLog is located on<br>the Navigation pane. |
| Drop-Down                              | A drop-down list, or menu, offers a range of selections that have<br>been condensed to save screen space. Click on the down arrow<br>on the right side of a drop-down field, and the field will expand to<br>display a list of options. Select an option by clicking it.                                                                                                    |
| e-Incident                             | An e-Incident is an electronic Incident report. It may be created in<br>one of Perspective's optional modules (e.g., Perspective<br>e-Reporting), or it may be imported via Perspective's Import<br>Manager tool.                                                                                                    |

| e-Report          | An e-Report is an electronic Incident report submitted from Portal<br>by an employee to inform an employer of an incident or<br>suspicious activity. Once an e-Report reaches the Gateway, it is<br>assessed to determine whether or not it should be accepted as a<br>valid Incident record.                                                                                                    |
|-------------------|----------------------------------------------------------------------------------------------------|
| Electronic Report | An electronic report is an Incident, Item, Person, Organization, or<br>Vehicle report submitted electronically to the Gateway. Electronic<br>reports may arrive from a number of sources. Incident reports<br>may be submitted from Portal. Incident reports, as well as Item,<br>Person, Organization, or Vehicle reports, may be imported using<br>Perspective's Gateway access point. Once an electronic report<br>reaches the Gateway, it is assessed to determine whether or not<br>it should be accepted as a valid Incident, Item, Person,<br>Organization, or Vehicle record. |
| Entity            | An entity is an object, person, event, or other concept that<br>provides information about a larger category recorded in<br>Perspective. For example, in order to create a detailed Incident<br>record, you may need to enter involved persons and items,<br>attachments, assignments, losses, or pieces of evidence that<br>help to create a full picture of the larger category—the incident.                                                                                                    |
| Entity Record     | An entity record is a collection of data related to a particular entity<br>(e.g., the record of an Involved Person, Assignment, Loss). In<br>Perspective, entity records are stored as rows in a table that can<br>be expanded into editable, or viewable, subforms.                                                                                                    |
| Export            | To export a file is to convert a file created in one software<br>program or application into a format that is usable in another<br>application. For example, exporting a set of query results to<br>Microsoft <sup>®</sup> Excel <sup>®</sup> involves converting the results into a format<br>suitable for use in Excel.                                                                                                    |
| Exposure          | In Incident and Case records, the amount of potential monetary loss associated with an involved entity.                                                                                                    |
| Field             | A field is an element within a form that allows you to enter or access a specific nugget of information related to the record type. One field in an address record might be "Street".                                                                                                    |
| Filter            | When filters are applied in directory searches, they tell the program to return only records in which the content of a specific field matches the criteria set by the user.                                                                                                    |

| Focal Point              | Perspective Focal Point is an optional module of Perspective,<br>offering instant access to incident, investigation, and case data,<br>summarized in a series of dynamic charts and graphs. Users can<br>analyze their data to see the big picture, or drill down to review<br>specific details, getting the facts they need, while uncovering<br>areas of concern and sudden trends.                                                                                                    |
|--------------------------|----------------------------------------------------------------------------------------------------|
| Form                     | A form is a part of the user interface that allows you to interact<br>with the information contained in the database via a screen<br>populated with related fields and designed to perform specific<br>program functions, like reporting an incident, conducting<br>searches, preparing reports, and so forth.                                                                                                    |
| Gateway                  | The Gateway serves as an inbox for all electronic reports<br>generated using Perspective's Portal. Once an electronic report<br>lands in the Gateway, the Gateway Administrator and/or Gateway<br>Approver are responsible for assessing it and determining<br>whether or not the report should be accepted into Perspective as<br>a valid Incident, Item, Person, Organization, or Vehicle record.                                                                                                    |
| Gateway<br>Administrator | The Gateway Administrator initially reviews all new electronic<br>Incident reports (e-Incidents) submitted to the Gateway. The<br>Gateway Administrator can edit e-Incidents, including<br>customizing their security controls, and can either assign them to<br>a Gateway Approver for follow-up or delete them from the<br>system. For all other imported reports (Item, Person,<br>Organization, or Vehicle), the Gateway Administrator may make<br>them available within Perspective for authorized users to add to<br>the main database, or delete them from the system.                                                                                                    |
| Gateway Approver         | The Gateway Approver is responsible for following up on all<br>e-Incidents he or she has been assigned by the Gateway<br>Administrator. The Gateway Approver can edit e-Incidents, and<br>can either accept them into Perspective as valid Incident records,<br>or send them back to the Gateway Administrator for<br>reassignment. If an e-Incident contains insufficient information to<br>accept or reject it, the Approver can store the e-Incident in a<br>Pending folder for review at a later date. For all other imported<br>reports (Item, Person, Organization, or Vehicle), like the Gateway<br>Administrator, the Gateway Approver may make them available<br>within Perspective for authorized users to add to the main<br>database or delete them from the system. |
| Grid                     | Search results and query results display in the form of a grid, or list, with each entity occupying a row.                                                                                                    |

| Hierarchy            | A hierarchy is organized into successive levels, or layers, with<br>each level subject to the preceding levels in the hierarchy. For<br>example, the Class Rollup is divided into four fields ordered<br>hierarchically (Class, Category, Subcategory, and Type); a<br>selection made in the Class field determines what options are<br>available in the Category field, and so forth. |
|----------------------|----------------------------------------------------------------------------------------------------|
| Hyperlink            | A hyperlink refers to an image or a string of text that retrieves a file, Web page, or other related information when clicked.                                                                                                    |
| lcon                 | An icon is a small graphic used to represent a particular file,<br>program, or function. Clicking the icon will open the file or<br>program, or perform the appropriate function.                                                                                                    |
| Import               | To import a file is to bring a file into the currently active<br>application. For example, importing an electronic report into the<br>Gateway involves converting the file into a format that is usable<br>within Perspective, and then uploading the properly formatted file<br>into the Gateway.                                                                                     |
| Incident             | An incident is an unusual action or situation affecting persons or<br>property, either accidental or purposeful, which requires notice or<br>follow-up by a security or human resources department.                                                                                                    |
| Integration Services | Perspective Integration Services is a Web Service Application<br>Programming Interface (API) that is designed as a tool for<br>communicating with Perspective data across multiple external<br>interfaces or systems. Integration Services enables secure<br>creation, reading, updating, deleting, and querying of Perspective<br>data across the supported systems.                  |
| Interface            | Interface in Perspective refers to the visual on-screen means<br>(e.g., windows, dialog boxes, buttons, banners, panes, or icons)<br>by which Perspective modules and components communicate<br>with the user to allow for a seamless entry, display, analysis, and<br>transfer of data.                                                                                               |
| Investigation        | An investigation is a follow-up or close examination of an incident<br>(or of a case linked to one or more incidents) in order to gather<br>facts and learn more about the incident's causes, sequence of<br>events, involvements, and so forth. (Investigation management<br>and case management are only available in the ICM and EIM<br>Editions of Perspective.)                   |

| Investigator  | An investigator is a person assigned to work on the investigation<br>of an incident (or of a case linked to one or more incidents).<br>Within Perspective, users designated as investigators are<br>permitted access to investigation forms, tabs and functions.<br>(Investigation management and case management are only<br>available in the ICM and EIM Editions of Perspective.)                                                                                                    |
|---------------|----------------------------------------------------------------------------------------------------|
| Label Set     | See "Language".                                                                                                    |
| Language      | In Perspective, a language refers to a set of field labels. Custom<br>languages with unique field labels can be created and assigned<br>to particular users. The default language, or label set, in<br>Perspective is System English.                                                                                                    |
| Link          | A link is a connection to a specific file, form, or program level.                                                                                                    |
| Link Chart    | A link chart, in Perspective Visual Analysis, visually represents<br>the involvements and associations between related Incident,<br>Case, Item, Person, Organization, and Vehicle records. Icons<br>signify the record entities, and colored lines identify the nature of<br>their relationships.                                                                                                    |
| Listing Pane  | The Listing pane is the area of Perspective where users view lists<br>of records available for selection; the record entity displayed<br>depends on the selection made in the Navigation pane. The<br>Listing pane is located in the middle of the screen, between the<br>Navigation pane and the Viewing pane.                                                                                                    |
| Logic Formula | A logic formula expresses the reasoning Perspective will use<br>when applying search criteria. It uses letter symbols to represent<br>each set of search criteria and applies AND/OR operators and<br>parentheses to define the relationship of search criteria to each<br>other. For example, the simple logic formula (A AND B) shows<br>that Perspective will only search for results that meet both criteria<br>A and B; in order to include results that meet criterion A or<br>criterion B, the logic formula would need to be modified. |
| Lookup List   | See "Drop-Down".                                                                                                    |
| Narrative     | A narrative is the story or explanation of an event.                                                                                                    |
| Navigate      | To navigate a program refers to using navigational tools, such as<br>menus, buttons, tabs, and links to move between windows and<br>other structural elements of the program.                                                                                                    |

| Navigation Pane | The Navigation pane is the area of Perspective where users<br>navigate to major program components (e.g., the Dashboard,<br>Data Forms, Analysis Expert), and, to some extent, within the<br>program components. The Navigation pane is located on the left<br>side of the screen.                                                                                                    |
|-----------------|----------------------------------------------------------------------------------------------------|
| Net Loss        | In Incident and Case records, the value determined by subtracting the Total Recovered amount (if any) from the Total Loss amount.                                                                                                    |
| No Impact Loss  | In Incident and Case records, any loss that has been associated<br>with an incident that has either been prevented, or remains a<br>potential loss and, hence, does not impact the Net Loss amount.                                                                                                    |
| Node            | A node is a point of intersection in a tree that allows users to<br>navigate through the tree to access increasingly specific levels of<br>data or program function. A node can be identified by the small<br>square box to the left of its position in the tree. Clicking the box<br>when it has a plus (+) sign inside will expand the entity and<br>display all its sub-entities underneath. Clicking the box when it<br>has a minus (-) sign inside will collapse all the sub-entities and<br>hide them under the main entity. When a sub-entity also has a<br>small square box to its left, it is known as a child node.                                                                                      |
| Officer         | An officer is a security personnel representative who can be dispatched and responds to activities created in Perspective DispatchLog.                                                                                                    |
| Officer Alert   | In Perspective DispatchLog, an Officer alert determines the<br>amount of time set for a dispatched officer to respond to an<br>activity when the officer reaches a specific Status (e.g., On<br>Route, On Scene), Location, and/or when the activity's Priority<br>matches a specific priority set in the Officer alert. The<br>combination of settings that triggers a specific Officer alert can be<br>set in the Administration component of Perspective. Once<br>activated in DispatchLog, the settings defined for the alert will<br>cause the Officer alert timer to start counting the time for the<br>officer to respond to the current combination of conditions before<br>their status must be modified. |

| Operator              | An operator is used to create a more refined search. Like the calculation symbols used in mathematical formulae, where operators define the relationship between the formula's parts (e.g., A is equal to B), operators in Perspective express the relationship of the field to the value when setting search criteria. For example, if the Class field is selected and Criminal is the chosen value, an operator of "equal to" would stipulate that any records appearing in your search results would have a Class equal to Criminal. Examples of other operators include not equal to, less than, starts with, and like.                                                                                                    |
|-----------------------|----------------------------------------------------------------------------------------------------|
| Organization          | In the context of Perspective, an organization is any agency, company, or group.                                                                                                    |
| Organizational Rollup | An organizational rollup indicates the company division or region<br>that a user belongs to, or when assigned to a record, the<br>particular division or region that is permitted to access the record.<br>A user can only view records with the same, or lower,<br>organizational rollup as his or her own. Organizational rollups are<br>multi-tier or hierarchical; the option selected in the first tier<br>determines what options are available in the second tier, and so<br>forth. Moving down the hierarchy, organizational rollups become<br>increasingly specific. A user with an organizational rollup higher<br>on the hierarchy will have greater access to records than a user<br>with a more specific organizational rollup lower on the hierarchy. |
| Pane                  | A pane is an area within an on-screen window that contains<br>specific type of information in the form of interconnected files,<br>fields, messages, banners, buttons, formulae, or other<br>information. For example, Data Forms interface is expressed<br>through the functionalities contained in the Navigation, Listing,<br>and Viewing panes.                                                                                                    |
| Parent Data           | Parent data refers to the basic data that are recorded on<br>Perspective's main forms, or that correspond to only one referent.<br>Examples of parent data include, but are not limited to, an<br>incident's Class, Site, Business Unit, Reported Date/Time,<br>Status, and Created by User.                                                                                                    |

| Pick List    | A pick list requires users to select an incident, item, person, organization, or vehicle from a range of records displayed in a separate window. (In the ICM and EIM Editions, case pick lists are also available.) If the desired entity does not appear in the pick list, some pick lists allow users to create a new entity record for selection. A pick list effectively links data entered in a field to an entity record. Click on the green Add icon on the right side of a pick list field to display a window containing a list of records for selection. Once a record is selected, the window will close and the pick list field will automatically populate with the record's name. |
|--------------|----------------------------------------------------------------------------------------------------|
| Рор-Uр       | A pop-up is a window that opens automatically when a particular option is selected in the previous window.                                                                                                    |
| Portal       | Perspective Portal is a module for Perspective, enabling any<br>employee, onsite or in a distant location, to report an incident or<br>suspicious activity as soon as it occurs, through the Portal<br>webpage set up specifically for their workgroup. Once an<br>electronic report has been submitted from Portal, it lands in the<br>Perspective Gateway, where it is assessed to determine whether<br>or not it should be accepted as a valid Incident record.                                                                                                    |
| Priority     | The level of importance assigned to an incident, activity, or email message (e.g., High, Low, or Normal). The list of available priority levels can be set in the Administration component of Perspective.                                                                                                    |
| Query        | A query is a request for information. In Analysis Expert, when the Execute button is clicked, the program sends a message to the database where all information is stored, requesting results matching the query's specified criteria.                                                                                                    |
| Quick Find   | The Quick Find tool allows users to easily locate records<br>containing a particular text string. Quick Find searches text fields<br>across the Perspective database (such as summaries, narratives,<br>and text attachments) for the word or phrase specified, and<br>returns a comprehensive list of records for review.                                                                                                    |
| Radio Button | A radio button allows users to select one option out of a set of<br>options. Before a radio button has been selected, it will look like<br>an open circle, and after it is selected, a dot will appear inside the<br>circle. Once a user has selected one radio button, selecting any<br>other radio button in the same set will deselect the first option.                                                                                                    |

| Record                               | A record is a subsection of database, holding information about<br>one entity or a member of a category within the database that is<br>stored as one unit (e.g., an Incident, Activity, Item, or Person<br>record).                                                                                                    |
|--------------------------------------|----------------------------------------------------------------------------------------------------|
| Record View                          | A record view is a particular list of records that a user is permitted<br>to access. In Perspective, users are able to create and save their<br>own customized record views in the Data Forms component,<br>allowing them to better organize and manage the records they<br>need to view on an ongoing basis.                                                                                                    |
| Recovery                             | In Incident and Case records, an entity that corresponds to a loss<br>amount associated with an incident that has been restored or<br>regained, as a result of an action that had been implemented<br>after the incident took place.                                                                                                    |
| Regulated Time to Act<br>(RTA) Alert | In Perspective DispatchLog, a Regulated Time to Act alert<br>determines the amount of time set for a dispatcher to react to and<br>modify an activity when the dispatched officer reaches a specific<br>Status (e.g., On Route, On Scene), Location, and/or when the<br>activity's Priority matches a specific priority set in the Regulated<br>Time to Act alert. The combination of settings that triggers a<br>specific RTA alert can be set in the Administration component of<br>Perspective. Once activated in DispatchLog, the settings defined<br>for the alert will cause the RTA timer to start counting the time the<br>dispatcher is left to check, and modify, the status of the<br>dispatched officer in Perspective DispatchLog. |
| Ribbon                               | The Ribbon locates the most frequently used general<br>administration, navigation, help, and search tools for you to refer<br>to sections of the integrated Help files. In the Data Forms<br>component, the Visual Analysis icon is added, which assists in<br>visual representation of relationships between the records stored<br>in the Perspective's database. In the Analysis Expert component,<br>the Ribbon is populated with an additional set of icons that<br>perform saving, adding, cloning, deletion, sharing, and execution<br>of queries.                                                                                                    |
| Role                                 | Every user is assigned to a role, which determines how much<br>access the user has to Perspective's functions and features, and<br>what he or she uses the program for. Examples of roles include<br>Administrator, Investigator, or General User. (The Investigator<br>role is only available in the ICM and EIM Editions of Perspective.)                                                                                                    |

| Rollup                                 | A rollup is also known as a multi-tier or hierarchical lookup list.<br>Rollups are used to streamline the options and functions<br>available to users when making selections from related lookup<br>lists. Each rollup has up to four tiers. The first tier is known as the<br>Root; the option selected in this first tier determines what options<br>are available in the second tier, and so forth. A higher tier in the<br>hierarchy is known as a Parent field and a lower tier is known as<br>a Child field. Any Child fields that are on the same tier of the<br>hierarchy are called Sibling fields.                                                                    |
|----------------------------------------|----------------------------------------------------------------------------------------------------|
| Screen                                 | A screen is a display of some portion of the program on your computer monitor. The term <i>screen</i> may be used to refer to the main program screen, a program form, or a subform (e.g., the Data Forms main screen, an Involved Item screen, the Analysis Expert screen).                                                                                                    |
| Search                                 | To search a database refers to the process by which the software program looks for data meeting the criteria specified by the user.                                                                                                    |
| Search Engine                          | A search engine is a computer program that retrieves files or data from a database based on specified search criteria.                                                                                                    |
| Server                                 | A server is a computer that shares information with client<br>computers in a network to help process a software program or<br>application. The term server may refer to either the machine that<br>shares the information, or to a particular software program<br>designed for this purpose.                                                                                                    |
| Sigma (Σ)                              | Sigma is the Greek symbol for "sum". In Analysis Expert, the sigma symbol appears on the heading of a column when Group By is clicked, indicating that the data in the column can be added together.                                                                                                    |
| Standard Operating<br>Procedures (SOP) | A part of Perspective's interface that provides guidance on the course of actions in case of an activity with a specific Call Category, Location, and/or Status. The Standard Operating Procedures can be described in the Administration component of Perspective with the help of a brief description, a standardized checklist of actions to be performed under the specified activity conditions, additional attachments, hyperlinks, and automated notifications. The created SOP rule will subsequently feature in Activity records that correspond to the settings specified in both Perspective's Activity data forms and the SOP component in Perspective DispatchLog. |

| Status Bar        | The Status bar is a part of Perspective's interface that displays<br>your system and login information, including your username, role<br>name, as well as Perspective's system and connection statuses<br>(e.g., Connected/ Disconnected). The Status bar is located at the<br>bottom of the screen.                                                                                                    |
|-------------------|----------------------------------------------------------------------------------------------------|
| Sub-Administrator | A Sub-Administrator is permitted to create user accounts and<br>modify User Details and User Defaults, but only for users who are<br>within their default workgroup and who have the same (or lower)<br>access level and organizational rollup as their own.                                                                                                    |
| Subform           | A subform is a sub-tabbed screen that contains child data,<br>allowing you to enter a large amount of detailed information about<br>an entity in an organized and coherent manner. A subform can<br>only be accessed through its associated parent form. Like its<br>parent form, the subform is designed to perform specific program<br>functions (e.g., recording an involved person, registering a piece<br>of evidence). |
| Sub-tab           | A sub-tab is a tab that can only be accessed through a parent tab<br>when navigating a form. For example, in the Incident form, the<br>Involvements tab has four sub-tabs: Persons, Organizations,<br>Vehicles, and Items.                                                                                                    |
| Supervisor        | A supervisor is permitted to access the Controls tab on all records. Among other things, this allows the supervisor to change the workgroups, organizational rollups, and access levels of records at will.                                                                                                    |
| Tab               | A tab in Perspective is used to mark a particular section within a data form. It looks like and operates like a tab in a file folder. To access the contents of a tab, users must simply click on the tab.                                                                                                    |
| Table             | A structure within a database designed for storing related<br>information, often in the form of records or entity records. Simple<br>databases may contain only one table; complex databases<br>contain many.                                                                                                    |
| Toolbar           | A row of icons that activate functions or options when clicked.<br>(e.g., The Ribbon).                                                                                                    |
| Total Loss        | In Incident and Case records, the sum value of all Loss amounts associated with an incident that corresponds to losses that actually took place.                                                                                                    |

| Tree                                   | A tree is a hierarchical structure representing the links and<br>relationships between program components. For example,<br>expanding a single node reveals child nodes, which in turn yield<br>further entities, until the user arrives at individual fields containing<br>precise pieces of data. The hierarchical relationship between all<br>these pieces, essentially a navigation map of one particular area<br>of the program, can be described as a tree. |
|----------------------------------------|----------------------------------------------------------------------------------------------------|
| User                                   | A user is a person who uses Perspective, and has his or her own User Name and Password to access the program.                                                                                                    |
| User Defined Field<br>(UDF)            | A UDF is a special field developed by an organization to meet their specific needs.                                                                                                    |
| Value                                  | A value is the specific information, or data, entered into a field.                                                                                                    |
| Vehicle Identification<br>Number (VIN) | VIN is a unique tracking number that serves to identify a vehicle.                                                                                                    |
| Viewing Pane                           | The Viewing pane is the area of Perspective where users view<br>record contents. (Depending on their user privileges, users may<br>also be authorized to edit, delete, or add records in the Viewing<br>pane.) The record displayed in the Viewing pane depends on<br>selections made in the Navigation pane and the Listing pane. The<br>Viewing pane is located on the right side of the screen.                                                               |
| Visual Analysis                        | Perspective Visual Analysis allows data relationships between<br>Incident, Case, Item, Person, Organization, or Vehicle records to<br>be rendered into powerful visual link charts. These visual<br>elements can easily be analyzed and interpreted, bringing clarity<br>to complex investigations and scenarios.                                                                                                    |
| Window                                 | A window is an enclosed rectangular on-screen viewing area that<br>displays programs, files, fields, messages, or Web sites<br>independently of other on-screen areas.                                                                                                    |
| Workgroup                              | A workgroup, in Perspective, segregates users by department,<br>division, corporate level, region, or any other criteria an<br>organization wishes to use, and allows an organization to limit<br>users' access to data. Users can only access records assigned to<br>their respective workgroups.                                                                                                    |

# Index

## Α

| Access Level                        | 92   |
|-------------------------------------|------|
| Accessing DispatchLog               | 189  |
| Accessing Perspective               | 13   |
| Action Toolbar                      |      |
| Analysis Expert                     | 157  |
| Perspective                         | 15   |
| Activities                          |      |
| About                               | 39   |
| Add an Action Request               | 117  |
| Add an Officer's Response           | 113  |
| Add an Organization's Response      | 114  |
| Adding Attachments75,               | 213  |
| Adding Involved Items               | 211  |
| Adding Involved Organizations       | 207  |
| Adding Involved Persons See         | also |
| Involved Persons                    |      |
| Adding Involved Vehicles            | 209  |
| Adding Notes                        | 216  |
| Adding Officers' Responses          | 197  |
| Adding Organizations' Responses     | 199  |
| Arriving Officers/Organizations     | 225  |
| Assignments                         | 95   |
| Audit History                       | 98   |
| Building Visual Analysis Link Chart | s    |
|                                     | 147  |
| Clearing                            | 227  |
| Cloning                             | 233  |
| Closing111,                         | 219  |
| Creating                            | 111  |
| Creating a Basic Record             | 195  |
| Data Forms                          | 188  |
| Deleting                            | 218  |
| Dispatching                         | 220  |
| Displaying by Workgroups            | 230  |
| Editing                             | 197  |
| Emailing a Basic Record             | 217  |
| Escalating to an Incident record    | 124  |
| Filtering Dispatched                |      |
| Officers/Organizations              | 232  |
| Giving a Related Assignment         | 214  |
| 5                                   |      |

| Highlighting Dispatched               |
|---------------------------------------|
| Officers/Organizations231             |
| Involved ItemsSee also Involved Items |
| Involved Organizations See also       |
| Involved Organizations                |
| Involved Persons See also Involved    |
| Persons                               |
| Involved Vehicles See also Involved   |
| Vehicles                              |
| Linking to Incidents120               |
| Linking to Other Activities119        |
| Noting Action Requests                |
| Scheduling218                         |
| Security Controls121                  |
| Standard Operating Procedures123,     |
| 229                                   |
| Viewing197                            |
| Viewing Log for an Officer            |
| Workgroup Access                      |
| Activities Pane                       |
| Activity Notes                        |
| Adding from Source125                 |
| Administration                        |
| All Records View                      |
| Analysis Expert                       |
| About                                 |
| Chart Wizard See also Chart Wizard    |
| Criteria Designer163                  |
| Field(s)157                           |
| Form(s)157                            |
| Interface157                          |
| Query Design. See also Query Design   |
| Query Results See also Query Results  |
| Selections158                         |
| Tracking Query Runs168                |
| Workflow Overview158                  |
| Archiving93                           |
| Arrive                                |
| Arrive All225                         |
| Assigned Pane                         |
| Assignments                           |
| Emailing Notifications97              |

| Exporting to an External Calendar | 35 |
|-----------------------------------|----|
| Filtering and Grouping            | 35 |
| Mark Completed                    | 35 |
| Attachment21                      | 13 |
| Attachments                       |    |
| Adding                            | 75 |
| Printing75, 2                     | 13 |
| Audit History                     | 47 |
| Available Pane                    | 39 |
| Averted Loss                      |    |
| Under Case10                      | )5 |
| Under Incident                    | 31 |
| Under Involved Entity6            | 66 |
|                                   |    |

## В

| Boolean Logic Statement | <b>154</b> , 164 |
|-------------------------|------------------|
|-------------------------|------------------|

## С

| Calendars253                            | 3 |
|-----------------------------------------|---|
| Call Sign226                            | 5 |
| Cases                                   |   |
| About44                                 | ŀ |
| Adding Attachments75                    | 5 |
| Adding Data to Cases99                  | ) |
| Adding Data to Incidents99              | ) |
| Assignments95                           | 5 |
| Audit History98                         | 3 |
| Building Visual Analysis Link Charts    |   |
| 147                                     | 7 |
| Case Details Summary108                 | 3 |
| Closing100                              | ) |
| Creating100                             | ) |
| Data Summary108                         | 3 |
| Investigation Summary109                | ) |
| Investigations. See also Investigations | 3 |
| Involvement Summary110                  | ) |
| Linking to Incidents103                 | 3 |
| Linking to Other Cases104               | ł |
| Loss Summary110                         | ) |
| Losses105                               | 5 |
| Narratives74                            | ł |
| Reviews95                               | 5 |
| Security Controls92                     | 2 |
| Summaries74                             | ł |
| Viewing Entities' Involvements59        | ) |
| Viewing Involvements102                 | 2 |

| Workgroup Access              | 93    |
|-------------------------------|-------|
| Chain of Custody              | 89    |
| Chart Wizard                  |       |
| 3D                            | 259   |
| Appearance                    | 260   |
| Axes                          | 262   |
| Chart Title                   | 264   |
| Chart Type                    | 259   |
| Finalizing                    | 265   |
| Legend                        | 263   |
| Point Labels                  | 263   |
| Series Data                   | 262   |
| Charts                        |       |
| Analysis Expert Query Results | 177   |
| Chart Wizard See also Chart W | izard |
| Dashboard                     | 32    |
| Checkboxes                    | 253   |
| Child Data                    | 166   |
| Child Records169              | , 172 |
| Clear All                     | 227   |
| Contact Information           |       |
| Organizations                 | 134   |
| Persons                       | 134   |
| PPM 20002                     | , 244 |
| Technical Support2            | , 244 |
| Corrective Actions            | 94    |
| Criteria Operators            |       |
| Boolean logic                 | 164   |
| Custom Search                 | 30    |
|                               |       |

## D

| Dashboard        |        |
|------------------|--------|
| About            | 17, 31 |
| Assignments      |        |
| Chart Types      |        |
| Charts           |        |
| Interface        | 31     |
| Refresh Settings | 19     |
| Data Fields      |        |
| Date/Time        |        |
| Lookup Lists     |        |
| Number Fields    |        |
| Pick Lists       |        |
| Text Fields      |        |
| Types            |        |
| Yes/No           |        |
|                  |        |

## Data Forms

## E

# e-Incidents

|    | Accepting                     | 185    |
|----|-------------------------------|--------|
|    | Assigning to Gateway Approver | 185    |
|    | Deleting                      | 185    |
|    | Editing                       | 184    |
|    | Exiting                       | 185    |
|    | Folders                       | 184    |
|    | Pending for Later Review      | 186    |
|    | Re-evaluation by Gateway      |        |
|    | Administrator                 | 186    |
|    | Rejecting                     | 186    |
|    | Saving                        | 184    |
| Er | mail Notifications            | 229    |
| Er | mail Settings                 | 20, 21 |
| Er | ntity List                    | 255    |
| E١ | vidence                       |        |
|    | Case Investigations           | 88     |
|    | Incident Investigations       | 88     |
| E  | kiting Perspective            | 30     |
|    | Exit option                   | 30     |
|    | Log off option                | 30     |
| E  | kposure                       |        |
|    |                               |        |

| Under Case            | 105 |
|-----------------------|-----|
| Under Incident        | 81  |
| Under Involved Entity | 66  |

# F

| Fields           |     |
|------------------|-----|
| Required         | 59  |
| User Defined     | 59  |
| Filter           | 232 |
| Flags            |     |
| Incidents        | 62  |
| Involved Persons | 64  |
| Persons          | 134 |
| From Source      | 125 |
|                  |     |

## G

| Ga  | teway                  |          |                    |                 |                    |      |
|-----|------------------------|----------|--------------------|-----------------|--------------------|------|
| A   | bout                   |          |                    |                 | . 18,              | 181  |
| e   | -Incidents             |          | <mark>See a</mark> | lso e-l         | ncid               | ents |
| Ir  | nterface               |          |                    |                 | . <mark>182</mark> | -81  |
| lt  | em, Perso              | on, Orga | anizat             | ion an          | d                  |      |
|     | <mark>Vehicle e</mark> | -Repor   | ts See             | also l          | mpo                | rted |
|     | Reports                |          |                    |                 |                    |      |
| S   | Searching              | e-Repo   | orts               |                 |                    | 183  |
| Ga  | teway Adr              | ninistra | tor                | 181, 1          | 84, ´              | 185, |
| 1   | 86, 187                |          |                    |                 |                    |      |
| Ga  | teway App              | orover.  |                    | . 181, <i>1</i> | 185,               | 187  |
| Go  | То                     |          |                    |                 |                    | 58   |
| Gro | oup By                 |          |                    |                 |                    | 165  |
|     |                        |          |                    |                 |                    |      |

## Η

| Help       |         |
|------------|---------|
| Contents   | 26      |
| Help files | 17      |
| Index      | 27      |
| Search     | 27      |
| Highlight  | 231     |
| History    | 59, 127 |
|            |         |

## I

| Imported Reports               |     |
|--------------------------------|-----|
| Deleting                       | 187 |
| Displaying in XML              | 187 |
| Folders                        | 186 |
| Making Available for Adding to |     |
| Perspective                    | 187 |

## Incidents

| About41                                 |
|-----------------------------------------|
| Adding Attachments75                    |
| Assignments95                           |
| Audit History98                         |
| Building Visual Analysis Link Charts    |
| 147                                     |
| Causes94                                |
| Corrective Actions94                    |
| Creating59                              |
| Creating from an Activity record 124    |
| Flags62                                 |
| Investigations. See also Investigations |
| Involved ItemsSee also Involved Items   |
| Involved Organizations See also         |
| Involved Organizations                  |
| Involved Persons See also Involved      |
| Persons                                 |
| Involved Vehicles See also Involved     |
| Vehicles                                |
| Linking to Activities76                 |
| Linking to Cases78                      |
| Linking to Other Incidents77            |
| Losses79                                |
| Narratives74                            |
| Noting General Details59                |
| Noting Notified Authorities61           |
| Outcomes94                              |
| Policies Affected94                     |
| Reviews95                               |
| Security Controls92                     |
| Summaries74                             |
| Workgroup Access93                      |
| Infoglide Identity Resolution Engine    |
| (IRE)See also Custom Search             |
| Interview Editor                        |
| Interviews                              |
| Case Investigations                     |
| Incident Investigations                 |
| Investigations                          |
| Assigning Investigators to Cases101     |
| Assigning Investigators to Incidents 83 |
| Case Evidence                           |
| Case Interviews                         |
| Case Investigation Summary109           |
| Case Investigative Data Summary 107     |

| Case Statements                  | 86     |
|----------------------------------|--------|
| Case Summaries                   | 84     |
| Closing                          | 82     |
| Incident Evidence                | 88     |
| Incident Interviews              | 86     |
| Incident Investigative Data Sumr | nary   |
| -                                | 91     |
| Incident Statements              | 86     |
| Incident Summaries               | 84     |
| Logging Case Tasks and Expense   | ses 85 |
| Logging Incident Tasks and Expe  | enses  |
|                                  | 85     |
| Noting Incident General Details  | 82     |
| Recording to Cases               | 107    |
| Recording to Incidents           | 82     |
| Investigators                    |        |
| Assigning to Cases               | 101    |
| Assigning to Incidents           | 83     |
| Involved Items                   | 211    |
| Adding to Activities             | 72     |
| Adding to Incidents              | 72     |
| Incident Losses                  | 65, 79 |
| Loss Summary                     | 65     |
| Viewing in Cases                 | 102    |
| Involved Organizations           | 207    |
| Adding to Activities             | 67     |
| Adding to Incidents              | 67     |
| Incident Action Requests         | 69     |
| Incident Losses                  | 65, 79 |
| Incident Response                | 69     |
| Loss Summary                     | 65     |
| Noting General Details           | 67     |
| Viewing in Cases                 | 102    |
| Involved Persons                 |        |
| Adding to Activities             | 62     |
| Adding to Incidents              | 62     |
| Clothing6                        | 3, 205 |
| Flags64                          | 4, 206 |
| Incident Losses                  | 65, 79 |
| Injuries64                       | 4, 205 |
| Loss Summary                     | 65     |
| Noting General Details62         | 2, 203 |
| Viewing in Cases                 | 102    |
| Involved Vehicles                | 209    |
| Adding to Activities             | 70     |
| Adding to Incidents              | 70     |
|                                  |        |

|     | Incident Losses                  | 65, 79 |
|-----|----------------------------------|--------|
|     | Loss Summary                     | 65     |
|     | Noting General Details           | 70     |
|     | Viewing in Cases                 | 102    |
| lte | ems                              |        |
|     | About                            | 45     |
|     | Adding                           | 124    |
|     | Adding Attachments               | 75     |
|     | Adding from Gateway              | 125    |
|     | Audit History                    | 98     |
|     | Building Visual Analysis Link Ch | arts   |
|     |                                  | 147    |
|     | Merging                          | 145    |
|     | Security Controls                | 128    |
|     | Viewing Involvements             | 127    |
|     | Viewing Involvements in a Case   |        |
|     | record                           | 102    |
|     | Workgroup Access                 | 129    |
|     |                                  |        |

# Κ

| Keyboard Shortcuts1 | 92 |
|---------------------|----|
|---------------------|----|

# L

| Legal Notice                   | 16     |
|--------------------------------|--------|
| Legal Notices                  | 276    |
| License Agreement16            | 5, 276 |
| Linking                        |        |
| Activities to Activities       | 119    |
| Activities to Incidents        | 120    |
| Cases to Cases                 | 104    |
| Cases to Incidents             | 103    |
| Incidents to Activities        | 76     |
| Incidents to Cases             | 78     |
| Incidents to Incidents         | 77     |
| Organizations to Organizations | 137    |
| Organizations to Persons       | 136    |
| Organizations to Vehicles      | 138    |
| Persons to Organizations       | 137    |
| Persons to Persons             | 136    |
| Persons to Vehicles            | 138    |
| Vehicles to Organizations      | 137    |
| Vehicles to Persons            | 136    |
| Vehicles to Vehicles           | 138    |
| Listing Pane                   |        |
| Accessing Saved Views          | 49     |
| Creating Views                 | 50     |
|                                |        |

| Data Forms                   | 37      |
|------------------------------|---------|
| Deleting Views               | 55      |
| Displaying All Records       | 49      |
| Editing Views                | 52      |
| Emailing Views               | 54      |
| Filtering Record List        | 55      |
| Gateway                      | 182     |
| Importing Views              | 54      |
| Saving New Views             | 52      |
| Lookup Lists                 | 254     |
| Loss                         | 79      |
| Losses                       |         |
| Case Summary1                | 05, 110 |
| Case's Average Averted       | 106     |
| Case's Average Exposure      | 106     |
| Case's Average Loss          | 106     |
| Case's Average Net Loss      | 106     |
| Case's Average Recovered     | 106     |
| Incidents                    | 79      |
| Involved Item Summary        | 65      |
| Involved Items               | 65, 79  |
| Involved Organization Summar | y65     |
| Involved Organizations       | 65, 79  |
| Involved Person Summary      | 65      |
| Involved Persons             | 65, 79  |
| Involved Vehicle Summary     | 65      |
| Involved Vehicles            | 65, 79  |
| Λ/                           |         |

## М

| Main Screen             | 16  |
|-------------------------|-----|
| MIR3 Mass Notifications | 229 |

## Ν

| Narrative Editor | 74, 250 |
|------------------|---------|
| Narratives       |         |
| Cases            | 74      |
| Incidents        | 74      |
| Navigation Pane  |         |
| Analysis Expert  | 157     |
| Data Forms       | 37      |
| Gateway          | 182     |
| Perspective      | 16      |
| Reports          | 149     |
| Net Loss         |         |
| Under Case       | 105     |
| Under Incident   | 81      |
|                  |         |

| Under Involved Entity | 66  |
|-----------------------|-----|
| No Impact Loss        | 79  |
| Number Fields         | 254 |

## 0

| Officer Log                          | .232 |
|--------------------------------------|------|
| Officers                             |      |
| Bringing Off Duty                    | .227 |
| Bringing On Duty                     | .220 |
| Bringing On Scene                    | .225 |
| Clearing From Activities             | .227 |
| Cloning                              | .233 |
| Dispatching for Multiple Activities. | .222 |
| Dispatching For One Activity         | .221 |
| Highlighting Assigned Activities     | .231 |
| Updating Call Sign                   | .226 |
| Updating Status                      | .225 |
| Viewing Officer Log                  | .232 |
| Viewing/Updating Location            | .225 |
| Options Tab                          | .190 |
| Order By                             | 52   |
| Org Level                            | 92   |
| Organizational Rollups               | 92   |
| Organizations                        |      |
| About                                | 47   |
| Adding                               | .140 |
| Adding Attachments                   | 75   |
| Adding from Gateway                  | .125 |
| Audit History                        | 98   |
| Bringing On Scene                    | .225 |
| Building Visual Analysis Link Char   | ts   |
|                                      | .147 |
| Clearing From Activities             | .227 |
| Cloning                              | .233 |
| Contact Information                  | .134 |
| Dispatching                          | .223 |
| Dispatching For Multiple Activities  | .224 |
| Highlighting Assigned Activities     | .231 |
| Linking to Organizations             | .137 |
| Linking to Persons                   | .136 |
| Linking to Vehicles                  | .138 |
| Merging                              | .145 |
| Security Controls                    | .128 |
| Updating Status                      | .225 |
| Viewing Involvements                 | .127 |
| -                                    |      |

| Viewing Involvements in a Case |       |
|--------------------------------|-------|
| record                         | .102  |
| Viewing/Updating Location      | .225  |
| Workgroup Access               | .129  |
| Outlook Sort By                | .173  |
| Owner Workgroup93,             | , 196 |
|                                |       |

## Ρ

| Password                           |       |
|------------------------------------|-------|
| Changing                           | 19    |
| Persons                            |       |
| About                              | 46    |
| Adding                             | 130   |
| Adding Attachments                 | 75    |
| Adding from Gateway                | 125   |
| Audit History                      | 98    |
| Building Visual Analysis Link Cha  | rts   |
|                                    | 147   |
| Contact Information                | 134   |
| Employees                          | 140   |
| Flags                              | 134   |
| Identification Documents           | 132   |
| Importing through Microsoft Active | Э     |
| Directory                          | 130   |
| Importing through Microsoft Outlo  | ok    |
| Contacts                           | 130   |
| Linking to Organizations           | 137   |
| Linking to Persons                 | 136   |
| Linking to Vehicles                | 138   |
| Merging                            | 145   |
| Security Controls                  | 139   |
| Trespass Details                   | 133   |
| Unique Features                    | 131   |
| Viewing Involvements               | 127   |
| Viewing Involvements in a Case     |       |
| record                             | 102   |
| Workgroup Access                   | 93    |
| Perspective Components             | 17    |
| Perspective Services URL           | 13    |
| Pick Lists                         | 254   |
| Plus                               | 254   |
| Policies or Procedures Affected    | 94    |
| Printing                           |       |
| Analysis Expert Query Results Ch   | narts |
|                                    | 180   |
| Attachments75                      | , 213 |
|                                    |       |
| Query Results                | 174       |
|------------------------------|-----------|
| Record Lists                 |           |
| Records                      | 57        |
| Records from Analysis Expert | 175       |
| Privacy Statement            | 16        |
| Product Information          | . 16, 276 |

#### Q

| Query Design                         |
|--------------------------------------|
| Cloning167                           |
| Creating161                          |
| Deleting168                          |
| Displaying Calculated Data165        |
| Displaying Raw Data165               |
| Editing Queries167                   |
| Editing Query Descriptions167        |
| Grouping Results165                  |
| Questions161                         |
| Renaming Queries167                  |
| Saving166                            |
| Searching the Whole Database162      |
| Searching within a Data Sample 163   |
| Setting Criteria161                  |
| Sharing168                           |
| Specifying Types of Data for Query   |
|                                      |
| Query Results                        |
| Building Visual Analysis Link Charts |
| 177                                  |
| Calculating173                       |
| Charting177                          |
| Executing168                         |
| Exporting174                         |
| Grouping172                          |
| Printing174                          |
| Printing Charts180                   |
| Printing Records175                  |
| Searching within Results172          |
| Viewing169                           |
| Viewing Records175                   |
| Quick Add256                         |
| Quick Find28                         |
| Quick View50, 54                     |
| R                                    |

| Record Owner                | 93           |
|-----------------------------|--------------|
| Records                     |              |
| Accessing Saved Views       | 49           |
| Adding Entities             | 58           |
| Auditing Changes            | 57           |
| Creating                    | 56           |
| Creating Views              | 50           |
| Deleting                    | 56           |
| Deleting Views              | 55           |
| Displaying All              | 49           |
| Editing Views               | 52           |
| Emailing Views              | 54           |
| Entity Edit Mode            | 58           |
| Exiting                     | 57           |
| Filtering on Listing Pane   | 55           |
| Importing Views             | 54           |
| Locking from Editing        | 57           |
| Merging                     | 57, 145      |
| Opening Entity's Record     | 58           |
| Printing                    | 57           |
| Record Edit Mode            | 56           |
| Removing Entities           | 58           |
| Saving                      | 56           |
| Saving Modified Views       | 53           |
| Saving New Views            | 52           |
| Sealing Entities            | 59           |
| Searching                   | . 28, 30, 50 |
| Sending                     | 57           |
| Unlocking                   | 57           |
| Unsealing Entities          | 59           |
| Viewing/Reading Entities    | 58           |
| Recovery                    | 79           |
| Refresh                     | 192          |
| Regulated Time to Act (RTA) | 196          |
| Reports                     |              |
| About                       | 18, 149      |
| Administrator Only          | 150          |
| Criteria                    | 153          |
| Designing                   | 152          |
| Detail Reports              | 150          |
| Emailing                    | 156          |
| Generating                  | 155          |
| Interface                   | 149          |
| List                        | 151          |
| Lookups                     | 151          |
| Open Local                  | 156          |

| Parameters      | 152      |
|-----------------|----------|
| Saving          | 156      |
| Summary Reports | 152, 153 |
| Types           | 149      |
| Reset View      | 191      |

#### S

| Saved Views               |              |
|---------------------------|--------------|
| Schedule Tab              | 189          |
| Seal                      | 59           |
| Send Message              | 97, 250, 252 |
| SOP (Standard Operating P | rocedures)   |
|                           | 229          |
| Spell-check               | 257          |
| Start Tab                 | 189          |
| Statements                |              |
| Case Investigations       | 86           |
| Incident Investigations   | 86           |
| Status                    | 92           |
| Status Bar                |              |
| Sub-tabs                  | 57           |
| Summaries                 |              |
| Case Investigations       | 84           |
| Cases                     | 74           |
| Incident Investigations   | 84           |
| Incidents                 | 74           |
| Summary Editor            | 60, 84, 250  |
|                           |              |

#### T

| Technical Support2,   | 244  |
|-----------------------|------|
| Text Editors          | .250 |
| Text Fields           | .257 |
| Total Loss            |      |
| Under Case            | .105 |
| Under Incident        | 81   |
| Under Involved Entity | 66   |
| Total Recovered       |      |
| Under Case            | .105 |
| Under Incident        | 81   |
| Under Involved Entity | 66   |
| Trespass Details      | .133 |
| U                     |      |

| Unseal |  | 59 |
|--------|--|----|
|--------|--|----|

#### V

| Vehicles                             |
|--------------------------------------|
| About48                              |
| Adding142                            |
| Adding Attachments75                 |
| Adding through Gateway125            |
| Audit History                        |
| Building Visual Analysis Link Charts |
|                                      |
| Company Property144                  |
| Linking to Organizations137          |
| Linking to Persons136                |
| Linking to Vehicles                  |
| Merging145                           |
| Security Controls144                 |
| Viewing Involvements                 |
| Viewing Involvements in a Case       |
| record102                            |
| Workgroup Access                     |
| Viewing Pane                         |
| Data Forms                           |
| Gateway                              |
| Viewing Pane Toolbar                 |
| Main                                 |
| Sub-Tabbed                           |
| Visual Analysis 147, 177             |
| ••••                                 |
| W                                    |

| Workgroup | Visibilities | 93 |
|-----------|--------------|----|
|-----------|--------------|----|

# **Contact Information**

## **Technical Support**

| Toll Free: | 1-877-776-2995      |
|------------|---------------------|
| Phone:     | (780) 448-0616      |
| Email:     | support@ppm2000.com |

### PPM 2000

| Toll Free: | 1-888-PPM-9PPM (1-888-776-9776) |
|------------|---------------------------------|
| Phone:     | (780) 448-0616                  |
| Fax:       | (780) 448-0618                  |
| Email:     | information@ppm2000.com         |
| Web Site:  | www.ppm2000.com                 |

WHEN YOU THINK 'INCIDENT MANAGEMENT' — THINK PPM. www.ppm2000.com

Copyright © PPM 2000 Inc. All rights reserved. PPM 2000, the PPM 2000 logo, Perspective by PPM 2000, the Perspective by PPM 2000 logo, Perspective by PPM, the Perspective by PPM logo and Perspective Focal Point are trademarks or registered trademarks of PPM 2000 Inc. Printed in Canada 09/13.

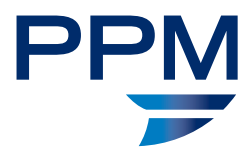